# Rezidenční chytrá invertorová řešení

ET 12-30kW+Lynx Home F/Lynx Home D

## Uživatelská příručkal

V1.6-2025-04-20

Prohlášení o autorských právech:

#### Copyright © GoodWe Technologies Co., Ltd. 2025. Veškerá práva vyhrazena.

Žádná část této příručky nesmí být reprodukována nebo přenášena na veřejnou platformu v jakékoli formě nebo jakýmkoli způsobem bez předchozího písemného souhlasu společnosti GoodWe Technologies Co., Ltd.

#### Ochranné známky

**GOODWE** a další ochranné známky GOODWE jsou ochranné známky společnosti GoodWe Technologies Co., Ltd. Všechny ostatní ochranné známky nebo registrované ochranné známky uvedené v této příručce jsou vlastnictvím společnosti.

#### UPOZORNĚNÍ

Informace v tomto návodu k obsluze se mohou změnit v důsledku aktualizace produktu nebo z jiných důvodů. Tato příručka nemůže nahradit bezpečnostní štítky produktu, pokud není uvedeno jinak. Všechny uvedené popisy slouží pouze pro orientaci.

# 1 O tomto návodu

# 1.1 Přehled

Systém ukládání energie se skládá z měniče, bateriového systému a chytrého měřidla. Tento manuál popisuje informace o produktu, instalaci, elektrické připojení, uvedení do provozu, odstraňování problémů a údržbu systému. Před instalací a používáním produktů si přečtěte tento manuál. Tento návod může být aktualizován bez předchozího upozornění. Další podrobnosti o produktu a nejnovější dokumenty naleznete na <u>https://en.goodwe.com/</u>.

# 1.2 Příslušný model

| Тур<br>produktu       | Informace o produktu                                        | Popis                                                                                                    |  |
|-----------------------|-------------------------------------------------------------|----------------------------------------------------------------------------------------------------|--|
| Invertor              | ET 12-30kW                                                  | Jmenovitý výkon: 12kW - 30kW.                                                                                                    |  |
| Bateriový<br>systém   | Lynx Home F G2                                              | Kapacita jednotlivého bateriového systému:<br>6.4kWh - 28.8kWh.<br>Maximální kapacita paralelně připojených<br>bateriových systémů: 230.4kWh.    |  |
|                       | Lynx Home F, Lynx Home F<br>Plus+                           | Kapacita jednotlivého bateriového systému:<br>6.6kWh - 16.38kWh.<br>Maximální kapacita paralelně připojených<br>bateriových systémů: 131,04 kWh. |  |
|                       | Lynx Home D                                                 | Kapacita jednotlivého bateriového systému:<br>5kWh.<br>Maximální kapacita paralelně připojených<br>bateriových systémů: 40kWh.                   |  |
| Chytrý                | GM3000                                                      | Sleduje a detekuje provozní data v systému,                                                                                                    |  |
| měřič                 | GM330                                                       | jako je napětí, proud atd.                                                                                                    |  |
| Inteligentní<br>dongl | WiFi/LAN Kit-20                                             | Nahrává informace o běhu systému na<br>monitorovací platformu prostřednictvím WiFi<br>nebo LAN.                                                  |  |
|                       | LS4G Kit-CN, 4G Kit-CN, 4G<br>Kit-CN-G20 nebo 4G Kit-CN-G21 | Jsou určeny pouze pro Čínu a pro použití v<br>samostatných scénářích.                                                                            |  |
|                       | Wi-Fi sada                                                  | Nahrává informace o provozu systému na<br>monitorovací platformu přes WiFi.                                                                      |  |
|                       | Ezlink3000                                                  | Připojuje se k hlavnímu měniči, když jsou<br>měniče připojeny paralelně. Nahrává                                                                 |  |

Systém ukládání energie se skládá z následujících produktů:

|  | informace o běhu systému na monitorovací |
|--|------------------------------------------|
|  | platformu prostřednictvím WiFi nebo LAN. |

# 1.3 Definice symbolů

**A**NEBEZPEČÍ

Označuje nebezpečí vysoké úrovně, které, pokud se mu nevyhnete, povede k usmrcení nebo vážnému zranění.

Označuje nebezpečí střední úrovně, které může mít za následek smrt nebo vážné zranění, pokud se mu nevyhnete.

Označuje nebezpečí nízkého stupně, které může vést k lehkému nebo středně těžkému zranění, pokud se mu nevyhnete.

## UPOZORNĚNÍ

Texty zvýrazněte a doplňte. Nebo některé dovednosti a metody řešení problémů souvisejících s výrobkem, které šetří čas.

# 2 Bezpečnostní opatření

Během provozu přísně dodržujte tyto bezpečnostní pokyny uvedené v uživatelské příručce.

## 

Produkty jsou navrženy a testovány tak, aby přísně vyhovovaly souvisejícím bezpečnostním pravidlům. Před jakýmikoliv operacemi si přečtěte všechny bezpečnostní pokyny a upozornění a dodržujte je. Nesprávná obsluha může způsobit osobní zranění nebo poškození majetku, jelikož produkty jsou elektrická zařízení.

# 2.1 Obecná bezpečnost

#### UPOZORNĚNÍ

- Informace v tomto návodu k obsluze se mohou změnit v důsledku aktualizace produktu nebo z jiných důvodů. Tato příručka nemůže nahradit bezpečnostní štítky produktu, pokud není uvedeno jinak. Všechny uvedené popisy slouží pouze pro orientaci.
- Před instalací si přečtěte návod k použití, abyste se seznámili s výrobkem a bezpečnostními opatřeními.
- Všechny činnosti musí provádět proškolení a kvalifikovaní technici, kteří jsou obeznámeni s místními normami a bezpečnostními předpisy.
- Při práci se zařízením používejte izolační nářadí a osobní ochranné pomůcky (OOP), aby byla zajištěna osobní bezpečnost. Při kontaktu s elektronickými zařízeními používejte antistatické rukavice, utěrky a pásky na zápěstí, abyste chránili zařízení před poškozením.
- Neoprávněná demontáž nebo úprava může zařízení poškodit, na poškození se nevztahuje záruka.
- Důsledně dodržujte pokyny pro instalaci, provoz a konfiguraci uvedené v tomto návodu.
   Výrobce nenese odpovědnost za poškození zařízení ani zranění osob v případě nedodržení pokynů. Podrobnosti o záruce naleznete na webu <u>https://en.goodwe.com/warranty</u>

# 2.2 Požadavky na personál

#### UPOZORNĚNÍ

- Personál, který zařízení instaluje nebo provádí jeho údržbu, musí být přísně proškolen a seznámen s bezpečnostními opatřeními a správnou obsluhou.
- Instalaci, obsluhu, údržbu a výměnu zařízení nebo jeho částí smí provádět pouze kvalifikovaní odborníci nebo vyškolený personál.

# 2.3 Bezpečnost systému

# **A**NEBEZPEČÍ

• Před jakýmikoli elektrickými připojeními odpojte horní a dolní spínače, aby bylo možné zařízení vypnout. Nepracujte se zapnutým napájením. V opačném případě může dojít k

úrazu elektrickým proudem.

- Nainstalujte jistič na stranu vstupního napětí zařízení, aby se předešlo osobním úrazům nebo poškození zařízení způsobenému prací s elektrickým napětím.
- Všechny operace, jako je doprava, skladování, instalace, používání a údržba, musí být v souladu s platnými zákony, předpisy, normami a specifikacemi.
- Provádějte elektrická připojení v souladu s místními zákony, předpisy, normami a specifikacemi. Včetně provozu, kabelů a specifikací součástí.
- Připojte kabely pomocí konektorů obsažených v balení. Výrobce nenese odpovědnost za poškození zařízení, pokud jsou použity jiné konektory.
- Ujistěte se, že všechny kabely jsou pevně, bezpečně a správně připojeny. Nevhodné zapojení může způsobit špatné kontakty a poškození zařízení.
- Kabely PE musí být správně připojeny a zajištěny.
- Aby se zařízení a komponenty chránily před poškozením během dopravy, zajistěte, aby pracovníci v dopravě byli profesionálně vyškoleni. Všechny operace během přepravy musí být zaznamenány. Zařízení musí být udržováno v rovnováze, aby nedošlo k jeho pádu.
- Zařízení je těžké. Prosím, vybavte příslušný personál podle jeho hmotnosti tak, aby hmotnost vybavení nepřekročila nosnost, kterou může lidské tělo unést, a nedošlo tak k úrazu personálu.
- Udržujte zařízení stabilní, aby nedošlo k jeho převrácení, což by mohlo vést k poškození zařízení a osobním úrazům.
- Při pohybu, instalaci nebo uvedení zařízení do provozu nenoste žádné kovové předměty. Jinak to způsobí elektrický šok nebo poškození zařízení.
- Nekládejte žádné kovové části na zařízení, jinak hrozí elektrický šok.

# 

- Svorky mechanicky nezatěžujte, jinak může dojít k jejich poškození.
- Pokud kabel nese příliš velké napětí, může být spojení špatné. Před připojením k odpovídajícím portům si rezervujte určitou délku kabelu.
- Svazujte kabely stejného typu dohromady a umístěte kabely různých typů alespoň 30 mm od sebe. Neumisťujte kabely propletené nebo zkřížené.
- Umístěte kabely alespoň 30 mm od topných komponentů nebo zdrojů tepla, jinak může izolační vrstva kabelů stárnout nebo se poškodit vlivem vysoké teploty.

## 2.3.1 Bezpečnost PV řetězce

| <ul> <li>Zajistěte, aby byly rámy součástí a systém držáků bezpečně uzemněny.</li> <li>Dbejte na to, aby byly kabely stejnosměrného proudu pevně, bezpečně a správně připojeny. Nevhodné zapojení může způsobit špatné kontakty nebo vysokou impedanci a poškodit střídač.</li> </ul>     |
|----------------------------------------------------------------------------------------------------|
| <ul> <li>Stejnosměrné kabely změřte multimetrem, abyste zabránili zapojení s opačnou polaritou.<br/>Také napětí by mělo být nižší než maximální vstupní stejnosměrné napětí. Výrobce nenese<br/>odpovědnost za škody způsobené obráceným zapojením a extrémně vysokým napětím.</li> </ul> |
| <ul> <li>FV řetězce nesmí být uzemněny. Zajistěte, aby minimální izolační odpor PV řetězce vůči<br/>zemi splňoval minimální požadavky na izolační odpor před připojením PV řetězce k<br/>invertoru (R = maximální vstupní napětí (V) / 30 mA).</li> </ul>                                 |
| <ul> <li>Nepřipojujte jeden fotovoltaický řetězec k více než jednomu invertoru současně. V<br/>opačném případě může dojít k poškození invertoru.</li> </ul>                                                                                                    |
| <ul> <li>Fotovoltaické moduly používané s invertorem musí mít třídu A podle normy IEC61730.</li> <li>Výstupní výkon invertoru může klesnout, pokud na vstupu PV řetězce je vysoké napětí nebo proud.</li> </ul>                                                                           |
|                                                                                                    |

#### 2.3.2 Bezpečnost invertoru

# 

- Napětí a frekvence v místě připojení by měly splňovat požadavky na síť.
- Na straně střídavého proudu se doporučují další ochranná zařízení, jako jsou jističe nebo pojistky. Specifikace ochranného zařízení by měla být alespoň 1,25násobkem maximálního střídavého výstupního proudu.
- Alarma na obloukovou poruchu bude automaticky zrušena, pokud bude alarm spuštěn méně než 5krát během 24 hodin. Po 5. poruše elektrického oblouku se invertor z důvodu ochrany vypne. Po vyřešení poruchy může invertor normálně pracovat.
- ZÁLOHA se nedoporučuje, pokud není fotovoltaický systém nakonfigurován s bateriemi. Jinak může hrozit riziko výpadku napájení systému.
- Výstupní výkon měniče může klesnout, když se změní napětí a frekvence sítě.

## 2.3.3 Bezpečnost baterie

#### **A**NEBEZPEČÍ • Bateriový systém je na vysokém napětí během provozu zařízení. Před jakýmikoli operacemi vypněte napájení, abyste se vyhnuli nebezpečí. Během provozu přísně dodržujte všechna bezpečnostní opatření uvedená v tomto návodu a bezpečnostní štítky na zařízení. Bez oficiálního povolení výrobce nerozebírejte, neupravujte ani nevyměňujte žádnou část baterie nebo řídicí jednotky napájení. V opačném případě dojde k úrazu elektrickým proudem nebo poškození zařízení, které výrobce nenese. • Zařízení netahejte, nemačkejte, nešlapejte na něj a nevystavujte baterii ohni ani úderům. Jinak může baterie explodovat. Baterii neumisťujte do prostředí s vysokou teplotou. Ujistěte se, že v blízkosti baterie není přímé sluneční světlo a žádný zdroj tepla. Když teplota okolí překročí 60°C, může to způsobit požár. • Baterii nebo řídicí jednotku nepoužívejte, pokud je vadná, rozbitá nebo poškozená. Poškozená baterie může unikat elektrolyt. • Nehybte se systémem baterií, když pracuje. • Kontaktujte poprodejní servis, pokud je třeba baterii vyměnit nebo doplnit. Zkrat v akumulátoru může způsobit zranění osob. Okamžitý vysoký proud způsobený zkratem může uvolnit velké množství energie a může způsobit požár. **VAROVÁNÍ** • Pokud se baterie zcela vybije, nabijte ji v přísném souladu s uživatelskou příručkou příslušného modelu. Proud baterie mohou omezit a zatížení mohou ovlivnit faktory, jako jsou: teplota, vlhkost, povětrnostní podmínky atd. • Pokud baterii nelze spustit, neprodleně kontaktujte poprodejní servis. V opačném případě by mohlo dojít k trvalému poškození baterie.

#### Nouzová opatření

#### • Únik elektrolytu z baterie

Pokud z bateriového modulu uniká elektrolyt, vyvarujte se kontaktu s unikající kapalinou nebo plynem. Elektrolyt je žíravý. Obsluze způsobí podráždění kůže nebo chemické popáleniny. Každý, kdo se náhodně dostane do kontaktu s uniklou látkou, musí provést následující kroky:

- Vdechnutí uniklé látky: Evakuujte se ze znečištěné oblasti a okamžitě vyhledejte lékařskou pomoc.
- **Kontakt s očima:** Oči si alespoň 15 minut vyplachujte čistou vodou a okamžitě vyhledejte lékařskou pomoc.
- **Kontakt s pokožkou:** Zasažené místo důkladně omyjte mýdlem a čistou vodou a okamžitě vyhledejte lékařskou pomoc.
- **Požití:** Vyvolejte zvracení a okamžitě vyhledejte lékařskou pomoc.
- Požár
  - Při okolní teplotě vyšší než 150 °C může baterie explodovat. Při požáru baterie se může uvolňovat jedovatý a nebezpečný plyn.
  - V případě požáru se prosím ujistěte, že je poblíž hasicí přístroj s oxidem uhličitým nebo

Novec1230 či FM-200.

• Požár nelze uhasit suchým práškovým hasicím přístrojem ABC. Hasiči musí nosit kompletní ochranný oděv a autonomní dýchací přístroj.

#### 2.3.4 Bezpečnost chytrého měřiče

Pokud napětí v elektrické síti kolísá, což má za následek překročení napětí 265 V, dlouhodobé přepětí může způsobit poškození měřiče. Pro ochranu vstupního napětí měřiče se doporučuje přidat pojistku se jmenovitým proudem 0,5 A.

# 2.4 Bezpečnostní symboly a certifikační značky

# **A**NEBEZPEČÍ

- Všechny štítky a výstražné značky by měly být po instalaci viditelné. Žádný štítek na zařízení nezakrývejte, neupravujte ani nepoškozujte.
- Následující popisy jsou pouze pro referenci.

| Č. | Symbol | Popisy                                                                                                    |
|----|--------|----------------------------------------------------------------------------------------------------|
| 1  |        | Existují potenciální rizika. Před jakýmikoliv operacemi<br>používejte vhodné osobní ochranné prostředky.                          |
| 2  | 4      | NEBEZPEČÍ VYSOKÉHO NAPĚTÍ Odpojte veškeré přicházející<br>napájení a vypněte výrobek před jeho údržbou.                           |
| 3  |        | Nebezpečí vysoké teploty. Nedotýkejte se výrobku za provozu,<br>aby nedošlo k popálení.                                           |
| 4  |        | Zařízení obsluhujte správně, abyste zabránili výbuchu.                                                                            |
| 5  |        | Baterie obsahují hořlavé materiály, pozor na nebezpečí požáru.                                                                    |
| 6  |        | Zařízení obsahuje korozivní elektrolyty. V případě úniku ze<br>zařízení se vyvarujte kontaktu s uniklou kapalinou nebo<br>plynem. |

| 7                                                                      | 5min | Zpožděné vybíjení. Po vypnutí napájení počkejte 5 minut,<br>dokud se komponenty zcela nevybijí.                                                                                                    |
|------------------------------------------------------------------------|------|----------------------------------------------------------------------------------------------------|
| 8                                                                      |      | Instalujte zařízení daleko od zdrojů požáru.                                                                                                    |
| 9                                                                      | (MR) | Zařízení uchovávejte mimo dosah dětí.                                                                                                    |
| 10                                                                     |      | Zařízení obsluhujte správně, abyste zabránili výbuchu.                                                                                                    |
| 11                                                                     |      | Baterie obsahují hořlavé materiály, pozor na nebezpečí požáru.                                                                                                    |
| 12                                                                     |      | Nedotýkejte se zařízení po zapojení nebo když zařízení pracuje.                                                                                                    |
|                                                                        |      |                                                                                                    |
| 13                                                                     |      | Nelijte vodu.                                                                                                    |
| 13                                                                     |      | Nelijte vodu.<br>Před jakýmikoliv operacemi si přečtěte návod k obsluze.                                                                                                    |
| <ul><li>13</li><li>14</li><li>15</li></ul>                             |      | Nelijte vodu.<br>Před jakýmikoliv operacemi si přečtěte návod k obsluze.<br>Při instalaci, provozu a údržbě noste osobní ochranné<br>prostředky.                                                                                                    |
| <ul> <li>13</li> <li>14</li> <li>15</li> <li>16</li> </ul>             |      | Nelijte vodu.Před jakýmikoliv operacemi si přečtěte návod k obsluze.Při instalaci, provozu a údržbě noste osobní ochranné<br>prostředky.Produkt nevyhazujte jako domovní odpad. Výrobek zlikvidujte v<br>souladu s místními zákony a předpisy nebo jej zašlete zpět<br>výrobci.                                                                            |
| <ul> <li>13</li> <li>14</li> <li>15</li> <li>16</li> <li>17</li> </ul> |      | Nelijte vodu.Před jakýmikoliv operacemi si přečtěte návod k obsluze.Při instalaci, provozu a údržbě noste osobní ochranné<br>prostředky.Produkt nevyhazujte jako domovní odpad. Výrobek zlikvidujte v<br>souladu s místními zákony a předpisy nebo jej zašlete zpět<br>výrobci.Nedělejte odpojování ani zapojování DC konektorů během<br>provozu zařízení. |

| 19 |                           | Značka regenerace recyklátu. |
|----|---------------------------|------------------------------|
| 20 | CE                        | Značka CE                    |
| 21 | TÜVRheinland<br>CERTIFIED | Značka TÜV                   |
| 22 | $\bigotimes$              | Značka RCM                   |

# 2.5 EU prohlášení o shodě

## 2.5.1 Zařízení s bezdrátovými komunikačními moduly

Společnost GoodWe Technologies Co., Ltd. tímto prohlašuje, že zařízení s bezdrátovými komunikačními moduly prodávané na evropském trhu splňuje požadavky následujících směrnic:

- Směrnice o rádiových zařízeních 2014/53/EU (RED)
- Směrnice 2011/65/EU a (EU) 2015/863 o omezení používání některých nebezpečných látek (RoHS)
- Směrnice 2012/19/EU o odpadních elektrických a elektronických zařízeních
- Nařízení (ES) č. 1907/2006 o registraci, hodnocení, povolování a omezování chemických látek (REACH)

## 2.5.2 Zařízení bez bezdrátových komunikačních modulů (kromě

#### baterie)

Společnost GoodWe Technologies Co., Ltd., tímto prohlašuje, že zařízení bez bezdrátových komunikačních modulů prodávané na evropském trhu splňuje požadavky následujících směrnic:

- Směrnice 2014/30/EU o elektromagnetické kompatibilitě (EMK)
- Směrnice 2014/35/EU o zařízeních nízkého napětí (LVD)
- Směrnice 2011/65/EU a (EU) 2015/863 o omezení používání některých nebezpečných látek (RoHS)
- Směrnice 2012/19/EU o odpadních elektrických a elektronických zařízeních
- Nařízení (ES) č. 1907/2006 o registraci, hodnocení, povolování a omezování chemických látek (REACH)

## 2.5.3 Baterie

Společnost GoodWe Technologies Co., Ltd. tímto prohlašuje, že baterie prodávané na evropském trhu splňují požadavky následujících směrnic:

• Směrnice 2014/30/EU o elektromagnetické kompatibilitě (EMK)

- Směrnice 2014/35/EU o zařízeních nízkého napětí (LVD)
- Směrnice o bateriích 2006/66/ES a pozměňující směrnice 2013/56/EU
- Směrnice 2012/19/EU o odpadních elektrických a elektronických zařízeních
- Nařízení (ES) č. 1907/2006 o registraci, hodnocení, povolování a omezování chemických látek (REACH)

Prohlášení o shodě EU si můžete stáhnout na oficiálních webových stránkách: <u>https://en.goodwe.com</u>.

# 3 Úvod do systému

# 3.1 Přehled systému

Řešení pro domácí chytrý invertor se skládá z invertoru, bateriového systému, chytrého měřidla, chytrého donglu atd. Ve fotovoltaickém systému může být sluneční energie přeměněna na elektrickou energii pro potřeby domácnosti. Zařízení IoT v systému ovládají elektrická zařízení tím, že rozpoznávají celkovou situaci spotřeby energie. Aby byl výkon řízen chytrým způsobem, rozhoduje se, zda má být výkon využit zátěžemi, uložen v bateriích nebo exportován do sítě atd.

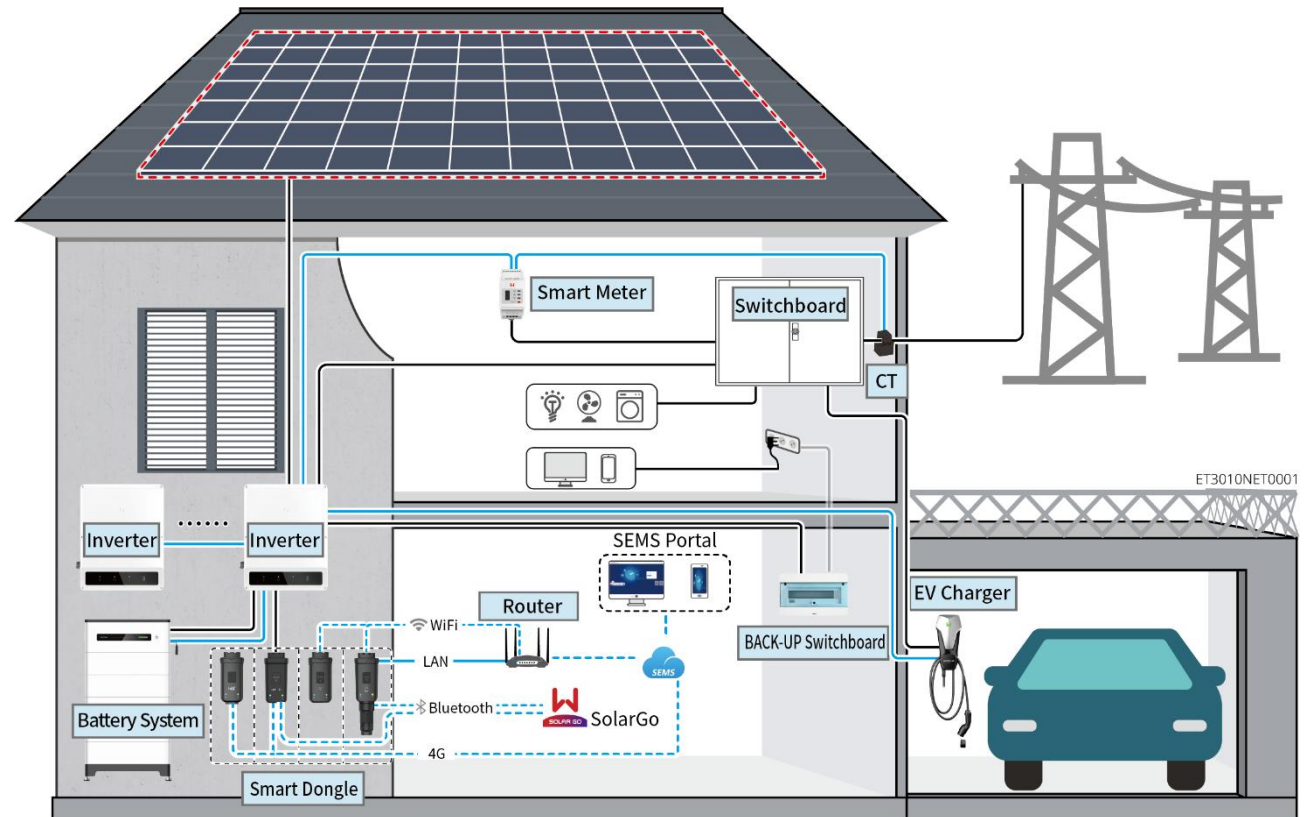

| Typ<br>produktu | Model                                                                                | Popis                                                                                                    |
|-----------------|--------------------------------------------------------------------------------------|----------------------------------------------------------------------------------------------------|
|                 |                                                                                      | <ul> <li>Maximálně 4 invertory mohou<br/>být připojeny v paralelním<br/>systému.</li> </ul>                                                                                                    |
| Invertor        | GW12KL-ET<br>GW18KL-ET<br>GW15K-ET<br>GW20K-ET<br>GW25K-ET<br>GW29.9K-ET<br>GW30K-ET | <ul> <li>Není podporováno vytváření<br/>paralelního systému, pokud<br/>invertor s funkcí připravenosti<br/>pro baterii nemá aktivovanou<br/>bateriovou funkci.</li> </ul>                            |
|                 |                                                                                      | <ul> <li>Podporovány jsou pouze<br/>invertory se stejným AC<br/>výstupním napětím pro<br/>vytvoření paralelního systému.</li> <li>V jednom strojovém scénáři<br/>pouze modely GW12KL-ET a</li> </ul> |

|                     |                                                                                                    |                                                                                                   |                              | <ul> <li>GW18KL-ET podporují<br/>připojení generátoru. Paralelní<br/>systém nepodporuje připojení<br/>generátoru.</li> <li>Že verze softwaru ARM<br/>měniče je 12.431.</li> <li>Vyšší a verze SolarGo je<br/>6.2.0 nebo vyšší.</li> <li>Požadavky na firmware<br/>invertoru pro paralelní<br/>připojení:</li> <li>Konzistentní verze<br/>firmwaru</li> <li>Verze ARM: 12.431 nebo<br/>vyšší</li> <li>Verze DSP: 10.10048 nebo<br/>vyšší</li> </ul>                                                                                                    |
|---------------------|----------------------------------------------------------------------------------------------------|---------------------------------------------------------------------------------------------------|------------------------------|----------------------------------------------------------------------------------------------------|
| Bateriový<br>systém | Lynx Home F G2<br>LX F12.8-H-20<br>LX F16.0-H-20<br>LX F19.2-H-20<br>LX F22.4-H-20<br>LX F25.6-H-20<br>LX F28.8-H-20 | <b>Lynx Home<br/>F, Lynx<br/>Home Plus+</b><br>LX F6.6-H<br>LX F9.8-H<br>LX F13.1-H<br>LX F16.4-H | Lynx Home<br>D<br>LX D5.0-10 | <ul> <li>Bateriový systém Lynx Home F<br/>nelze paralelně klastrovat.</li> <li>Maximálně 8 bateriových<br/>systémů může být seskupeno v<br/>jednom systému.</li> <li>Nesmí se míchat bateriové<br/>systémy různých verzí.</li> <li>Měniče GW12KL-ET,<br/>GW18KL-ET podporují baterie<br/>série Lynx Home F G2, a jiné<br/>série baterií nejsou<br/>podporovány.</li> <li>Baterie LXF6.4-H-20 a<br/>LXF9.6-H-20 podporují pouze<br/>měniče GW12KL-ET a<br/>GW18KL-ET, ostatní měniče<br/>nejsou podporovány.</li> <li>Prosím, odkazujte na seznam<br/>kompatibilních modelů měničů<br/>a baterií:<br/>https://en.goodwe.com/Ftp/EN<br/>/Downloads/User%20Manual/<br/>GW_Battery%20Compatibility%<br/>20Overview-EN.pdf</li> </ul> |
| Chytrý měřič        | GM3000<br>GM330                                                                                                    |                                                                                                   |                              | <ul> <li>GM3000: GM3000 a CT, které<br/>nelze nahradit, jsou součástí<br/>balíčku měniče. CT poměr:<br/>120A/40mA.</li> <li>GM330: objednejte CT pro<br/>GM330 od GoodWe nebo od</li> </ul>                                                                                                    |

|                       | -                                                                                                    |                                                                                                    |
|-----------------------|----------------------------------------------------------------------------------------------------|----------------------------------------------------------------------------------------------------|
|                       |                                                                                                    | <ul> <li>jiných dodavatelů. CT poměr:<br/>nA/5A.</li> <li>nA: Primární vstupní<br/>proud CT se pohybuje od<br/>200 do 5000.</li> <li>5A: Sekundární vstupní<br/>proud CT transformátoru.</li> </ul>                                                                                                    |
| Inteligentní<br>dongl | WiFi/LAN Kit-20<br>LS4G Kit-CN<br>4G Kit-CN<br>4G Kit-CN-G20<br>4G Kit-CN-G21<br>Wi-Fi sada<br>Ezlink3000 | <ul> <li>V jednotlivých scénářích lze použít WiFi/LAN Kit-20 nebo Wi-Fi kit. Použijte WiFi/LAN Kit-20 nebo Wi-Fi kit pro jediný invertor. Před výměnou Wi-Fi kitu za dongl WiFi/LAN Kit-20 aktualizujte firmware invertoru.</li> <li>LS4G Kit-CN, 4G Kit-CN, 4G Kit-CN-G21 jsou určeny pouze pro Čínu a pro použití v samostatných scénářích.</li> <li>Když je použit jeden invertor typu GW12KL-ET nebo GW18KL-ET k vytvoření systému, je podporován pouze WiFi/LAN Kit-20.</li> <li>V paralelních scénářích musí být EzLink 3000 připojen k hlavnímu invertoru. Nepřipojujte žádný komunikační modul ke slave invertorům.</li> <li>Verze firmwaru EzLink3000 by měla být 05 nebo vyšší.</li> </ul> |

# 3.2 Přehled produktu

## 3.2.1 Měnič

Invertory řídí a optimalizují výkon fotovoltaických systémů prostřednictvím integrovaného systému řízení energie. Energie vyrobená ve fotovoltaickém systému může být využita, uložena v baterii, vyvedena do rozvodné sítě atd.

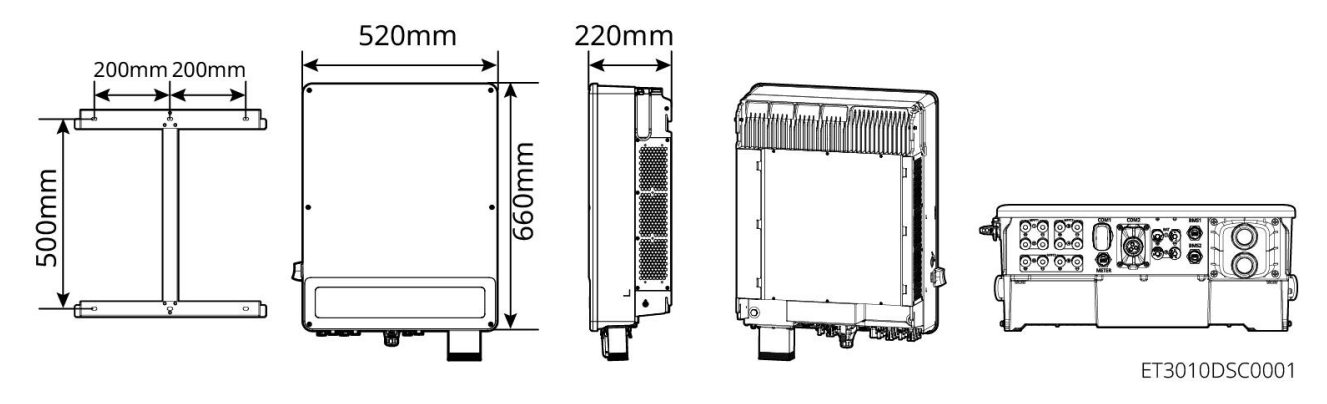

| Č. | Model      | Jmenovitý<br>výkon | Jmenovité výstupní<br>napětí | Počet portů<br>baterie |
|----|------------|--------------------|------------------------------|------------------------|
| 1  | GW12KL-ET  | 12 kW              |                              | 1                      |
| 2  | GW18KL-ET  | 18kW               | 2200, SL/IN/PE               | 2                      |
| 3  | GW15K-ET   | 15 kW              |                              | 1                      |
| 4  | GW20K-ET   | 20 kW              | 380/400 V, 3L/N/PE           | 1                      |
| 5  | GW25K-ET   | 25 kW              |                              | 2                      |
| 6  | GW29.9K-ET | 29,9 kW            |                              | 2                      |
| 7  | GW30K-ET   | 30 kW              |                              | 2                      |

## 3.2.2 Systém baterií

Bateriový systém Lynx Home F se skládá z jednotky řízení výkonu a bateriových modulů. Bateriový systém Lynx Home D se skládá z integrovaného BMS a bateriových modulů.

Systém baterií může ukládat a uvolňovat elektřinu podle požadavků systému pro ukládání PV energie, přičemž vstupní a výstupní porty tohoto systému ukládání energie jsou všechny vysokonapěťové stejnosměrné.

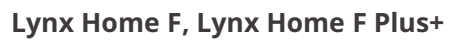

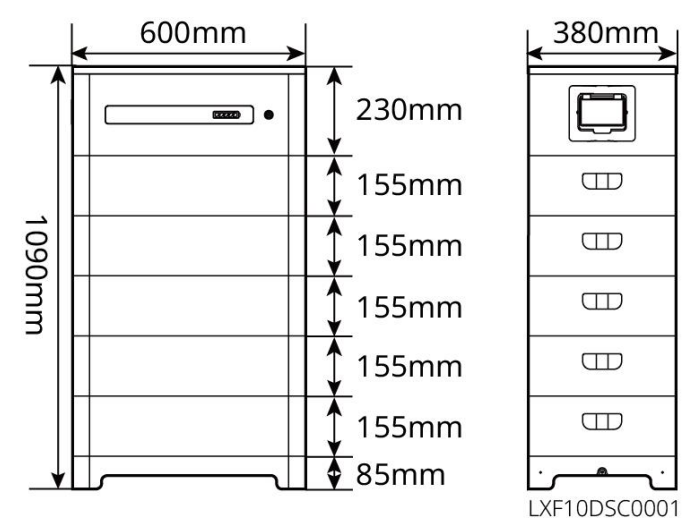

| Č. | Model      | Počet modulů | Využitelná energie (kWh) |
|----|------------|--------------|--------------------------|
| 1  | LX F6.6-H  | 2            | 6,55 kWh                 |
| 2  | LX F9.8-H  | 3            | 9,83 kWh                 |
| 3  | LX F13.1-H | 4            | 13,1 kWh                 |
| 4  | LX F16.4-H | 5            | 16,38 kWh                |

Lynx Home F G2

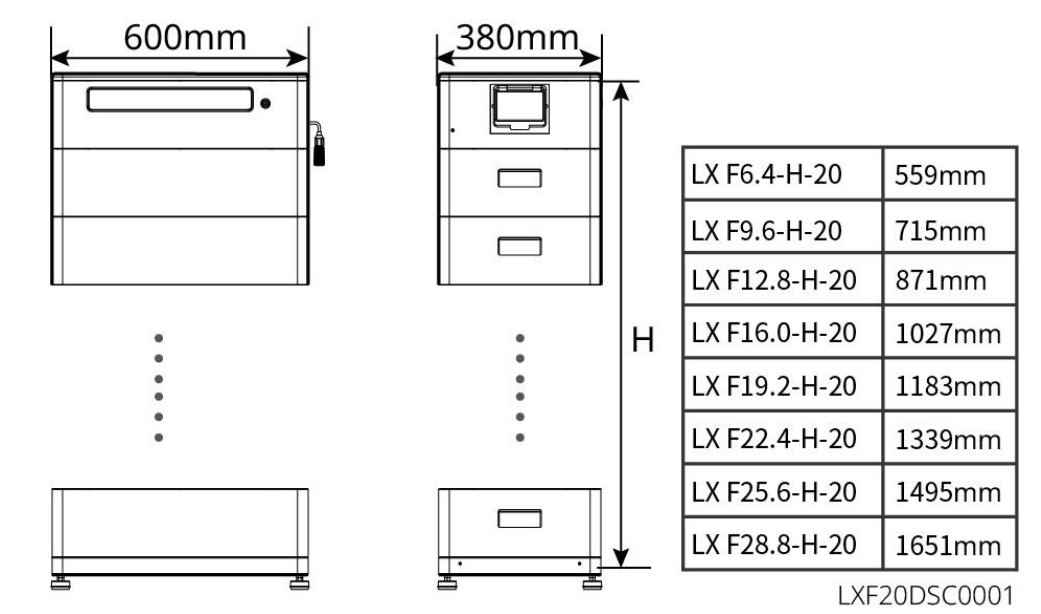

| Č. | Model         | Počet modulů | Využitelná energie (kWh) |
|----|---------------|--------------|--------------------------|
| 1  | LX F6.4-H-20  | 2            | 6,4 kWh                  |
| 2  | LX F9.6-H-20  | 3            | 9,6 kWh                  |
| 3  | LX F12.8-H-20 | 4            | 12,8 kWh                 |
| 4  | LX F16.0-H-20 | 5            | 16,0 kWh                 |
| 5  | LX F19.2-H-20 | 6            | 19,2 kWh                 |
| 6  | LX F22.4-H-20 | 7            | 22,4 kWh                 |
| 7  | LX F25.6-H-20 | 8            | 25,6 kWh                 |
| 8  | LX F28.8-H-20 | 9            | 28,8 kWh                 |

#### Lynx Home D

| UPOZORNĚNÍ                                               |
|----------------------------------------------------------|
| Montážní základna nebo montážní rám na zeď je volitelný. |

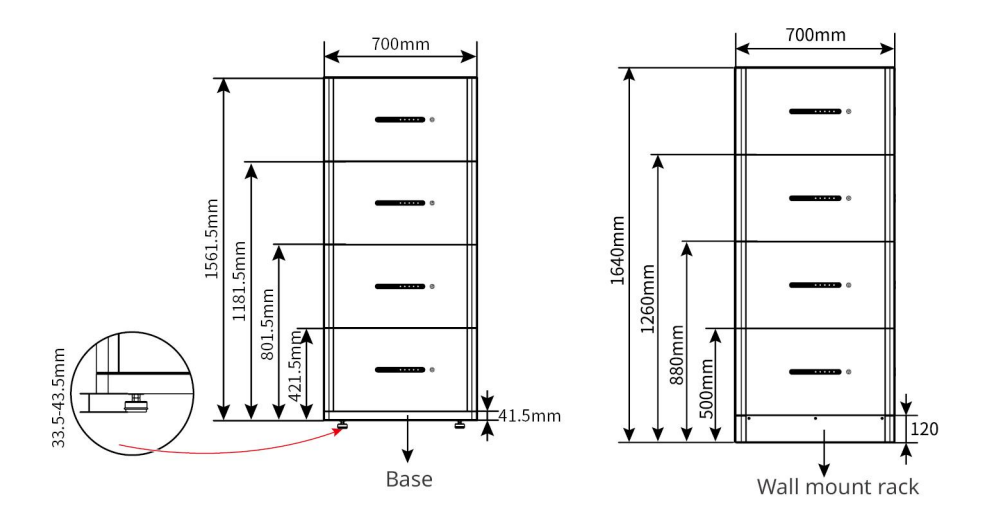

## 3.2.3 Chytrý měřič

Chytrý měřič může měřit napětí v síti, proud, výkon, frekvenci, elektrickou energii a další parametry a přenášet data do střídače, který řídí vstupní a výstupní výkon systému pro ukládání energie.

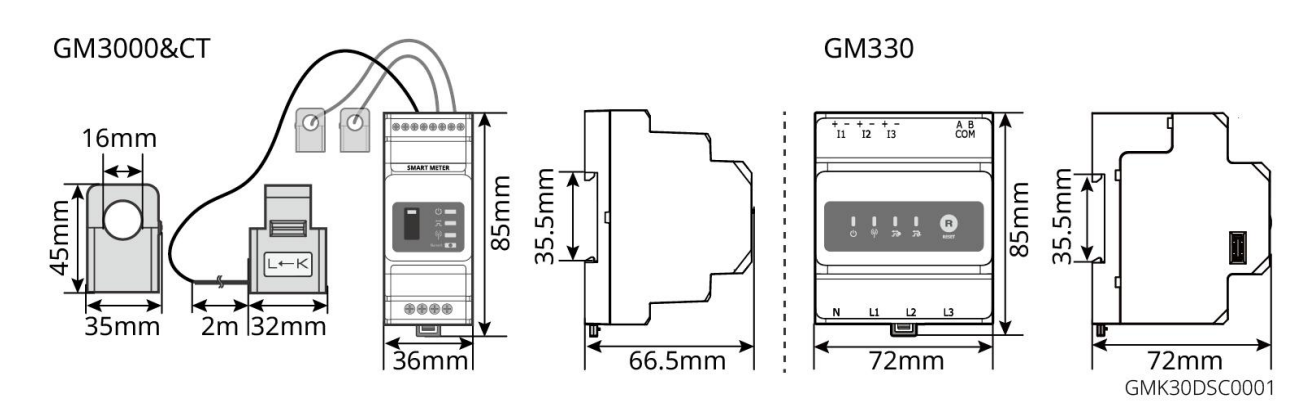

| Č. | Model  | Použitelné scénáře                                                                                                    |
|----|--------|----------------------------------------------------------------------------------------------------|
| 1  | GM3000 | GM3000 a CT, které nelze nahradit, jsou součástí balíčku měniče. CT<br>poměr: 120A/40mA.                                               |
| 2  | GM330  | Objednejte CT pro GM330 od GoodWe nebo od jiných dodavatelů. CT<br>poměr: nA/5A.                                                       |
|    |        | <ul> <li>nA: Primární vstupní proud CT se pohybuje od 200 do 5000.</li> <li>5A: Sekundární vstupní proud CT transformátoru.</li> </ul> |

## 3.2.4 Chytrý dongle

Chytrý dongle může v reálném čase přenášet různá data o výrobě energie na SEMS Portal, platformu pro vzdálené monitorování. A připojte se k aplikaci SolarGo pro dokončení místní uvedení zařízení do provozu.

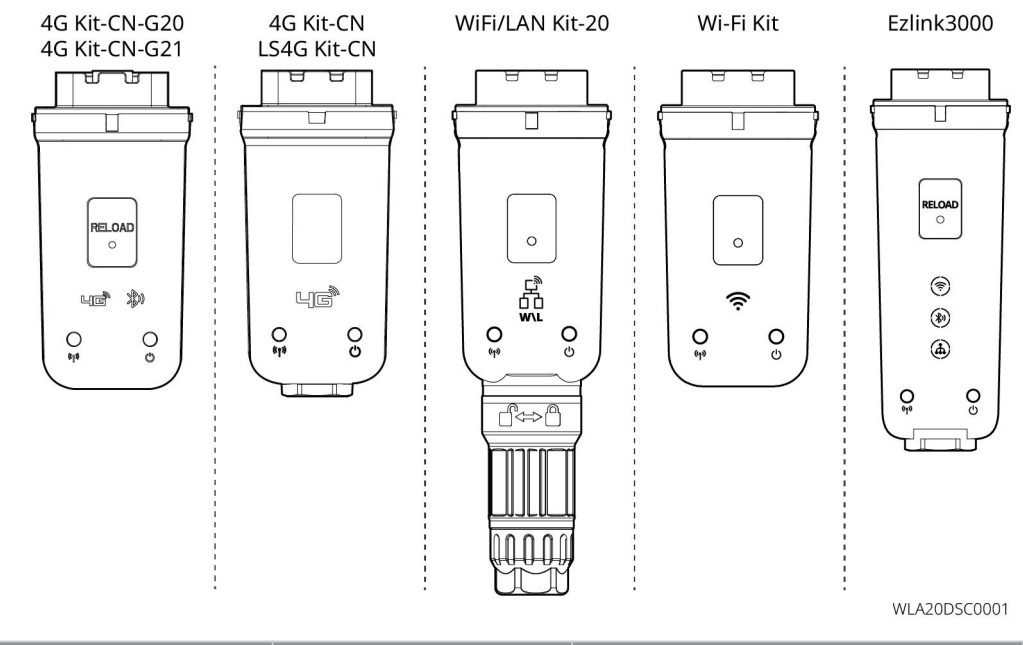

| Č. | Model                    | Signál               | Použitelné scénáře                              |  |
|----|--------------------------|----------------------|-------------------------------------------------|--|
| 1  | Wi-Fi sada               | Wi-Fi                |                                                 |  |
| 2  | WiFi/LAN Kit-20          | WiFi, LAN, bluetooth |                                                 |  |
| 3  | LS4G Kit-CN<br>4G Kit-CN | 4G                   | Jednoduchý invertor                             |  |
| 4  | 4G Kit-CN-G20            | 4G、bluetooth         |                                                 |  |
|    | 4G Kit-CN-G21            | 4G、bluetooth、CNSS    |                                                 |  |
| 5  | Ezlink3000               | WiFi, LAN, bluetooth | Hlavní střídač paralelně<br>zapojených střídačů |  |

# 3.3 Podporované typy sítí

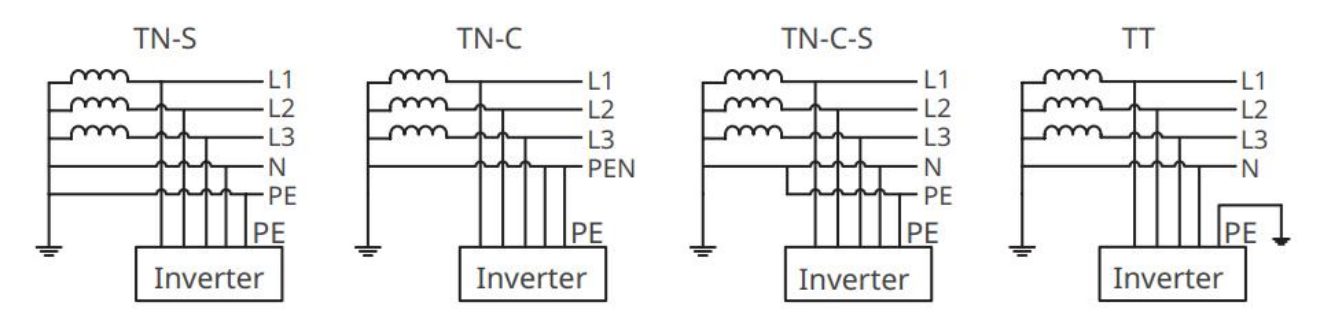

# 3.4 Systémový pracovní režim

#### Režim vlastního použití

• Režim vlastního použití je základní pracovní režim systému.

 Když je energie vyrobená ve fotovoltaickém systému dostatečná, bude přednostně zásobovat zátěž. Nadbytečná energie nejprve nabije baterie, poté bude zbývající energie prodána do veřejné sítě. Pokud je energie vyrobená ve fotovoltaickém systému nedostatečná, baterie budou přednostně napájet zátěž. Pokud je energie baterie nedostatečná, zátěž bude napájena z veřejné sítě.

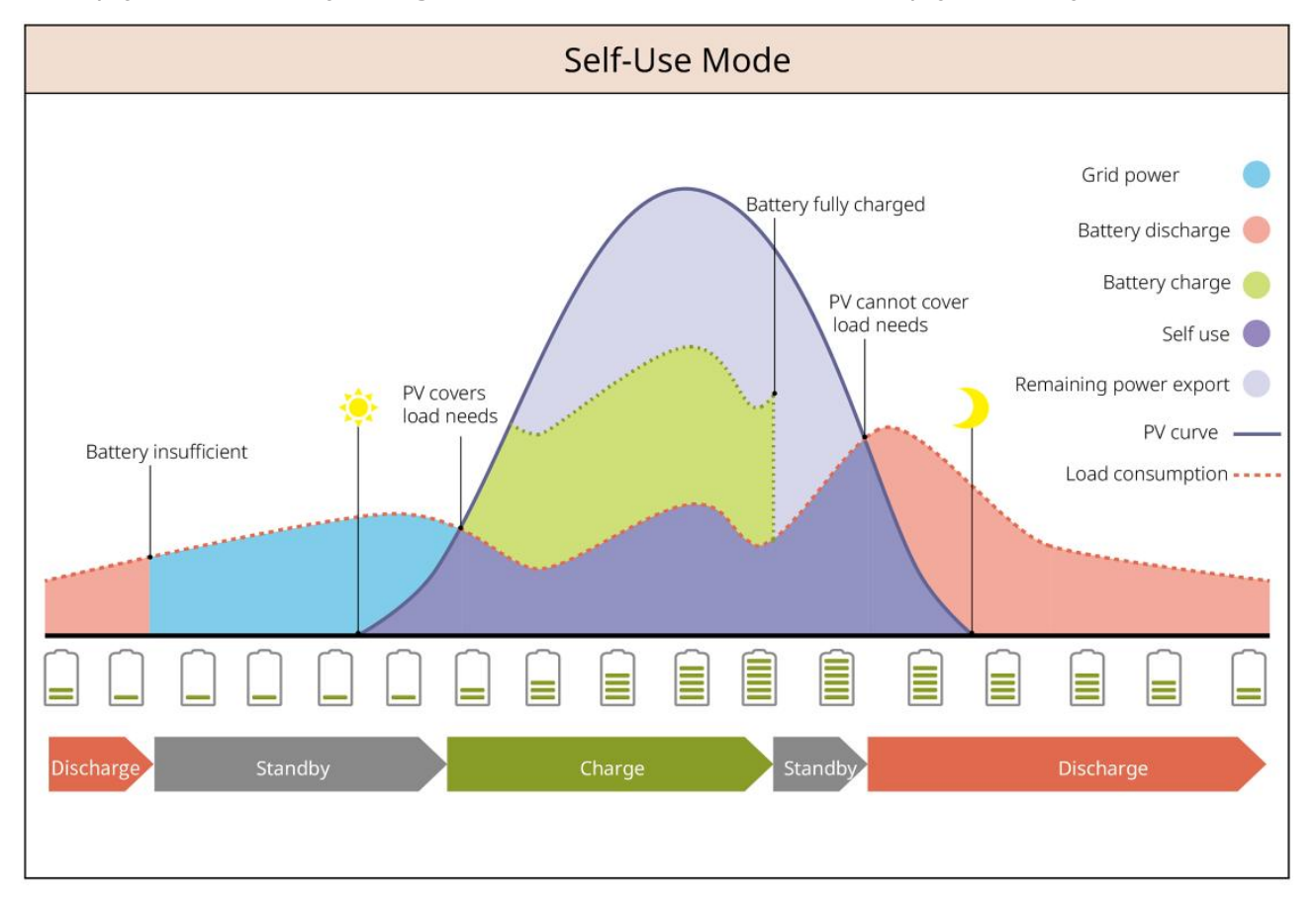

#### Záložní režim

- Režim zálohy se hlavně používá ve scénáři, kdy je síť nestabilní.
- Když je síť odpojena, střídač přepne do režimu mimo síť a baterie dodá energii záložním zátěžím;
   když je síť obnovena, střídač přepne do režimu připojení k síti.
- Baterie bude nabita na přednastavenou hodnotu ochrany SOC z veřejné sítě nebo fotovoltaického systému, když systém běží na síti. Aby SOC baterie byla dostatečná k udržení normálního provozu, když je systém mimo síť. Nákup elektřiny z elektrické sítě pro nabíjení baterie musí být v souladu s místními zákony a předpisy.

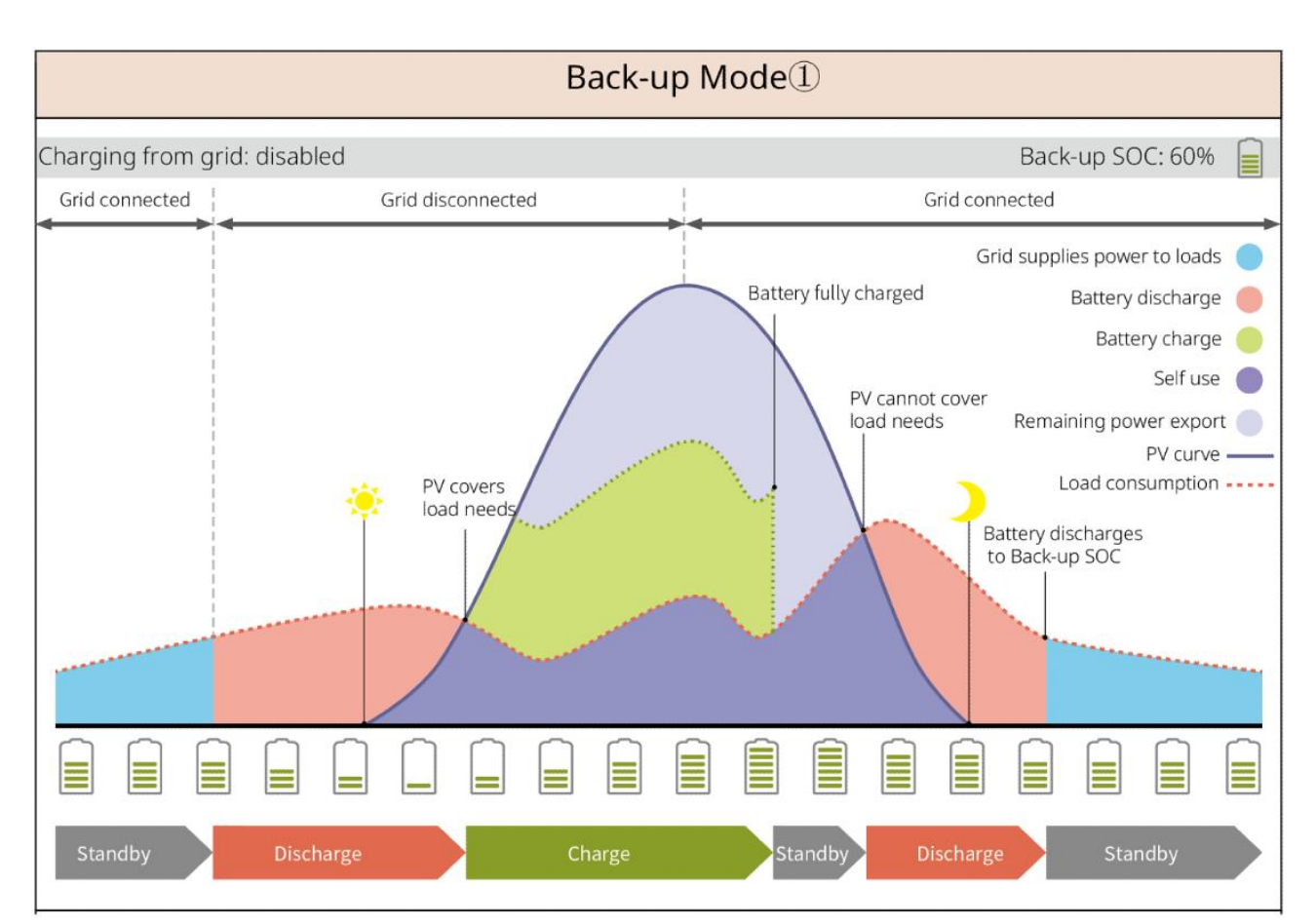

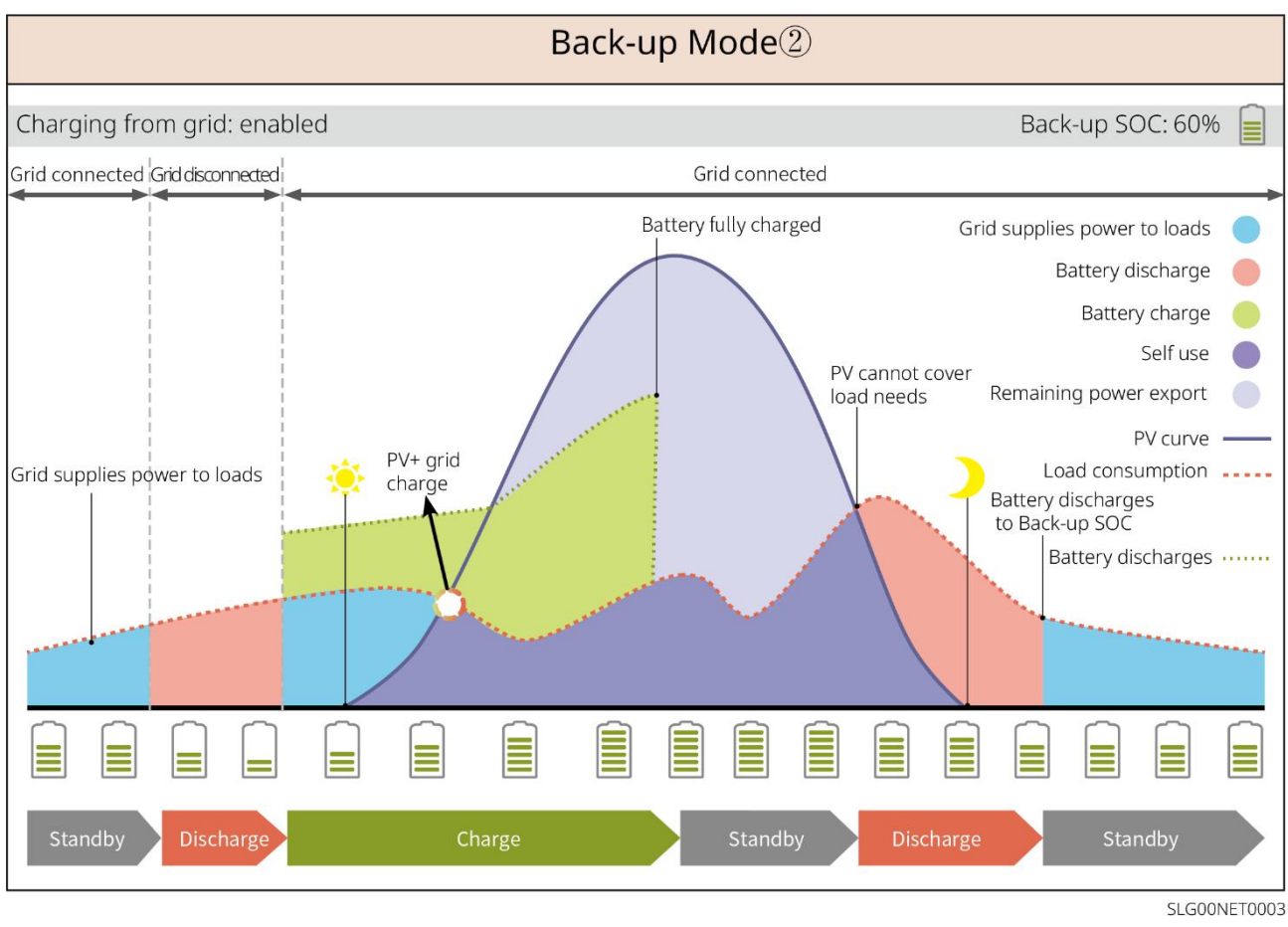

#### Ekonomický režim

Ekonomický režim se doporučuje používat ve scénářích, kdy se cena elektřiny ve špičce hodně mění.

Vyberte ekonomický režim pouze tehdy, když splňuje místní zákony a předpisy.

Například nastavte baterii do režimu nabíjení během údolního období, aby se baterie nabíjela z elektrické sítě. A nastavte baterii do režimu vybíjení během období špičky, aby napájela zátěž pomocí baterie.

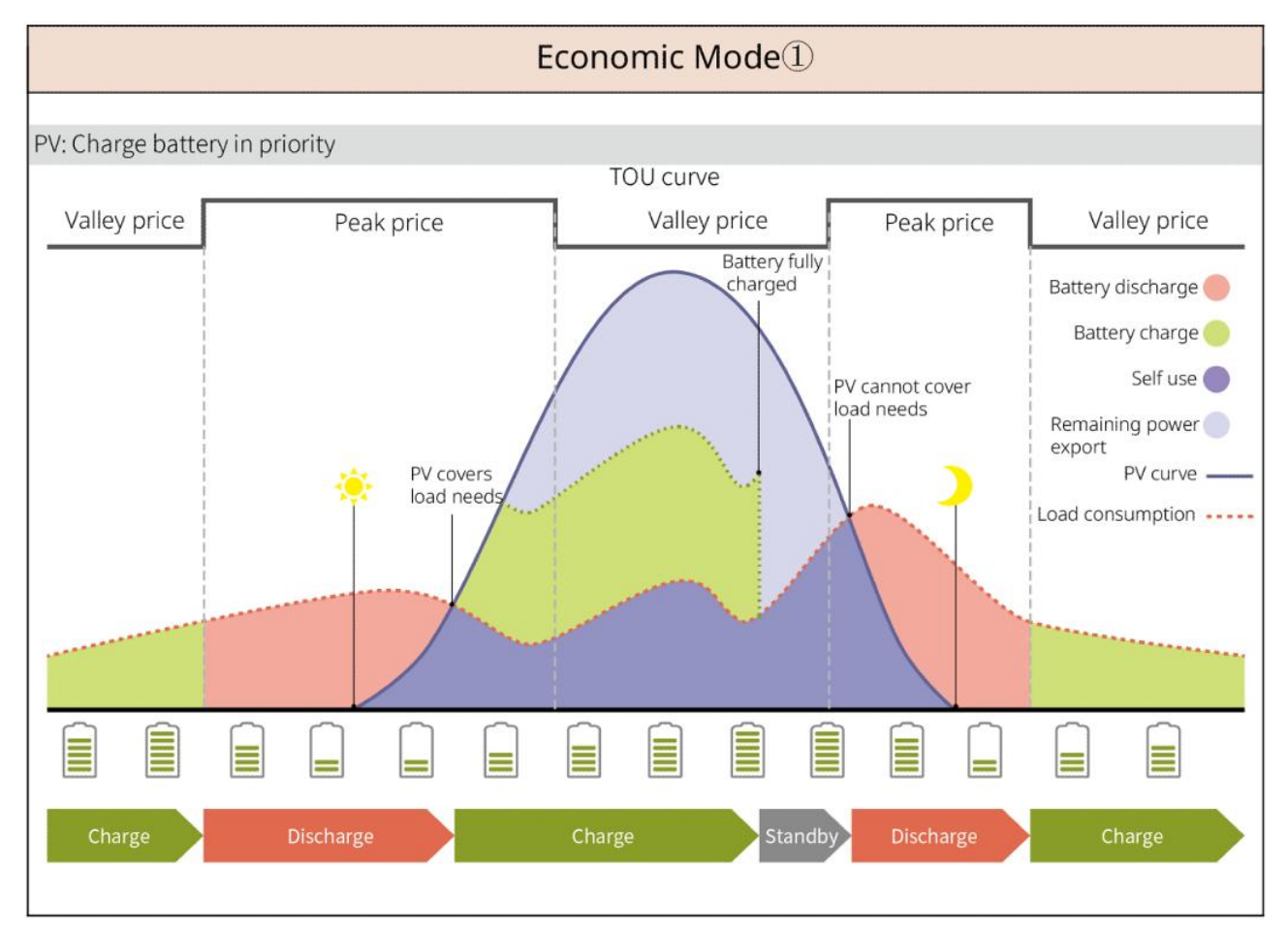

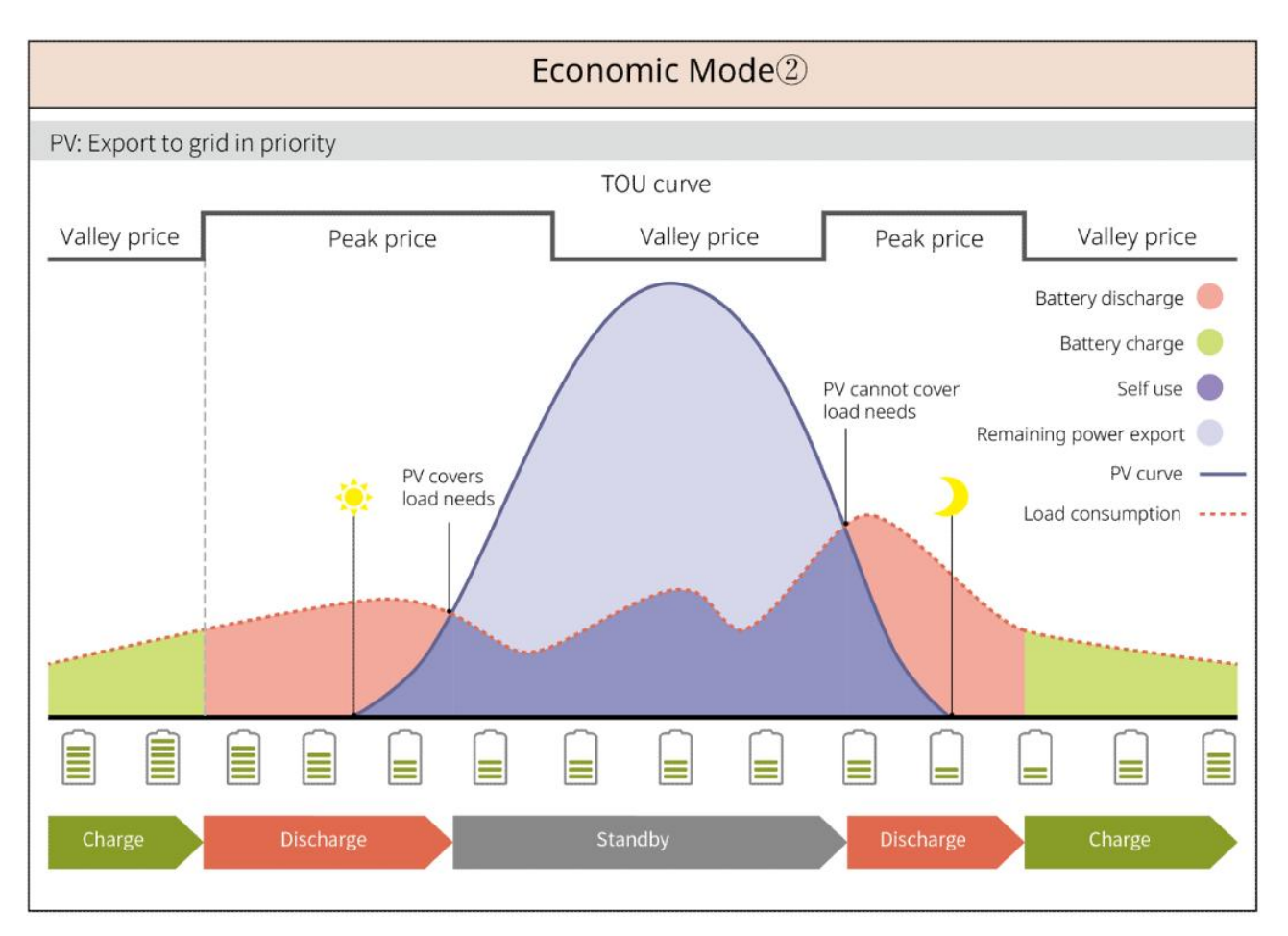

#### Režim chytrého nabíjení

- V některých zemích/oblastech je přívod fotovoltaické energie do elektrické sítě omezen.
- Nastavte limit špičkového výkonu, nabíjejte baterii pomocí přebytečné energie, když výkon fotovoltaiky překročí tento limit. Nebo nastavte čas nabíjení, během něhož může být solární energie použita k nabíjení baterie.

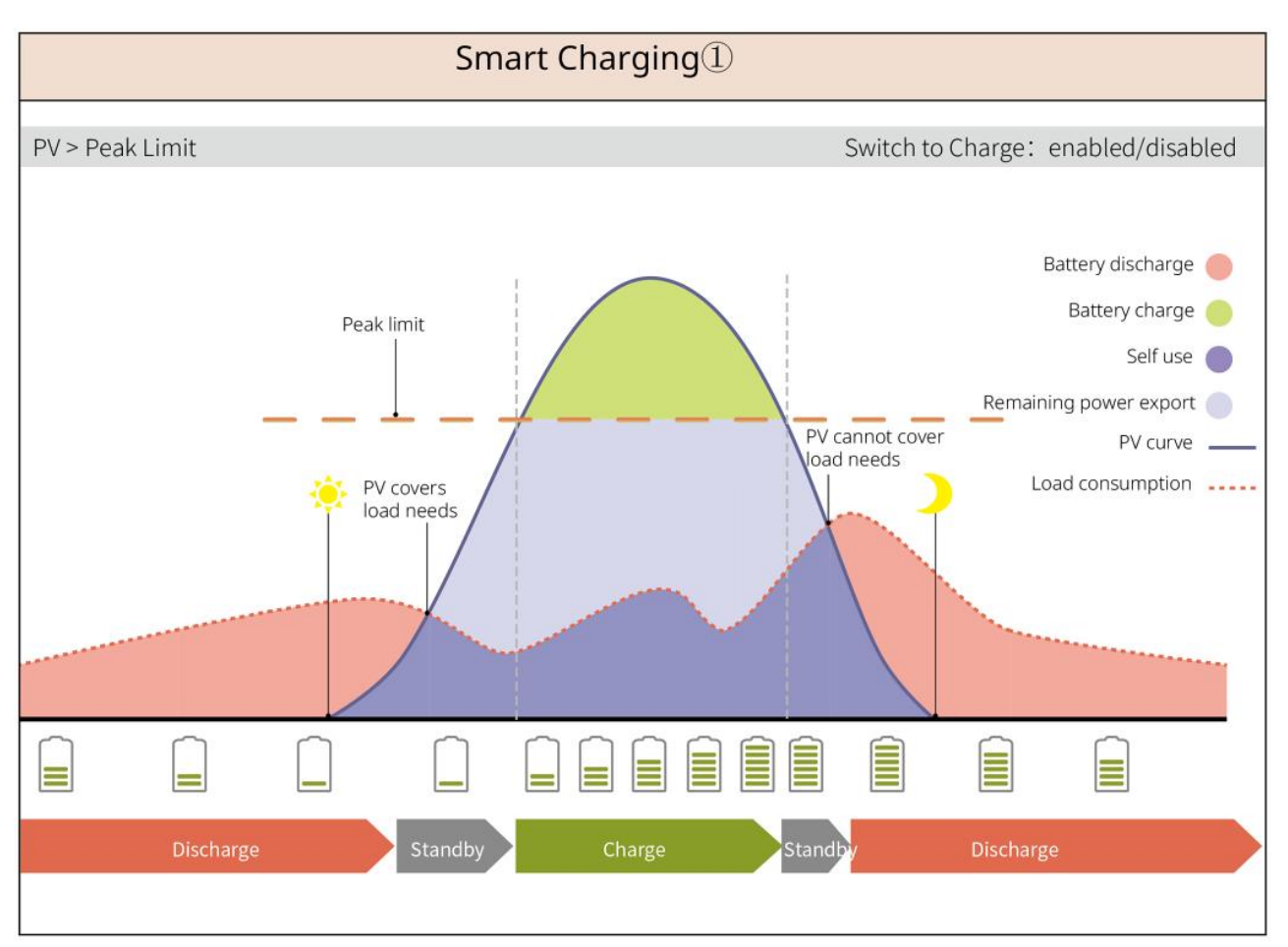

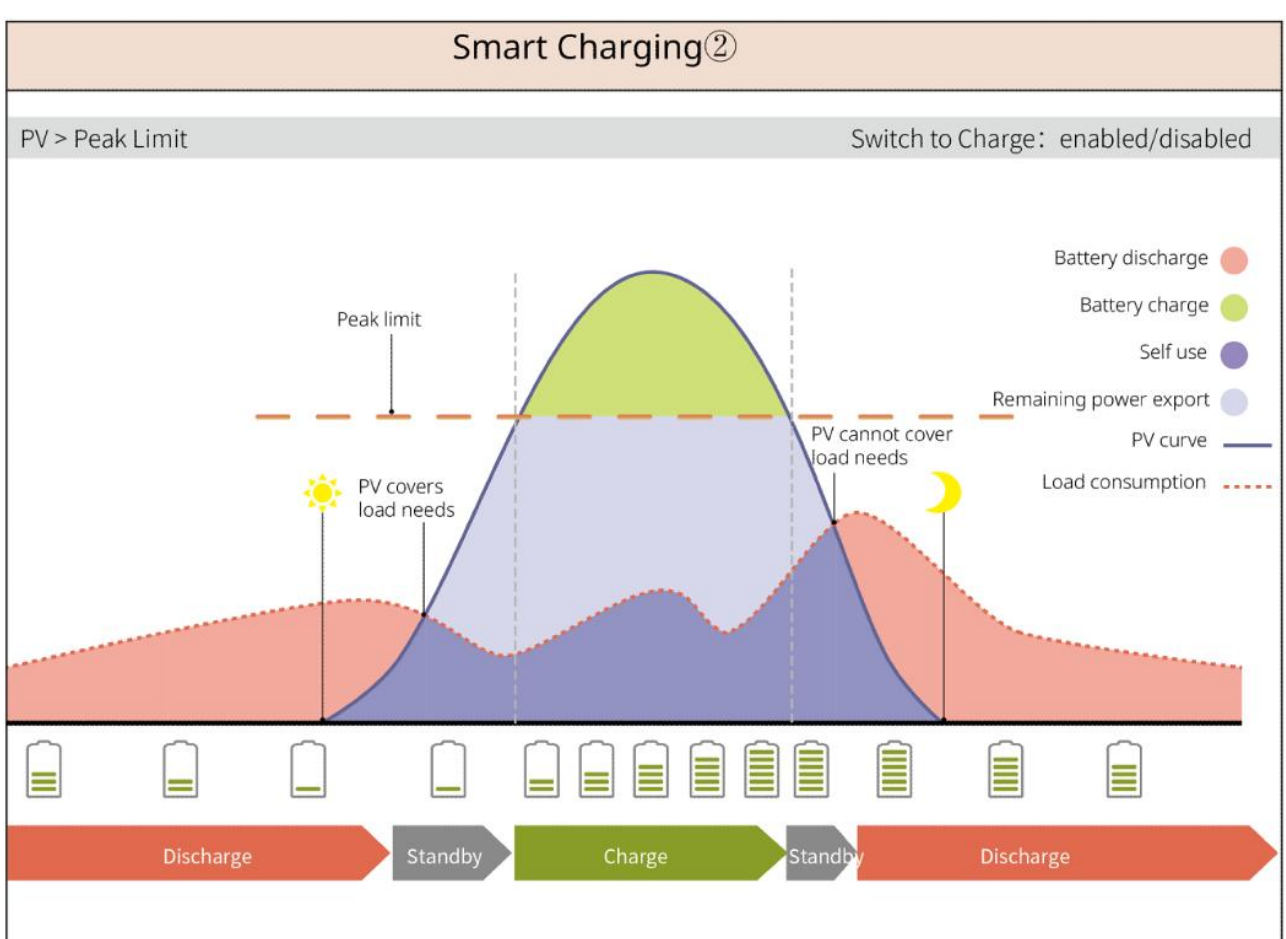

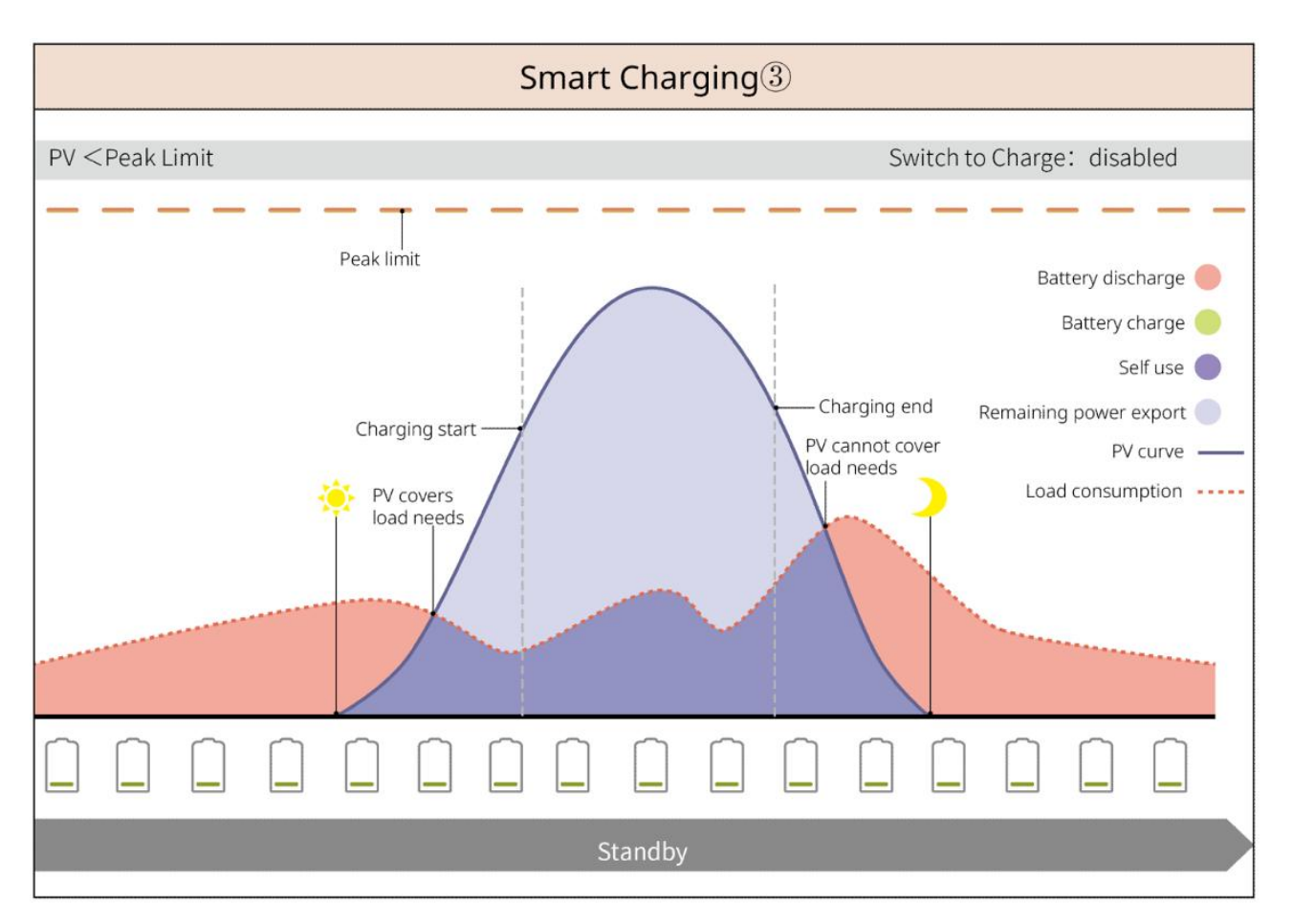

#### Režim špičkového odběru

- Režim špičkového vyrovnávání se hlavně uplatňuje v průmyslových a komerčních scénářích.
- Když celková spotřeba energie zátěží překročí limit pro špičkové úspory, baterie se vybije, aby se snížila spotřeba energie přesahující limit pro špičkové úspory.
- Pokud je SOC dvou připojených bateriových systémů nižší než rezervovaný SOC pro peakshaving, systém bude importovat energii z distribuční sítě podle nastaveného časového období, zatížení a limitu dovozu energie. Pokud je SOC jednoho bateriového systému nižší než rezervovaný SOC pro peakshaving, systém bude importovat energii z distribuční sítě podle výkonu zatížení a limitu dovozu energie.

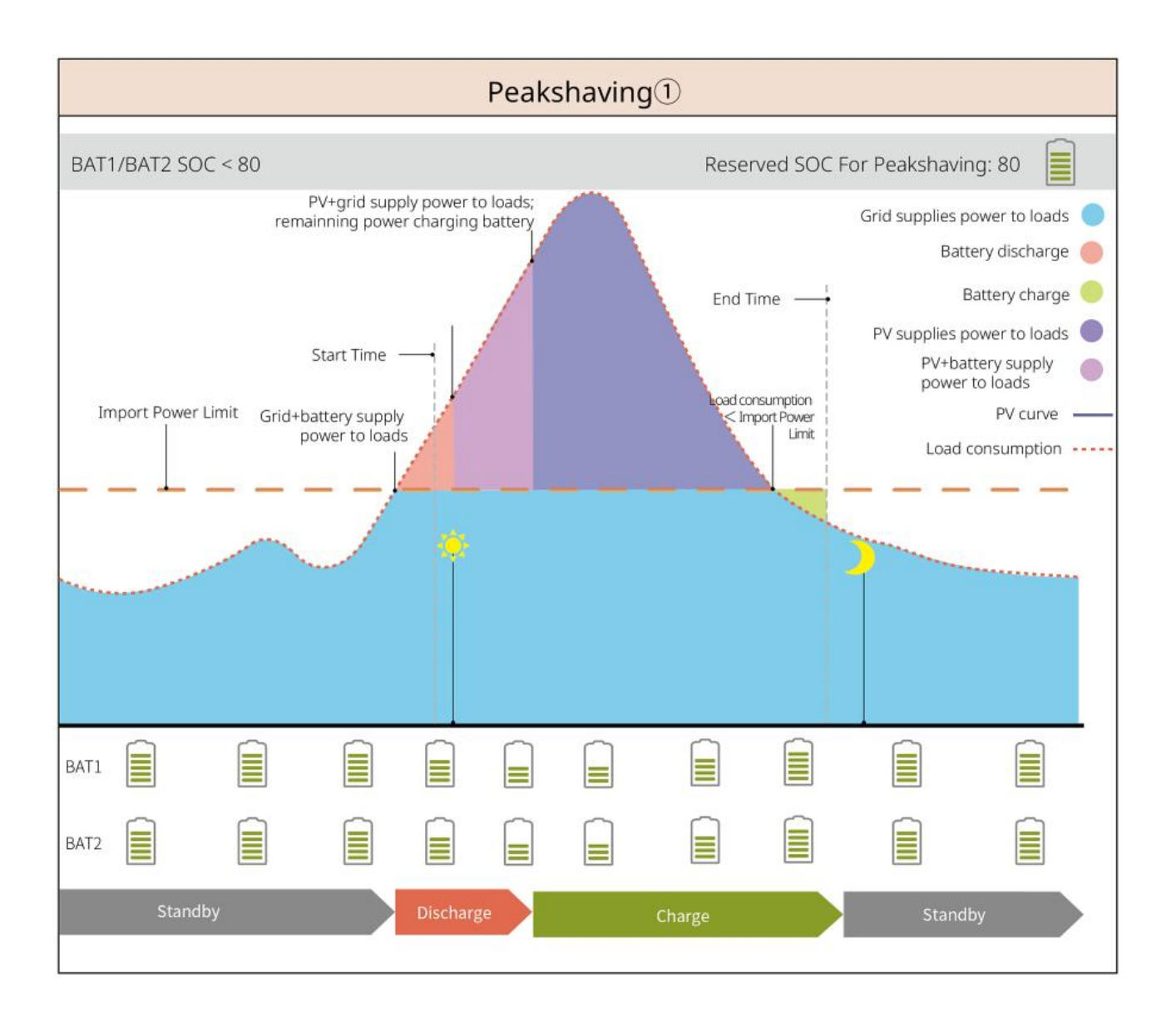

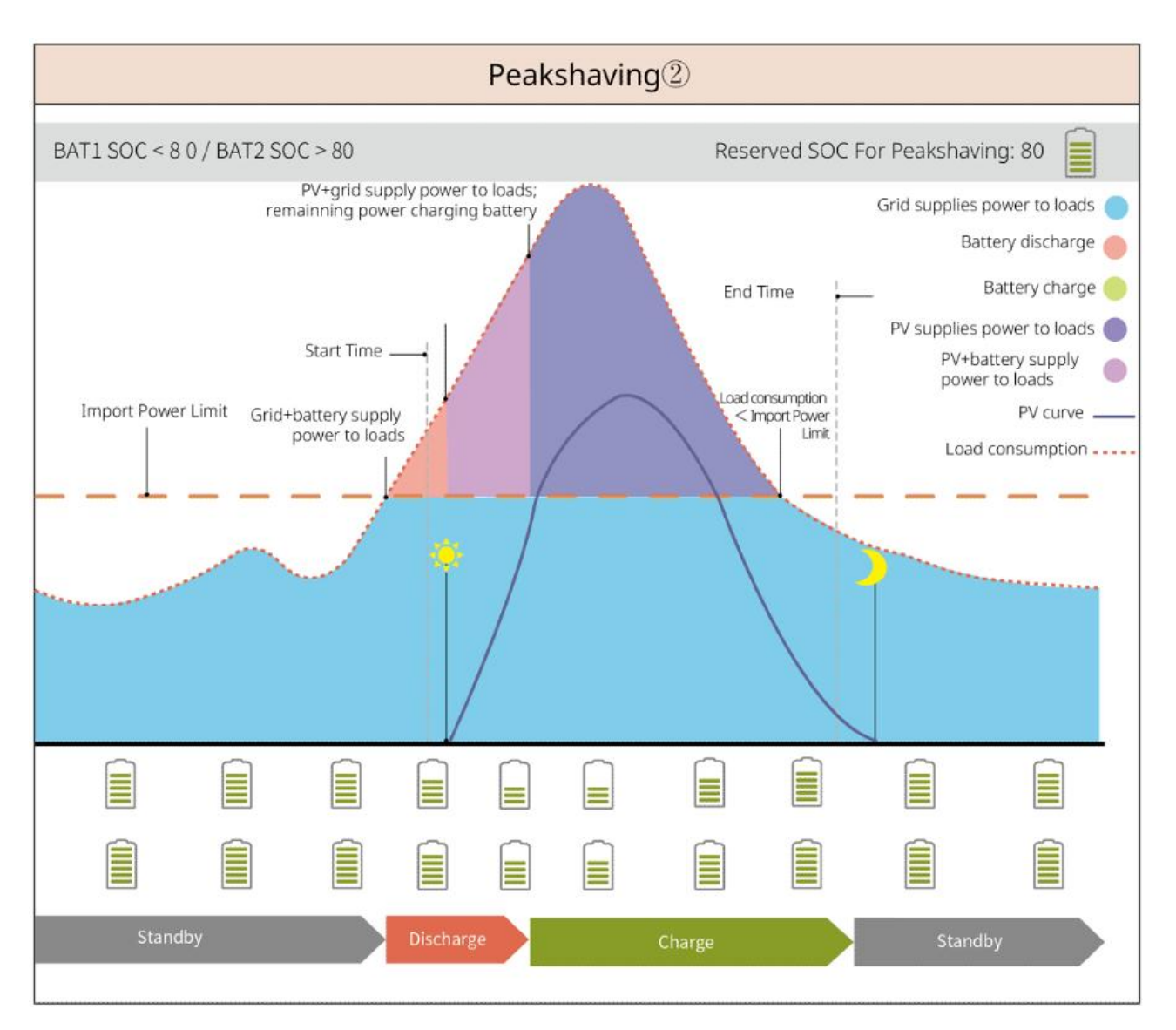

# 3.5 Funkce

#### Trojfázový nevyvážený výstup

Jak port ON-GRID, tak port BACK-UP invertoru podporují trojfázový nevyvážený výstup, přičemž každá fáze může připojit zátěže různého výkonu. Maximální výstupní výkon na fázi různých modelů je uveden v následující tabulce:

| Č. | Model      | Max. výstupní výkon na fázi |
|----|------------|-----------------------------|
| 1  | GW12KL-ET  | 4kW                         |
| 2  | GW18KL-ET  | 6 kW                        |
| 3  | GW15K-ET   | 5 kW                        |
| 4  | GW20K-ET   | 6.7kW                       |
| 5  | GW25K-ET   | 8.3kW                       |
| 6  | GW29.9K-ET | 10 kW                       |

| 7 | GW30K-ET | 10 kW |
|---|----------|-------|
|   |          |       |

# 4 Kontrola a skladování

# 4.1 Kontrola před přijetím

Před přijetím výrobku zkontrolujte následující položky.

- Zkontrolujte vnější obal, zda není poškozený, například díry, praskliny, deformace a další známky poškození zařízení. Balení nerozbalujte a v případě zjištění poškození se co nejdříve obraťte na dodavatele.
- 2. Zkontrolujte model výrobku. Pokud model neodpovídá vašemu požadavku, výrobek nerozbalujte a kontaktujte dodavatele.

# 4.2 Obsah balení

**A**varování

Zkontrolujte dodávku, zda obsahuje správný model, všechny součásti a je zvenčí neporušená. Pokud zjistíte jakékoli poškození, co nejdříve kontaktujte dodavatele.

Po odstranění balíčku nepokládejte dodávky na žádné drsné, nerovné nebo ostré povrchy, aby nedošlo ke ztrátě barvy.

## 4.2.1 Balení invertoru (ET 15-30 kW)

| Díly  | Množství                            | Díly | Množství                                                                                                    |
|-------|-------------------------------------|------|----------------------------------------------------------------------------------------------------|
|       | Měnič x 1                           |      | Montážní deska x 1                                                                                                    |
| E.    | Šrouby pro<br>montážní<br>desku x 2 |      | FV konektor<br>GW15K-ET, GW20K-ET: 4<br>GW25K-ET, GW29.9K-ET,<br>GW30K-ET: 6                                                                           |
| 200 × | Nástroj pro PV<br>kabeláž x 1       |      | 7pinový terminál x 1                                                                                                    |
|       | 6pinový<br>terminál x 1             |      | 3pinový terminál x 1                                                                                                    |
|       | PE šroub x 1                        |      | PIN terminál x N PIN svorka x N<br>Terminál s kolíkem se liší v<br>závislosti na různých typech<br>invertorů. Skutečné<br>příslušenství se může lišit. |

|                                                   | PE svorek x 1                                                                                                    | $\bigcirc$                                                                         | OT svorka x 12                                                                                                    |
|---------------------------------------------------|----------------------------------------------------------------------------------------------------|------------------------------------------------------------------------------------|----------------------------------------------------------------------------------------------------|
|                                                   | Matice s<br>přírubou pro<br>AC terminál x<br>20                                                                                         | L1 L2 L3 N PE                                                                      | Izolační deska pro AC terminál<br>x 1                                                                                                    |
|                                                   | Kryt na<br>klimatizaci x 1                                                                                                    |                                                                                    | Komunikační kabel BMS/Meter:<br>GW15K-ET, GW20K-ET: 2<br>GW25K-ET, GW29.9K-ET,<br>GW30K-ET: 3                                                                          |
|                                                   | Rozšiřovací<br>šroub x 6                                                                                                    |                                                                                    | Chytrý měřič a příslušenství x 1                                                                                                    |
| No.                                               | Šroubovák x 1                                                                                                    |                                                                                    | Concert des als 1                                                                                                    |
|                                                   | Dokumenty x<br>1                                                                                                    |                                                                                    | Smart dongle x 1                                                                                                    |
| Nástroj na zapojení<br>kabelů<br>Konektor baterie | (Volitelný)<br>Nástroj na<br>kabeláž x 1<br>Konektor<br>baterie:<br>GW15K-ET,<br>GW20K-ET: 1<br>GW25K-ET,<br>GW29.9K-ET,<br>GW30K-ET: 2 | Nástroj na kabeláž<br>Nástroj na kabeláž<br>Šroubovák s<br>šestihrannou<br>hlavicí | (Volitelný)<br>Nástroj na kabeláž x 2<br>Šroubovák se šestihrannou<br>hlavou x 1<br>Konektor baterie:<br>GW15K-ET, GW20K-ET: 1<br>GW25K-ET, GW29.9K-ET,<br>GW30K-ET: 2 |

# 4.2.2 Balení baterie (série Lynx Home F)

#### 4.2.2.1 Lynx Home F, Lynx Home F Plus+

• Řídicí jednotka napájení

| Díly | Množství                                                                              | Díly | Množství                                                                                                    |
|------|---------------------------------------------------------------------------------------|------|----------------------------------------------------------------------------------------------------|
| •    | PCU x 1                                                                               |      | Základ x 1                                                                                                    |
|      | Konektor pro<br>stejnosměrný proud<br>• Lynx Home F x 2<br>• Lynx Home F Plus+<br>x 2 |      | Rozpěrný šroub<br>× 8                                                                                                    |
|      | Nastavitelné nožky x 4                                                                |      | Šroub M5 *12 x<br>N<br>Šroub M5 *12<br>x 8<br>Šroub M5 *12<br>x 10<br>Šroub M5 *12<br>x 11<br>Šroub M5 *12<br>x 11<br>X 11 |
|      | M6 šroub x N<br>Sroub M6 x 2<br>Šroub M6 x 0                                          |      | Zemnicí<br>terminály x 2                                                                                                   |
|      | ochranný kryt x 1                                                                     |      | Dokumenty x 1                                                                                                    |
|      | Terminátor odporu x 1                                                                 | -    | -                                                                                                    |

#### • Modul baterie

| Díly | Množství            |
|------|---------------------|
|      | Bateriový modul x 1 |

## 4.2.2.2 Lynx Home F G2

• Řídicí jednotka napájení

| Díly             | Množství                                                                                   | Díly                   | Množství                                                                                                    |
|------------------|--------------------------------------------------------------------------------------------|------------------------|----------------------------------------------------------------------------------------------------|
| •                | PCU x 1                                                                                    |                        | Základ x 1                                                                                                    |
|                  | Konektor DC<br>• Kladný x 2<br>• Záporné x 2                                               |                        | Rozpínací šroub x 8                                                                                                    |
|                  | Nastavitelné nožky x 4                                                                     |                        | <ul> <li>M5*12 šroub x N</li> <li>N: Počet je určen<br/>konfigurací produktu:</li> <li>M5*12 šroub x 8</li> <li>M5*12 šroub x 10</li> <li>M5*12 šroub x 11</li> <li>M5*12 šroub x 13</li> <li>M5*12 šroub x 12</li> </ul> |
| S                | M6 šroub x N<br>N: Počet je určen<br>konfigurací produktu:<br>M6 šroub x 2<br>M6 šroub x 0 | 0                      | PE svorka x 2                                                                                                    |
|                  | Dokumenty x 1                                                                              |                        | (volitelné)<br>Krycí panel x 1                                                                                                    |
|                  | Zamykací držák x 8                                                                         | kryt spojovací skříňky | (volitelný)<br>připojovací skříňka x 1,<br>kryt spojovací skříňky x 1,                                                                                                    |
| 6mm <sup>2</sup> | Vodotěsná zásuvka pro<br>DC konektor x 4                                                   | 10mm <sup>2</sup>      | Vodotěsná zásuvka pro<br>DC konektor x 4                                                                                                    |

#### • Modul baterie

| Díly | Množství            |
|------|---------------------|
|      | Bateriový modul x 1 |

# 4.2.3 Balení baterie (Lynx Home D)

• Baterie

| Díly | Množství                                                                                                    | Díly     | Množství                                |
|------|----------------------------------------------------------------------------------------------------|----------|-----------------------------------------|
|      | Baterie x 1                                                                                                    |          | Levý ochranný kryt<br>baterie x 1       |
|      | Šrouby M6, 2 ks                                                                                                    | 3        | Pravá ochranná krytka<br>baterie x 1    |
|      | <ul> <li>Šrouby M5</li> <li>Upevňovací držák mezi bateriemi dodávaný jako příslušenství:<br/>Šrouby M5, 4 ks</li> <li>Upevňovací držák mezi akumulátory nainstalovaný v baterii:<br/>Šrouby M5, 2 ks</li> </ul>                                                                                             |          | Expanzní šroub M6, 2<br>ks              |
|      | <ul> <li>Upevňovací držák mezi<br/>akumulátory</li> <li>Upevňovací držák mezi<br/>bateriemi dodávaný<br/>jako příslušenství:<br/>Upevňovací držák mezi<br/>akumulátory x2</li> <li>Upevňovací držák mezi<br/>akumulátory<br/>nainstalovaný v baterii:<br/>Upevňovací držák mezi<br/>bateriemi x0</li> </ul> | <b>E</b> | Komunikační kabel<br>mezi bateriemi x 1 |
|      | Zamykací držák x 2                                                                                                    | -        | -                                       |

#### • (Volitelný) Základ

| Díly | Množství   | Díly | Množství      |
|------|------------|------|---------------|
|      | Základ x 1 |      | Šrouby M5 x 2 |

|                                                                                                    | Dokumenty x 1                                                                                                    | () | Upevňovací držák mezi<br>základnou a<br>akumulátorem x 2                                                                                                    |
|----------------------------------------------------------------------------------------------------|----------------------------------------------------------------------------------------------------|----|----------------------------------------------------------------------------------------------------|
|                                                                                                    | Uzavírací svorka x 1                                                                                                    |    | Nastavitelné nožky x N<br>Množství nastavitelných<br>nožek závisí na<br>skutečné dodávce.<br>Pokud v aktuální<br>dodávce nejsou žádné<br>nastavitelné nožky a<br>potřebujete je použít,<br>kontaktujte prosím<br>prodejce nebo<br>poprodejní servis,<br>abyste je získali. |
| Power connection<br>terminal x 2<br>HOLocking terminal x 2<br>HOLocking terminal x 2<br>HOLocking terminal x 2<br>HOLocking terminal<br>Software<br>Software<br>So | <ul> <li>Napájecí konektor</li> <li>(Volitelný) imbusový klíč</li> <li>Imbusový klíč je dodáván spolu s bateriovým DC terminálem označeným</li> <li>HD Locking terminál v zipovém sáčku.</li> </ul> |    | Terminátor odporu x 1                                                                                                    |
| x1 x1                                                                                                    | Upevňovací nástroj pro<br>napájecí konektor                                                                                                    | -  | -                                                                                                    |

#### • (Nástěnný montážní rám)

| Díly | Množství                                        | Díly                                  | Množství                    |
|------|-------------------------------------------------|---------------------------------------|-----------------------------|
|      | Nástěnný montážní stojan x<br>1                 | · · · · · · · · · · · · · · · · · · · | Přední ochranný kryt x<br>1 |
|      | Levý ochranný kryt x 1                          |                                       | Pravý ochranný kryt x 1     |
|      | Upevňovací držák mezi<br>stojanem a baterií x 2 |                                       | Šrouby M5, 2 ks             |

|                                                                                                    | Expanzní šroub M12, 4 ks                                                                                                    |       | Šrouby M4, 5 ks                             |
|----------------------------------------------------------------------------------------------------|----------------------------------------------------------------------------------------------------|-------|---------------------------------------------|
|                                                                                                    | Uzavírací svorka x 1                                                                                                    |       | Terminátor odporu x 1                       |
| Power connection terminal<br>Power connection terminal x 2<br>Power connection terminal<br>Power connection terminal<br>Power connection terminal<br>Power connection terminal<br>Power connection terminal | <ul> <li>Napájecí konektor</li> <li>(Volitelný) imbusový<br/>klíč</li> <li>Imbusový klíč je dodáván<br/>spolu s bateriovým DC<br/>terminálem označeným</li> <li>HD Locking terminál v<br/>zipovém sáčku.</li> </ul> | x1 x1 | Upevňovací nástroj pro<br>napájecí konektor |
|                                                                                                    | Dokumenty x 1                                                                                                    | -     | -                                           |

# 4.2.3 Chytrý měřič (GM3000)

| Díly | Množství                 | Díly                                                                                                    | Množství                        |
|------|--------------------------|----------------------------------------------------------------------------------------------------|---------------------------------|
|      | Chytrý měřič a CT x<br>1 |                                                                                                    | Adaptér kabelu<br>2PIN-RJ45 x 1 |
|      | PIN terminál × 3         |                                                                                                    | USB konektor x 1                |
| EM   | Šroubovák x 1            | The second second secon | Dokumenty x 1                   |

# 4.2.4 Chytrý měřič (GM330)

| Díly | Popis                    | Díly | Popis                |
|------|--------------------------|------|----------------------|
|      | Chytrý měřič a<br>CT x 1 |      | 2pinový terminál x 1 |

|      | PIN terminál ×<br>6             | 7pinový terminál x 1 |
|------|---------------------------------|----------------------|
| EM - | Šroubovák x 1                   | 6pinový terminál x 1 |
|      | Adaptér kabelu<br>2PIN-RJ45 x 1 | Dokumenty x 1        |

## 4.2.5 Chytrý dongle (sada Wi-Fi)

| Díly | Množství                                                                                                    | Díly | Množství      |
|------|----------------------------------------------------------------------------------------------------|------|---------------|
|      | Smart dongle x 1                                                                                                    |      | Dokumenty x 1 |
|      | Nástroj pro odemčení x 1<br>Odstraňte modul pomocí odstraňovacího nástroje, pokud je součástí. Pokud<br>nástroj není poskytnut, odstraňte modul stisknutím tlačítka pro odemknutí na<br>modulu. |      |               |

## 4.2.6 Chytrý dongle (WiFi/LAN sada-20)

| Díly        | Popis            | Díly                                                                                                    | Popis         |
|-------------|------------------|----------------------------------------------------------------------------------------------------|---------------|
| CORTER TO A | Smart dongle x 1 | The second second secon | Dokumenty x 1 |

## 4.2.7 Chytrý dongle (Ezlink3000)

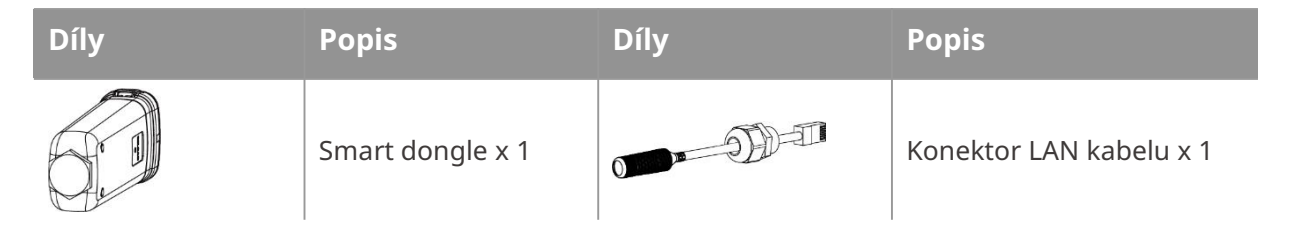
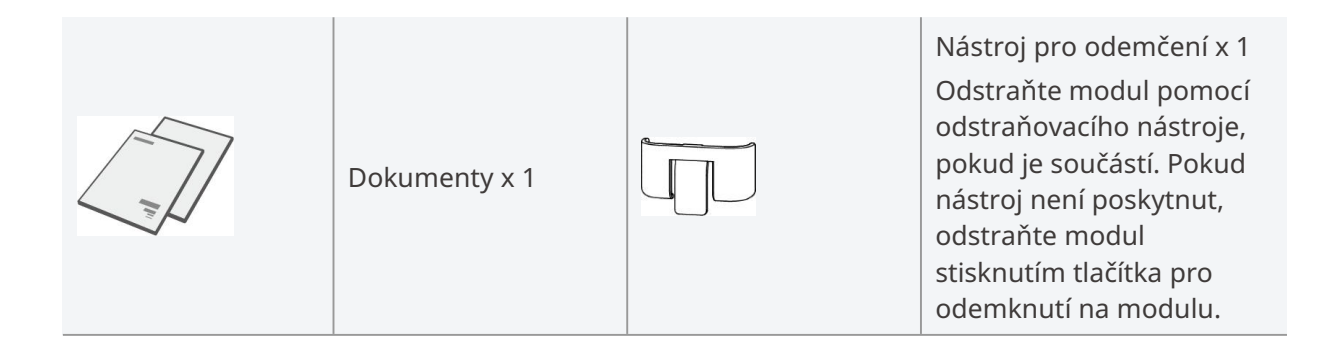

# 4.3 Skladování

Pokud zařízení nebudete ihned instalovat nebo používat, dbejte na to, aby skladovací podmínky vyhovovaly následujícím požadavkům: Pokud bylo zařízení dlouhodobě skladováno, mělo by být před uvedením do provozu zkontrolováno odborníky.

- 1. Pokud byl měnič uložen více než dva roky nebo nebyl v provozu více než šest měsíců po instalaci, doporučuje se, aby byl před uvedením do provozu zkontrolován a testován odborníky.
- Aby se zajistil dobrý elektrický výkon vnitřních elektronických komponent invertoru, doporučuje se jej zapínat každých 6 měsíců během skladování. Pokud nebyl zapnut déle než 6 měsíců, doporučuje se, aby byl před uvedením do provozu zkontrolován a otestován odborníky.
- 3. Pro zajištění výkonu a životnosti baterie se doporučuje vyhnout se dlouhodobému nečinnému skladování. Dlouhodobé skladování může způsobit hluboké vybití baterie, což vede k nevratným chemickým ztrátám, poklesu kapacity nebo dokonce k úplnému selhání. Doporučuje se baterii včas používat. Pokud je nutné baterii dlouhodobě skladovat, postupujte podle následujících požadavků na údržbu:

| konkrétní<br>model<br>baterie | počáteční rozsah<br>SOC bateriového<br>úložiště | Doporučená<br>skladovací<br>teplota | Doba údržby<br>nabíjení a vybíjení<br>[1]            | Metody údržby<br>baterií[2] |
|-------------------------------|-------------------------------------------------|-------------------------------------|------------------------------------------------------|-----------------------------|
| LX F6.6-H                     |                                                 |                                     | $20 a^{3} 0^{\circ} C < 1 m^{3} c^{6}$               |                             |
| LX F9.8-H                     | - 30%~50%                                       | <b>0~</b> 35℃                       | $-20 az = 0$ C, $\le 1$ mesic<br>0 až 35 °C, $\le 6$ |                             |
| LX F13.1-H                    |                                                 | 0.33.0                              | měsíců<br>35~45 °C < 1 měsíc                         |                             |
| LX F16.4-H                    |                                                 |                                     | 55 45 C, 2 million                                   | Metodu údržbv               |
| LX F9.6-H-20                  |                                                 |                                     |                                                      | konzultujte s               |
| LX F12.8-H-20                 |                                                 |                                     |                                                      | prodejcem nebo              |
| LX F16.0-H-20                 | 30%~40%                                         |                                     | -20 až 0 °C, ≤ 1 měsíc                               | servisním<br>střediskem     |
| LX F19.2-H-20                 |                                                 | <b>0~35</b> ℃                       | 0 az 35 °C, ≤ 6<br>měsíců                            | Strediskern.                |
| LX F22.4-H-20                 |                                                 |                                     | 35~45 °C, ≤ 1 měsíc                                  |                             |
| LX F25.6-H-20                 |                                                 |                                     |                                                      |                             |
| LX F28.8-H-20                 |                                                 |                                     |                                                      |                             |

| LX D5.0-10 | 30%~40% | <b>0~35</b> ℃ | -20 až 35 °C, ≤ 12<br>měsíců<br>35 až +45 °C, ≤ 6<br>měsíců |  |
|------------|---------|---------------|-------------------------------------------------------------|--|
|------------|---------|---------------|-------------------------------------------------------------|--|

#### UPOZORNĚNÍ

[1] Doba skladování se počítá od data SN uvedeného na vnějším obalu baterie. Po překročení doby skladování je nutné provést údržbu nabíjení a vybíjení (Doba údržby baterie = datum SN + cyklus údržby nabíjení a vybíjení). Metodu kontroly data SN naleznete v: <u>Význam kódu SN</u>.
 [2] Po úspěšném dokončení údržby nabíjení a vybíjení, pokud je na vnější skříni nalepena Maintaining Label, aktualizujte prosím informace o údržbě na této etiketě. Pokud Maintaining Label chybí, zaznamenejte si čas údržby a stav nabití baterie (SOC) a tyto údaje uschovejte pro účely archivace záznamů o údržbě.

#### Požadavky na balení:

Nerozbalujte vnější obal ani nevyhazujte vysoušecí činidlo.

#### Požadavky na instalační prostředí:

- 1. Umístěte zařízení na chladné místo mimo přímé sluneční světlo.
- 2. Zařízení skladujte na čistém místě. Zajistěte v místě vhodnou teplotu a vlhkost a to, aby nedocházelo ke kondenzaci. Nenainstalujte zařízení, pokud jsou porty nebo terminály zkondenzované.
- 3. Udržujte zařízení mimo dosah hořlavých, výbušných a korozivních látek.

#### Požadavky na stohování:

- 1. Výška a směr stohování měniče by měly odpovídat pokynům na obalu.
- 2. Měnič musí být stohován opatrně, aby nedošlo k jeho pádu.

# **5** Instalace

**A**NEBEZPEČÍ

Nainstalujte a připojte zařízení pomocí součástek dodaných v balíčku. Jinak výrobce nenese odpovědnost za škody.

# 5.1 Postup instalace a uvedení do provozu

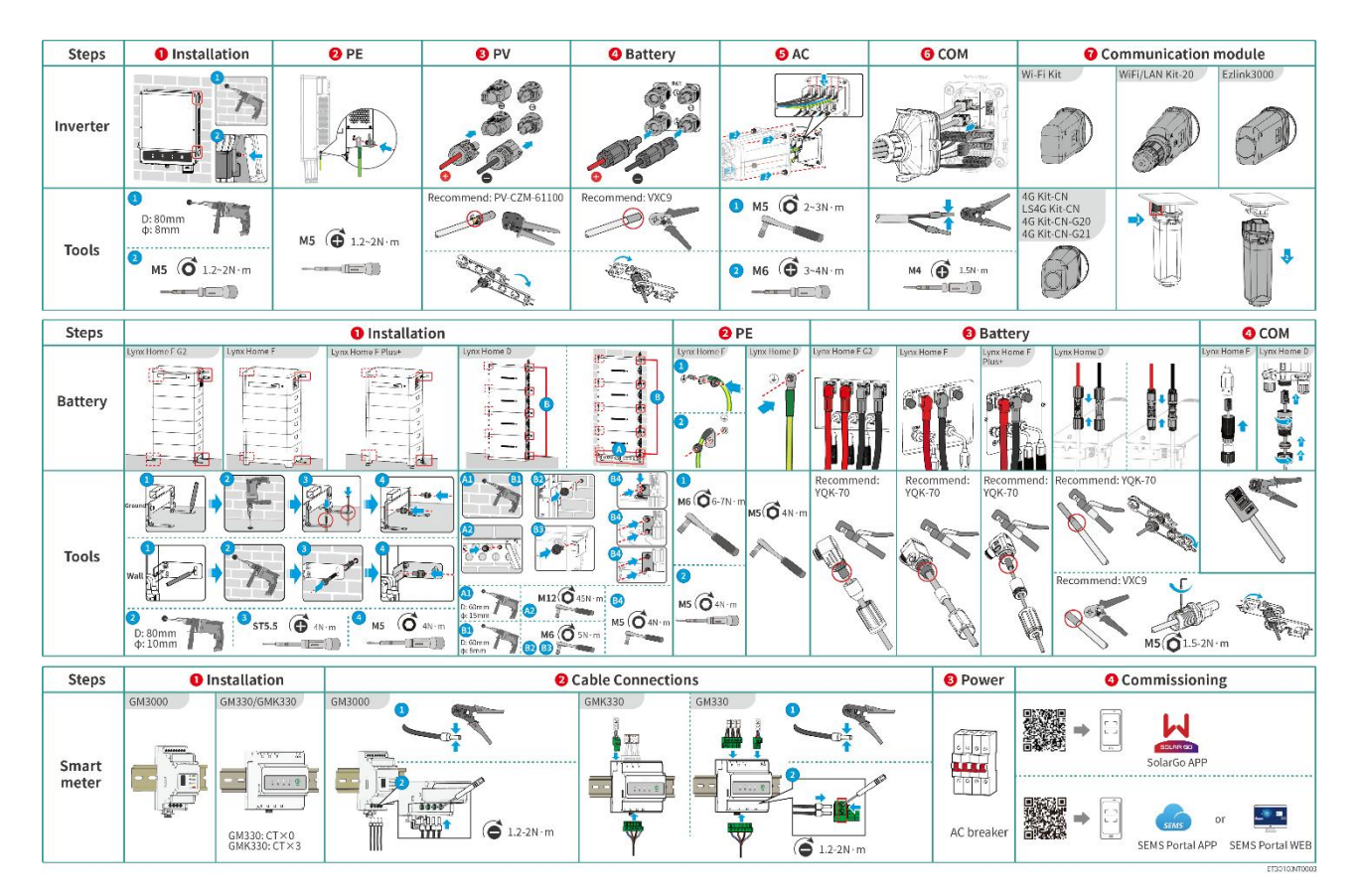

# 5.2 Požadavky na instalaci

### 5.2.1 Požadavky na instalační prostředí

#### UPOZORNĚNÍ

Lynx home D:

- Hlavním zdrojem hluku při provozu baterií je aktivní chladicí systém, konkrétně axiální ventilátory s optimalizovaným designem z hlediska fluidní dynamiky.
- Když baterie vytváří pravidelný zvuk proudění vzduchu ≤35 dB(A): Tento jev ukazuje, že chladicí sy stém pracuje v normálním provozním stavu a nebude mít žádný vliv na elektrický výkon zařízení, k onstrukční bezpečnost nebo životnost. Pokud jste citliví na hluk, vyberte vhodné místo instalace.
- 1. Zařízení neinstalujte v blízkosti hořlavých, výbušných nebo korozivních materiálů.

- 2. Teplota a vlhkost v místě instalace by měly být v odpovídajícím rozmezí.
- 3. Zařízení neinstalujte na místě, které je snadno přístupné dětem, zejména v jejich dosahu.
- 4. Při práci zařízení dosahuje teplota 60°C. Nedotýkejte se povrchu, aby nedošlo k popálení.
- 5. Zařízení instalujte na chráněném místě, abyste se vyhnuli přímému slunečnímu záření, dešti a sněhu. Pokud je to nutné, postavte sluneční clonu.
- 6. Výstupní výkon invertoru může klesnout v důsledku přímého slunečního záření nebo vysoké teploty.
- 7. Místo pro instalaci zařízení musí být dobře větrané kvůli tepelnému záření a dostatečně velké pro provoz.
- Zkontrolujte stupeň ochrany zařízení a zajistěte, aby prostředí instalace splňovalo požadavky. Měnič, bateriový systém a chytrý dongle mohou být instalovány jak uvnitř, tak i venku. Ale chytrý měřič může být instalován pouze v interiéru.
- 9. Zařízení instalujte ve výšce, která je vhodná pro obsluhu a údržbu, elektrické připojení a kontrolu indikátorů a štítků.
- 10. Nadmořská výška pro instalaci zařízení by měla být nižší než maximální pracovní nadmořská výška systému.
- 11. Před instalací zařízení venku v oblastech postižených solí se poraďte s výrobcem. Oblast postižená solí se vztahuje na oblast do 500 metrů od pobřeží a souvisí s mořským větrem, srážkami a topografií.
- 12. Zařízení instalujte mimo dosah elektromagnetického rušení. Pokud se v blízkosti místa instalace nacházejí rádiové stanice nebo bezdrátová komunikační zařízení s frekvencí nižší než 30 MHz, instalujte zařízení následujícím způsobem:
  - Invertor: Přidejte vícevrstvé feritové jádro na AC výstupní kabel invertoru nebo přidejte nízkopásmový EMI filtr.
  - Jiné zařízení: Vzdálenost mezi zařízením a bezdrátovým EMI zařízením by měla být více než 30 metrů.
- 13. DC a komunikační kabely mezi baterií a invertorem by měly být kratší než 3 metry. Prosím, zajistěte, aby instalační vzdálenost mezi invertorem a baterií splňovala požadavky na délku kabelů.

#### UPOZORNĚNÍ

Pokud je baterie instalována v prostředí s teplotou pod 0 °C, po vybití nebude možné ji dobít a obnovit energii, což povede k ochraně proti podpětí baterie.

- Lynx home F, Lynx home F Plus+, Lynx home F G2: Rozsah teplot při nabíjení: 0 < T < 50 °C; Rozsah teplot při vybíjení: -20 < T < 50 °C.</li>
- Lynx domácí D: Rozsah teplot při nabíjení: 0 < T < 53 °C; Rozsah teplot při vybíjení: -20 < T < 53 °C.

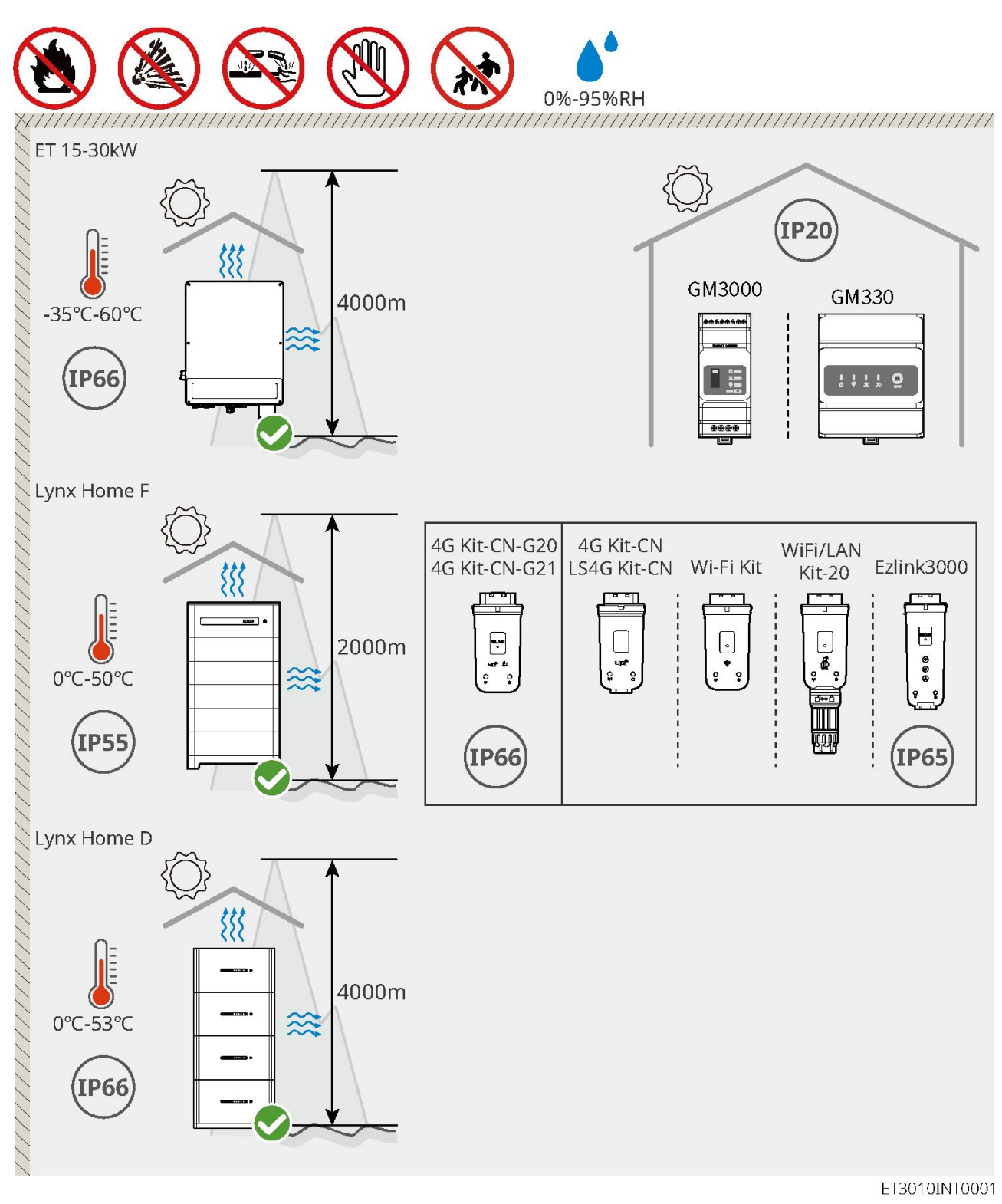

# 5.2.2 Požadavky na instalační prostor

Při instalaci systému rezervujte dostatek prostoru pro provoz a odvod tepla.

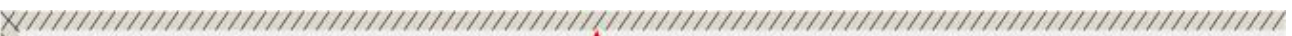

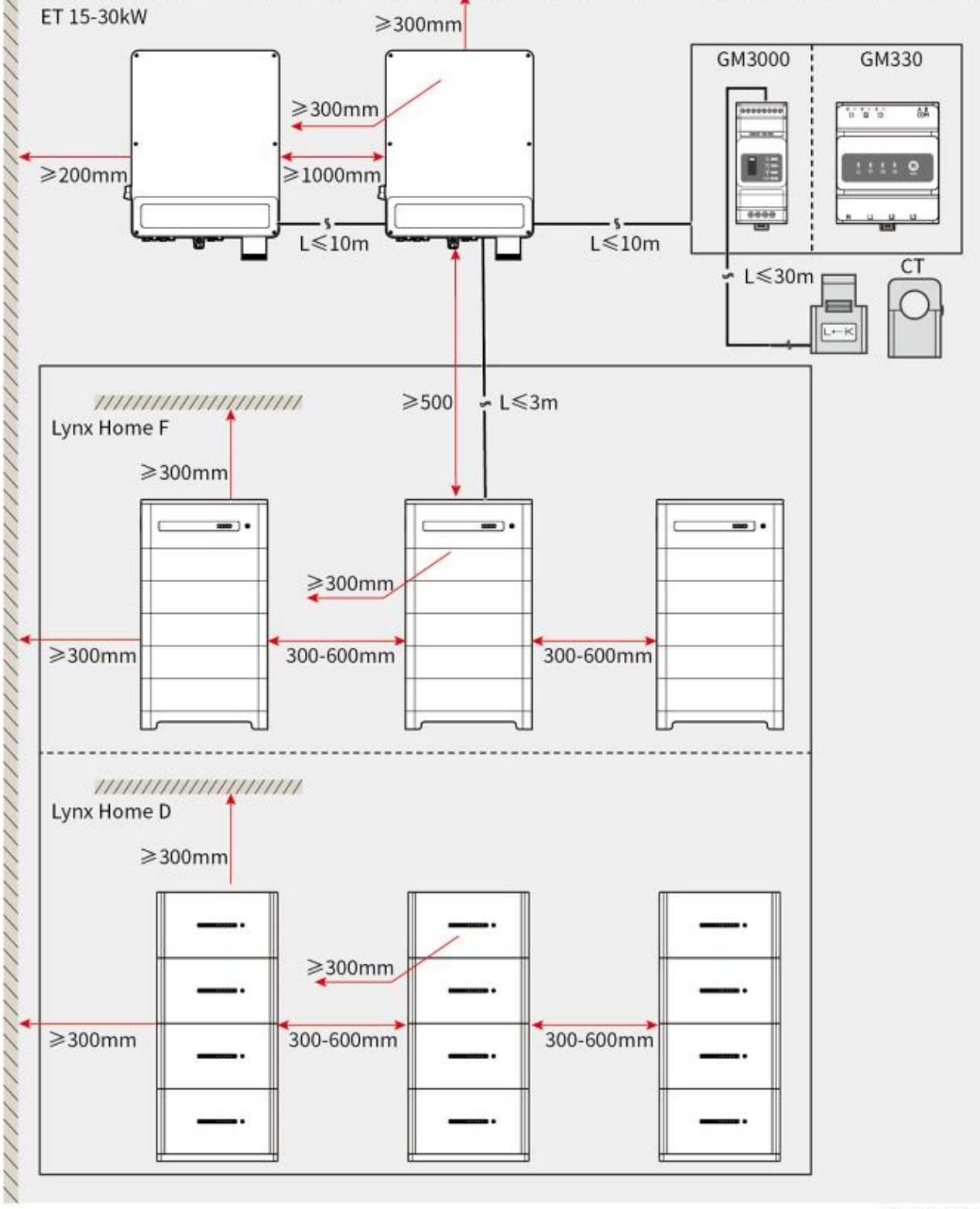

ET3010DSC0002

### 5.2.3 Požadavky na nástroje

#### UPOZORNĚNÍ

Při instalaci zařízení se doporučuje použít následující nářadí. V případě potřeby použijte na místě další pomocné nářadí.

#### Instalační nástroje

| Nástroj    | Popis                        | Nástroj               | Popis                                    |
|------------|------------------------------|-----------------------|------------------------------------------|
|            | Diagonální kleště            | 1. 7 m                | Krimpovací nástroj RJ45                  |
| 120 - mile | Odizolovací kleště           |                       | Hydraulické kleště YQK-70                |
|            | Hydraulické kleště VXC9      | (∄ — <sup></sup> — ⊗) | Vodováha                                 |
|            | Nastavitelný klíč            |                       | Nástroj pro PV konektory<br>PV-CZM-61100 |
| T          | Příklepová vrtačka<br>(Φ8mm) |                       | Momentový klíč<br>M5/M6/M8               |
|            | Gumové kladivo               |                       | Sada nástrčných klíčů                    |
|            | Značkovač                    |                       | Multimetr<br>Rozsah ≤ 1100 V             |
|            | Tepelně smršťovací<br>trubka |                       | Tepelná pistole                          |
|            | Svazovací páska na<br>kabely |                       | Vysavač                                  |

Osobní ochranné prostředky

| Nástroj | Popis                                        | Nástroj | Popis              |
|---------|----------------------------------------------|---------|--------------------|
| NAA-    | Izolační rukavice a<br>bezpečnostní rukavice |         | Maska proti prachu |
|         | Ochranné brýle                               |         | Bezpečnostní obuv  |

### 5.2.4 Požadavky na dopravu

# **A**varování

- Operace jako doprava, manipulace, instalace a tak dále musí splňovat požadavky místních zákonů a předpisů.
- Před instalací zařízení přemístěte na místo instalace. Postupujte podle níže uvedených pokynů, abyste předešli zranění osob nebo poškození zařízení.
  - 1. Před přemístěním zařízení pamatujte na jeho hmotnost. Vyčleňte dostatečný počet pracovníků pro přesun zařízení, aby nedošlo ke zranění osob.
  - 2. Používejte ochranné rukavice, abyste předešli zranění osob.
  - 3. Udržujte rovnováhu, abyste se vyhnuli pádu při přemisťování zařízení.

# 5.3 Instalace invertoru

# 

- Při vrtání otvorů se vyhněte vodovodním trubkám a kabelům ve zdi.
- Při vrtání otvorů používejte ochranné brýle a protiprachovou masku, abyste zabránili vdechnutí prachu nebo kontaktu s očima.
- Ujistěte se, že je invertor pevně nainstalován pro případ pádu.

**Krok 1:** Umístěte desku na stěnu ve vodorovné poloze a vyznačte pozice pro vyvrtání otvorů.

**Krok 2:** Vrtání otvorů s příklepovou vrtačkou.

Krok 3: Pomocí rozpěrných šroubů připevněte invertor na zeď.

**Krok 4: (Volitelně)** Zajistěte spínač stejnosměrného proudu pomocí zámku spínače stejnosměrného proudu a ujistěte se, že je spínač stejnosměrného proudu během instalace ve stavu VYP. Invertor nainstalujte na montážní desku. Zámek stejnosměrného spínače vhodné velikosti by si měli připravit zákazníci.

Krok 5: (Volitelné) Snižte rukojeti.

**Krok 6:** Utáhněte matice pro zajištění montážní desky a invertoru.

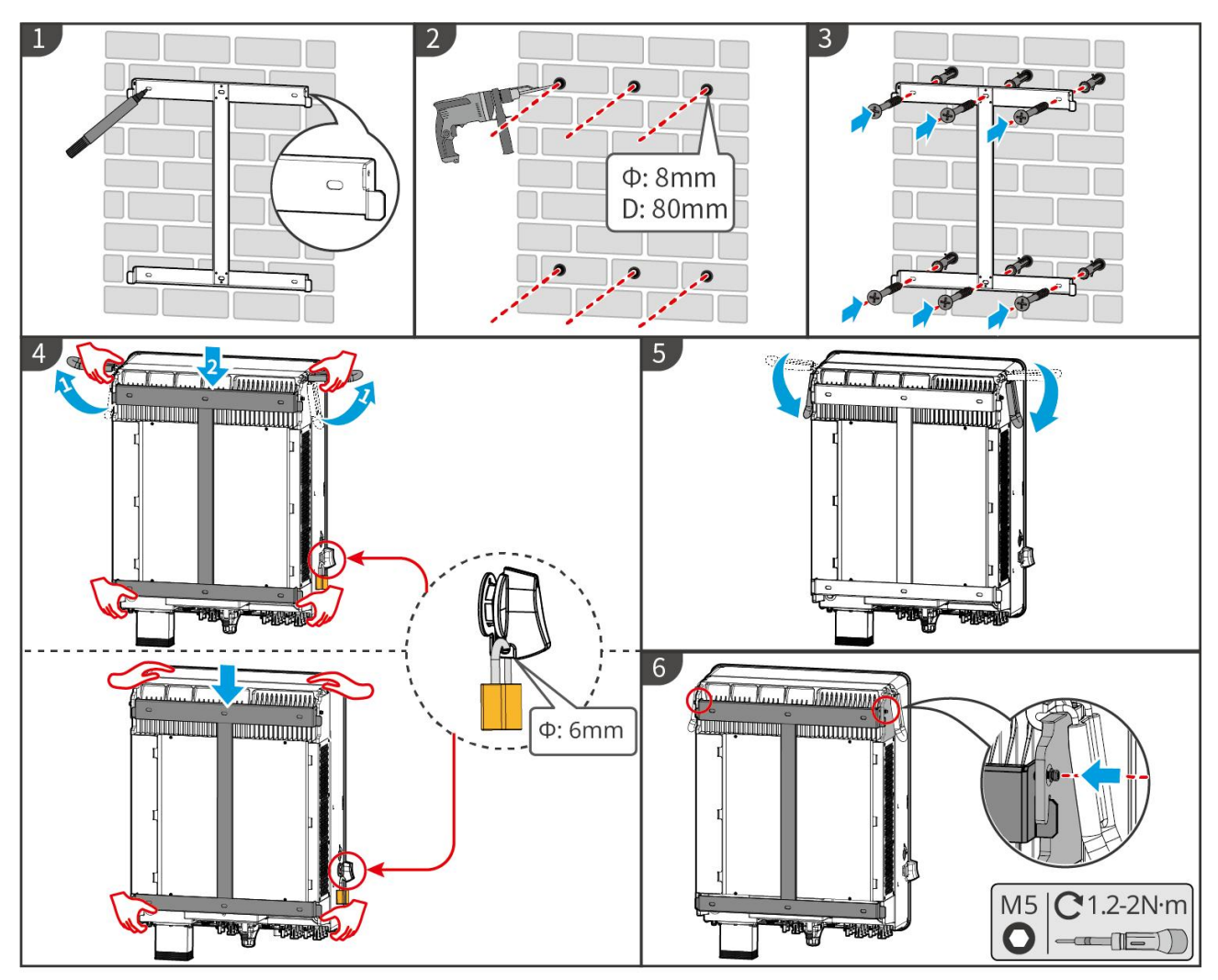

ET3010INT0002

# 5.4 Instalace bateriového systému

### 5.4.1 Instalace Lynx Home F

# 

- Ujistěte se, že je PCU nainstalováno nad bateriovými moduly. Nenainstalujte žádné bateriové moduly nad PCU.
- Ujistěte se, že je bateriový systém nainstalován vertikálně a bezpečně. Zarovnejte instalační otvory základny baterie, bateriových modulů a PCU. Ujistěte se, že zámkový držák přilne k zemi, zdi nebo bateriovému systému.
- Zakryjte zařízení kartonem, aby se při vrtání otvorů zabránilo vniknutí cizích předmětů. Jinak může být systém poškozen.
- Před instalací odstraňte ochranný kryt na spojovací části bateriového systému.
- Před instalací bateriového systému odstraňte kryt spojovacího portu bateriového modulu.

Krok 1 Nainstalujte uzamykací držák na základnu.

**Krok 2** Přiložte základnu ke zdi a označte místa pro vrtání. Poté odstraňte základ.

Krok 3 Vyvrtejte otvory pomocí příklepové vrtačky.

Krok 4 Přišroubujte expanzní šrouby k upevnění základny. Ujistěte se, že je základna nainstalována ve

správném směru.

Krok 5 Odstraňte ochranný kryt konektoru blind-mate.

**Krok 6** Umístěte modul baterie na základnu a ujistěte se, že základna a baterie jsou nainstalovány ve stejném směru. Nainstalujte zbývající baterie a PCU podle skutečných potřeb.

Krok 7 Předinstalujte zámkovou konzoli na PCU.

**Krok 8** Bezpečně umístěte PCU nad nainstalovaný bateriový modul. Označte místo pro vrtání pomocí značkovače, poté odstraňte jednotku PCU.

Krok 9 Vyvrtejte otvory pomocí příklepové vrtačky.

Krok 10 Připevněte uzamykací konzoli ke stěně.

Krok 11 Nainstalujte aretační konzolu na PCU.

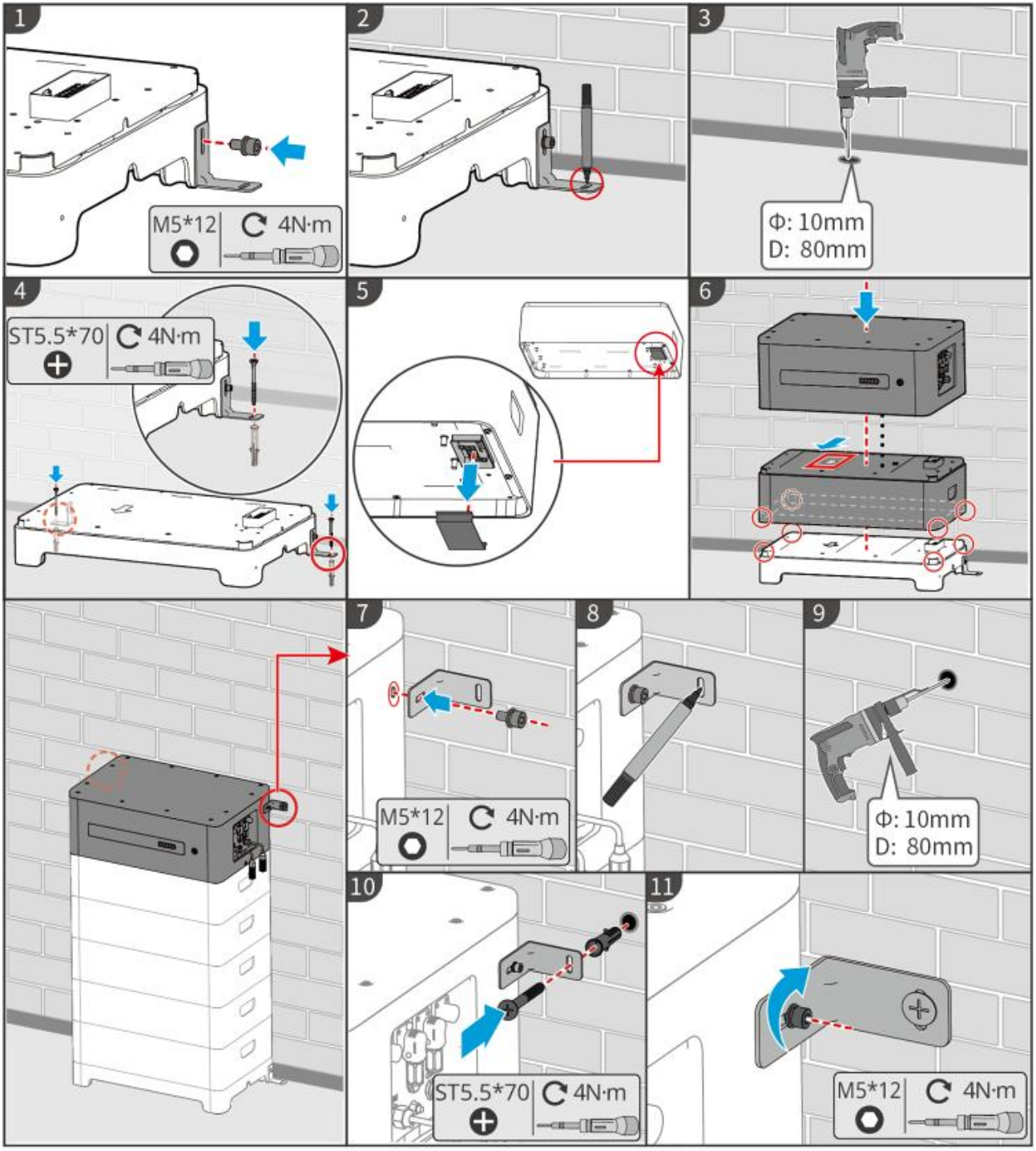

LXF10INT0002

### 5.4.2 Instalace Lynx Home F Plus+

Krok 1 (volitelný) Nainstalujte nastavitelné nohy na základnu.

Krok 2 Nainstalujte zámkovou konzolu na základnu.

Krok 3 Přiložte základnu k zdi a označte místa pro vrtání. Poté odstraňte základ.

Krok 4 Vyvrtejte otvory pomocí příklepové vrtačky.

**Krok 5** Připevněte expanzní šrouby k upevnění základny. Ujistěte se, že je základna nainstalována ve správném směru.

Krok 6 Odstraňte ochranný kryt konektoru blind-mate.

**Krok 7** Umístěte modul baterie na základnu a ujistěte se, že základna a baterie jsou instalovány ve stejném směru. Nainstalujte zbývající baterie a PCU podle skutečných potřeb.

Krok 8 Předinstalujte uzamykací konzolu na základnu.

**Krok 9** Umístěte PCU nad nainstalovaný bateriový modul bezpečně. Označte místo pro vrtání pomocí značkovače, poté odstraňte jednotku PCU.

Krok 10 Vyvrtejte otvory pomocí kladivového vrtáku.

Krok 11 Připevněte zámkovou konzolu ke stěně.

Krok 12 Nainstalujte aretační úchyt na PCU.

**Krok 13 (volitelný)** Zkontrolujte bateriový systém, abyste se ujistili, že je nainstalován vertikálně a bezpečně. V případě naklánění nebo třesení lze bateriový systém upravit otáčením nastavovacích nožek.

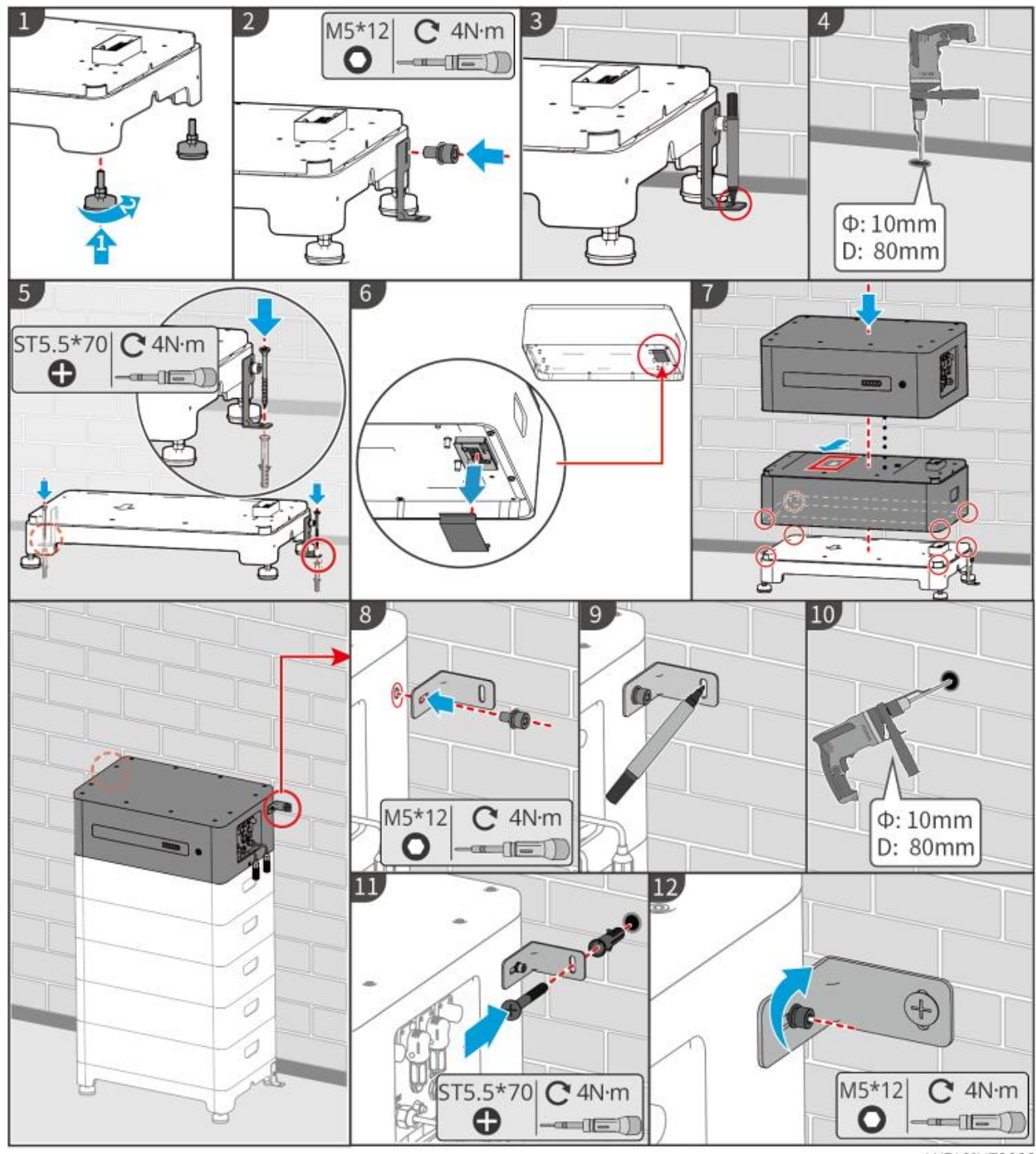

LXF10INT0003

### 5.4.3 Instalace Lynx Home F G2

Krok 1 (volitelný) Nainstalujte nastavitelné nohy na základnu.

Krok 2 Nainstalujte zámkovou konzolu na základnu.

Krok 3 Přiložte základnu k zdi a označte místa pro vrtání. Poté odstraňte základ.

Krok 4 Vyvrtejte otvory pomocí příklepové vrtačky.

**Krok 5** Připevněte expanzní šrouby k upevnění základny. Ujistěte se, že je základna nainstalována ve správném směru.

**Krok 6** Umístěte modul baterie na základnu a ujistěte se, že základna a baterie jsou nainstalovány ve stejném směru. Nainstalujte zbývající baterie a PCU podle skutečných potřeb.

Krok 7 Nainstalujte aretační úchyt PCU.

**Krok 8** Bezpečně umístěte PCU nad nainstalovaný bateriový modul. Označte místo pro vrtání pomocí značkovače, poté odstraňte jednotku PCU.

Krok 9 Vyvrtejte otvory pomocí příklepové vrtačky.

Krok 10 Zajistěte zámkovou konzoli, aby PCU nesesunulo dolů.

**Krok 11 (Volitelný)** Zkontrolujte bateriový systém, abyste se ujistili, že je nainstalován svisle a bezpečně. V případě naklánění nebo třesení lze bateriový systém upravit otáčením nastavovacích nožek.

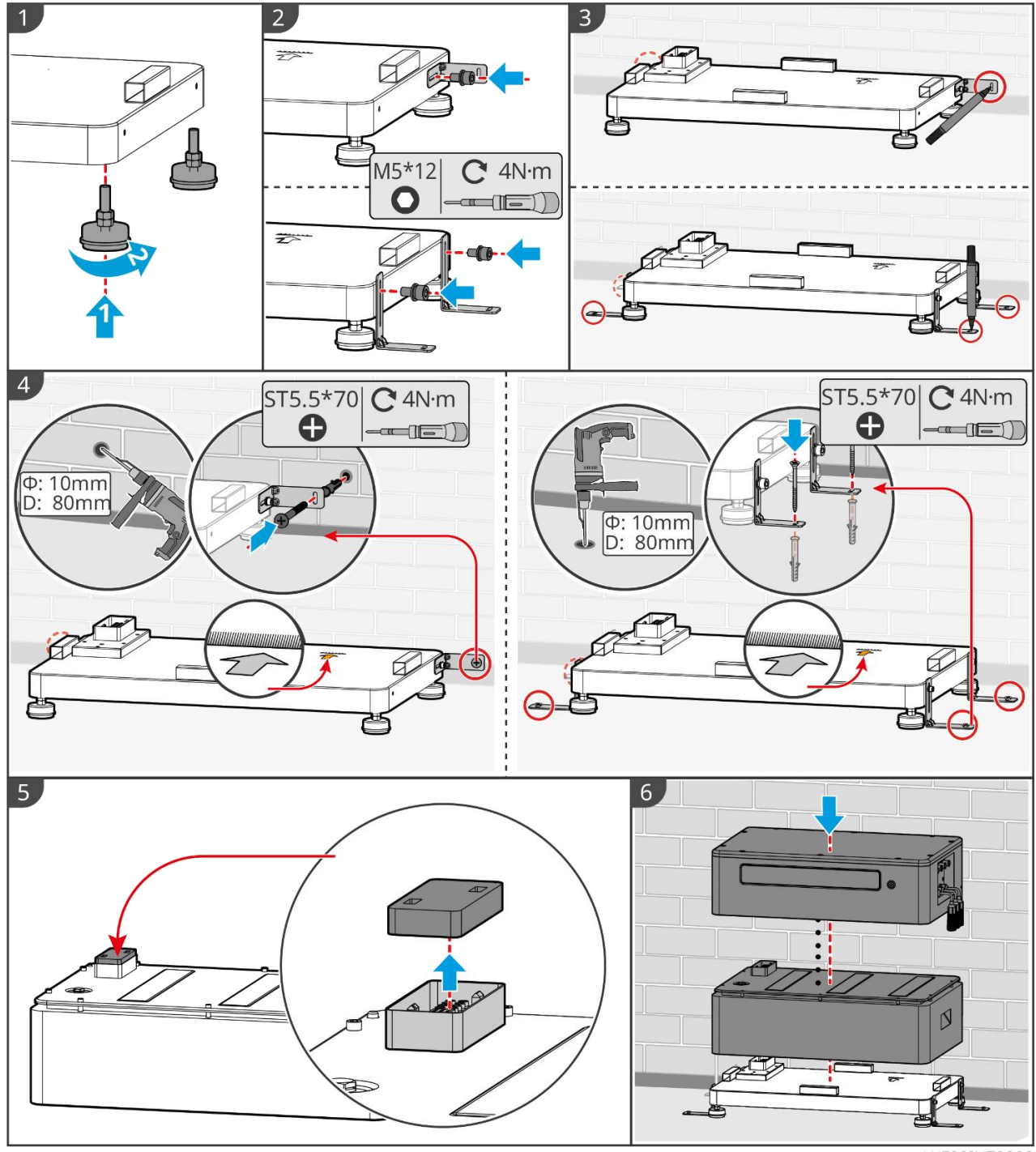

LXF20INT0002

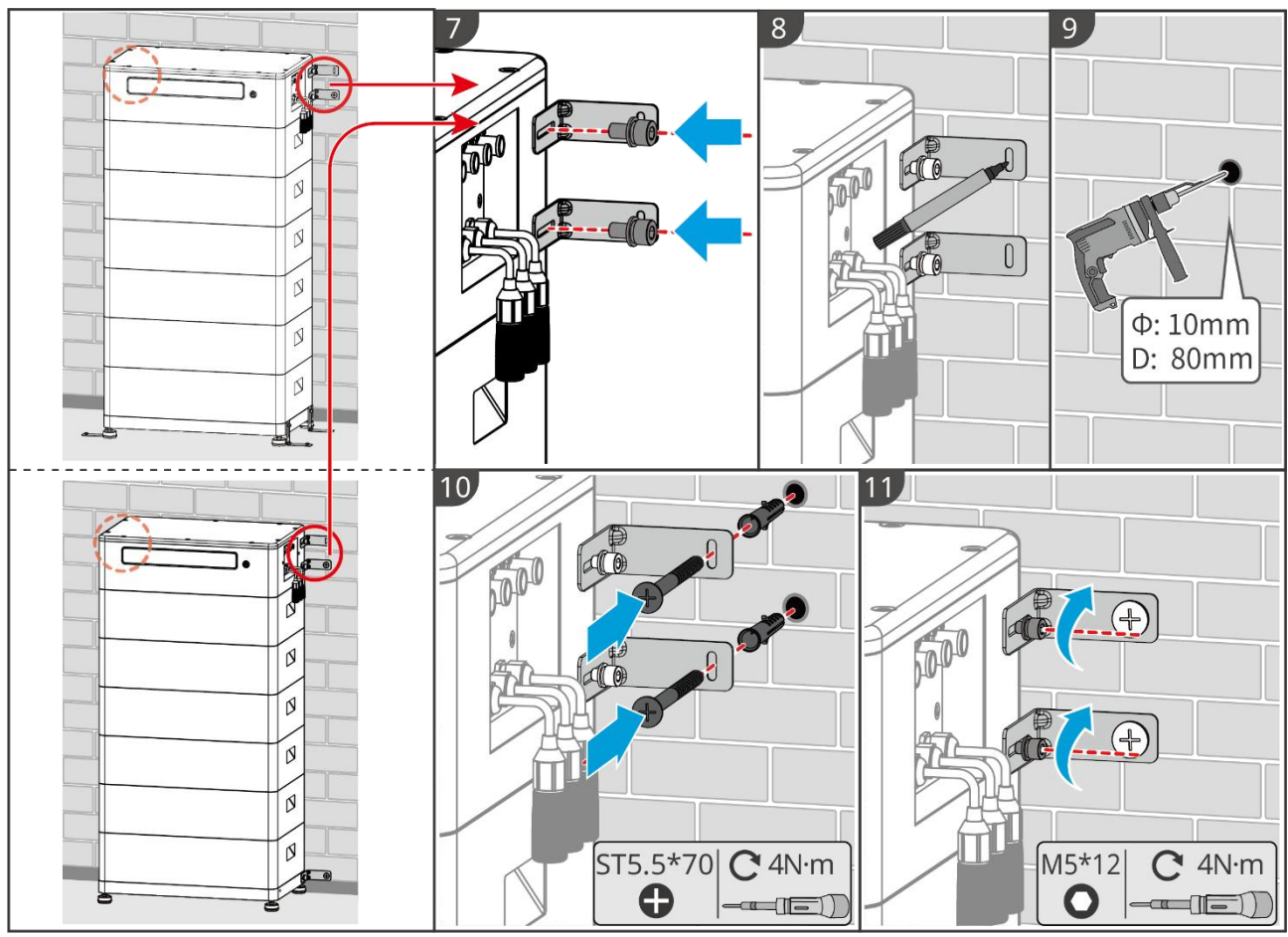

LXF20INT0003

### 5.4.4 Instalace Lynx Home D

#### UPOZORNĚNÍ

- Bateriový systém musí být nainstalován na základně nebo na nástěnném držáku.
- Při stohování baterií je třeba použít pomocné nástroje k instalaci.
- Pokud jedna skupina baterií překročí 3 kusy, doporučuje se použít základnovou instalaci.
- Prosím, stohujte baterie podle doporučené metody stohování.

| Metoda stohování baterií            |                       |                       |  |
|-------------------------------------|-----------------------|-----------------------|--|
| Celkové množství baterií<br>(bloků) | První zásobník (blok) | Druhý zásobník (blok) |  |
| 8                                   | 4                     | 4                     |  |
| 7                                   | 4                     | 3                     |  |
| 6                                   | 3                     | 3                     |  |
| 5                                   | 3                     | 2                     |  |
| 4                                   | 2                     | 2                     |  |
| 3                                   | 3                     | -                     |  |
| 2                                   | 2                     | -                     |  |
| 1                                   | 1                     | _                     |  |

#### Instalace nástěnného montážního rámu (volitelná)

**Krok 1** Ujistěte se, že nástěnný montážní rám pevně přiléhá ke zdi. Ujistěte se, že je rám bezpečně umístěn a použijte vodováhu, abyste zkontrolovali, zda je rám vodorovný.

Krok 2 Po nastavení polohy a vodorovnosti regálu označte místa pro vrtání, poté regál odstraňte.

**Krok 3** Vyvrtejte otvory a nainstalujte expanzní šrouby.

- 1. Vrtání otvorů s příklepovou vrtačkou.
- 2. Vyčistěte otvor.
- 3. Použijte gumové kladivo k instalaci expanzního šroubu do otvoru.
- 4. Použijte externí šestihranný klíč k utažení matice ve směru hodinových ručiček, což rozšíří šroub.
- 5. Otočte matici proti směru hodinových ručiček, abyste ji odstranili.

Krok 4 Použijte externí šestihranný klíč k instalaci stojanu na zeď.

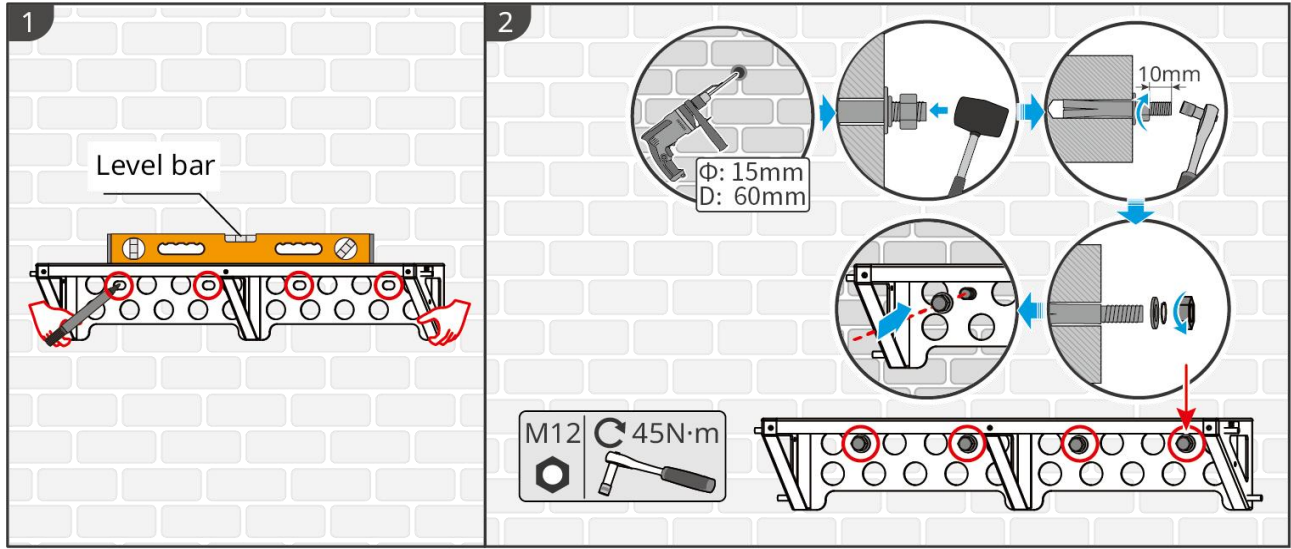

LXD10INT0005

#### Instalace základny (nepovinná)

#### UPOZORNĚNÍ

Zkontrolujte, zda jsou v balení nastavitelné nohy. Pokud ne a potřebujete je, kontaktujte prosím prodejce nebo poprodejní servis, abyste je získali.

Nainstalujte nastavitelné nožky na základnu.

Umístěte základnu 15-20 mm od zdi, rovnoběžně se zdí, a ujistěte se, že podlaha je vodorovná.

Při instalaci baterie pomocí základny se ujistěte, že levá strana baterie pevně přiléhá k dorazovému bloku na základně.

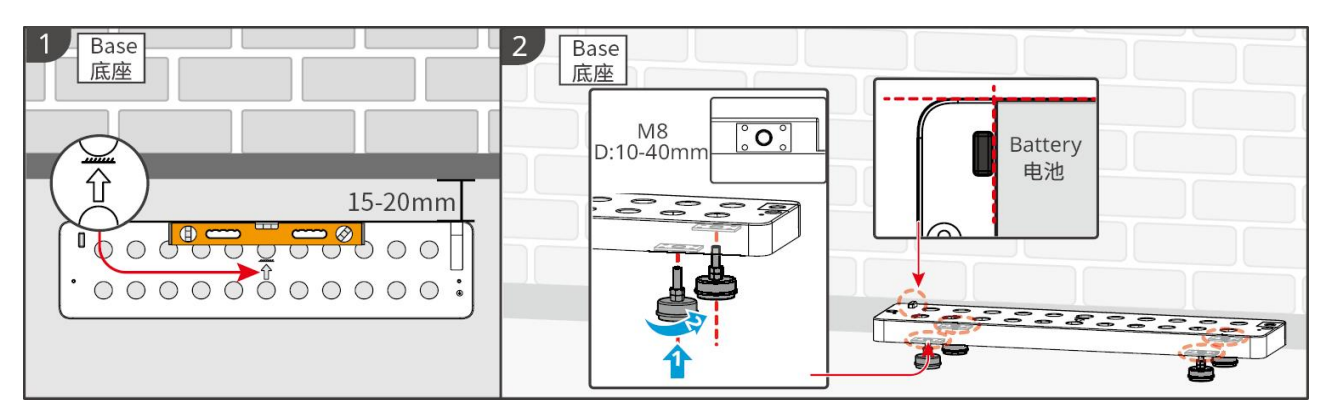

#### Instalace baterie

Krok 1 Předinstalujte uzamykací konzoli na PCU.

**Krok 2** Umístěte baterii na nainstalovaný rám nebo základnu. Umístěte zámkovou konzolu pevně proti zdi a označte místo vrtání, nebo použijte vodováhu k označení místa vrtání.

Krok 3 Nainstalujte expanzní šrouby a upevněte baterii.

- 1. Použijte rázovou vrtačku k vyvrtání otvorů.
- 2. Vyčistěte otvory.

3. Použijte gumové kladivo k instalaci expanzního šroubu do otvorů.

4. Použijte externí šestihranný klíč k utažení matice ve směru hodinových ručiček, aby se expanzní šroub rozšířil.

- 5. Otočte matici proti směru hodinových ručiček, abyste ji odstranili.
- 6. Znovu nainstalujte baterii na základnu nebo stojan a udržujte baterii 15-20 mm od stěny.

7. Použijte externí šestihranný klíč k upevnění baterie ke zdi a momentový šroubovák k utažení zámkového držáku a baterie.

Krok 4 Nainstalujte a utáhněte uzamykací konzolu mezi bateriemi.

Pokud je potřeba nainstalovat více baterií, opakujte prosím kroky 1 až 4, abyste dokončili instalaci všech baterií. Počet baterií naskládaných v jedné skupině by neměl překročit 4.

Krok 5 Nainstalujte a utáhněte uzamykací držák mezi baterií a základnou nebo stojanem.

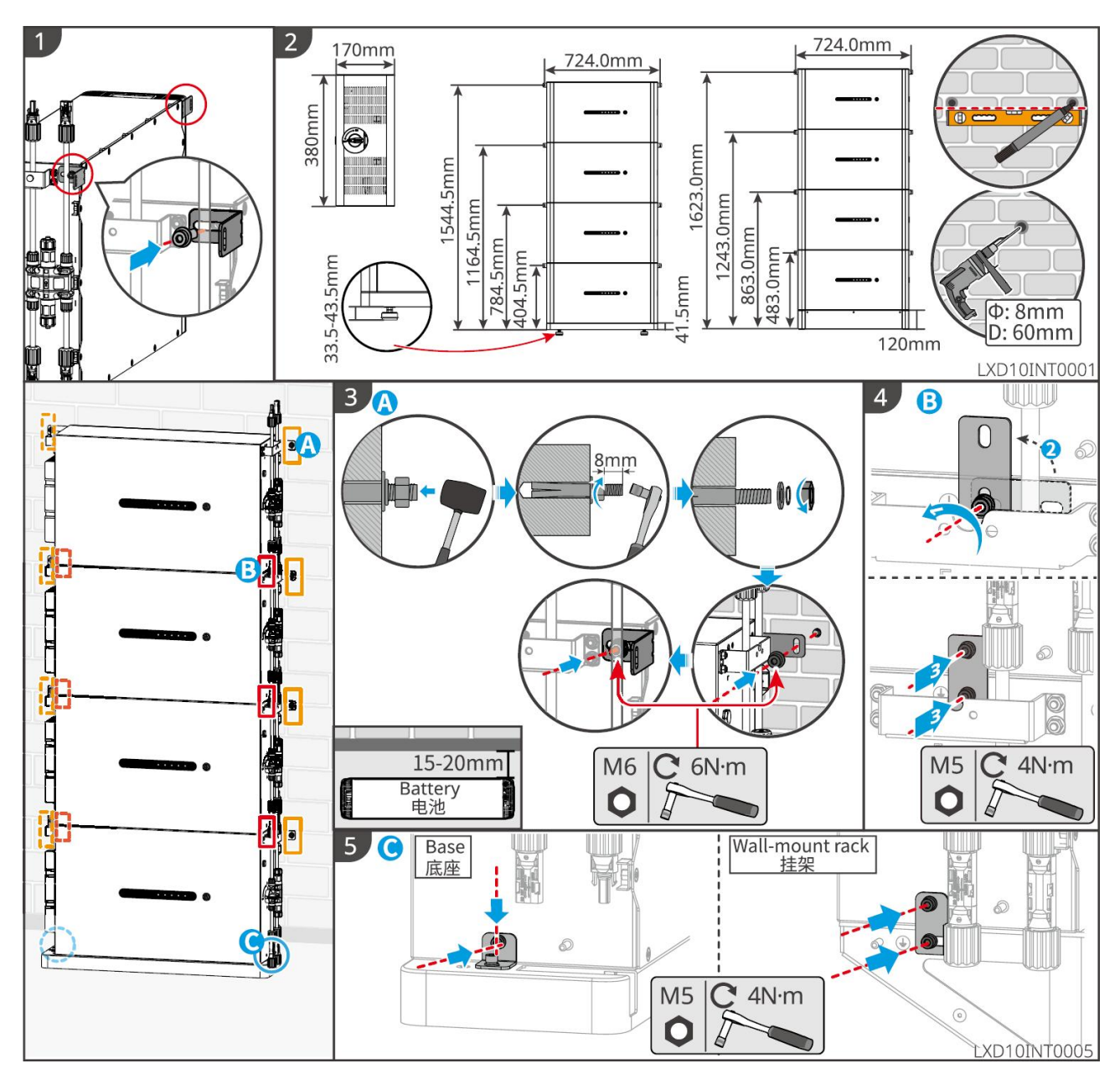

# 5.5 Instalace chytrého měřiče

# 

V oblastech ohrožených bleskem, pokud kabel měřiče přesahuje 10 m a kabely nejsou vedeny v uzemněných kovových trubkách, doporučuje se použít externí zařízení pro ochranu proti blesku.

#### GM3000

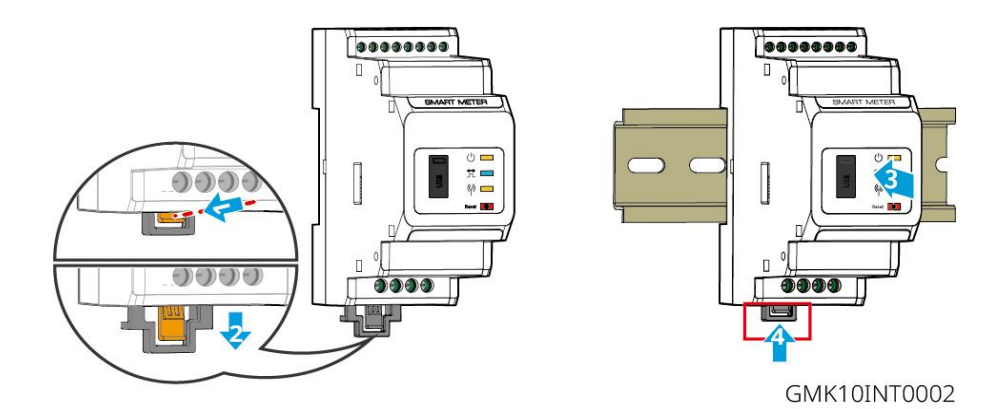

GM330

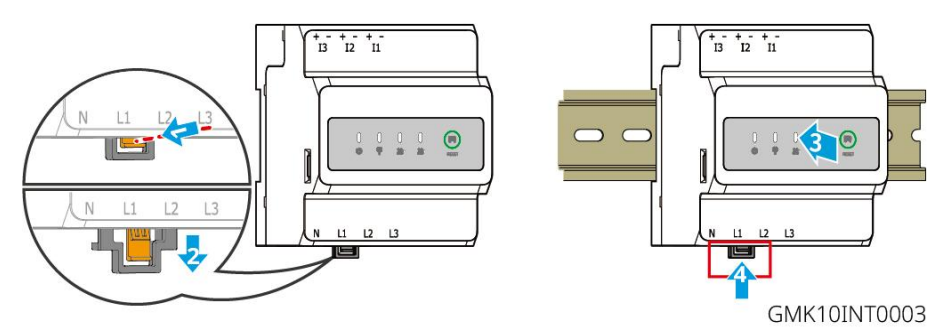

# 6 Elektrické zapojení systému

# 

- Elektrická připojení provádějte v souladu s místními zákony a předpisy. Včetně provozu, kabelů a specifikací součástí.
- Před jakýmikoli elektrickými připojeními odpojte DC spínače a AC výstupní spínače, abyste vypnuli zařízení. Nepracujte se zapnutým napájením. V opačném případě může dojít k úrazu elektrickým proudem.
- Kabely stejného typu svažte k sobě a umístěte je odděleně od kabelů různých typů. Neumisťujte kabely propletené nebo zkřížené.
- Pokud kabel nese příliš velké napětí, může být spojení špatné. Před připojením kabelu ke kabelovému portu invertoru si vyhraďte určitou délku kabelu.
- Zajistěte, aby byl vodič kabelu v plném kontaktu s terminály během lisování. Nekrimpujte plášť kabelu se svorkou. Jinak zařízení nemusí být schopno fungovat, nebo může dojít k poškození jeho svorkovnice v důsledku přehřívání a dalších jevů kvůli nespolehlivému připojení po provozu.

#### UPOZORNĚNÍ

- Při elektrickém připojování používejte osobní ochranné pomůcky, jako jsou bezpečnostní obuv, ochranné rukavice a izolační rukavice.
- Veškerá elektrická připojení by měli provádět kvalifikovaní odborníci.
- Barvy kabelů v tomto dokumentu jsou pouze orientační. Specifikace kabelů musí odpovídat místním zákonům a předpisům.
- Pro paralelní systémy dodržujte bezpečnostní opatření uvedená v uživatelských příručkách souvisejících produktů v systému.

# 6.1 Schéma zapojení systému

#### UPOZORNĚNÍ

- Zapojení N a PE přes porty V SÍTI a ZÁLOHA invertoru se liší na základě regulačních požadavků různých regionů. Řiďte se specifickými požadavky místních předpisů.
- Uvnitř střídavých portů V SÍTI a ZÁLOHA invertoru jsou zabudovaná relé. Když je invertor v režimu mimo síť, je vestavěné relé V SÍTI otevřené, zatímco když je invertor v režimu spojení se sítí, je zavřené.
- Když je invertor zapnutý, nabíjí se port střídavého napětí ZÁLOHA. Pokud je nutná údržba zátěží připojených k portům ZÁLOHA, invertor nejprve vypněte. V opačném případě může dojít k úrazu elektrickým proudem.

#### Kabely N a PE jsou v hlavním panelu pro zapojení připojeny společně.

#### UPOZORNĚNÍ

• Pro zachování integrity nulového vodiče musí být nulový kabel strany v síti a strany zálohy připojen společně, jinak nebude funkce BACK-UP fungovat.

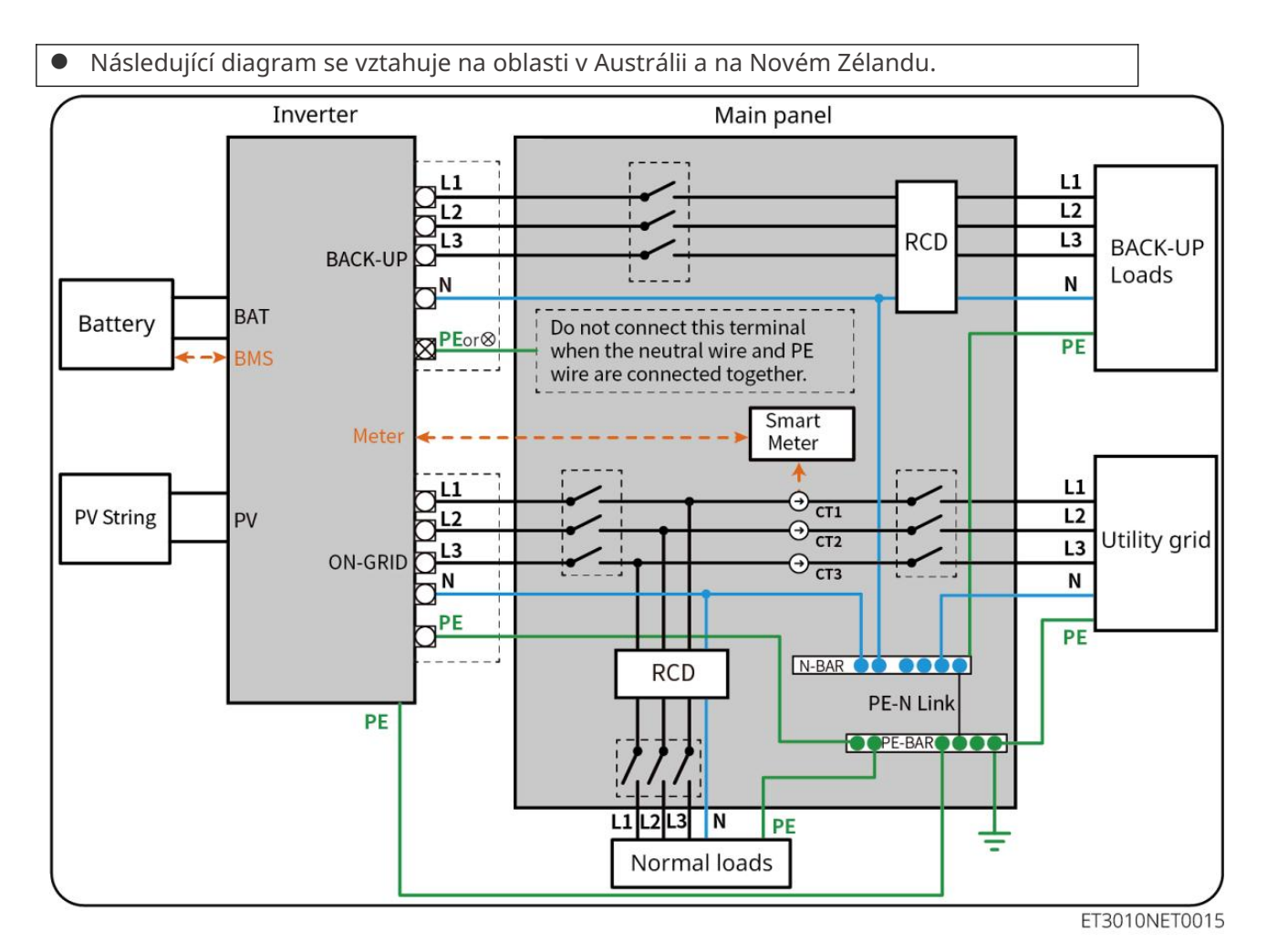

#### Kabely N a PE jsou v hlavním panelu zapojeny samostatně.

#### UPOZORNĚNÍ

- Ujistěte se, že je uzemnění ZÁLOHA správné a dotažené. V opačném případě může být funkce ZÁLOHA v případě výpadku sítě abnormální.
- Následující diagram platí pro všechny oblasti kromě Austrálie a Nového Zélandu.
- V Německu interní relé automaticky spojí vodič N a kabel PE v záložním režimu do 100 ms a automaticky je odpojí v režimu na síti.
- V jiných oblastech než v Německu je interní relé v obou režimech standardně odpojeno.

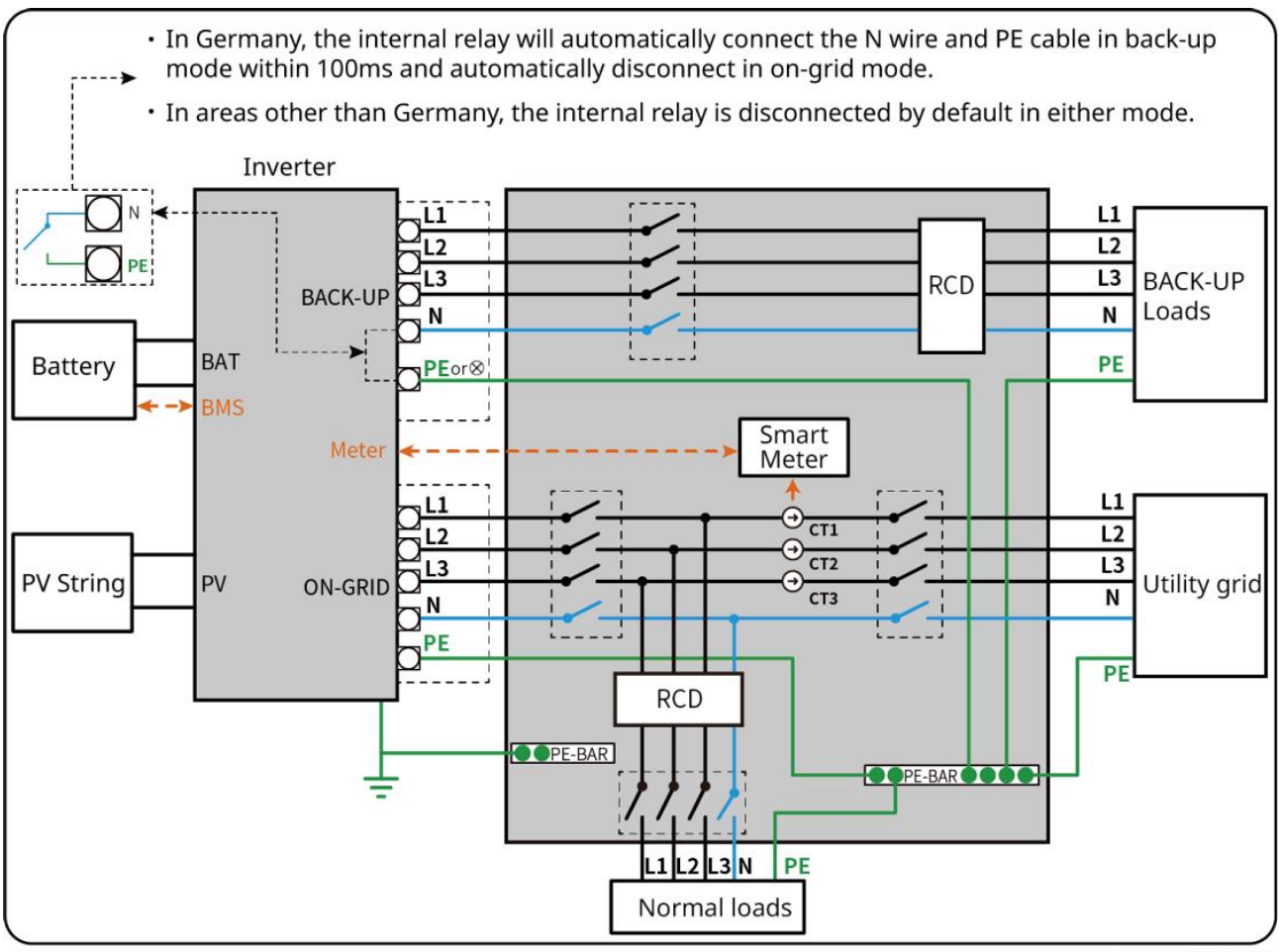

ET3010NET0016

# 6.2 Podrobný systémový zapojovací diagram

Schéma zapojení systému uvádí některé modely jako příklad, odkazujte na sekci elektrických připojení a skutečně používané produkty pro podrobnější pokyny.

### 6.2.1 Podrobné schéma zapojení systému pro jeden měnič

Použijte GM3000 v systému

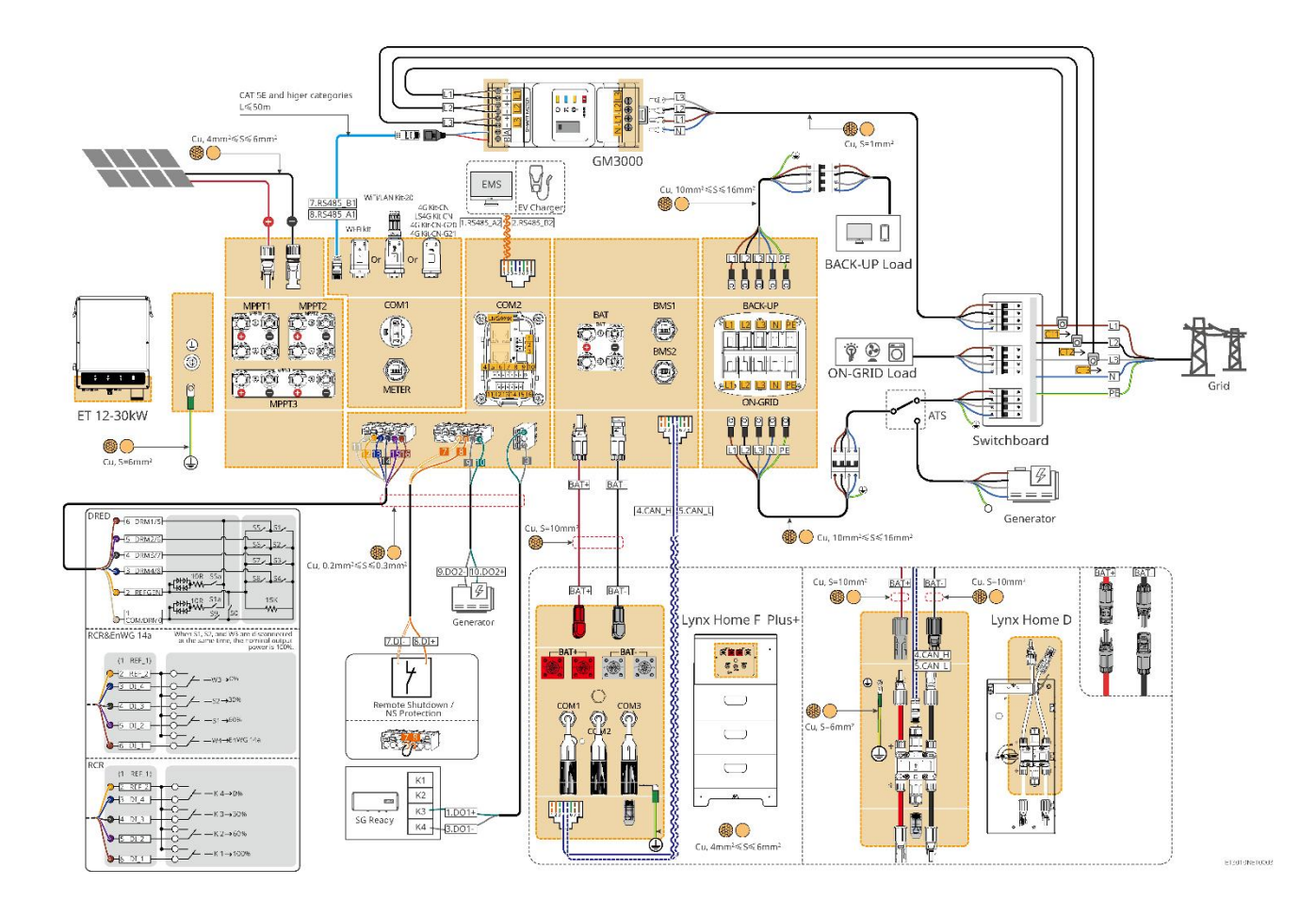

Použijte GM330 v systému

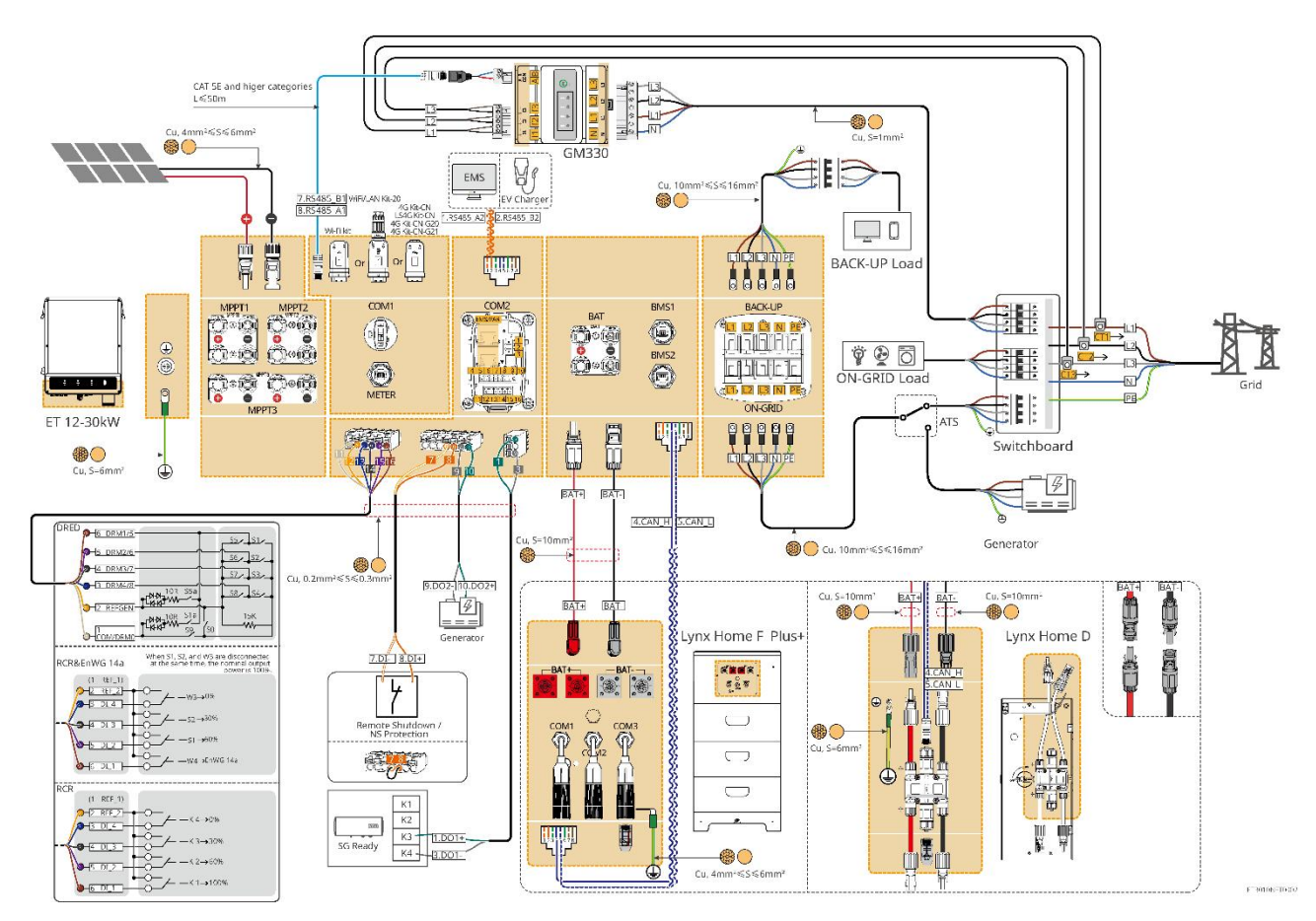

### 6.2.2 Podrobné schéma zapojení systému pro paralelní systém

- V paralelních scénářích je invertor připojený k Ezlink3000 a chytrému měřiči považován za hlavní invertor, zatímco všichni ostatní jsou vedlejší invertory. Nepřipojujte žádné chytré dongle k vedlejším měničům.
- Zařízení jako DRED zařízení, RCR zařízení, zařízení pro vzdálené vypnutí, NS ochranné zařízení a tepelná čerpadla SG Ready by měla být připojena k hlavnímu měniči.
- Následující diagram hlavně představuje paralelní připojení. Pro jiná portová připojení se odkazujte na jednotný systém.

#### Použijte GM3000 v systému

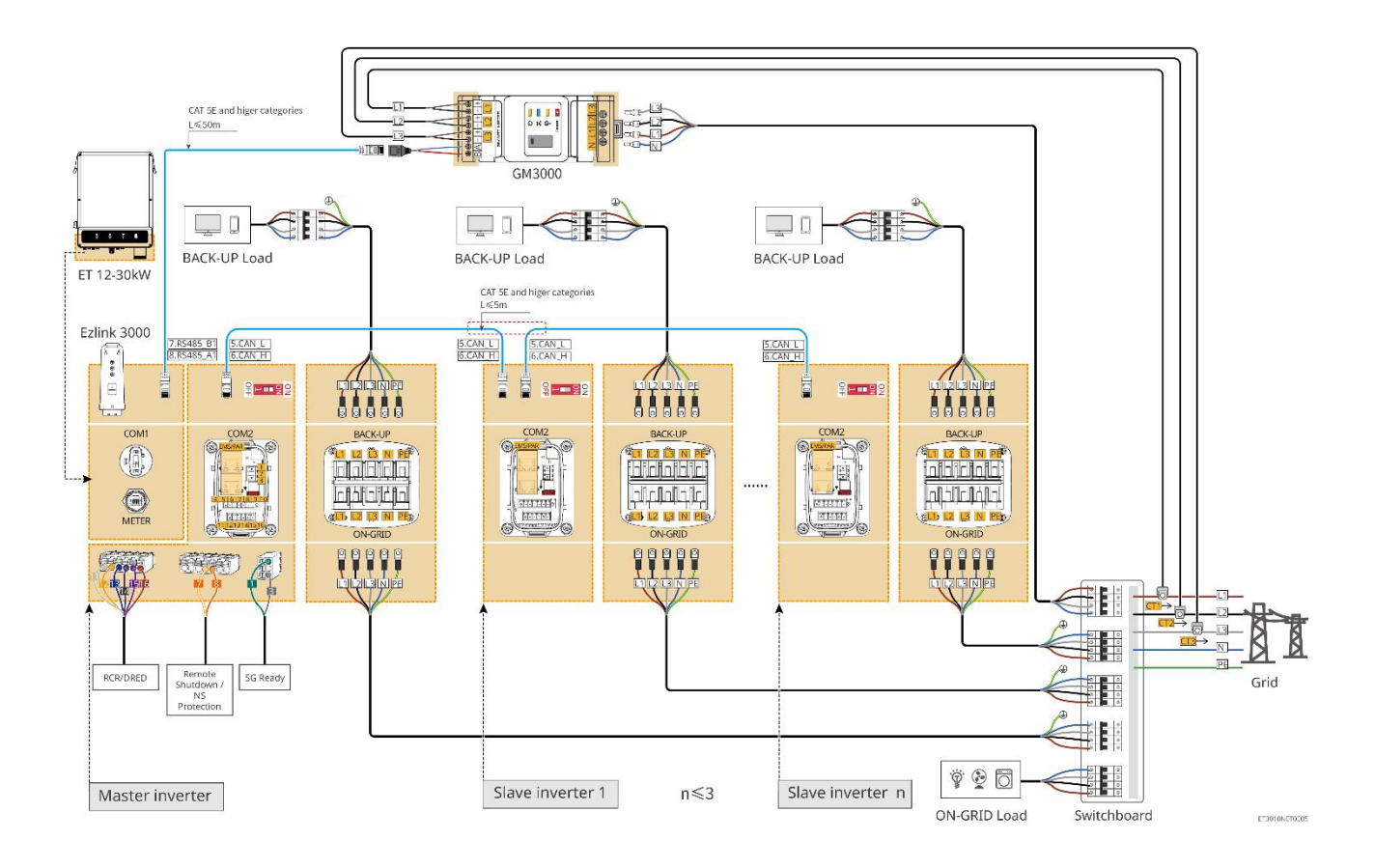

#### Použijte GM330 v systému

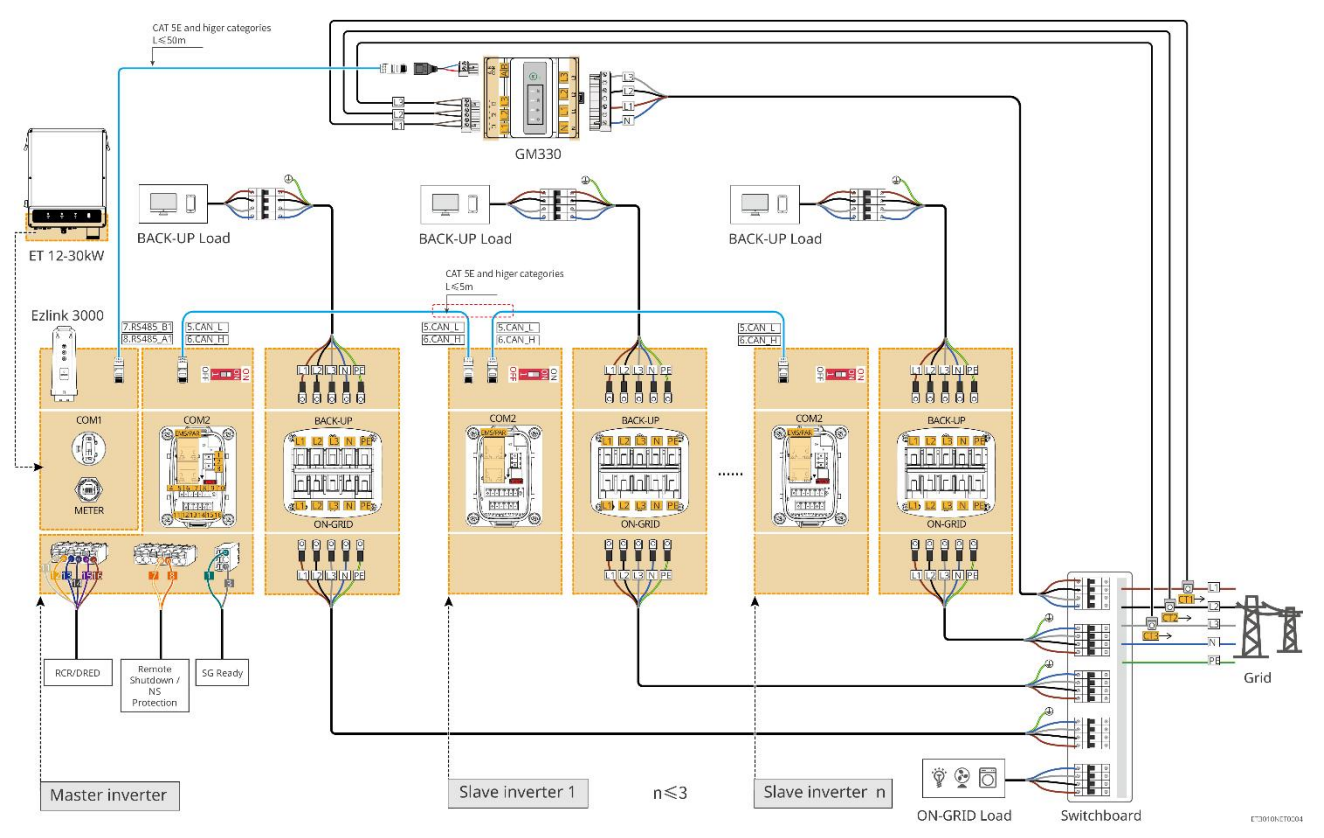

# 6.3 Příprava materiálů

# 

- Nepřipojujte zátěž mezi invertor a spínač střídavého proudu připojený přímo k invertoru.
- Pro každý invertor nainstalujte jeden výstupní jistič střídavého proudu. Více invertorů nemůže sdílet jeden jistič střídavého proudu.
- Jistič střídavého proudu musí být nainstalován na straně střídavého proudu, aby bylo zajištěno, že invertor může bezpečně odpojit síť, když dojde k neočekávané události. Zvolte vhodný jistič střídavého proudu v souladu s místními zákony a předpisy.
- Když je invertor zapnutý, záložní AC port je napájen. Pokud je nutná údržba zátěží připojených k portům ZÁLOHA, invertor nejprve vypněte. V opačném případě může dojít k úrazu elektrickým proudem.

 Systém podporuje pouze scénář jednoho stroje, který umožňuje připojení generátoru přes ATS spínač, aby bylo možné přepínat mezi napájením ze sítě a generátoru. ATS spínač je standardně připojen k síti.

# 6.3.1 Příprava jističů

| Č. | Jistič                          | Doporučené specifikace                                                                                                    | Zdroj                    |
|----|---------------------------------|----------------------------------------------------------------------------------------------------|--------------------------|
| 1  | Jistič na síť<br>ZÁLOŽNÍ jistič | <ul> <li>GW15K-ET: Jmenovitý proud ≥32A,<br/>Jmenovité napětí ≥ 400V</li> <li>GW20K-ET: Jmenovitý proud ≥ 40 A,<br/>jmenovité napětí ≥ 400 V</li> <li>GW25K-ET: Jmenovitý proud ≥50A,<br/>Jmenovité napětí ≥ 400V</li> <li>GW29.9K-ET, GW30K-ET: Jmenovitý proud<br/>≥ 63 A, jmenovité napětí ≥ 400 V</li> <li>GW12KL-ET: Jmenovitý proud ≥ 40 A,<br/>jmenovité napětí ≥ 230 V</li> <li>GW18KL-ET: Jmenovitý proud ≥ 63 A,<br/>jmenovité napětí ≥ 230 V</li> </ul> | Připraveno<br>zákazníky. |
| 2  | ATS spínač                      | <ul> <li>Stejný model ATS spínače a ON-GRID jističe má shodné specifikace. Specifikační požadavky (doporučené):</li> <li>GW15K-ET: Jmenovitý proud ≥ 32A</li> <li>GW20K-ET: Jmenovitý proud ≥ 40 A</li> <li>GW25K-ET: Jmenovitý proud ≥ 50A</li> <li>GW29.9K-ET, GW30K-ET: Jmenovitý proud ≥ 63 A</li> <li>GW12KL-ET: Jmenovitý proud ≥ 40 A</li> <li>GW12KL-ET: Jmenovitý proud ≥ 40 A</li> </ul>                                                                 |                          |

| 3 | Jistič baterie             | <ul> <li>Volitelné v souladu s místními zákony a předpisy</li> <li>2P DC jistič</li> <li>Jmenovitý proud ≥ 63 A</li> <li>Jmenovité napětí ≥ 1000V</li> </ul> | Připraveno<br>zákazníky. |
|---|----------------------------|----------------------------------------------------------------------------------------------------|--------------------------|
| 4 | RCD                        | Volitelné v souladu s místními zákony a<br>předpisy<br>• Typ A<br>• RCD V SÍTI: 300 mA<br>• ZÁLOŽNÍ RCD: 30 mA                                               | Připraveno<br>zákazníky. |
| 5 | Jistič chytrého<br>měřidla | <ul><li>Jmenovité napětí: 380V/ 400V</li><li>Jmenovitý proud: 0,5 A</li></ul>                                                                                | Připraveno<br>zákazníky. |

# 6.3.2 Příprava kabelů

| Č. | Kabel                               | Doporučené specifikace                                                                                                    | Zdroj                                                 |
|----|-------------------------------------|----------------------------------------------------------------------------------------------------|-------------------------------------------------------|
| 1  | Kabel invertoru PE                  | <ul> <li>Jednožilový venkovní měděný kabel</li> <li>Plocha průřezu vodiče: S=6mm<sup>2</sup></li> </ul>                                                              | Připraveno<br>zákazníky.                              |
| 2  | Kabel baterie PE                    | <ul> <li>Jednožilový venkovní měděný kabel</li> <li>Plocha průřezu vodiče: 6mm<sup>2</sup></li> </ul>                                                                | Připraveno<br>zákazníky.                              |
| 3  | Fotovoltaický<br>stejnosměrný kabel | <ul> <li>Běžně používaný venkovní fotovoltaický kabel</li> <li>Plocha průřezu vodiče: 4mm<sup>2</sup>- 6mm<sup>2</sup></li> <li>Vnější průměr: 5,9–8,8 mm</li> </ul> | Připraveno<br>zákazníky.                              |
| 4  | Bateriový DC kabel                  | <ul> <li>Jednožilový venkovní měděný kabel</li> <li>Plocha průřezu vodiče: 10mm<sup>2</sup></li> <li>Vnější průměr: 6.5mm-8.5mm</li> </ul>                           | Připraveno<br>zákazníky nebo<br>koupeno od<br>GoodWe. |
| 5  | AC kabel                            | <ul> <li>Vícejádrový venkovní měděný kabel</li> <li>Plocha průřezu vodiče: 10mm<sup>2</sup>-<br/>16mm<sup>2</sup></li> <li>Vnější průměr: 21 mm – 26 mm</li> </ul>   | Připraveno<br>zákazníky.                              |
| 6  | Kabel k chytrému<br>měřiči          | Venkovní měděný kabel<br>Plocha průřezu vodiče: 1 mm²                                                                                                    | Připraveno<br>zákazníky.                              |
| 7  | Komunikační kabel<br>BMS            | Doporučené specifikace, pokud je to<br>potřeba: Síťový kabel standardu CAT 5E nebo<br>vyšší s konektorem RJ45.                                                       | Součástí balení<br>střídače.                          |

| 8  | Komunikační kabel<br>RS485 pro chytré<br>měřidlo                        | Standardní síťový kabel: Síťový kabel<br>kategorie CAT 5E nebo vyšší s konektorem<br>RJ45.                                                                                    | Adaptér RJ45-2PIN a<br>standardní síťový<br>kabel: součástí<br>balení střídače. |
|----|-------------------------------------------------------------------------|----------------------------------------------------------------------------------------------------|---------------------------------------------------------------------------------|
| 9  | Komunikační kabel<br>pro paralelní<br>připojení baterie                 | Síťový kabel standardu CAT 5E nebo vyšší s<br>konektorem RJ45.                                                                                                    | Připraveno<br>zákazníky.                                                        |
| 10 | DO komunikační<br>kabel pro řízení<br>zatížení                          | <ul> <li>Stíněný kabel, který splňuje místní požadavky</li> <li>Plocha průřezu vodiče: 0,2 mm<sup>2</sup> – 0,3 mm<sup>2</sup></li> <li>Vnější průměr: 5 mm - 8 mm</li> </ul> | Připraveno<br>zákazníky.                                                        |
| 11 | Komunikační kabel<br>pro vzdálené<br>vypnutí                            |                                                                                                    | Připraveno<br>zákazníky.                                                        |
| 12 | Komunikační kabel<br>RCR/DRED                                           |                                                                                                    | Připraveno<br>zákazníky.                                                        |
| 13 | Komunikační kabel<br>pro paralelně<br>připojené střídače                | Síťový kabel standardu CAT 5E nebo vyšší s<br>konektorem RJ45.                                                                                                    | Připraveno<br>zákazníky.                                                        |
| 14 | Komunikační kabel<br>pro EMS /<br>Komunikační kabel<br>nabíjecí stanice | Síťový kabel standardu CAT 5E nebo vyšší s<br>konektorem RJ45.                                                                                                    | Připraveno<br>zákazníky.                                                        |
| 15 | Napájecí zdroj 12V                                                      | <ul> <li>Venkovní měděný kabel</li> <li>Plocha průřezu vodiče: 0,2 mm<sup>2</sup> – 0,3 mm<sup>2</sup></li> <li>Vnější průměr: 5 mm - 8 mm</li> </ul>                         | Připraveno<br>zákazníky.                                                        |

# 6.4 Připojení PE kabelu

- Při instalaci zařízení nejprve připojte PE kabel. Při odstraňování zařízení odpojte PE kabel jako poslední.
- Kabel PE připojený ke skříni invertoru nemůže nahradit kabel PE připojený k výstupnímu portu střídavého proudu. Ujistěte se, že jsou oba dva kabely PE bezpečně připojeny.
- Ujistěte se, že jsou všechny uzemňovací body na skříních ekvipotenciálně propojeny, pokud je invertorů více.
- Pro zlepšení odolnosti svorky proti korozi se doporučuje po instalaci PE kabelu nanést na zemnicí svorku silikagel nebo barvu.

Invertor

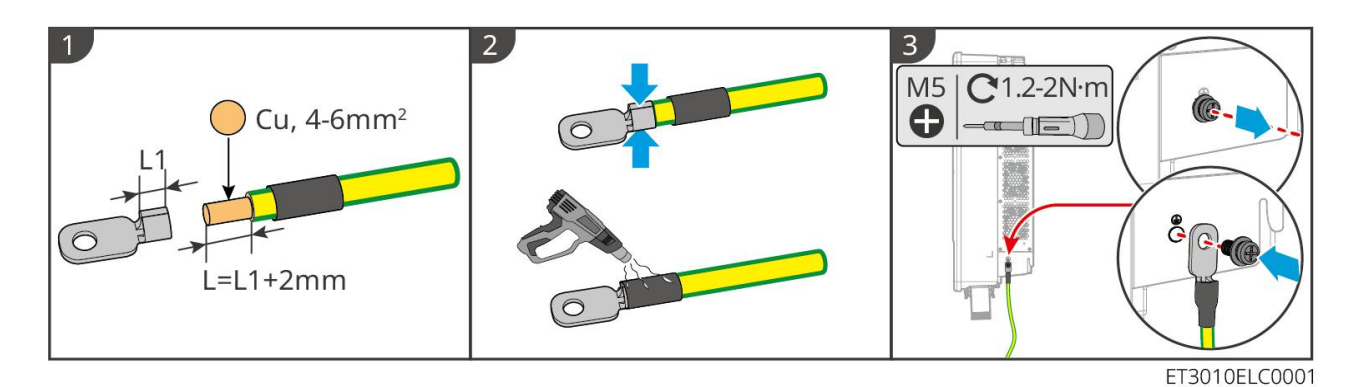

#### Bateriový systém

UPOZORNĚNÍ

Síla tažení kabelu po lisování by měla být alespoň 400 N.

#### Lynx Home F série

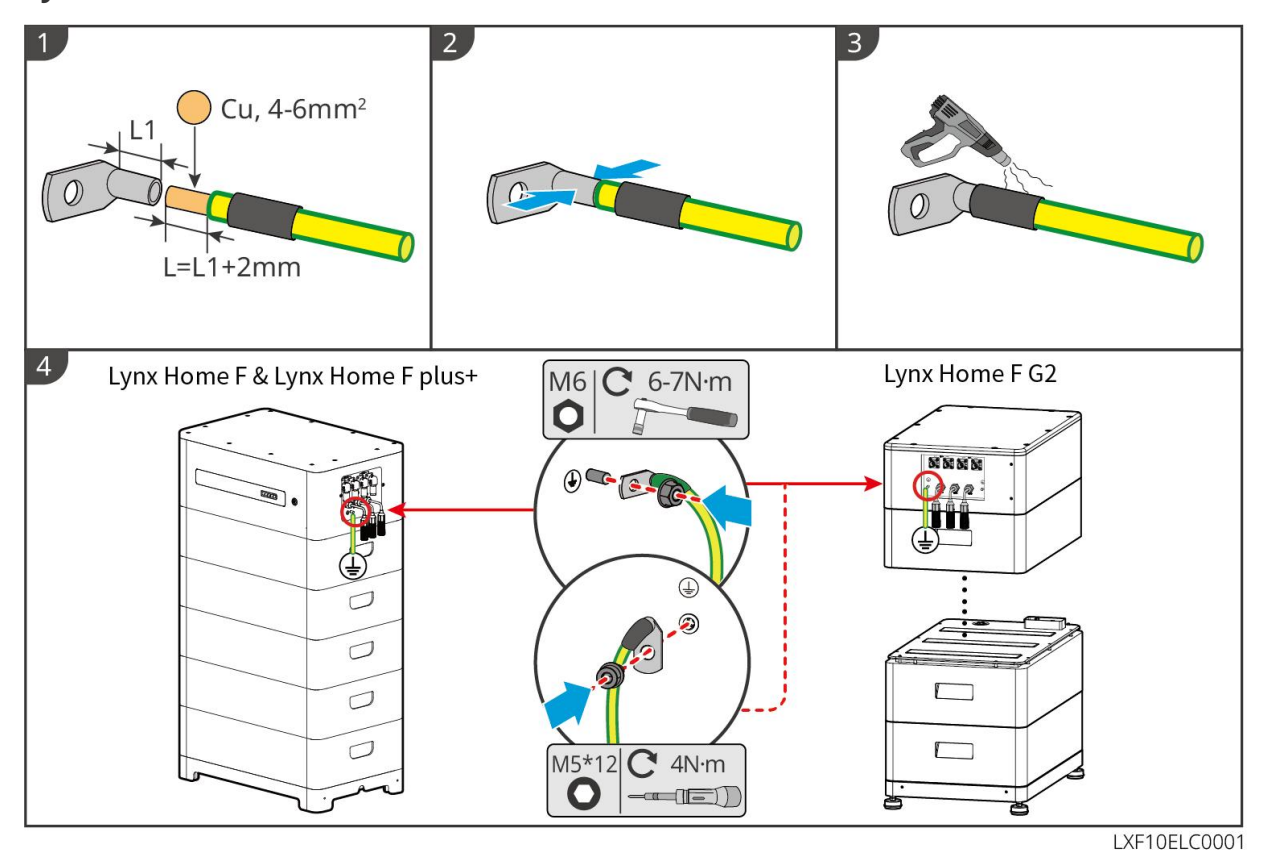

#### Lynx Home D

Připojte uzemňovací kabel k jakémukoli uzemňovacímu bodu akumulátorového systému.

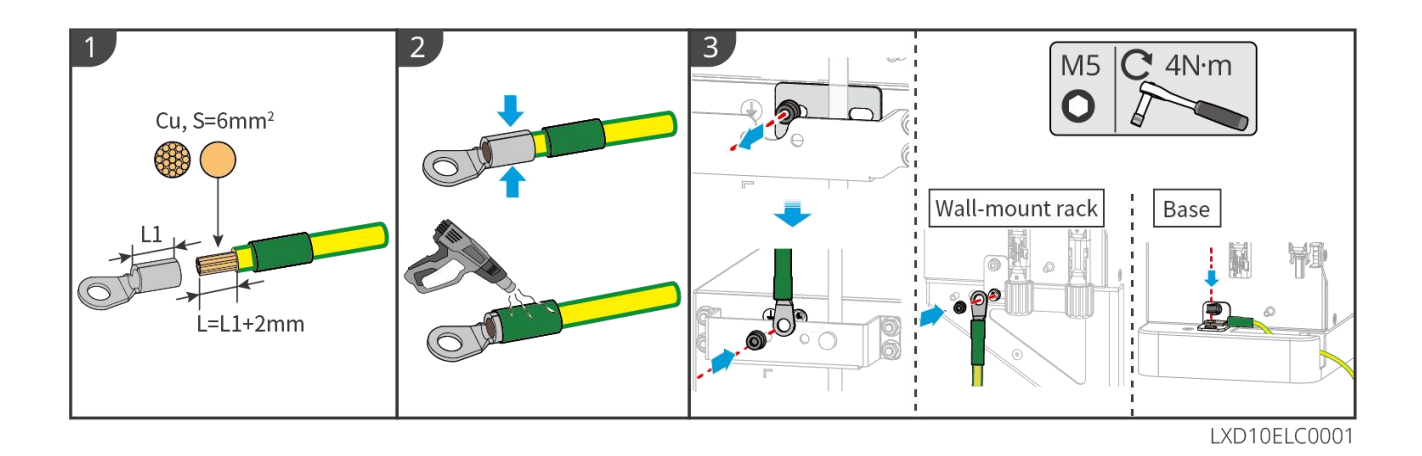

# 6.5 Připojení PV kabelu

# **A**NEBEZPEČÍ

- Nepřipojujte jeden fotovoltaický řetězec k více než jednomu invertoru současně. V opačném případě může dojít k poškození invertoru.
- Vysoké napětí vzniká, když je fotovoltaický řetězec vystaven slunečnímu světlu, buďte opatrní při elektrických připojeních.
- Před připojením FV řetězce k invertoru si ověřte následující informace. V opačném případě může dojít k trvalému poškození invertoru nebo dokonce k požáru a ke ztrátám na zdraví a majetku.
  - 1. Ujistěte se, že maximální zkratový proud a maximální vstupní napětí na MPPT jsou v přípustném rozsahu.
  - 2. Ujistěte se, že kladný pól FV řetězce je připojen k FV+ invertoru. A záporný pól FV řetězce se připojuje k FV- invertoru.

# 

- FV řetězce nesmí být uzemněny. Před připojením FV řetězce k invertoru se ujistěte, že minimální izolační odpor FV řetězce vůči zemi splňuje požadavky na minimální izolační odpor (R=maximální vstupní napětí/ 30 mA).
- Dbejte na to, aby byly kabely stejnosměrného proudu pevně, bezpečně a správně připojeny.
- Stejnosměrné kabely změřte multimetrem, abyste zabránili zapojení s opačnou polaritou. Také by mělo být napětí v povoleném rozsahu.

#### UPOZORNĚNÍ

Dva vstupní řetězce na MPPT by měly být stejného typu, stejného počtu modulů, stejného sklonu a úhlu, aby se zajistila nejlepší účinnost.

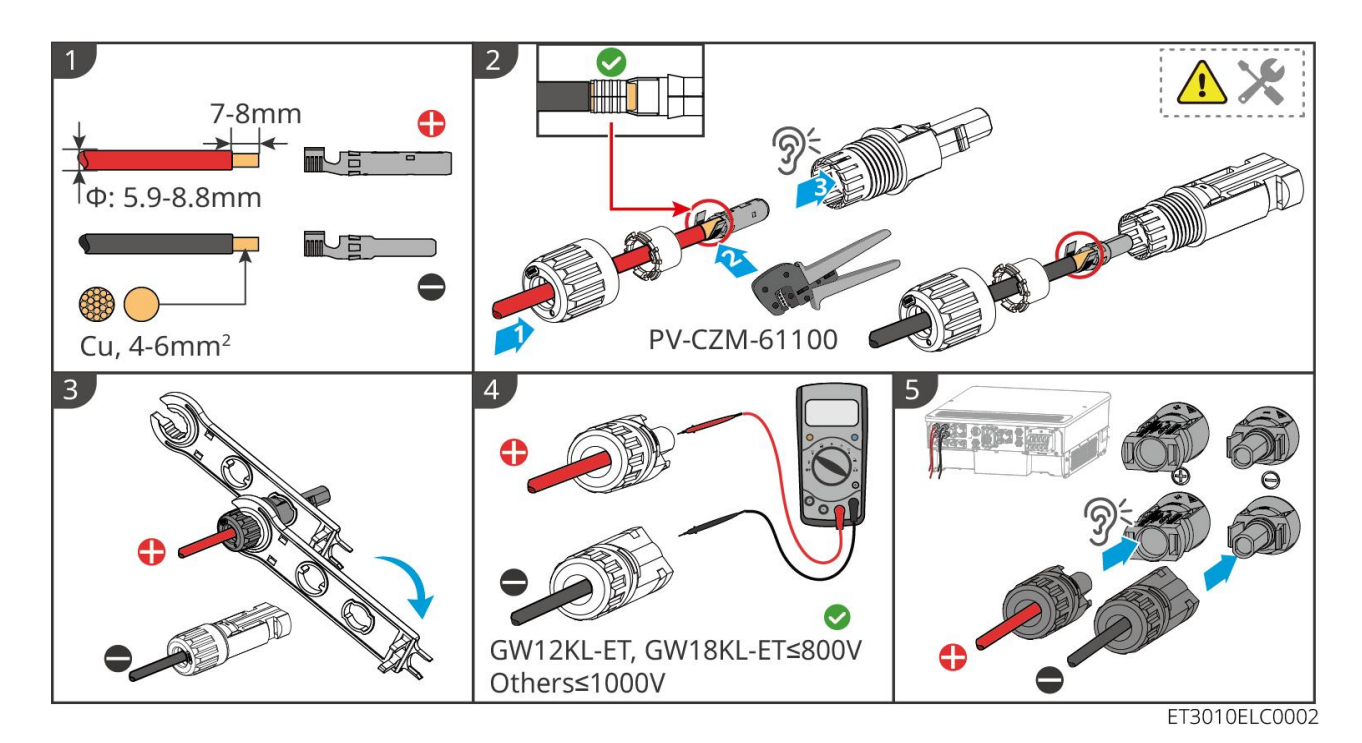

# 6.6 Připojení kabelu baterie

# **NEBEZPEČÍ**

- Nepřipojujte jeden akumulátor k více než jednomu invertoru současně. V opačném případě může dojít k poškození invertoru.
- Je zakázáno připojovat zátěž mezi invertor a baterie.
- Při připojování kabelů baterií používejte izolované nástroje, abyste zabránili náhodnému úrazu elektrickým proudem nebo zkratu baterií.
- Ujistěte se, že napětí otevřeného obvodu baterie je v přípustném rozsahu invertoru.
- Nainstalujte DC jistič mezi invertor a baterii v souladu s místními zákony a předpisy.

#### Pozor

Při používání baterií Lynx Home D:

- Prosím, vyberte vhodné lisovací konektory pro kabely na základě skutečně připojených zařízení.
- Prosím, použijte vhodné hydraulické kleště podle modelu DC konektoru. Doporučené specifikace jsou:
  - Doporučeným nástrojem pro lisování DC konektorů baterií bez štítků HD Locking na zipovém sáčku v dodávce jsou hydraulické kleště YQK-70.
  - Doporučeným nástrojem pro lisování DC konektorů baterií bez štítků HD Locking na zipovém sáčku v dodávce jsou hydraulické kleště YQK-70.
  - Pokud nelze zakoupit doporučené hydraulické kleště, vyberte prosím lisovací nástroj podle velikosti terminálu, aby bylo zajištěno, že lisované terminály splňují požadavky na použití.
- Prosím, použijte dodané DC konektory a terminály k připojení napájecích kabelů.
  - Pro černý napájecí kabel bateriového systému se štítkem HD nebo s bílou číselnou trubičkou, prosím, zapojte ho do konektoru se štítkem HD Locking terminal na zipovém sáčku v dodávce.
  - Pro černý napájecí kabel bateriového systému bez štítku HD nebo bez bílé číselné trubice,

prosím zkontrolujte, zda je štítek HD Locking terminálu připevněn na zipovém sáčku obsahujícím napájecí konektory. Pokud ne, měly by být mužské a ženské konektory zapojeny do sebe. Pokud je štítek HD Locking terminálu, kontaktujte prosím prodejce nebo poprodejní servis.

Ve modelech GW18KL-ET, GW25K-ET, GW29.9K-ET a GW30K-ET jsou dva vstupní porty pro baterie. Při připojování bateriového systému k invertoru dodržujte níže uvedená pravidla.

| Množství<br>bateriového<br>systému | Bateriový systém připojen k<br>BAT1 | Bateriový systém připojen k<br>BAT2 |
|------------------------------------|-------------------------------------|-------------------------------------|
| 1                                  | 1                                   | 0                                   |
| 2                                  | 1                                   | 1                                   |
| 3                                  | 2                                   | 1                                   |
| 4                                  | 2                                   | 2                                   |
|                                    |                                     |                                     |
| 15                                 | 8                                   | 7                                   |
| 16                                 | 8                                   | 8                                   |

#### Schéma zapojení bateriového systému

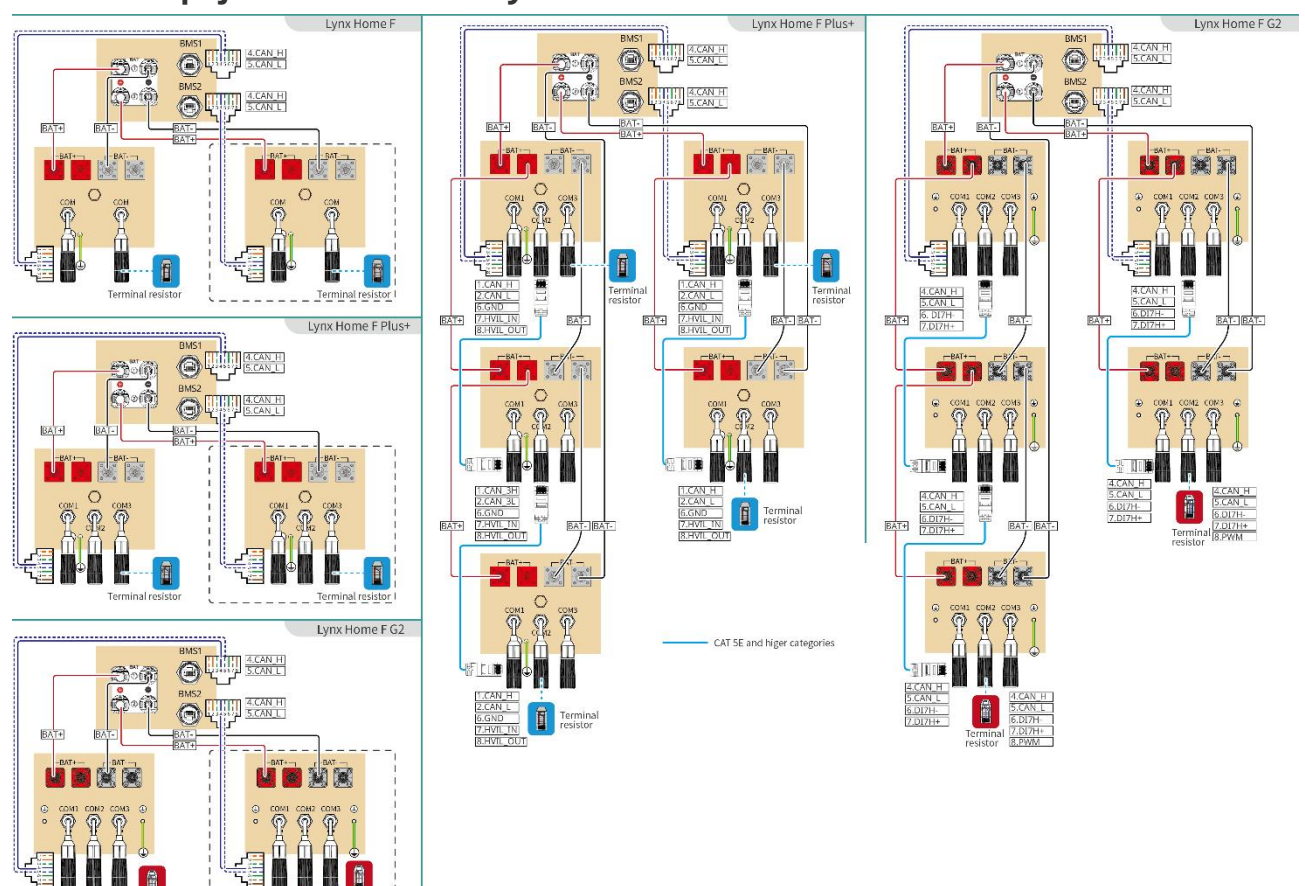

ET301 CNET0005

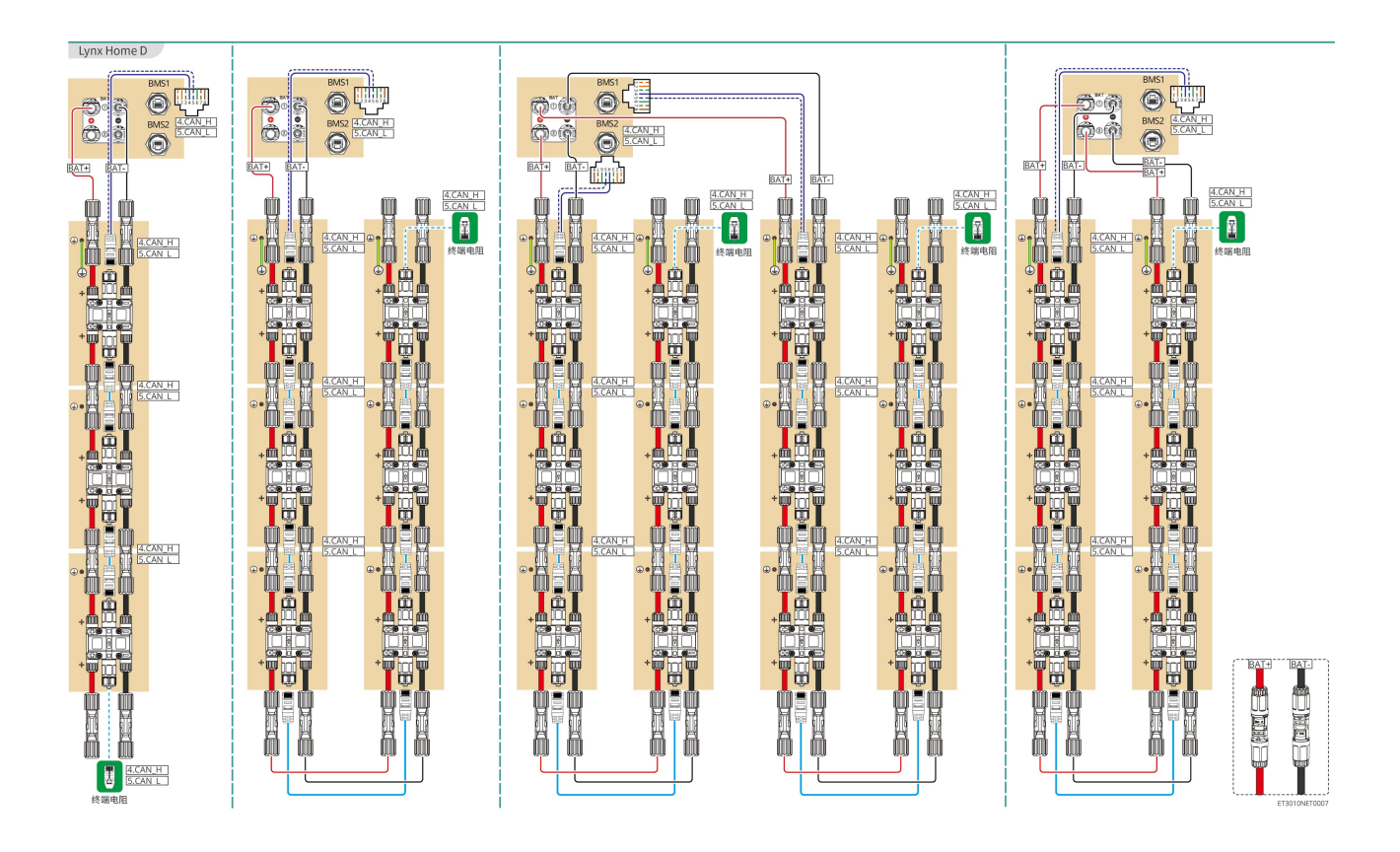

#### Komunikace BMS mezi invertorem a baterií řady Lynx Home F:

| Port      | Připojeno k       | Definice             | Popis                                                                                                    |
|-----------|-------------------|----------------------|----------------------------------------------------------------------------------------------------|
| měniče    | portu baterie     | portu                |                                                                                                    |
| BMS1/BMS2 | COM1/COM2/CO<br>M | 4: CAN_H<br>5: CAN_L | <ul> <li>Invertor komunikuje s baterií prostřednictvím CAN.</li> <li>Připojte port BMS1 měniče k portu COM1 baterie.</li> <li>Pokud je nominální vybíjecí/nabíjecí proud baterie vyšší než 50 A, doporučuje se připojit baterii k portům BAT1 a BAT2 invertoru. Komunikační kabel BMS by měl být připojen k portu BMS1 invertoru a portu COM1 baterie.</li> </ul> |

#### Definice komunikačního portu baterie (Lynx Home F):

| PIN              | СОМ   | Popis                               |
|------------------|-------|-------------------------------------|
| 4                | CAN_H | Připojuje se k portu BMS komunikace |
| 5                | CAN_L | k terminálnímu rezistoru.           |
| 1, 2, 3, 6, 7, 8 | -     | -                                   |

Komunikace mezi paralelně propojenými bateriemi Lynx Home F Plus+:

| PIN | COM1 | COM2 | СОМЗ | Popis |
|-----|------|------|------|-------|
|     |      |      |      |       |

| 1 | CAN_H    | CAN_H    | CAN_H    | BMS komunikace pro paralelní                |
|---|----------|----------|----------|---------------------------------------------|
| 2 | CAN_L    | CAN_L    | CAN_L    | připojení bateriového systému               |
| 3 | -        | -        | -        | Rezervováno                                 |
| 4 | CAN_H    | -        | -        | • COM1: připojuje se k portu BMS            |
| 5 | CAN_L    | -        | -        | <ul> <li>COM2, COM3: rezervováno</li> </ul> |
| 6 | UZEMNĚNÍ | UZEMNĚNÍ | UZEMNĚNÍ | PIN pro uzemnění.                           |
| 7 | HVIL_IN  | HVIL_IN  | -        | Funkce interlocku                           |
| 8 | HVIL_OUT | HVIL_OUT | -        | COM3: rezervováno                           |

#### Komunikace mezi paralelně propojenými bateriemi Lynx Home F G2:

| PIN | COM1     | COM2     | СОМЗ            | Popis                                   |
|-----|----------|----------|-----------------|-----------------------------------------|
| 1   | RS485_A1 | RS485_A1 | Rezervován<br>o | Připojuje externí komunikační zařízení  |
| 2   | RS485_B1 | RS485_B1 |                 | přes RS485                              |
| 3   | -        | -        |                 | Rezervováno                             |
| 4   | CAN_H    | CAN_H    |                 | Připojuje komunikační port invertoru    |
| 5   | CAN_L    | CAN_L    |                 | nebo paralelní komunikační port baterie |
| 6   | DI7H-    | DI7H-    |                 | Detekuje signál klastru bateriového     |
| 7   | DI7H+    | DI7H+    |                 | systému.                                |
| 8   | _        | PWM      |                 | Odesílá paralelní PWM signály.          |

#### BMS komunikace mezi invertorem a baterií Lynx Home D

| Port   | Připojeno k   | Definice             | Popis                                                                                                    |
|--------|---------------|----------------------|----------------------------------------------------------------------------------------------------|
| měniče | portu baterie | portu                |                                                                                                    |
| BMS1   | СОМ           | 4: CAN_H<br>5: CAN_L | <ul> <li>Invertor komunikuje s baterií<br/>prostřednictvím CAN.</li> <li>Připojuje port BMS1 invertoru ke<br/>komunikačnímu portu baterie.</li> </ul> |

#### Komunikace mezi paralelně propojenými bateriemi Lynx Home D:

| PIN | Port baterie | Popis       |  |
|-----|--------------|-------------|--|
| 1   | RS485_A1     | Rezervováno |  |
| 2   | RS485_B1     |             |  |

| 4       | CAN_H | Pro komunikaci mezi invertorem a baterií nebo |  |
|---------|-------|-----------------------------------------------|--|
| 5       | CAN_L | paralelně připojenými bateriemi.              |  |
| 3/6/7/8 | -     | -                                             |  |

### 6.6.1 Připojení napájecího kabelu mezi invertorem a baterií

# Stejnosměrné kabely změřte multimetrem, abyste zabránili zapojení s opačnou polaritou. Také by mělo být napětí v povoleném rozsahu. Kabely baterie správně připojte k příslušným svorkám, jako jsou BAT+, BAT- a uzemňovací porty. V opačném případě dojde k poškození invertoru.

- Zajistěte, aby byly do otvorů svorek zasunuty celé žíly kabelů. Žádná část žíly kabelu nesmí být odkrytá.
- Zajistěte, aby byly kabely bezpečně připojeny. Jinak dojde k poškození invertoru v důsledku přehřátí během jeho provozu.
- Nepřipojujte jeden akumulátor k více než jednomu invertoru současně. V opačném případě může dojít k poškození invertoru.

#### Invertor + baterie řady Lynx Home F

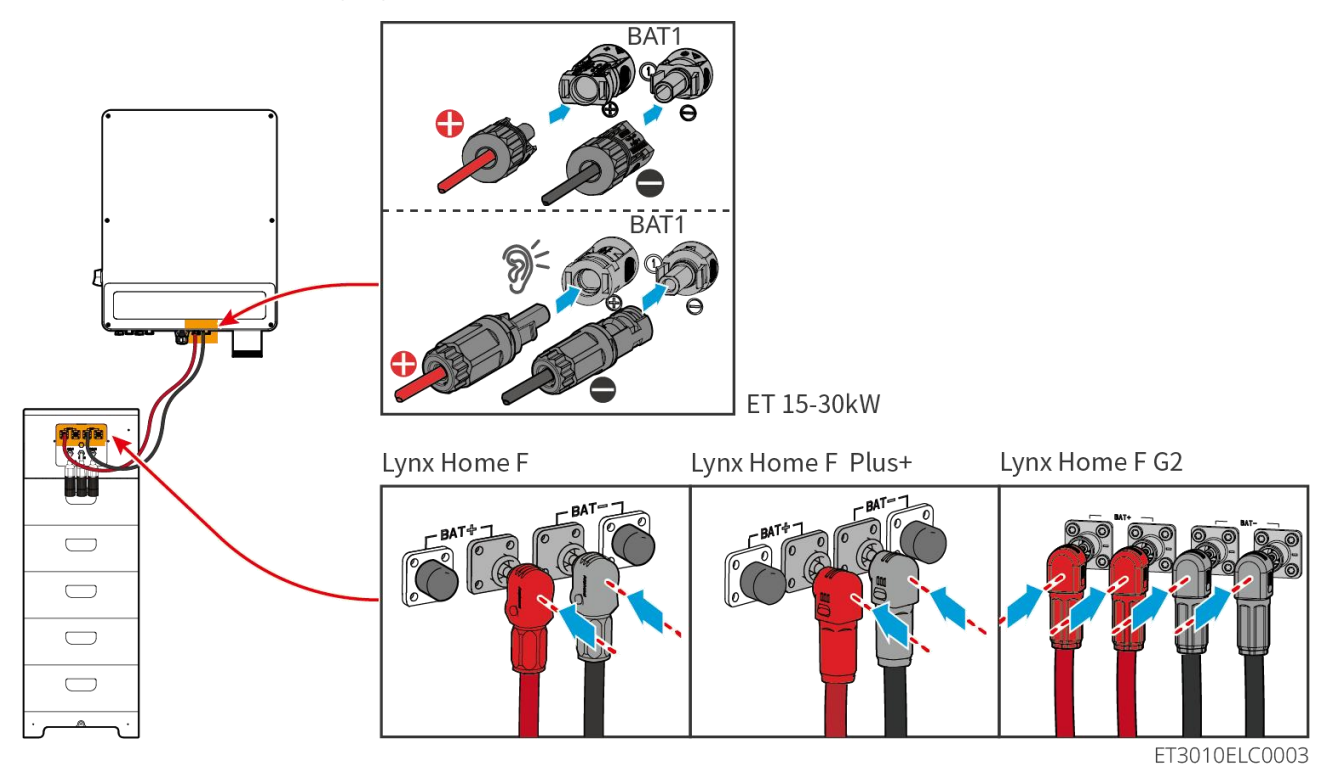

#### Invertor + baterie Lynx Home D

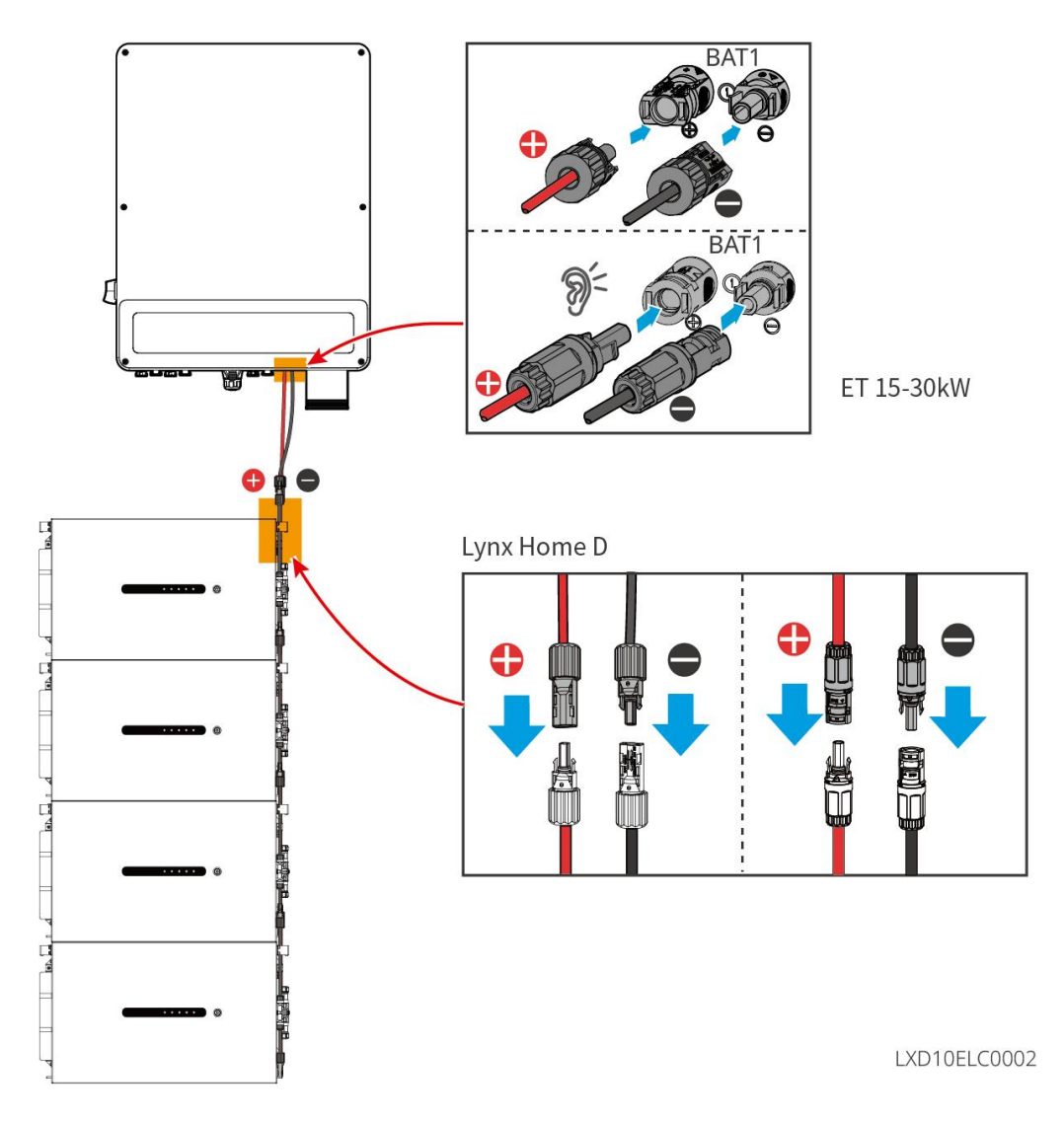

Vyrobte napájecí kabel pro invertor

Тур I

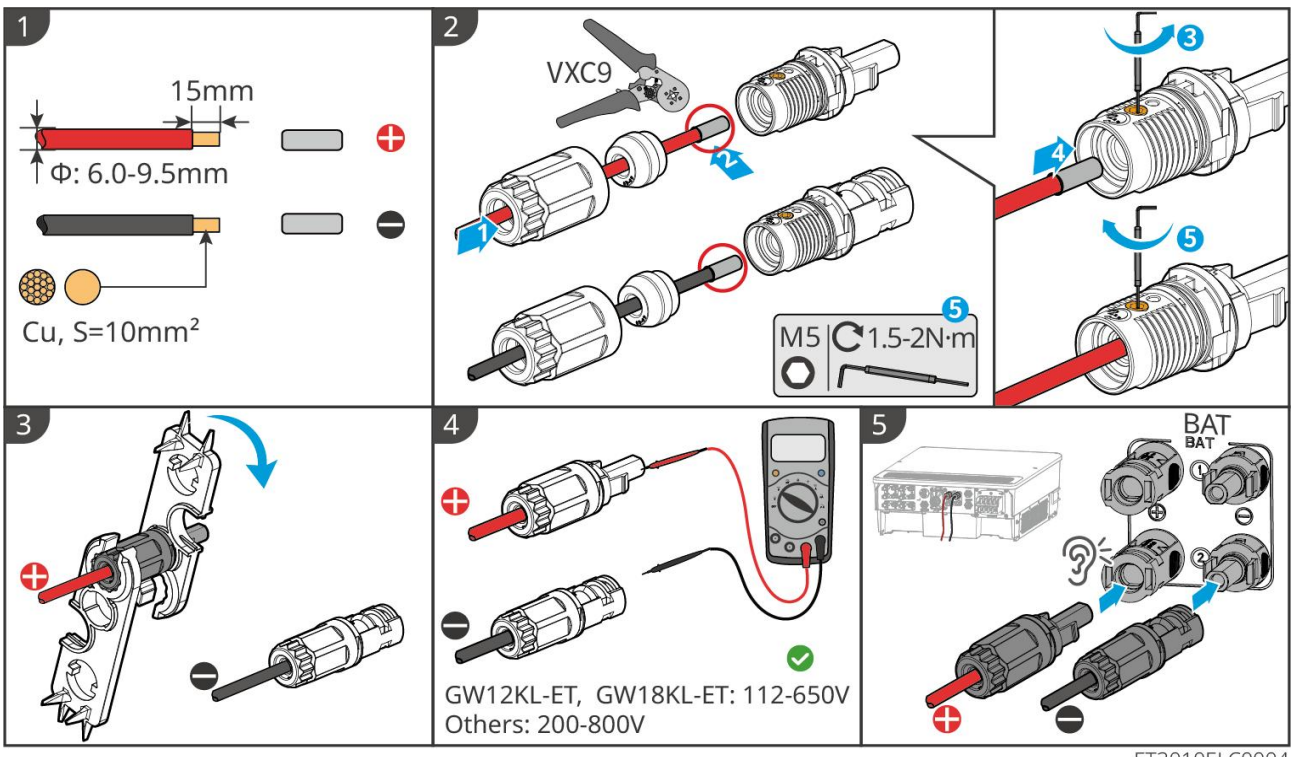

Typ II

ET3010ELC0004

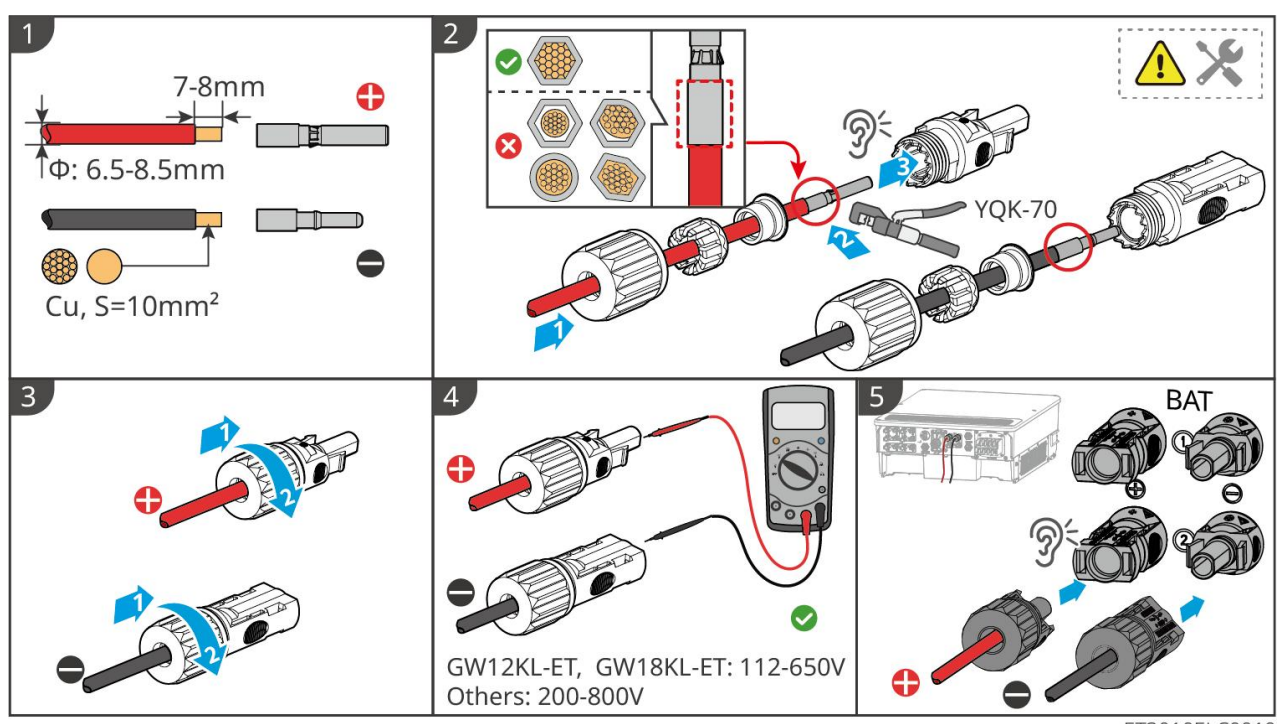

ET3010ELC0019

Vyrobte napájecí kabel baterie (Lynx Home F).
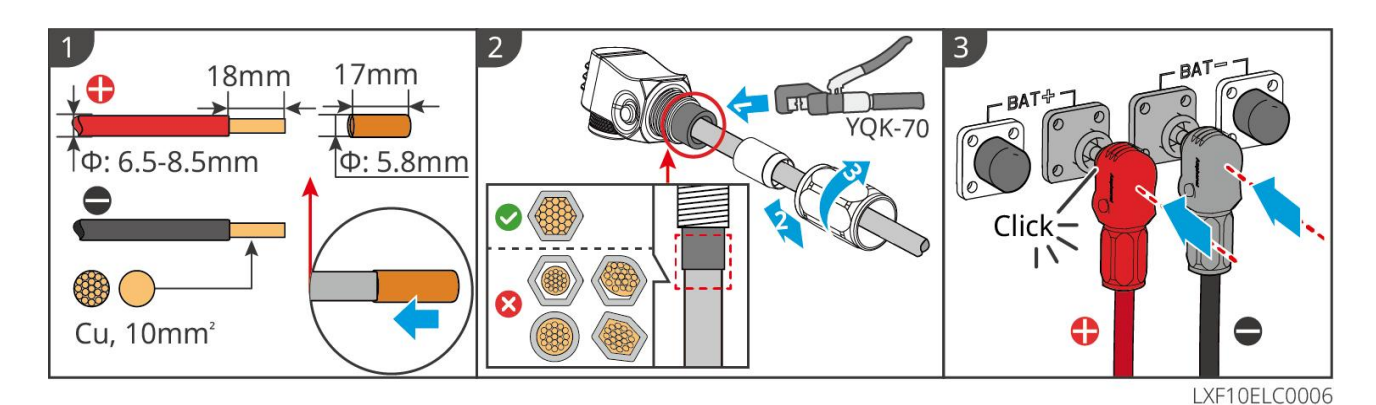

#### Vyrobte napájecí kabel pro baterii (Lynx Home F Plus+)

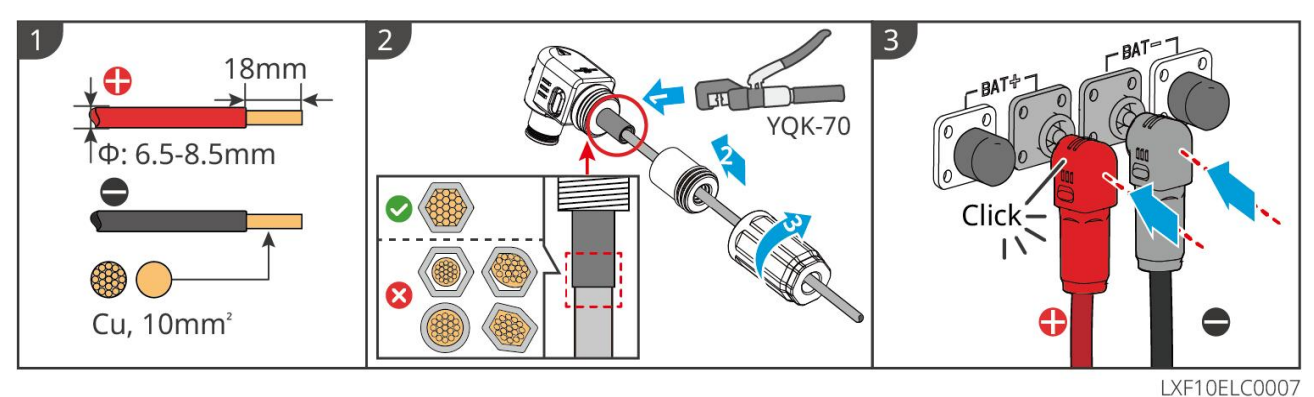

#### Vyrobte napájecí kabel baterie (Lynx Home F G2)

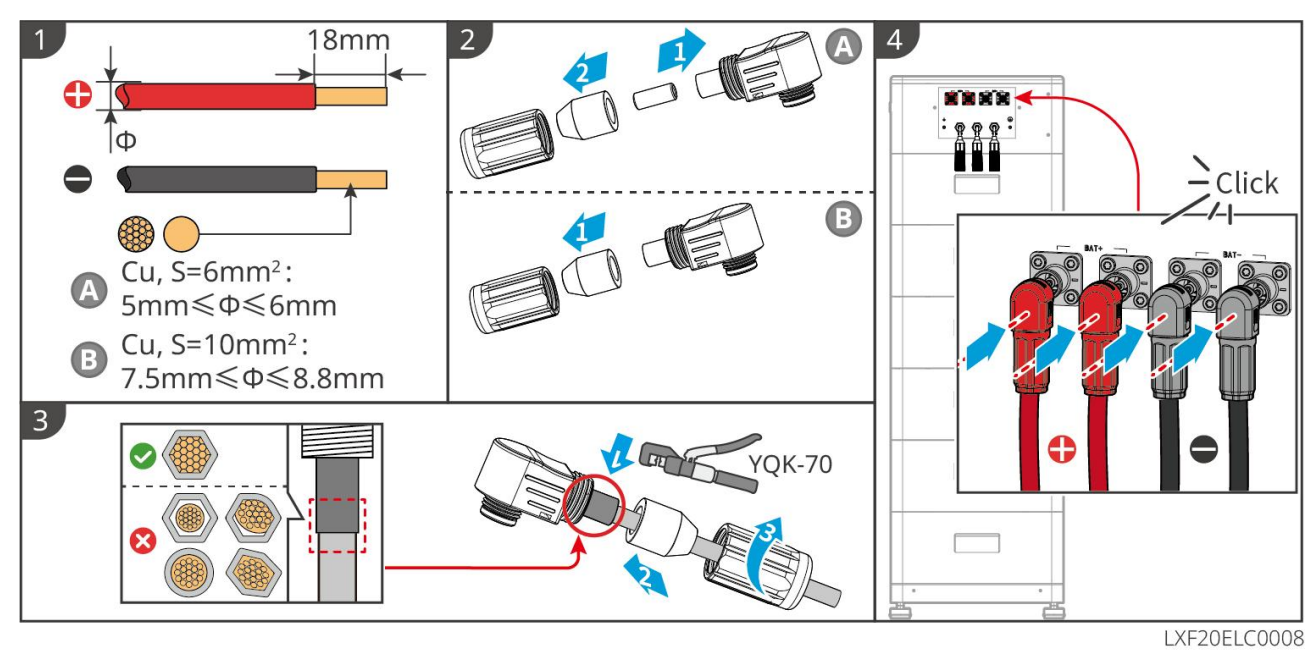

Vyrobte napájecí kabel baterie (Lynx Home D)

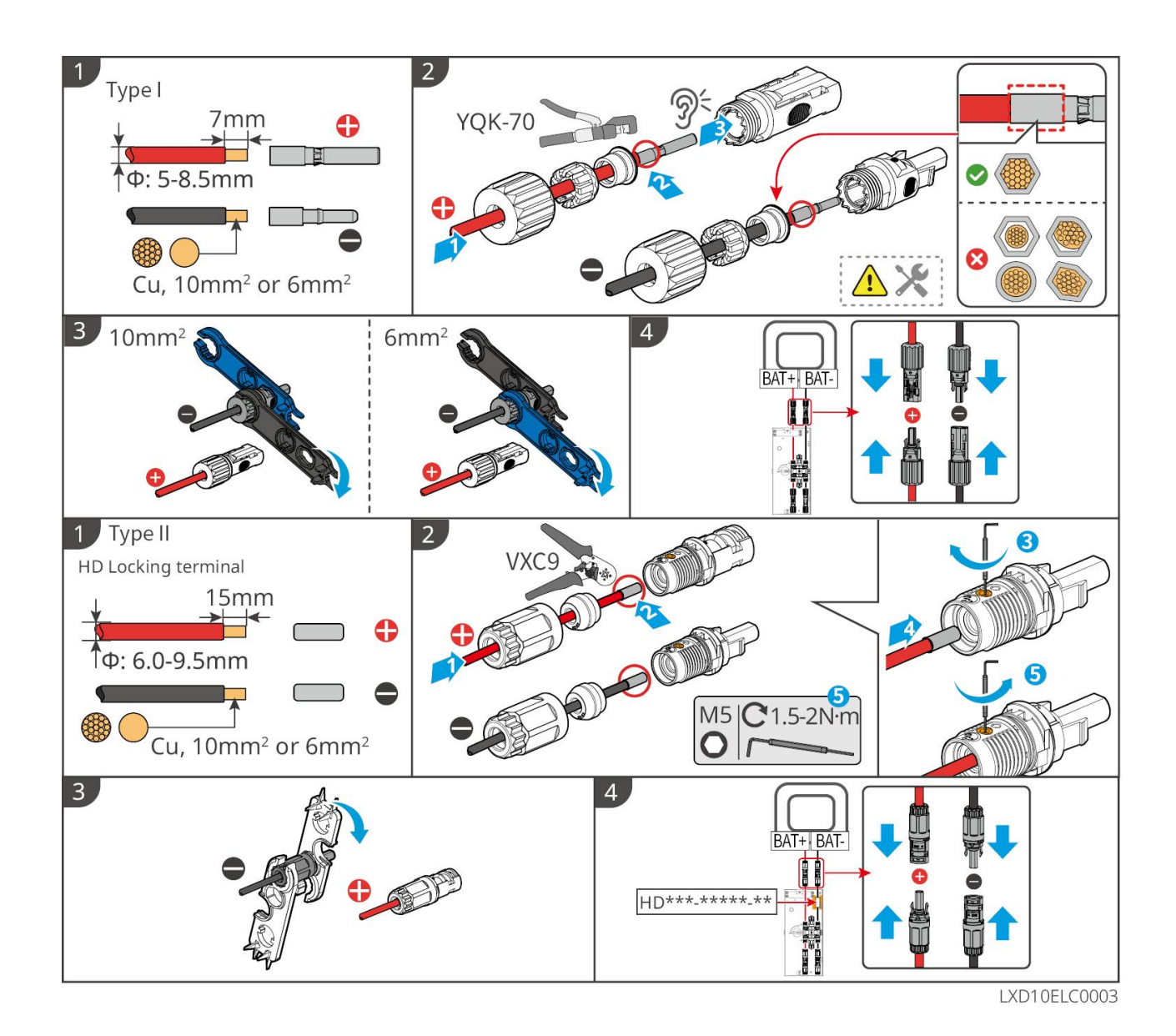

## 6.6.2 Připojení komunikačního kabelu mezi měničem a baterií

### UPOZORNĚNÍ

Kabel BMS je součástí balení měniče, doporučuje se použít přiložený komunikační kabel BMS. Pokud je potřeba více komunikačních kabelů, připravte si stíněné síťové kabely a konektory RJ sami pro výrobu kabelu. Při výrobě kabelu krimpovat pouze PIN4 a PIN5 konektoru, jinak může dojít k selhání komunikace.

#### Invertor + baterie řady Lynx Home F

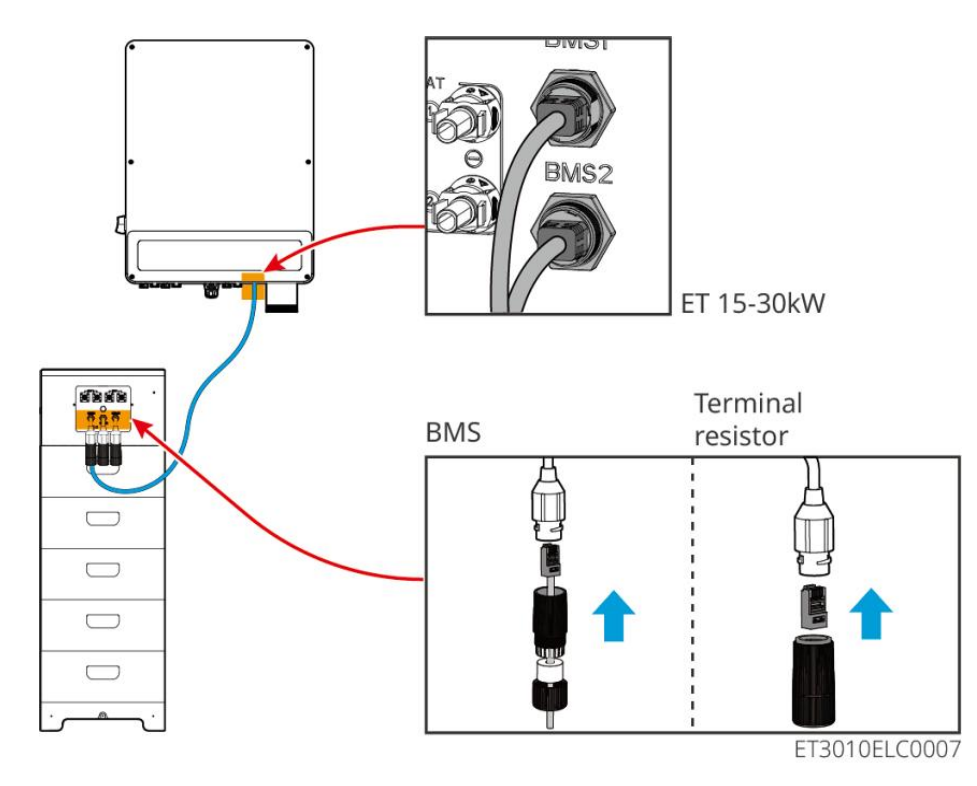

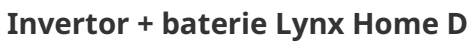

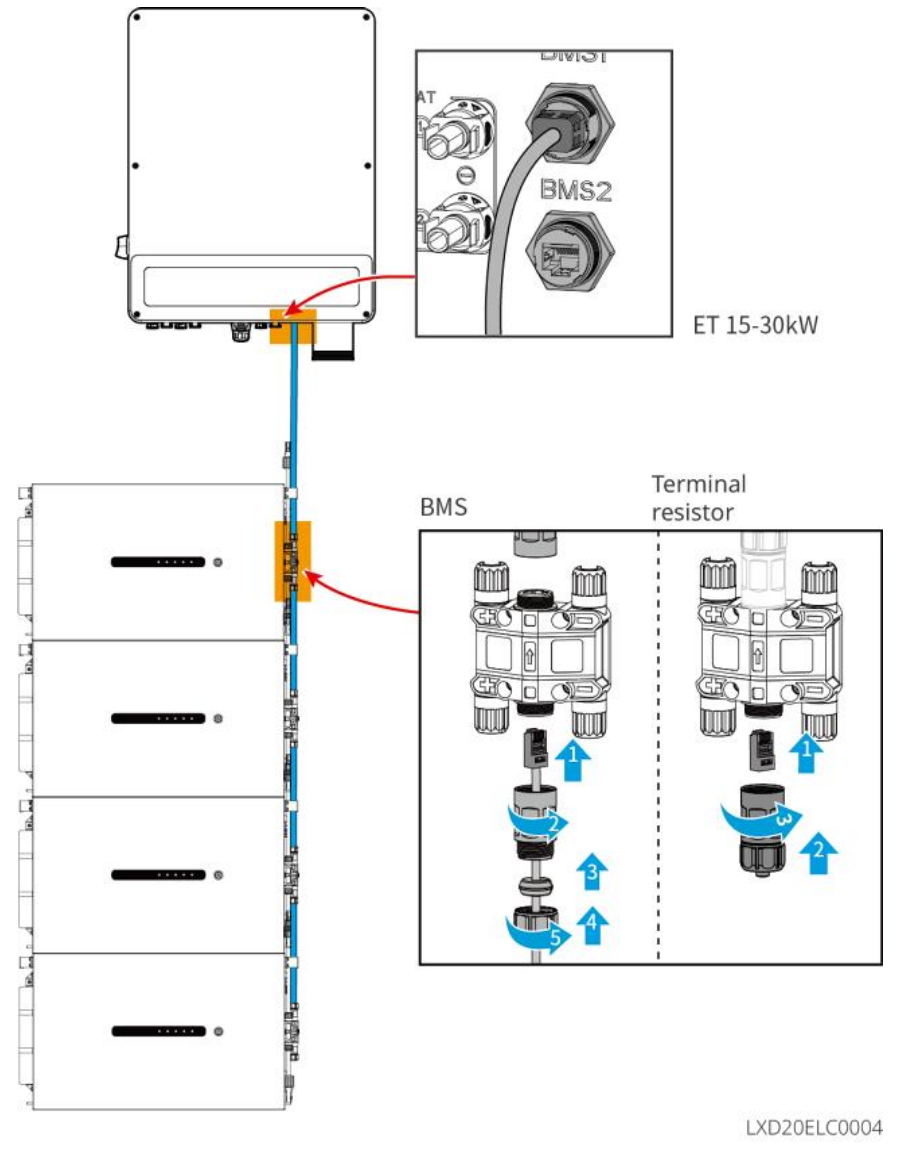

## 6.6.3 Připojení napájecího kabelu a komunikačního kabelu mezi

## bateriemi Lynx Home D

#### 6.6.3.1 Napájecí kabel

#### Krimpování napájecího kabelu

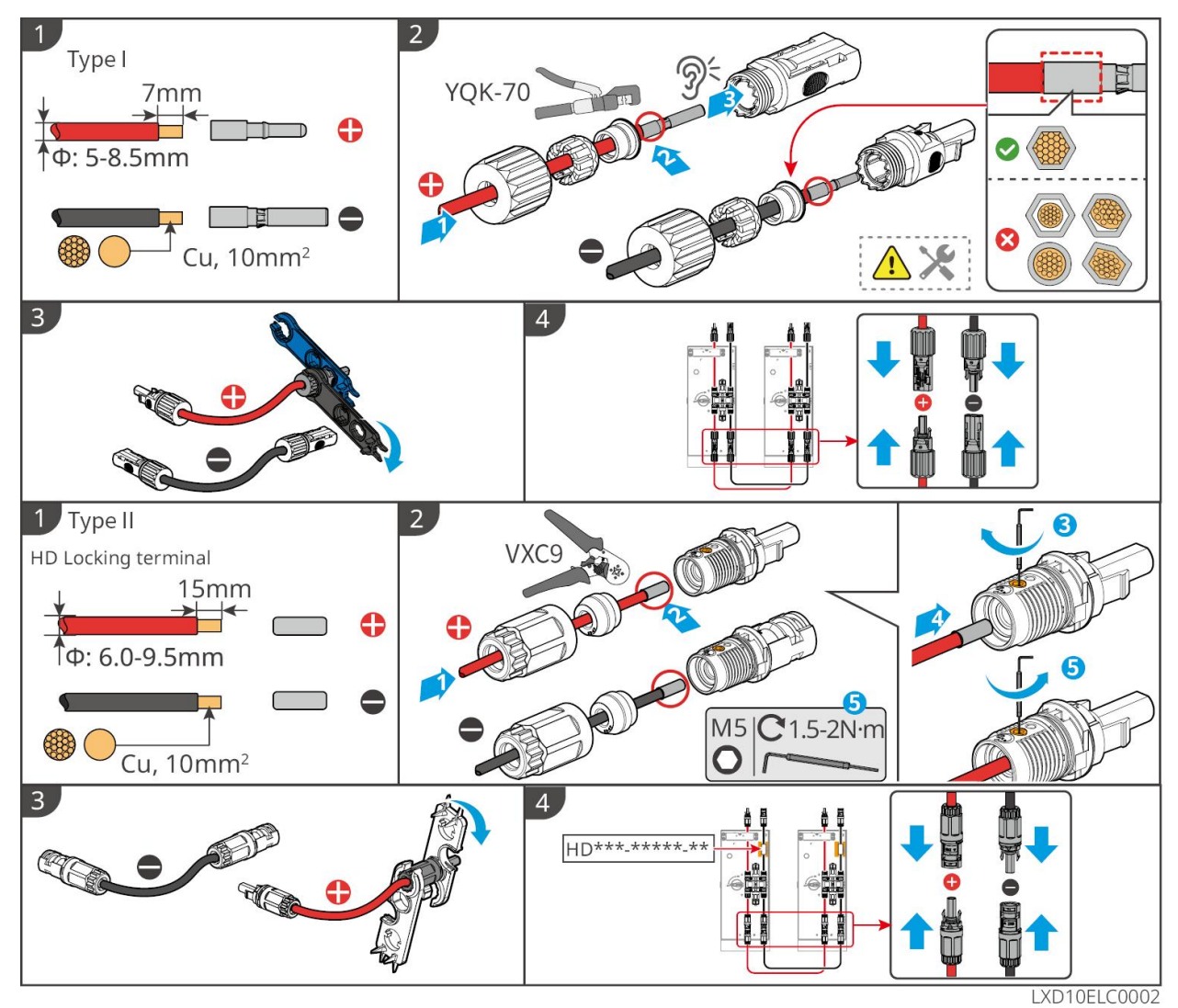

Zapojení napájecího kabelu

Тур I

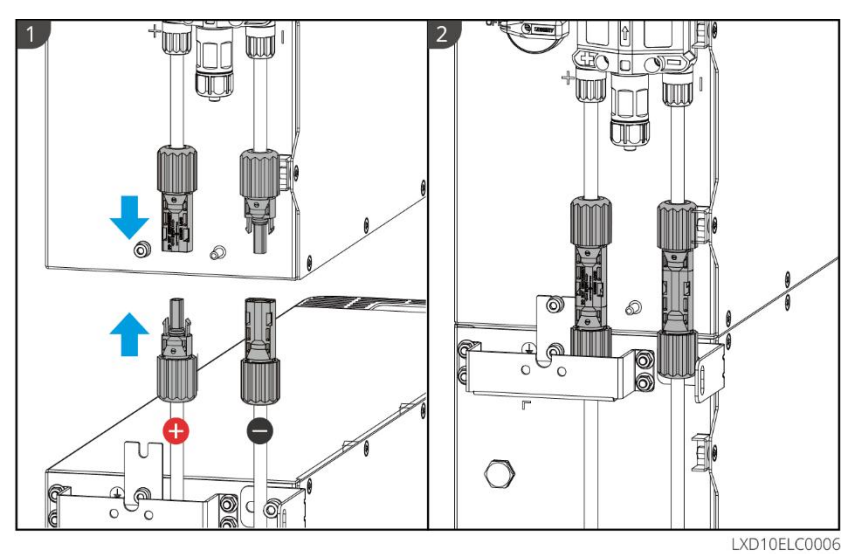

Typ II

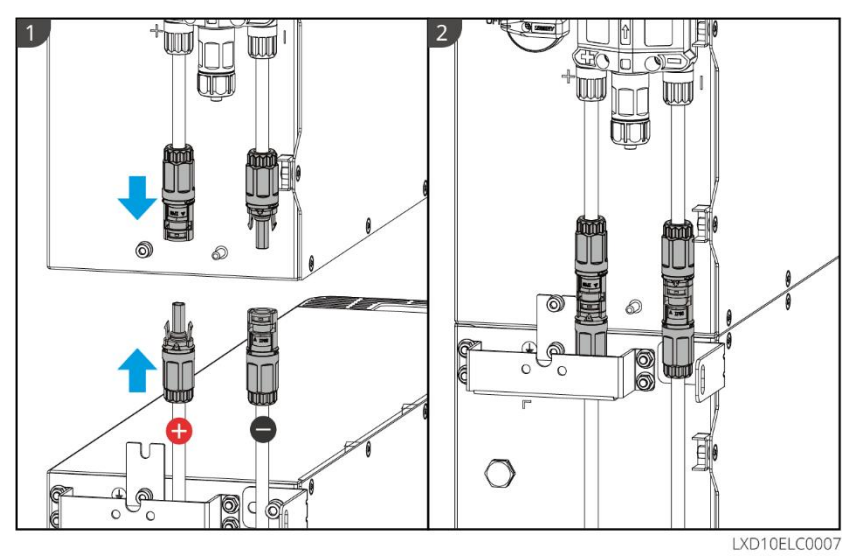

Použijte nástroj dodaný v balení a postupujte podle níže uvedených kroků k odstranění napájecího konektoru.

Тур I

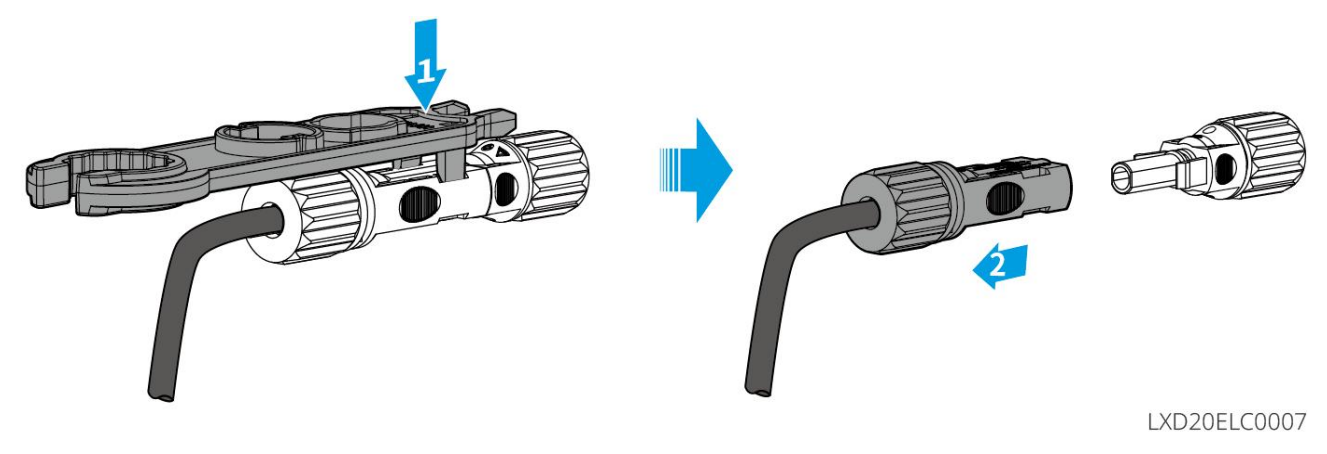

Typ II

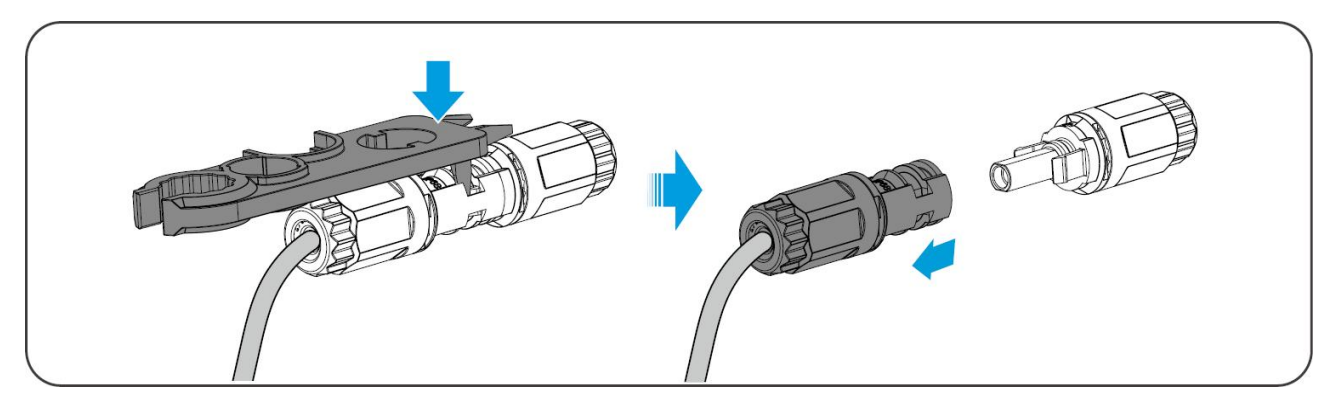

#### 6.6.3.2 Komunikační kabel a terminační rezistor

Použijte komunikační kabel a terminální rezistor dodané v balení.

# 

- Nezapomeňte nainstalovat terminální rezistor, jinak systém baterií nebude fungovat správně.
- Během instalace neodstraňujte vodotěsnou zástrčku.

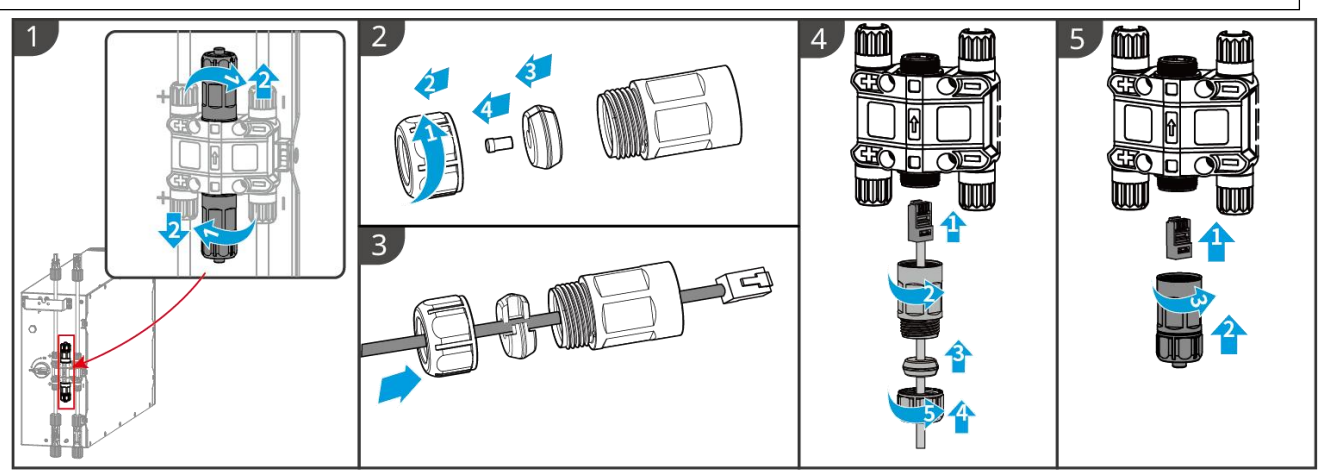

LXD10ELC0008

#### 6.6.3.3 Instalace ochranného krytu

#### UPOZORNĚNÍ

Odstraňte ochranný papír na zadní straně ochranného krytu před montáží předního ochranného krytu stojanu.

**Krok 1** (Volitelný) Pouze pro instalaci na zem. Pokud žádný kabel neprochází základnou, nainstalujte zde zátku do otvoru.

Krok 2 Nainstalujte boční kryt baterie.

Krok 3 (Volitelný) Pouze pro instalaci na zeď. Nainstalujte kryt nástěnného montážního stojanu.

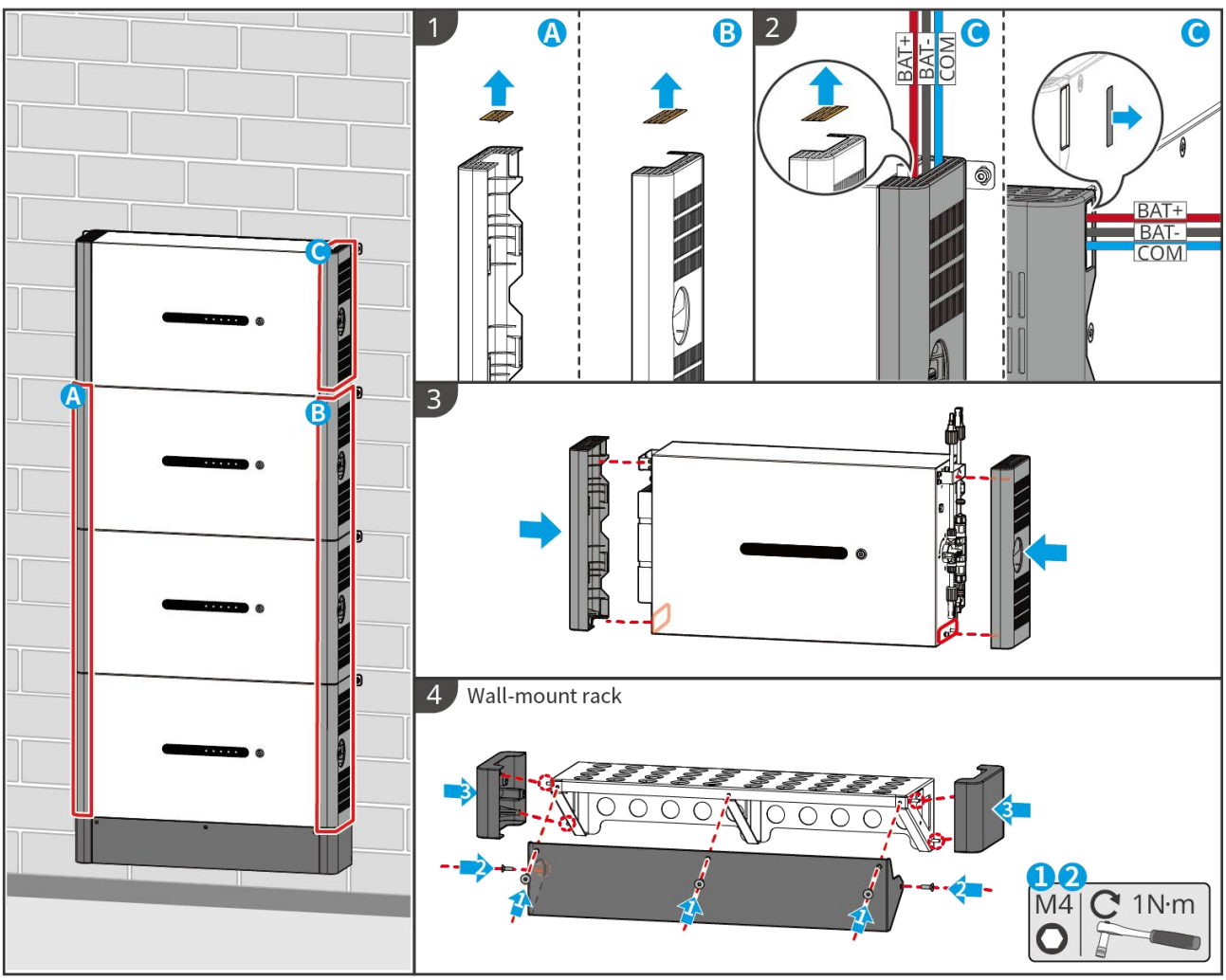

LXD10INT0014

# 6.7 Připojení síťového kabelu AC

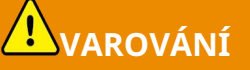

- Jednotka pro sledování zbytkového proudu (RCMU) je integrována do invertoru, aby se zabránilo překročení limitu zbytkového proudu. Invertor rychle odpojí elektrickou síť, jakmile zjistí, že zbytkový proud překračuje limit.
- Pro každý invertor nainstalujte jeden výstupní jistič střídavého proudu. Více invertorů nemůže sdílet jeden jistič střídavého proudu.
- Jistič střídavého proudu musí být nainstalován na straně střídavého proudu, aby bylo zajištěno, že invertor může bezpečně odpojit síť, když dojde k neočekávané události. Zvolte vhodný jistič střídavého proudu v souladu s místními zákony a předpisy.
- Když je invertor zapnutý, záložní AC port je napájen. Pokud je nutná údržba zátěží připojených k portům ZÁLOHA, invertor nejprve vypněte. V opačném případě může dojít k úrazu elektrickým proudem.
- Připojte správně střídavé kabely k příslušným svorkám, jako jsou "L1", "L2", "L3", "N" a "PE". V opačném případě dojde k poškození invertoru.
- Zajistěte, aby byly do otvorů svorek zasunuty celé žíly kabelů. Žádná část žíly kabelu nesmí být odkrytá.

- Dbejte na to, aby byla izolační deska pevně zasunuta do svorky střídavého proudu.
- Zajistěte, aby byly kabely bezpečně připojeny. Jinak dojde k poškození invertoru v důsledku přehřátí během jeho provozu.
- K invertoru lze připojit proudový chránič typu A pro ochranu podle místních zákonů a předpisů. Doporučené specifikace: RCD V SÍTI: 300mA; ZÁLOHA RCD: 30 mA.
- Podporuje se připojení generátoru do systému s jedním invertorem, a generátor může dodávat energii do systému ukládání energie přes port ON-GRID, když je elektrická síť přerušena.

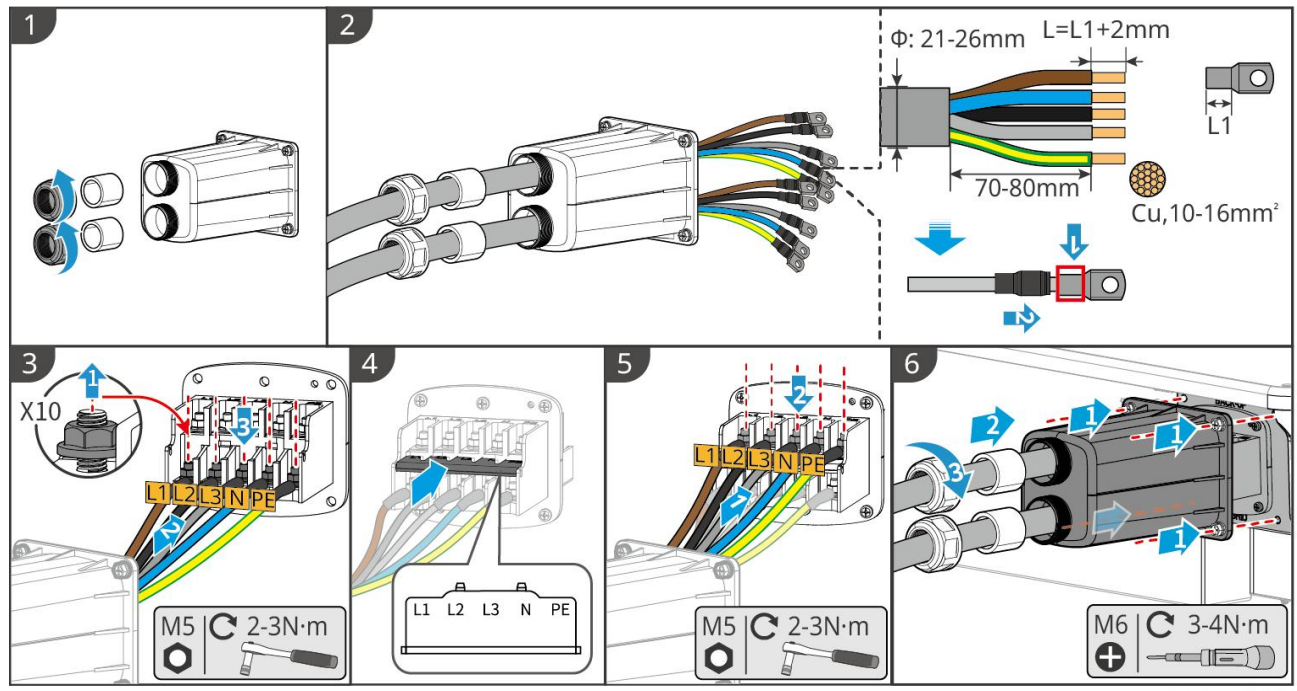

ET3010ELC0006

# 6.8 Připojení kabelu měřiče

#### UPOZORNĚNÍ

- Inteligentní měřič zahrnutý v balení je určen pro jeden invertor. Nepřipojujte jeden inteligentní měřič k více invertorům. Kontaktujte výrobce pro další inteligentní měřiče, pokud jsou připojeny více invertorů.
- Ujistěte se, že je CT připojeno ve správném směru a fázovém sledu, jinak budou monitorovací data nesprávná.
- Ujistěte se, že kabely jsou zapojené pevně, bezpečně a správně. Nevhodné zapojení může způsobit špatné kontakty a poškození zařízení.
- V oblastech ohrožených bleskem, pokud kabel měřiče přesahuje 10 m a kabely nejsou vedeny v uzemněných kovových trubkách, doporučuje se použít externí zařízení pro ochranu proti blesku.

#### Zapojení GM3000

#### UPOZORNĚNÍ

- Vnější průměr AC kabelu by měl být menší než průměr otvoru CT, aby AC kabel mohl být veden skrze CT.
- Aby bylo zajištěno přesné detekování proudu, doporučuje se, aby kabel CT byl kratší než 30 m.
- Nepoužívejte síťový kabel jako kabel CT, jinak může být inteligentní měřič poškozen kvůli vysokému proudu.
- CT se mírně liší v rozměrech a vzhledu v závislosti na modelu, ale instalují se a připojují stejným

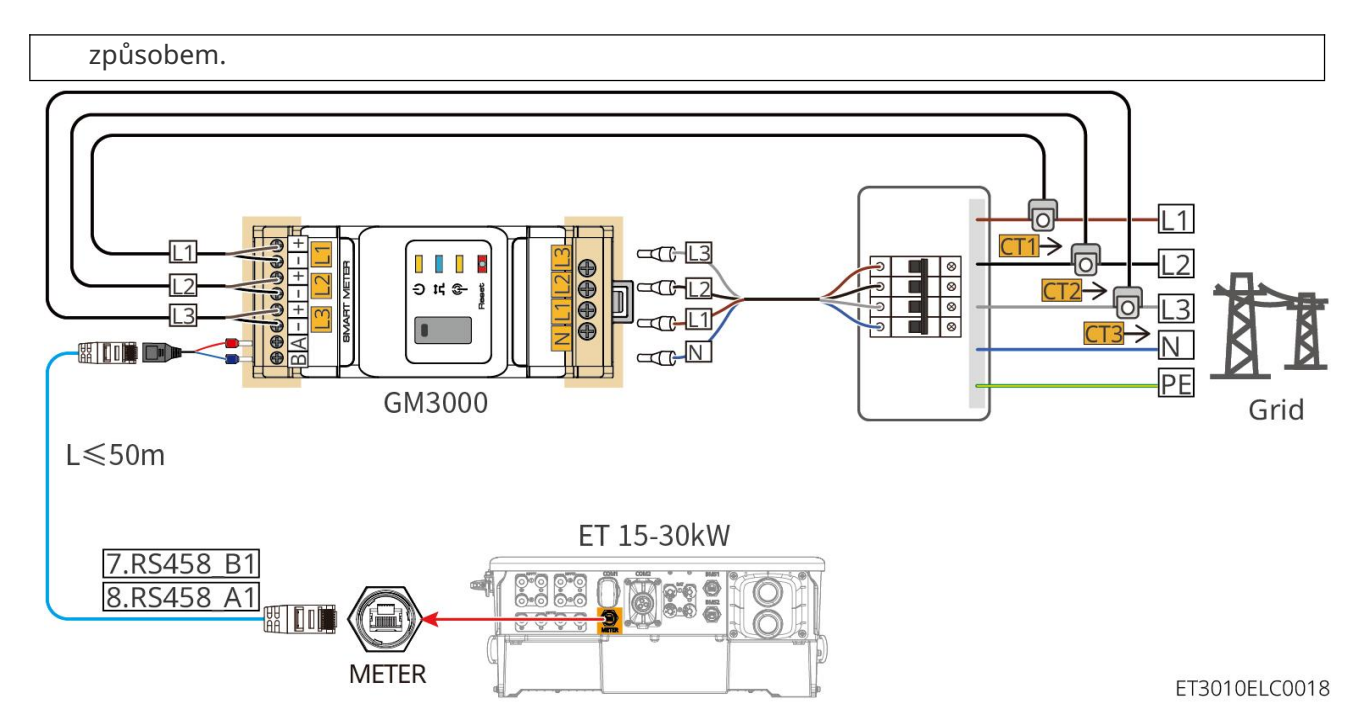

Kroky připojení

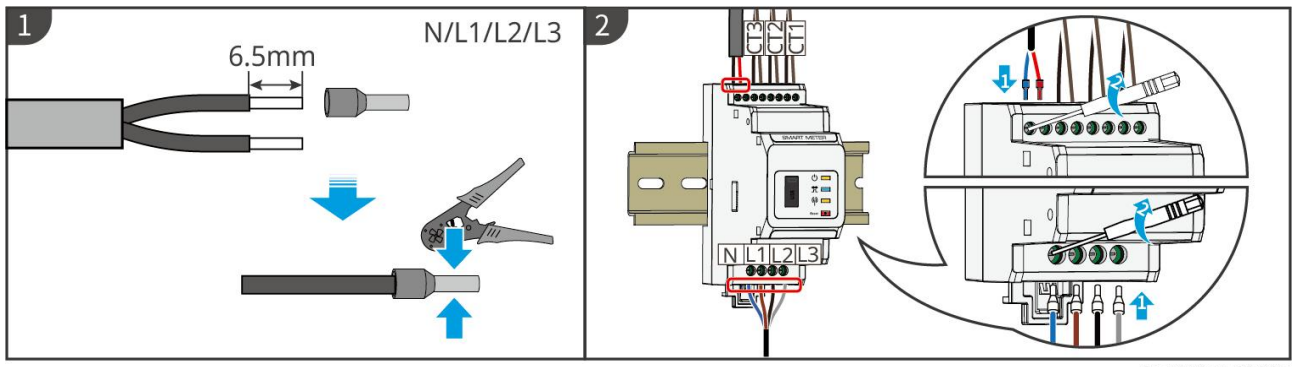

GMK10ELC0005

#### Zapojení GM330

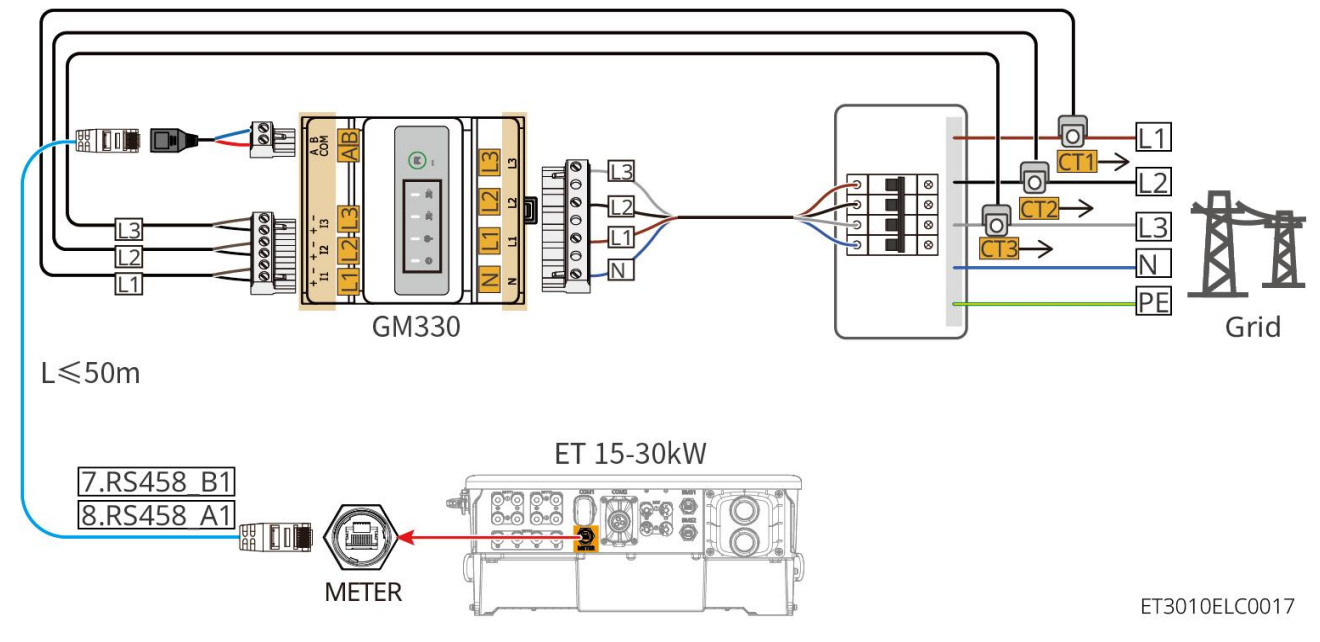

Kroky připojení

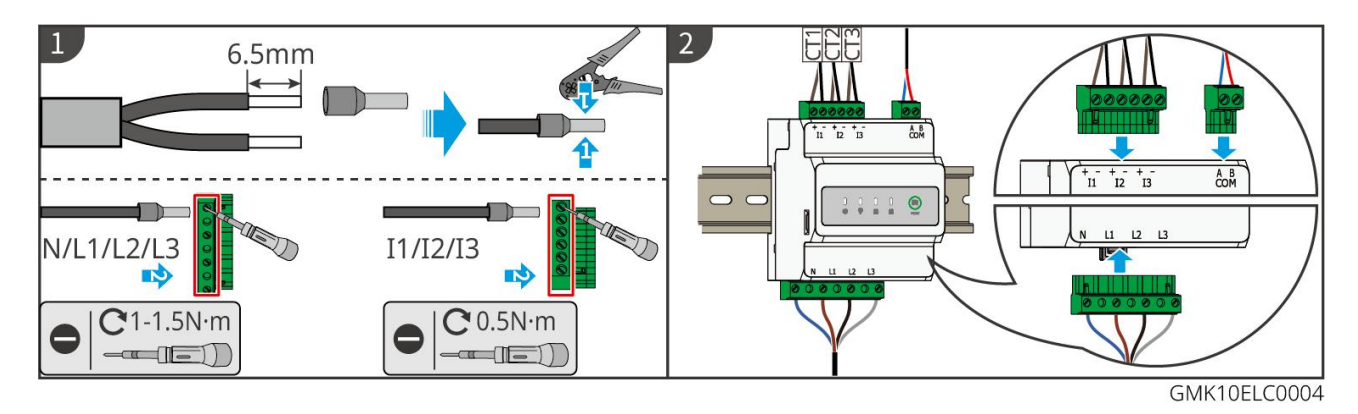

#### Instalace CT (typ I)

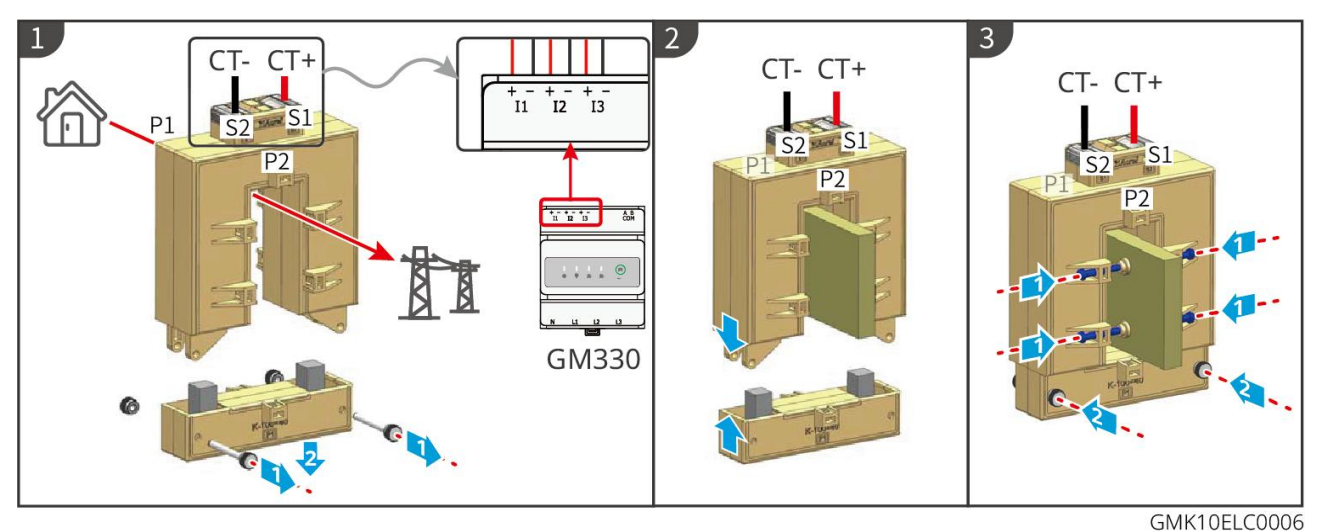

#### Instalace CT (typu II)

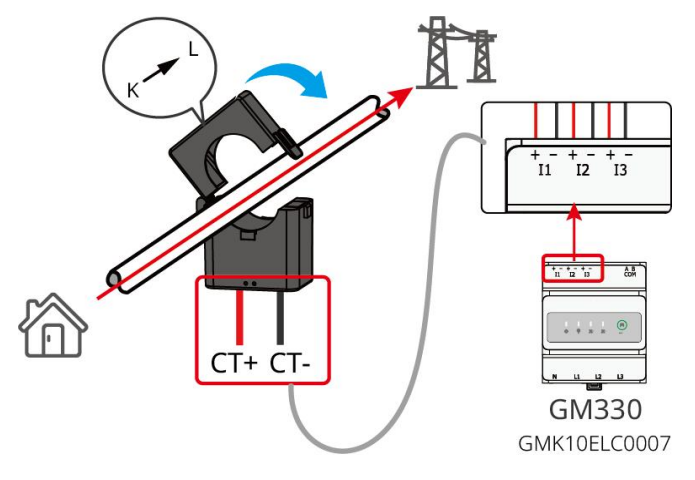

## 6.9 Připojení komunikačního kabelu invertoru

#### UPOZORNĚNÍ

- Komunikační funkce jsou volitelné. Připojte kabely na základě skutečných potřeb.
- Aktivujte funkci DRED, RCR nebo dálkového vypnutí prostřednictvím aplikace SolarGo po připojení kabelů.
- Pokud není invertor připojen k zařízení DRED nebo zařízení pro dálkové vypnutí, neaktivujte tyto funkce v aplikaci SolarGo, jinak nebude možné invertor připojit k síti pro provoz.

- Aby bylo možné realizovat funkce jako vzdálené vypnutí, DRED a RCR, musí být komunikační kabel připojen k hlavnímu invertoru. Jinak funkce nemohou správně fungovat.
- Signály připojené k komunikačnímu portu DO invertoru by měly splňovat specifikace: Max≤24Vdc, 1A.
- Komunikační port EMS: propojuje se se zařízením třetí strany. Zařízení třetí strany není podporováno v paralelním systému.
- Aby byla zajištěna vodotěsná ochrana, neodstraňujte vodotěsnou pečeť nepoužívaných portů.
- Doporučená délka paralelního komunikačního kabelu: Kabely Ethernet CAT 5E nebo CAT 6E se stíněním ≤5m; Kabely Ethernet CAT 7E se stíněním ≤10m. Ujistěte se, že délka paralelního komunikačního kabelu nepřesahuje 10m, jinak může být komunikace abnormální.
- Pro použití EnWG 14a se ujistěte, že verze softwaru ARM je 13.435 nebo vyšší a verze SolarGo je 6.0.0 nebo vyšší.

#### Popisy komunikací

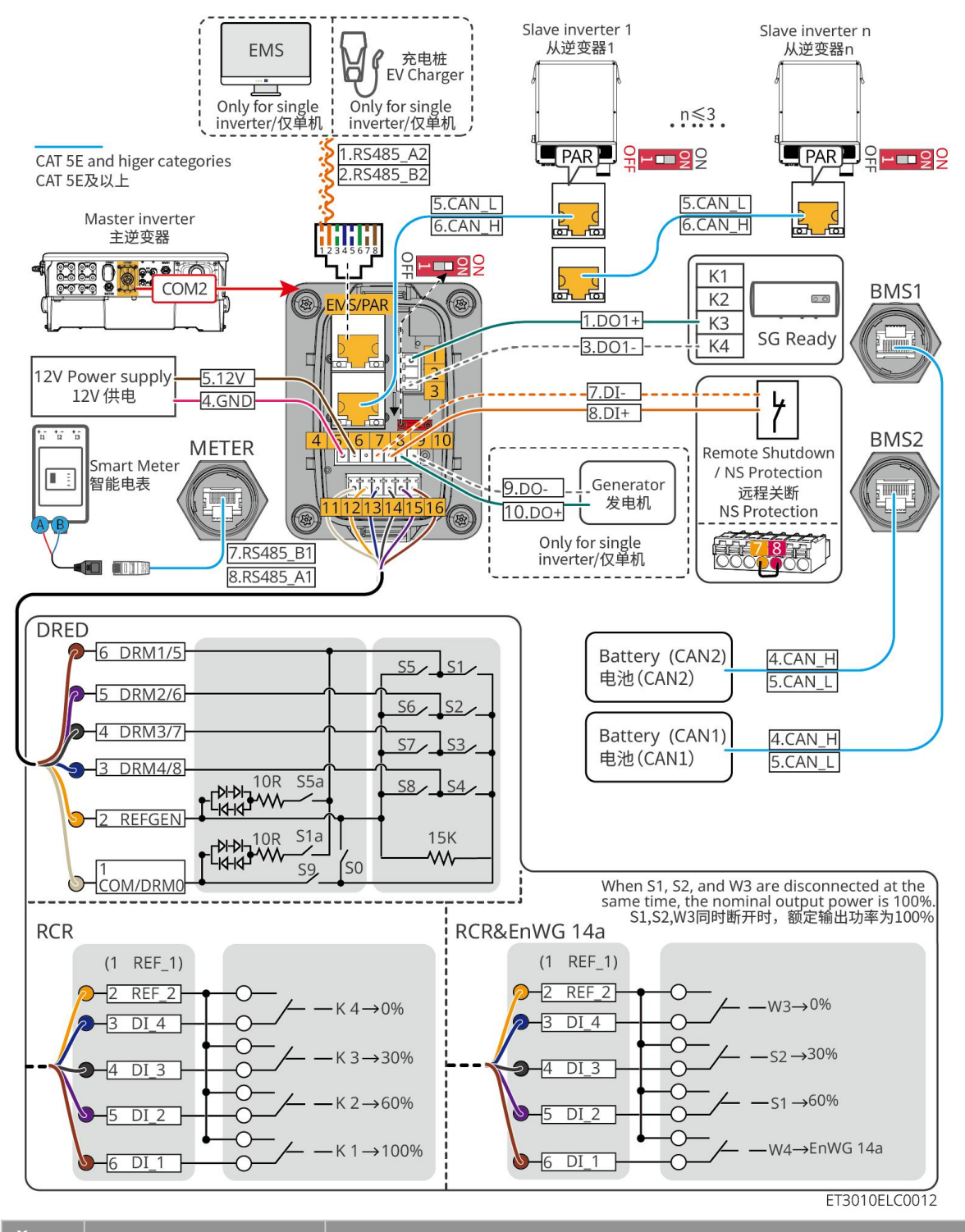

| Č.  | Funkce                        | Popis                                                                                                    |  |
|-----|-------------------------------|----------------------------------------------------------------------------------------------------|--|
| 1,3 | Ovládání zátěže (SG<br>Ready) | <ul> <li>Podporuje připojení k signálům suchého kontaktu pro realizaci funkcí, jako je ovládání zátěže. Přepínací kapacita DO je 12 V DC, 1 A. NO/COM je normálně otevřený kontakt.</li> <li>Podporuje tepelné čerpadlo SG Ready, které může být ovládáno signálem suchého kontaktu.</li> <li>Podporovaný pracovní režim:         <ul> <li>Pracovní režim 2 (signál: 0:0): úsporný režim, tepelné čerpadlo pracuje v úsporném režimu.</li> <li>Pracovní režim 3 (signál: 0:1): Tepelné čerpadlo ukládá</li> </ul> </li> </ul> |  |

|             |                                                                                                    | více teplé vody při provozu v existujícím režimu.                                                                                                    |
|-------------|----------------------------------------------------------------------------------------------------|----------------------------------------------------------------------------------------------------|
| 4-5         | Napájecí zdroj 12V                                                                                                    | Inverter poskytuje 12V napájecí port a podporuje zařízení s<br>maximálním příkonem 5W. Port podporuje ochranu proti zkratu.                                                                                                    |
| 7-8         | Vzdálené<br>vypnutí/ochrana NS                                                                                                    | <ul> <li>Poskytuje port pro řízení signálu, který umožňuje dálkové vypnutí zařízení nebo realizaci funkce ochrany NS.</li> <li>Ovládejte zařízení a zastavte ho, jakmile dojde k nehodě.</li> <li>Zařízení pro vzdálené vypnutí by mělo mít normálně uzavřený kontakt.</li> <li>Před povolením funkce RCR nebo DRED se ujistěte, že je zařízení pro vzdálené vypnutí připojeno nebo že je port pro vzdálené vypnutí zkratován.</li> </ul>                                                           |
| 11-16       | DRED/RCR nebo port<br>EnWG 14a<br>(DRED/RCR/ EnWG<br>14a)                                                                            | <ul> <li>Přijímač řízení vlnění (RCR): inverter splňuje německou certifikaci RCR a nabízí porty pro řízení signálu RCR.</li> <li>DRED (Demand Response Enabling Device): invertor splňuje australskou certifikaci DERD a nabízí porty pro ovládání signálů DRED.</li> <li>EnWG (Zákon o energetickém průmyslu) § 14a: Všechny ovladatelné zátěže musí akceptovat nouzové ztlumení sítě. Provozovatelé sítě mohou dočasně snížit maximální kupovaný výkon ovladatelných zátěží na 4,2 kW.</li> </ul> |
| EMS/<br>PAR | <ul> <li>EMS<br/>komunikační<br/>nebo nabíjecí<br/>stanice<br/>komunikační<br/>port</li> <li>paralelní<br/>připojení port</li> </ul> | <ul> <li>Komunikační port EMS: Používá se k připojení zařízení EMS třetích stran a nabíjecích stanic. Scénář paralelního připojení nepodporuje připojení zařízení EMS třetích stran a nabíjecích stanic.</li> <li>Komunikační port PAR: slouží jako komunikační port pro paralelní připojení invertoru.</li> </ul>                                                                                                    |
| 9-10        | Ovládací port pro<br>spuštění/zastavení<br>generátoru                                                                                | Podporuje pouze připojení signálu řízení generátoru v systému s<br>jedním invertorem.<br>Režim ovládání generátoru je ve výchozím nastavení zakázán a<br>signál suchého kontaktu je v otevřeném obvodu; Po povolení<br>režimu ovládání generátoru se signál suchého kontaktu zkratuje.                                                                                                    |

## Připojení komunikačního kabelu

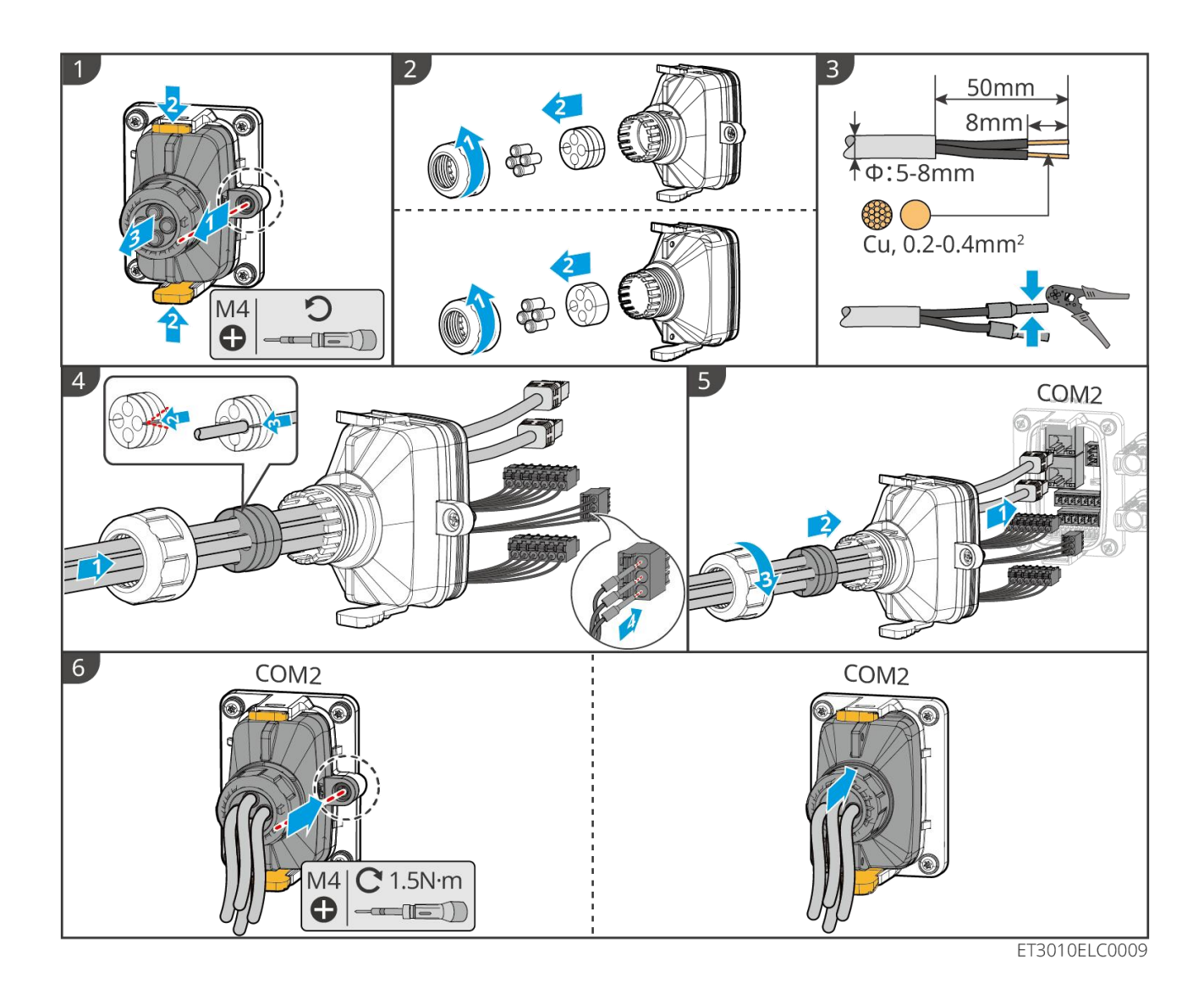

6.10 Připojení chytrého donglu

#### UPOZORNĚNÍ

- Připojte komunikační modul k invertoru, abyste navázali spojení mezi invertorem a chytrým telefonem nebo webovými stránkami. Komunikační modul může být Bluetooth modul, WiFi modul nebo LAN modul. Prostřednictvím chytrého telefonu nebo webových stránek můžete nastavovat parametry invertoru, kontrolovat provozní informace a informace o poruchách a sledovat stav systému v čase.
- Když jsou v paralelním systému připojeny více střídače, Ezlink3000 by měl být nainstalován na hlavním střídači.
- WiFi-kit nebo WiFi/LAN Kit-20 lze použít, když je pouze jeden střídač.
- Nainstalujte WiFi-kit, WiFi/LAN Kit-20 nebo Ezlink3000, když je střídač připojen k routeru pomocí WiFi.
- Nainstalujte WiFi/LAN Kit-20 nebo Ezlink3000, když je měnič připojen k routeru prostřednictvím LAN.

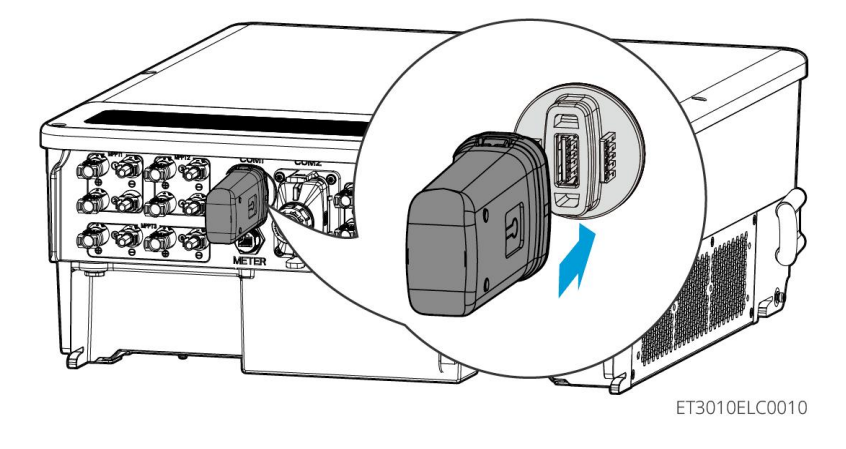

# 7 Uvedení systému do provozu

# 7.1 Kontrola před zapnutím napájení

| Č. | Definice portu                                                                                           |
|----|----------------------------------------------------------------------------------------------------|
| 1  | Invertor je pevně nainstalován na čistém místě, kde je dobře větraný a snadno<br>ovladatelný.            |
| 2  | PE, DC vstup, AC výstup, komunikační kabely a terminální rezistory jsou správně a<br>bezpečně připojeny. |
| 3  | Kabelové svazky jsou neporušené, správně a rovnoměrně vedené.                                            |
| 4  | Nepoužité otvory pro kabely jsou upevněny pomocí vodotěsných matic.                                      |
| 5  | Použité kabelové otvory jsou utěsněny.                                                                   |
| 6  | Napětí a frekvence na připojovacím bodě splňují požadavky invertoru na<br>připojení k síti požadavky.    |

# 7.2 Zapnutí napájení

Při zapnutí paralelního systému se ujistěte, že všechny AC jističe podřízených invertorů jsou zapnuty do jedné minuty po zapnutí AC jističe hlavního invertoru.

### Jednotný invertorový systém

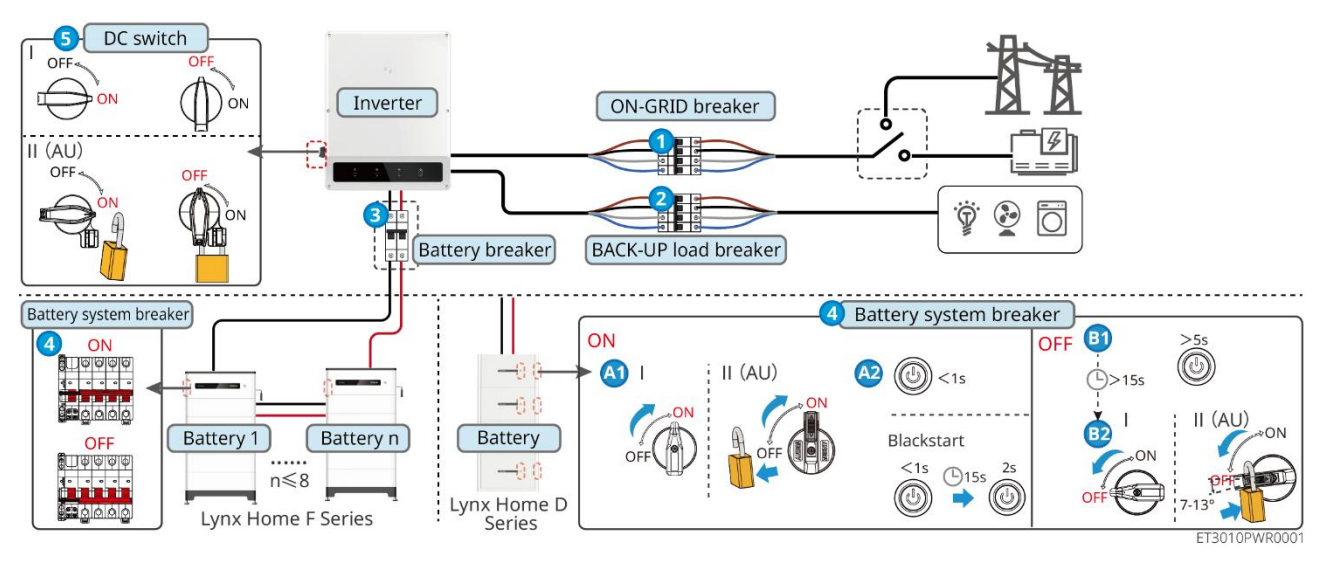

Napájení zapnuto/vypnuto:  $1 \rightarrow 2 \rightarrow 3 \rightarrow 4 \rightarrow 5$ 

3) : Volitelné v souladu s místními zákony a předpisy.

#### Systém paralelního invertoru

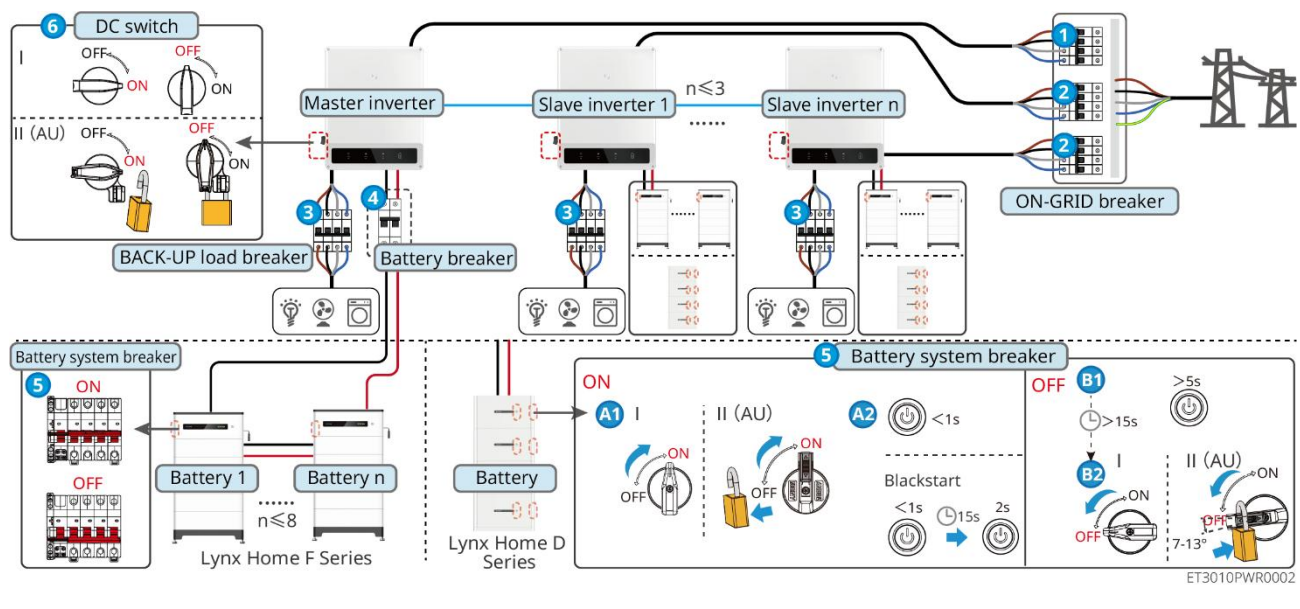

Napájení zapnuto/vypnuto:  $1 \rightarrow 2 \rightarrow 3 \rightarrow 4 \rightarrow 5 \rightarrow 6$ 

**(**) : Volitelné v souladu s místními zákony a předpisy.

# 7.3 Indikátory

## 7.3.1 Indikátory invertoru

| Kontro<br>Ika  | Stav  | Popis                                                                       |
|----------------|-------|-----------------------------------------------------------------------------|
|                |       | Invertor je zapnutý a v pohotovostním režimu.                               |
|                |       | Invertor se spouští a je v režimu samokontroly.                             |
| $(\mathbf{I})$ |       | Invertor je v normálním provozu v režimu připojení k síti<br>nebo mimo síť. |
| 0              |       | Přetížení výstupu ZÁLOHA.                                                   |
|                |       | Systémová chyba.                                                            |
|                |       | Invertor je vypnutý.                                                        |
|                |       | Síť je abnormální a napájení portu ZÁLOŽNÍHO invertoru<br>je normální.      |
|                |       | Síť je normální a napájení portu ZÁLOŽNÍHO invertoru je<br>normální.        |
|                | 0. 20 | ZÁLOŽNÍ port nemá napájení.                                                 |

| (( <b>ๆ</b> )) |   | Monitorovací modul invertor se resetuje.                        |
|----------------|---|-----------------------------------------------------------------|
|                |   | Invertor se nemůže spojit s komunikačním koncovým<br>zařízením. |
|                |   | Porucha komunikace mezi komunikačním terminálem a serverem.     |
|                |   | Monitorování invertoru funguje dobře.                           |
|                | u | Monitorovací modul invertoru ještě nebyl spuštěn.               |

| Kontrolka                                                                                       | Popis                             |  |
|-------------------------------------------------------------------------------------------------|-----------------------------------|--|
| Ê                                                                                               | 75% <soc≪100%< td=""></soc≪100%<> |  |
|                                                                                                 | 50% <soc≪75%< td=""></soc≪75%<>   |  |
|                                                                                                 | 25% <soc≪50%< td=""></soc≪50%<>   |  |
| 0% <soc≤25%< td=""></soc≤25%<>                                                                  |                                   |  |
|                                                                                                 | Není připojena žádná baterie.     |  |
| Indikační světlo bliká během vybíjení baterie: například, když je stav nabití baterie mezi 25 % |                                   |  |
| a 50 %, bliká světlo u 50 %.                                                                    |                                   |  |

## 7.3.2 Indikátory baterií

#### Lynx Home F

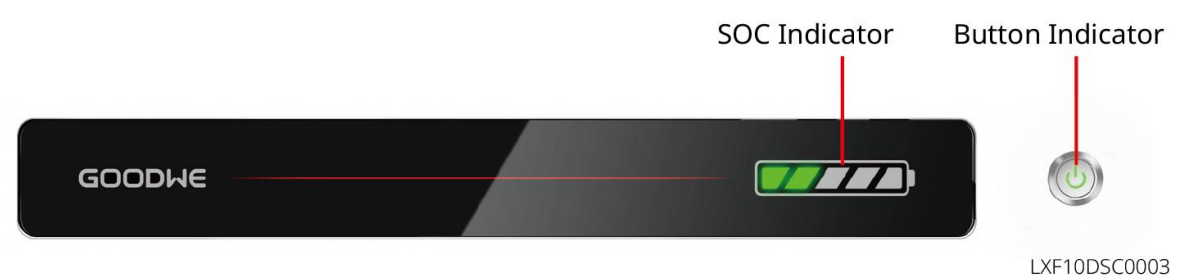

Normální stav

| Ukazatel SOC                                                                                                    | Ukazatel tlačítka                          | Stav bateriového systému                                                                                                    |
|----------------------------------------------------------------------------------------------------|--------------------------------------------|----------------------------------------------------------------------------------------------------|
| Ukazatel SOC zobrazuje<br>procentuální stav nabití<br>bateriového systému.                                                                                                    | Zelená kontrolka bliká<br>1× za sekundu    | Systém baterií je v pohotovostním<br>režimu.                                                                                                    |
| <b>□□□□□□□□□□□□□</b>                                                                                                    | Zelená kontrolka bliká<br>2krát za sekundu | Systém baterií je v nečinném<br>režimu.                                                                                                    |
| 25%≤SOC<50%                                                                                                    | Zelená kontrolka svítí<br>trvale           | Systém baterií se nabíjí.<br>Upozornění: Když SOC baterie<br>dosáhne nabíjecího prahu SOC,<br>baterie přestane nabíjet.                                                                         |
| <ul> <li>Poslední ukazatel SOC bliká<br/>1krát za sekundu.</li> <li>Když je 5 % ≤ SOC &lt; 25 %,<br/>bliká SOC 1.</li> <li>Když je 25 % ≤ SOC &lt;<br/>50 %, bliká SOC 2.</li> <li>Když 50% ≤ SOC &lt;75%,<br/>bliká SOC 3.</li> <li>Když je 75 % ≤ SOC &lt;<br/>95 %, bliká SOC 4.</li> <li>Když je SOC mezi 95 % a<br/>100 %, bliká SOC 5.</li> </ul> | Zelená kontrolka svítí<br>trvale           | Systém baterií je v režimu vybíjení.<br>Poznámka: Když systém nemusí<br>dodávat energii do zátěže nebo je<br>SOC baterie pod nastavenou<br>hloubkou vybíjení, baterie se již<br>nebude vybíjet. |

#### Abnormální stav

| Ukazatel tlačítka                        | Stav<br>bateriového<br>systému    | Popis                                                                                                    |
|------------------------------------------|-----------------------------------|----------------------------------------------------------------------------------------------------|
| Červené světlo bliká<br>1krát za sekundu | Alarm bateriového<br>systému      | Jakmile dojde k alarmu, bateriový systém<br>provede sebekontrolu. Po dokončení<br>sebekontroly bateriového systému přechází<br>bateriový systém do provozního nebo<br>poruchového režimu. |
| Červená kontrolka<br>svítí trvale        | Porucha<br>bateriového<br>systému | Zkontrolujte stav jak tlačítkového indikátoru,<br>tak indikátoru SOC, abyste zjistili, jaká porucha<br>nastala, a řešte problém podle metod<br>doporučených v části Řešení problémů.      |

## Lynx Home D

#### Normální stav

| Ukazatel SOC                                                                                                    | Ukazatel<br>tlačítka                | Stav bateriového systému                                                                                                    |
|----------------------------------------------------------------------------------------------------|-------------------------------------|----------------------------------------------------------------------------------------------------|
| Ukazatel SOC zobrazuje procentuální<br>stav nabití bateriového systému.<br>O SOC<5%                                                                                                    | Zelené světlo<br>bliká              | Systém baterií je v<br>pohotovostním režimu.                                                                                                    |
| <ul> <li>○</li> <li>○</li></ul> | Zelená<br>kontrolka svítí<br>trvale | Systém baterií se nabíjí.<br>Upozornění: Když SOC baterie<br>dosáhne nabíjecího prahu SOC,<br>baterie přestane nabíjet.                                                                            |
| <ul> <li>Poslední ukazatel SOC bliká 1krát za sekundu.</li> <li>Když je 5 % ≤ SOC &lt; 25 %, bliká SOC 1.</li> <li>Když je 25 % ≤ SOC &lt; 50 %, bliká SOC 2.</li> <li>Když 50%≤SOC&lt;75%, bliká SOC 3.</li> <li>Když je 75 % ≤ SOC &lt; 95 %, bliká SOC 4.</li> <li>Když je SOC mezi 95 % a 100 %, bliká SOC 5.</li> </ul>                                                                                                    | Zelená<br>kontrolka svítí<br>trvale | Systém baterií je v režimu<br>vybíjení.<br>Poznámka: Když systém nemusí<br>dodávat energii do zátěže nebo<br>je SOC baterie pod nastavenou<br>hloubkou vybíjení, baterie se již<br>nebude vybíjet. |

#### Abnormální stav

| Ukazatel tlačítka                 | Stav<br>bateriového<br>systému    | Popis                                                                                                    |
|-----------------------------------|-----------------------------------|----------------------------------------------------------------------------------------------------|
| Červené světlo bliká              | Alarm bateriového<br>systému      | Jakmile dojde k alarmu, bateriový systém<br>provede sebekontrolu. Po bateriovém systému<br>sebekontrola je dokončena, bateriový systém<br>přechází do provozního nebo poruchového<br>režimu.<br>Zkontrolujte informace o alarmu<br>prostřednictvím aplikace SolarGo. |
| Červená kontrolka<br>svítí trvale | Porucha<br>bateriového<br>systému | Zkontrolujte stav jak tlačítkového indikátoru,<br>tak indikátoru SOC nebo aplikaci SolarGo,<br>abyste zjistili, jaká porucha nastala, a řešte<br>problém podle metod doporučených v části<br>pro řešení problémů.                                                    |

# 7.3.3 Indikátor chytrého měřiče

#### GM3000

| Тур                           | Stav          | Popis                                                                                                    |  |
|-------------------------------|---------------|----------------------------------------------------------------------------------------------------|--|
| Indikátor napájení            | Držte kurz    | Chytrý měřič je zapnutý.                                                                                                    |  |
| Ċ                             | Vypnuto       | Chytrý měřič je vypnut.                                                                                                    |  |
| Indikátor dovozu              | Držte kurz    | Importování z elektrické sítě.                                                                                                    |  |
| nebo vývozu                   | Bliká         | Exportuje se do sítě.                                                                                                    |  |
|                               | Bliká         | Komunikace je v pořádku.                                                                                                    |  |
| Indikátor komunikace<br>((ှာ) | Blikání 5krát | <ul> <li>Stiskněte tlačítko Reset na dobu kratší než<br/>3 sekundy. Resetujte měřidlo.</li> <li>Stiskněte tlačítko Reset po dobu 5 sekund.<br/>Resetujte parametry měřiče na tovární<br/>nastavení.</li> <li>Stiskněte tlačítko Reset na dobu delší než<br/>10 sekund. Resetujte parametry měřiče na<br/>tovární nastavení a resetujte údaje o<br/>energii na nulu.</li> </ul> |  |
|                               | Vypnuto       | Měřič nemá komunikační spojení.                                                                                                    |  |

#### GM330

| Тур                  | Stav        | Popis                                                                                                    |
|----------------------|-------------|----------------------------------------------------------------------------------------------------|
| Indikátor papáioní   | Držte kurz  | Napájení zapnuto, žádná komunikace RS485.                                                                                                    |
| U                    | Bliká       | Napájení zapnuto, komunikace RS485 funguje správně.                                                                                           |
| Ŭ                    | Vypnuto     | Chytrý měřič je vypnut.                                                                                                    |
| Indikátor komunikace | Vypnuto     | Rezervováno                                                                                                    |
| இ                    | Bliká       | Stiskněte tlačítko Reset na více než 5 sekund,<br>kontrolka napájení a kontrolka nákupu nebo<br>prodeje elektřiny blikají. Resetujte měřidlo. |
| Indikátor dovozu     | Držte kurz  | Importování z elektrické sítě.                                                                                                    |
| nebo vývozu          | Bliká       | Exportuje se do sítě.                                                                                                    |
| <b>70</b>            | Vypnuto     | Exportuje se do sítě.                                                                                                    |
| ÷;e                  | Rezervováno |                                                                                                    |

# 7.3.4 Indikátor chytrého dongle

#### Wi-Fi sada

| Kontro<br>lka  | Barva  | Stav    | Popis                                                                             |
|----------------|--------|---------|-----------------------------------------------------------------------------------|
| Výkon          |        | SVÍTÍ   | Wi-Fi Kit je zapnutý.                                                             |
| $\bigcirc$     | Zelená | VYPNUTO | Wi-Fi Kit se restartuje nebo není zapnut.                                         |
| сом<br>(((ך))) | Modrá  | SVÍTÍ   | WiFi je připojeno k routeru.                                                      |
|                |        | VYPNUTO | <ul><li>Nesprávná komunikace na Wi-Fi kitu.</li><li>Sada se restartuje.</li></ul> |

## UPOZORNĚNÍ

- Dvakrát klikněte na tlačítko Obnovit, aby se zapnul bluetooth signál, a indikátor přejde na jednotlivé blikání. Pokud k Smart Dongle nebude do 5 minut připojeno žádné zařízení, Bluetooth se automaticky vypne.
- Indikátor začne blikat jednou po dvojitém kliknutí na tlačítko Obnovit.

| Kontrolka       | Stav                                  | Popis                                                                                     |
|-----------------|---------------------------------------|-------------------------------------------------------------------------------------------|
| Výkon           |                                       | Stále svítí: Chytrý dongle je zapnutý.                                                    |
| U               | 2                                     | Vypnuto: Smart dongle je vypnut.                                                          |
|                 |                                       | Stále svítí: WiFi nebo LAN komunikace funguje<br>dobře.                                   |
|                 |                                       | Jedno blikání Bluetooth signál Smart Dongle je<br>zapnutý a čeká na připojení k aplikaci. |
| COM             |                                       | Dvojité blikání znamená, že Smart Dongle není<br>připojen k routeru.                      |
| ((G)))<br>((G)) |                                       | Čtyřikrát bliká: Smart Dongle komunikuje s<br>routerem, ale není připojen k serveru.      |
|                 |                                       | Šest bliknutí: Smart Dongle rozpoznává připojené<br>zařízení.                             |
|                 | · · · · · · · · · · · · · · · · · · · | Vypnuto: Software Smart Dongle je v resetu nebo<br>není zapnut.                           |

| Kontrolka                              | Barva  | Stav       | Popis                                                                                                    |
|----------------------------------------|--------|------------|----------------------------------------------------------------------------------------------------|
|                                        |        | Držte kurz | Připojení drátové sítě na 100Mbps je<br>normální.                                                                                                    |
| Indikátor<br>komunikace v<br>LAN portu | Zelená | VYPNUTO    | <ul> <li>Ethernetový kabel není připojen.</li> <li>Připojení kabelové sítě na 100<br/>Mbps je neobvyklé.</li> <li>Připojení drátové sítě na 10Mbps<br/>je normální.</li> </ul> |
|                                        | Žlutá  | Držte kurz | Připojení drátové sítě na 10 Mbps je<br>normální, ale nejsou přijímána ani<br>odesílána žádná komunikační data.                                                                |
|                                        |        | Bliká      | Komunikační data se přenášejí nebo<br>přijímají.                                                                                                    |
|                                        |        | VYPNUTO    | Ethernetový kabel není připojen.                                                                                                    |

| Knoflík | Popis                                                                                               |
|---------|----------------------------------------------------------------------------------------------------|
|         | Stiskněte a držte po dobu 0,5 až 3 sekundy pro resetování Smart<br>Dongle.                          |
| Obnovit | Stiskněte a držte po dobu 6 až 20 sekund, aby došlo k obnovení<br>továrního nastavení Smart Dongle. |
|         | Dvojitým kliknutím aktivujte Bluetooth signál (trvá pouze 5 minut).                                 |

#### Ezlink3000

| Indikátor/sí<br>totisk | Barva  | Stav | Popis                                                                                                    |
|------------------------|--------|------|----------------------------------------------------------------------------------------------------|
| Výkon                  |        |      | Blikání: Ezlink3000 funguje správně.                                                                                                    |
| $\bigcirc$             | Modrá  |      | VYPNUTO: Ezlink3000 je vypnut.                                                                                                    |
| COM                    |        |      | SVÍTÍ: Ezlink3000 je připojen k serveru.                                                                                                    |
|                        | Zelená |      | Blikání 2: Ezlink3000 není připojen k routeru.                                                                                                    |
| (((1)))                |        | ш ш  | Blikání 4: Ezlink3000 je připojen k routeru, ale není<br>připojen k serveru.                                                                                      |
| ZNOVU<br>NAČÍST        | -      | -    | <ul> <li>Krátce stiskněte na 3 sekundy pro restartování<br/>Ezlink3000.</li> <li>Dlouhé stisknutí na 3-10 sekund pro obnovení<br/>továrního nastavení.</li> </ul> |

# 8 Rychlé uvedení systému do provozu

# 8.1 Stažení aplikace

Ujistěte se, že mobilní telefon splňuje následující požadavky:

- Operační systém mobilního telefonu: Android 4.3 nebo novější, iOS 9.0 nebo novější.
- Mobilní telefon má přístup k internetu.
- Mobilní telefon podporuje WLAN nebo Bluetooth.

Způsob 1: Vyhledejte SolarGo na Google Play (Android) nebo v App Store (iOS) pro stažení a instalaci aplikace.

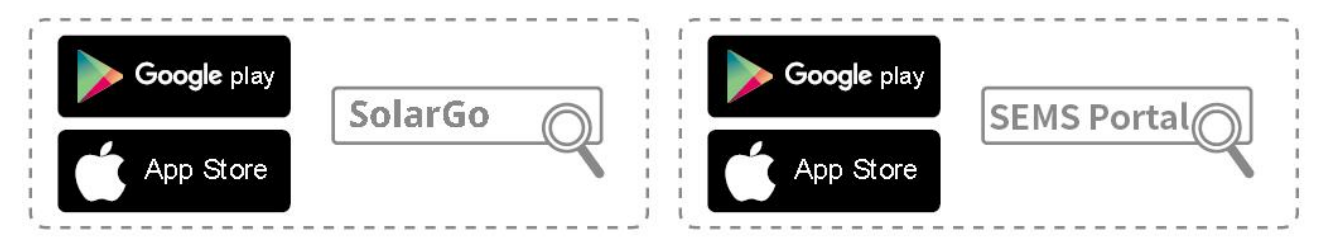

Způsob 2: Naskenujte níže uvedený QR kód pro stažení a instalaci aplikace.

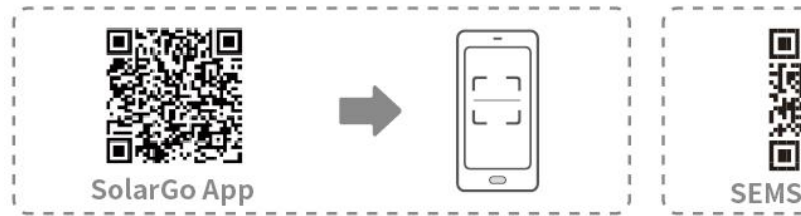

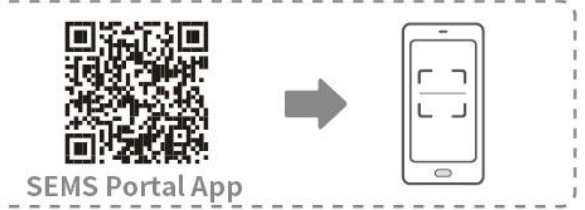

# 8.2 Připojení invertoru

## UPOZORNĚNÍ

Název zařízení se liší v závislosti na modelu invertoru nebo typu inteligentního donglu:

- Wi-Fi sada: Solar-WiFi\*\*\*
- Bluetooth modul: Solar-BLE\*\*\*
- WiFi/LAN Kit-20: WLA-\*\*\*
- Ezlink3000: CCM-BLE\*\*\*; CCM-\*\*\*; \*\*\*

#### Připojení invertoru přes bluetooth

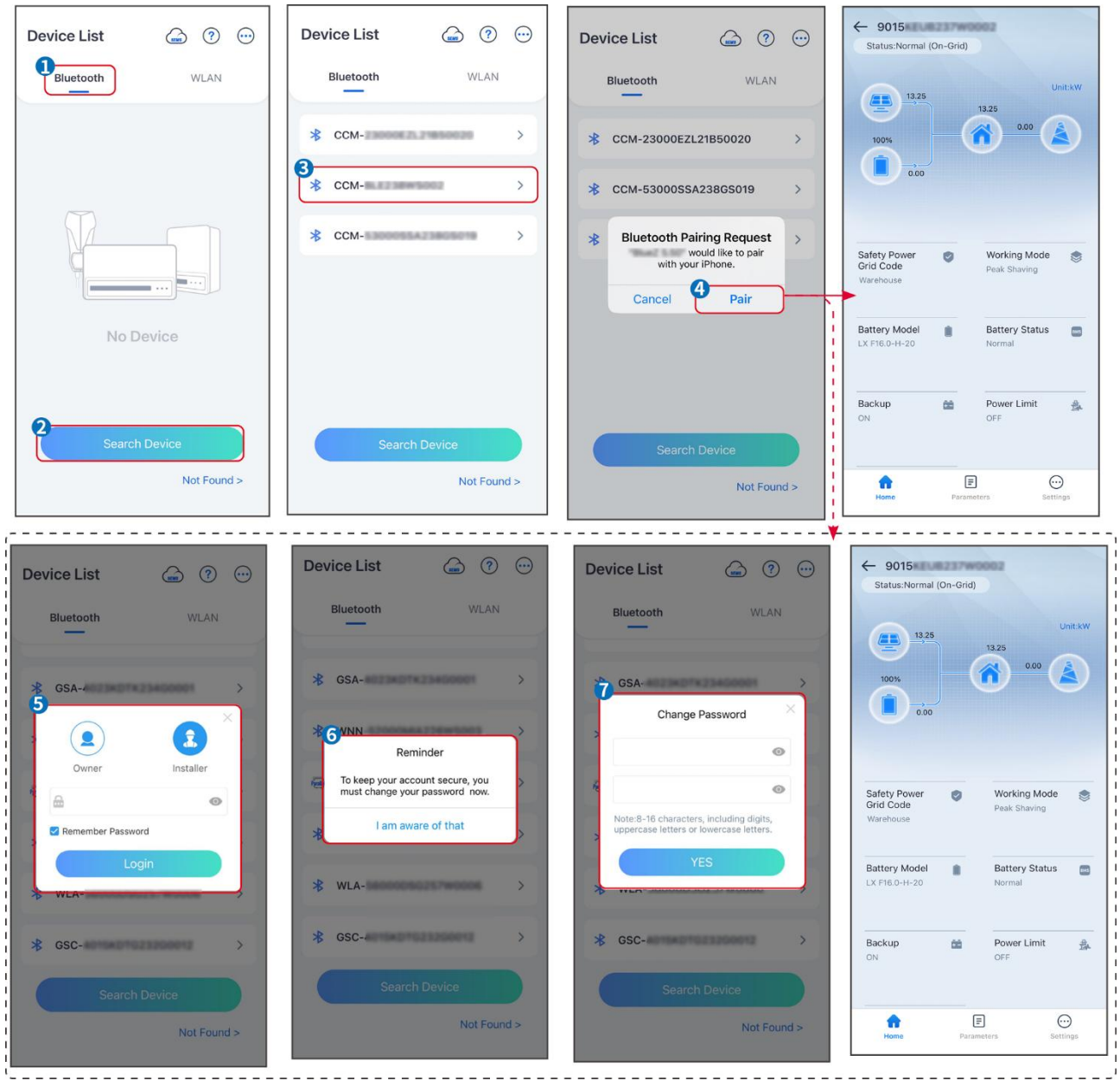

Připojení invertoru přes WiFi

| Device List 🍙 🕐 🤆 | Device List 🍙 🔊 😳                                                                                                    | Device List (and (?) () (?) () (?) () (?) (?) (?) (?) (?) (?) (?) (?) (?) (?                                            |
|-------------------|----------------------------------------------------------------------------------------------------|----------------------------------------------------------------------------------------------------|
| Bluetooth         | Bluetooth WLAN                                                                                                    | Bluetooth WLAN ( 000 Unit.kw                                                                                            |
|                   | 3                                                                                                    |                                                                                                    |
|                   | Tips<br>Your mobile phone has not turned on the<br>WLAN:<br>1.Please turn on WLAN.                                                  | ⇒ 5500 mm →                                                                                                    |
|                   | 2.Find Solar-WiFiXXXXXXXX<br>(XXXXXXXX is the last 8 characters of<br>the inverter SN).<br>3. Enter the default password: 12345678. | Solar-     Safety Power     Grid Code     Working Mode     Safety Power     Grid Code     Working Mode     Safety Power |
|                   | 4.Return to App and click button [Search<br>Device] to refresh the list.                                                            | Solar-     Warehouse     Warehouse                                                                                      |
| No Device         | Cancel Sure                                                                                                    | Solar- Battery Model Battery Status SW60KWH-D-10*1 Normal                                                               |
| 2 Search Device   | Search Device                                                                                                    | Backup 🛍 Power Limit 🎄<br>OFF OFF                                                                                       |
| Not Found >       | Not Found >                                                                                                    | Not Found > Reference Parameters Settings.                                                                              |

# 8.3 Nastavení komunikace

### UPOZORNĚNÍ

Rozhraní pro konfiguraci komunikace se liší v závislosti na metodě komunikace.

# Krok 1: Klepněte na **Domů** > **Nastavení** > **Nastavení komunikace** > **WLAN/LAN**, abyste nastavili parametry.

Krok 2: Nastavte parametry WLAN nebo LAN na základě aktuální situace.

| Č. | Název/Ikona   | Popis                                                                                                    |
|----|---------------|----------------------------------------------------------------------------------------------------|
| 1  | Název sítě    | Pouze pro WLAN. Vyberte WiFi na základě aktuálního spojení.                                                                                                   |
| 2  | Heslo         | Pouze pro WLAN. Heslo k WiFi aktuálně připojené sítě.                                                                                                    |
| 3  | DHCP          | <ul> <li>Povolte DHCP, když je router v režimu dynamické IP.</li> <li>Deaktivujte DHCP, když je použit switch nebo je router v režimu statické IP.</li> </ul> |
| 4  | IP adresa     |                                                                                                    |
| 5  | Maska podsítě | <ul> <li>Nekonfigurujte parametry, když je DHCP povoleno.</li> <li>Konfigurujte parametry podle informací o routeru nebo switchi.</li> </ul>                  |
| 6  | Adresa brány  | když je DHCP zakázáno.                                                                                                    |
| 7  | DNS server    |                                                                                                    |

# 8.4 Rychlá nastavení

|   | UPOZORNĚNÍ                                                                   |
|---|------------------------------------------------------------------------------|
| • | Parametry budou automaticky nakonfigurovány po výběru bezpečné země/regionu, |

včetně ochrany proti přepětí, ochrany proti podnapětí, ochrany proti přetížení frekvence, ochrany proti nedostatečné frekvenci, ochrany připojení napětí/frekvence, křivky cosφ, křivky Q(U), křivky P(U), křivky FP, HVRT, LVRT atd.

- Účinnost výroby energie se liší v různých pracovních režimech. Nastavte pracovní režim podle místních požadavků a situace.
- Pokud invertor s funkcí připravenosti baterie nemá aktivovanou funkci baterie, mohou uživatelé nastavit pouze bezpečnostní kód v **Rychlá nastavení**.

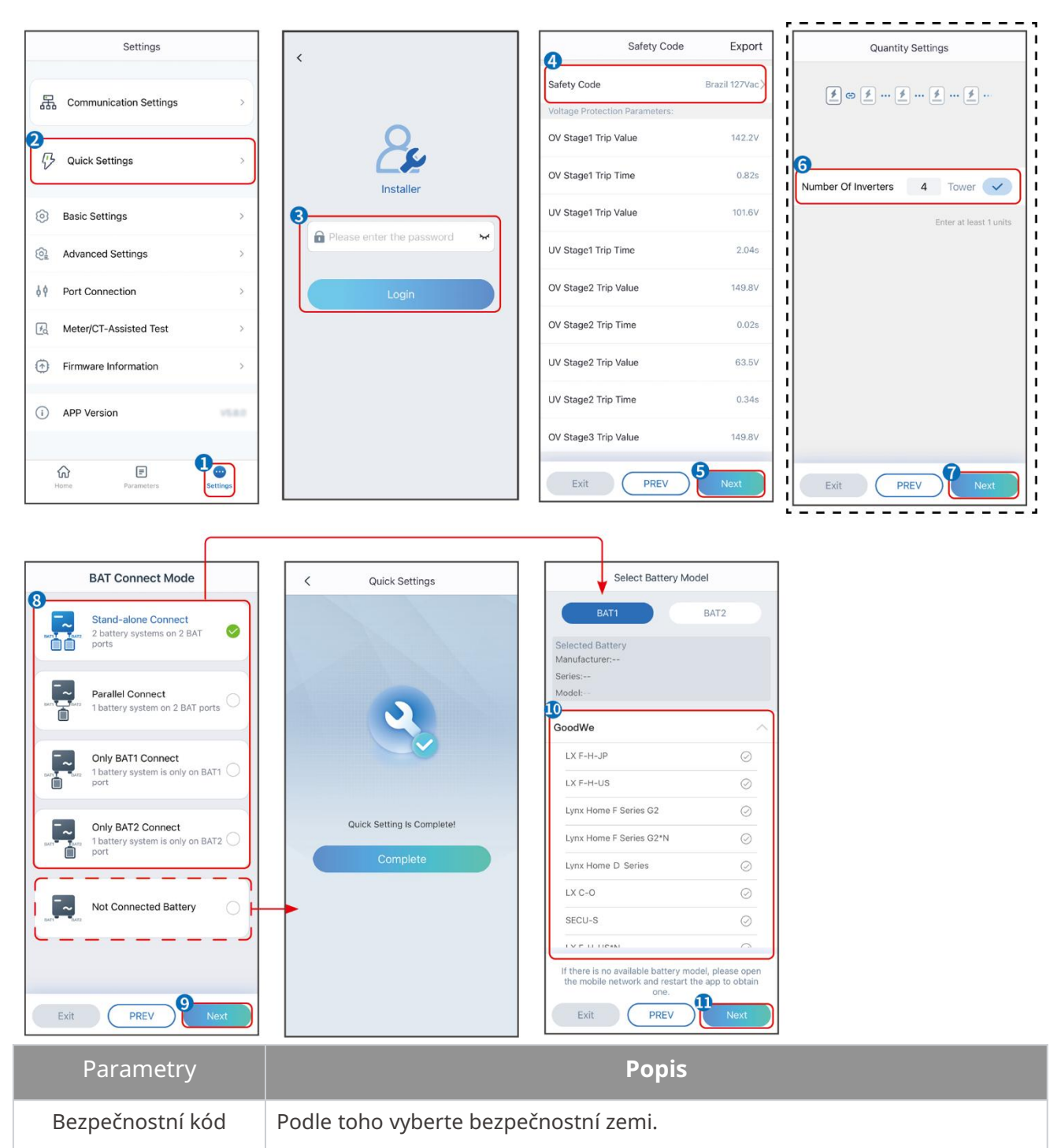

| Režim připojení BAT   | Vyberte aktuální režim, ve kterém je baterie připojena k invertoru. Není<br>třeba nastavovat model baterie a pracovní režim, pokud není připojena<br>baterie. Systém bude ve výchozím nastavení pracovat v režimu vlastního<br>použití. |
|-----------------------|----------------------------------------------------------------------------------------------------|
| Vyberte model baterie | Vyberte aktuální model baterie.                                                                                                    |
| Pracovní režim        | Nastavte pracovní režim na základě aktuálních potřeb. Podporuje: Režim<br>špičkového zatížení a režim vlastního použití.                                                                                                    |

Rozhraní aplikace vypadá následovně, když je vybrán režim pro osobní použití. Přejděte do pokročilých nastavení, abyste nastavili podrobný pracovní režim a související parametry.

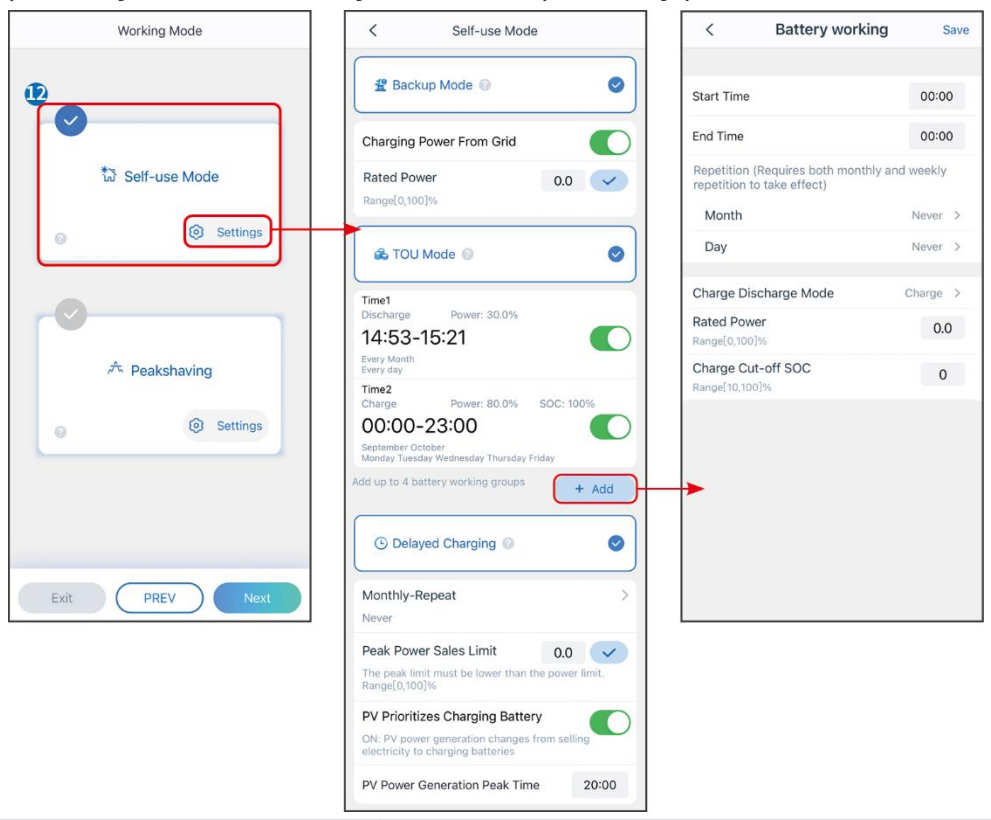

#### Parametry

Popis

Režim vlastního použití: Na základě režimu vlastního použití mohou být současně povoleny režim zálohy, ekonomický režim a chytré nabíjení, přičemž měnič automaticky vybere pracovní režim. Pracovní priorita: Režim zálohy > Režim TOU > Chytré nabíjení

| Záložní režim    |                                                                                             |  |
|------------------|---------------------------------------------------------------------------------------------|--|
| Nabíjení ze sítě | Povolte nabíjení z elektrické sítě, aby bylo možné nakupovat energii z<br>distribuční sítě. |  |
| Jmenovitý výkon  | Procento nákupní síly k jmenovitému výkonu invertoru.                                       |  |
| TOU režim        |                                                                                             |  |
| Čas spuštění     | Během doby spuštění a ukončení se baterie nabíjí nebo vybíjí podle                          |  |

| Čas ukončení                          | nastaveného režimu baterie a jmenovitého výkonu.                                                                                                    |
|---------------------------------------|----------------------------------------------------------------------------------------------------|
| Režim baterie                         | Nastavte režim baterie na nabíjení nebo vybíjení podle potřeby.                                                                                                    |
| Jmenovitý výkon                       | Procento nabíjecího/vybíjecího výkonu k jmenovitému výkonu invertoru.                                                                                                    |
| Odpojení nabíjení při<br>dosažení SOC | Baterie přestane nabíjet/vybíjet, jakmile SOC baterie dosáhne nabíjecího odpojovacího SOC.                                                                                         |
| Chytré nabíjení                       |                                                                                                    |
| Měsíc chytrého nabíjení               | Nastavte měsíce chytrého nabíjení. Může být nastaveno více než jeden<br>měsíc.                                                                                                    |
| Omezení špičkového výkonu             | Nastavte omezení špičkového výkonu v souladu s místními zákony a<br>předpisy. Omezení špičkového výkonu musí být nižší než limit výstupního<br>výkonu stanovený místními předpisy. |
| Přepnout na nabíjení                  | Během doby nabíjení bude fotovoltaická energie nabíjet baterii.                                                                                                    |

#### Uživatelské rozhraní aplikace vypadá následovně, když je vybrán režim Peakshaving.

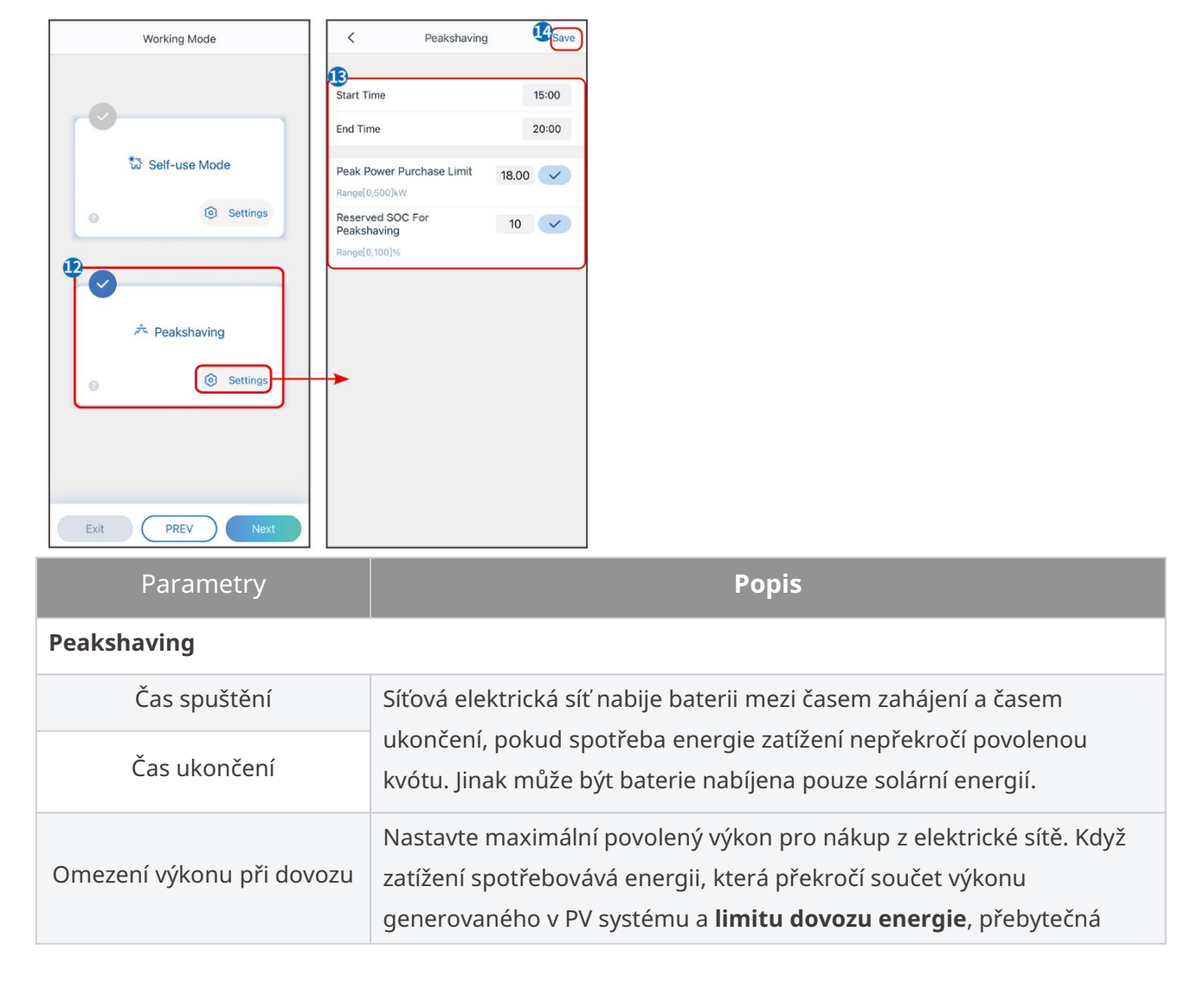

|                     | energie bude pokryta baterií.                                        |
|---------------------|----------------------------------------------------------------------|
|                     | Ve režimu Peak Shaving by měla být SOC baterie nižší než rezervovaná |
| Rezervovaná SOC pro | SOC pro Peak Shaving. Jakmile je stav nabití baterie vyšší než       |
| špičkové vyrovnání  | rezervovaný stav nabití pro špičkové stříhání, režim špičkového      |
|                     | stříhání selže.                                                      |

Klepněte na **Dokončit** pro dokončení nastavení, poté restartujte zařízení podle pokynů.

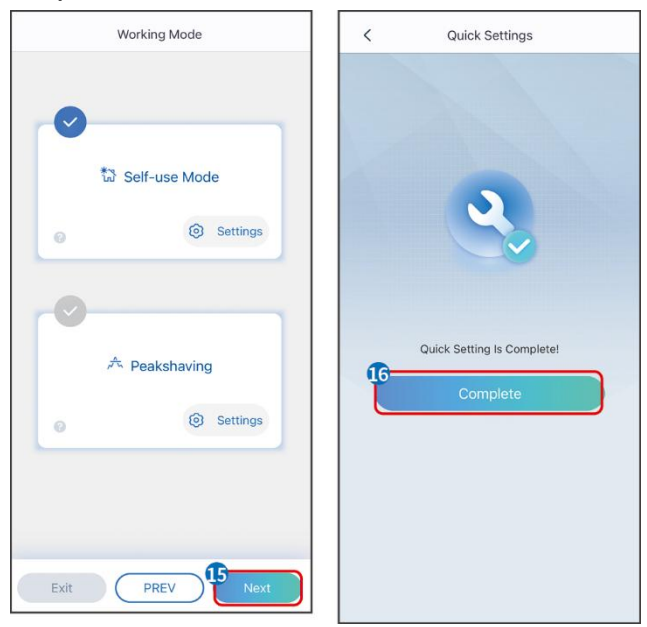

## 8.5 Vytváření elektráren

#### UPOZORNĚNÍ

Přihlaste se do aplikace SEMS Portal pomocí účtu a hesla, než začnete vytvářet elektrárny. Pokud máte nějaké dotazy, odkazujte na sekci Monitorování rostlin.

#### Krok 1 Zadejte stránku Vytvořit rostlinu.

**Krok 2** Přečtěte si pokyny a vyplňte požadované informace o rostlině na základě skutečné situace. (\* označuje povinné položky)

**Krok 3** Postupujte podle pokynů k přidání zařízení a vytvoření závodu.

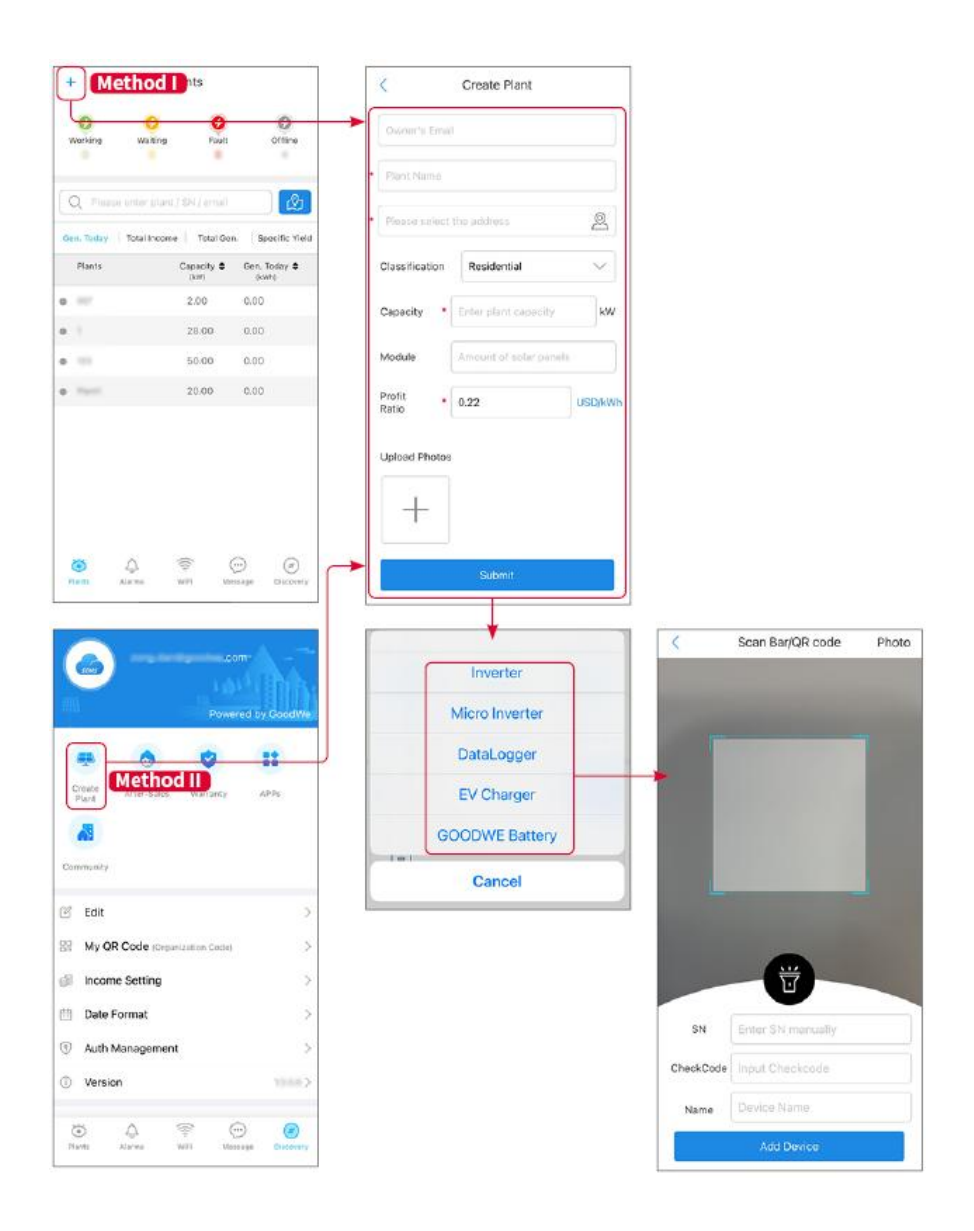

# 9 Uvedení systému do provozu

## 9.1 Přehled SolarGo

Aplikace SolarGo je mobilní aplikace, která komunikuje s měničem prostřednictvím modulů Bluetooth nebo WiFi. Běžně používané funkce jsou následující:

- 1. Kontrola provozních údajů, verze softwaru, alarmů atd.
- 2. Nastavte parametry sítě, komunikační parametry, bezpečnostní země, omezení výkonu atd.
- 3. Údržba zařízení.
- 4. Aktualizujte firmware zařízení.

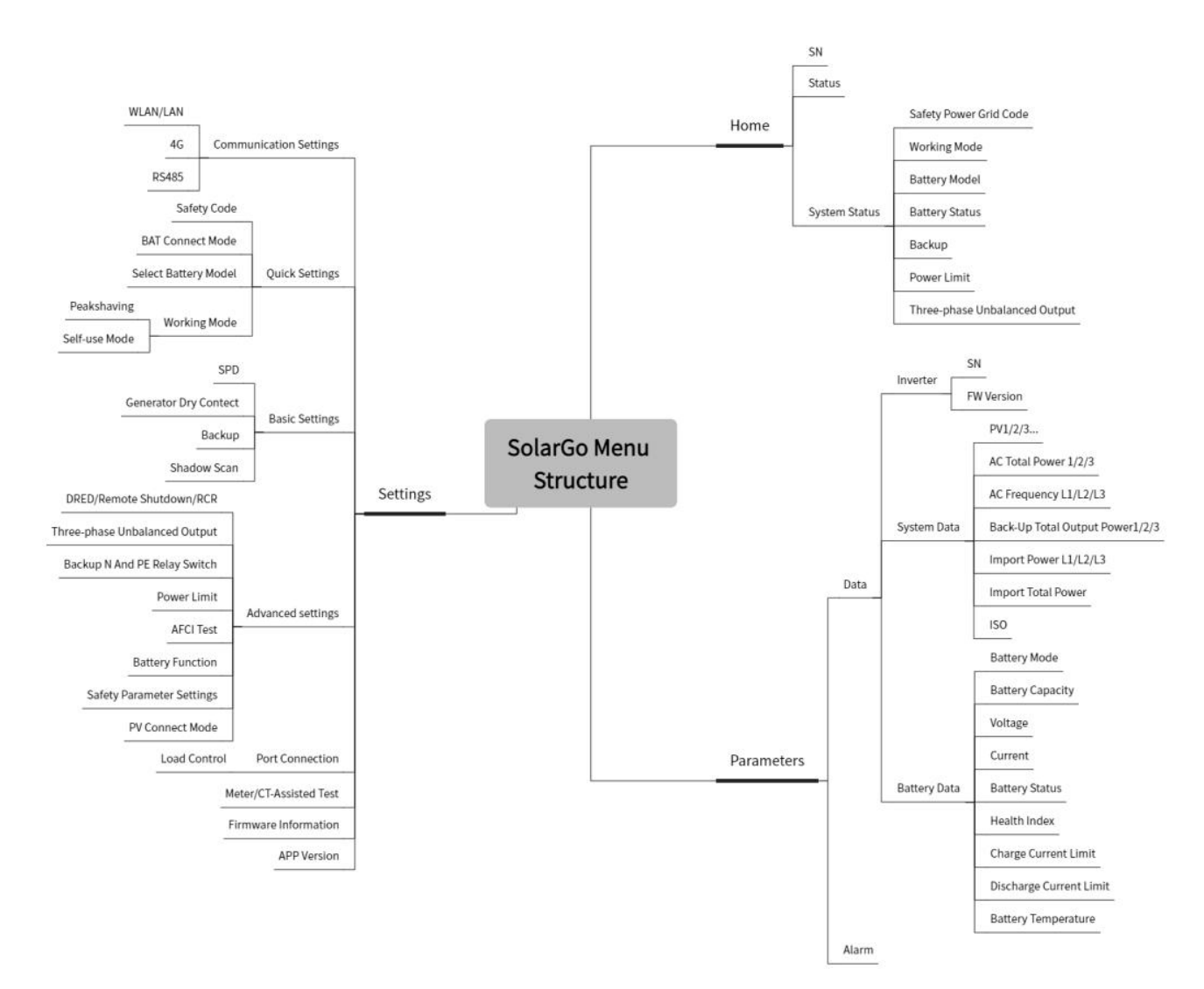

## 9.1.1 Struktura nabídky aplikace

# 9.1.2 Přihlašovací stránka aplikace SolarGo

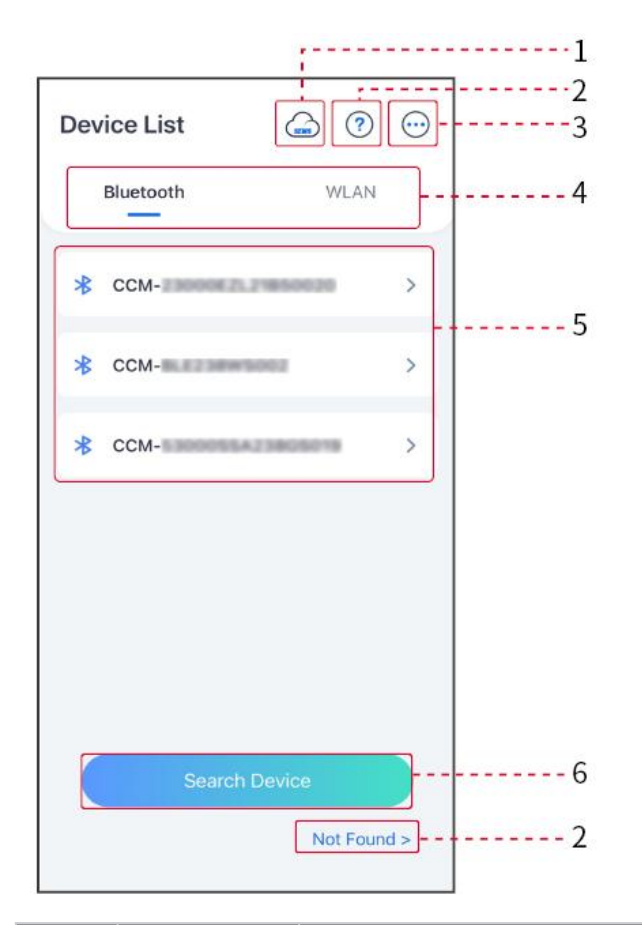

| Č. | Název/Iko<br>na    | Popis                                                                                                    |
|----|--------------------|----------------------------------------------------------------------------------------------------|
| 1  | SEMS               | Klepněte na ikonu pro otevření stránky a stáhněte si aplikaci SEMS<br>Portal.                                                                                                    |
| 2  | ?                  | Klepněte pro přečtení průvodce připojením.                                                                                                    |
|    | Nenalezeno         |                                                                                                    |
| 3  | $\bigcirc$         | <ul> <li>Zkontrolujte informace, jako je verze aplikace, místní kontakty atd.</li> <li>Další nastavení, jako je aktualizace data, změna jazyka, nastavení jednotky teploty atd.</li> </ul>                                                                                                    |
| 4  | Bluetooth/<br>WLAN | Vyberte na základě aktuální metody komunikace. Pokud máte nějaké<br>problémy, klepněte na tlačítko nebo vyberte možnost NENALEZENO pro<br>přečtení pokynů k připojení.                                                                                                    |
| 5  | Seznam<br>zařízení | <ul> <li>Seznam všech zařízení. Poslední číslice názvu zařízení jsou obvykle sériová čísla zařízení.</li> <li>Vyberte zařízení kontrolou sériového čísla hlavního invertoru, když jsou více invertorů připojeny paralelně.</li> <li>Název zařízení se liší v závislosti na modelu invertoru nebo</li> </ul> |

|   |                    | komunikačním modulu.                                               |
|---|--------------------|--------------------------------------------------------------------|
| 6 | Hledat<br>zařízení | Klepněte na <b>Hledat zařízení</b> , pokud zařízení není nalezeno. |

## 9.1.3 Domovská stránka aplikace SolarGo

Jednoduchý střídač Více invertorů

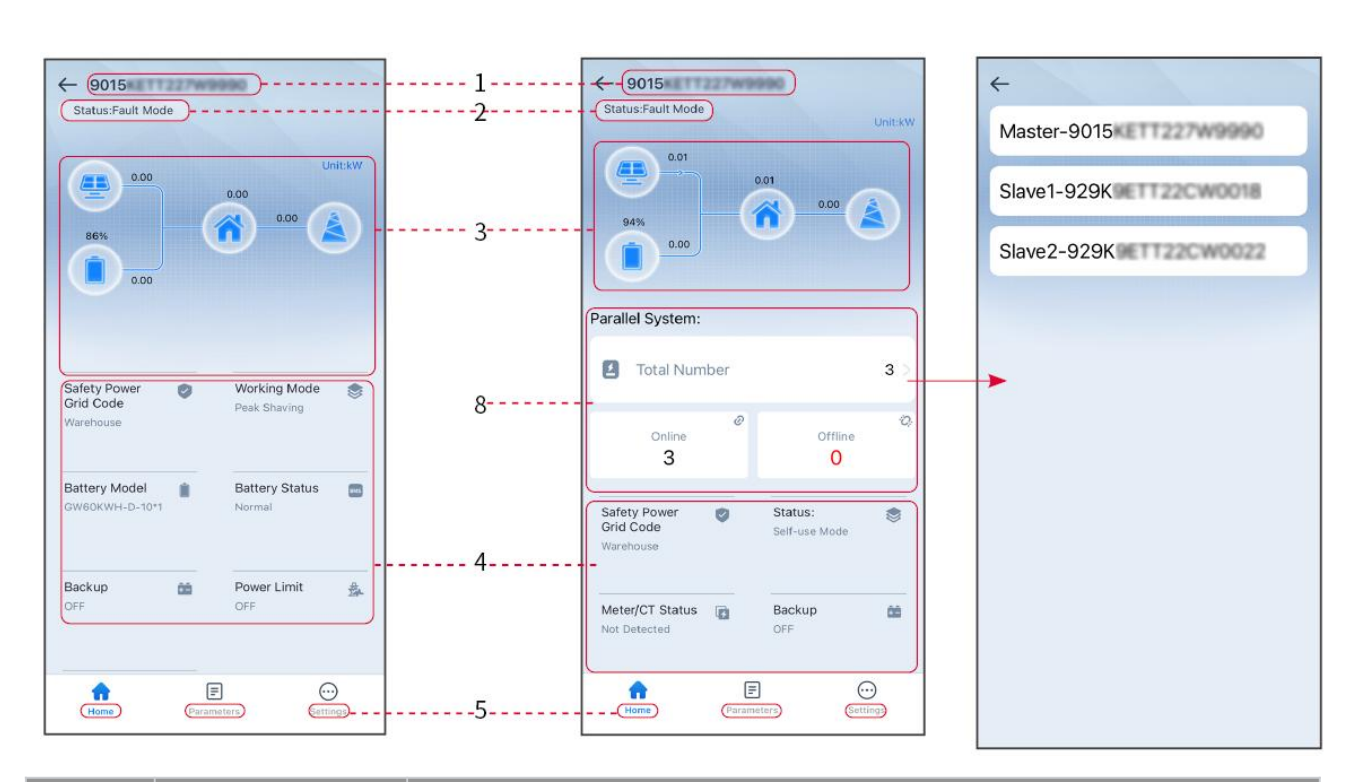

| Č. | Název/Ikona       | Popis                                                                                                    |
|----|-------------------|----------------------------------------------------------------------------------------------------|
| 1  | Sériové číslo     | Sériové číslo připojeného invertoru nebo sériové číslo hlavního<br>invertoru v paralelním systému.                                                  |
| 2  | Stav zařízení     | Ukazuje stav invertoru, například Pracovní, Chyba atd.                                                                                              |
| 3  | Graf toku energie | Ukazuje schéma toku energie fotovoltaického systému. Skutečná<br>stránka má přednost.                                                               |
| 4  | Stav systému      | Ukazuje stav systému, jako jsou Bezpečnostní kód, Pracovní režim,<br>Model baterie, Stav baterie, Limit výkonu, Nevyvážený třífázový výstup<br>atd. |
| 5  | Domov             | Domov. Klepněte na Domů pro kontrolu sériového čísla, stavu<br>zařízení, grafu toku energie, stavu systému atd.                                     |
| 6  | =                 | Parametry. Klepněte na Parametry pro kontrolu běžících parametrů<br>systému.                                                                        |
|   | Parametry               |                                                                                                    |
|---|-------------------------|----------------------------------------------------------------------------------------------------|
| 7 | <b>OOO</b><br>Nastavení | Nastavení. Přihlaste se před vstupem do Rychlého nastavení a<br>Pokročilého nastavení. Počáteční heslo: goodwe2010 nebo 1111.                                         |
| 8 | Paralelní               | Klepněte na Celkový počet pro zobrazení sériových čísel všech<br>střídačů. Klepněte na sériové číslo, abyste vstoupili na stránku<br>nastavení jednotlivého střídače. |

## 9.2 Připojení invertoru k aplikaci SolarGo

#### UPOZORNĚNÍ

Název zařízení se liší v závislosti na modelu střídače nebo komunikačním modulu:

- Wi-Fi sada: Solar-WiFi\*\*\*
- Bluetooth modul: Solar-BLE\*\*\*
- WiFi/LAN Kit-20: WLA-\*\*\*
- Ezlink3000: CCM-BLE\*\*\*; CCM-\*\*\*; \*\*\*

#### Připojení invertoru přes bluetooth

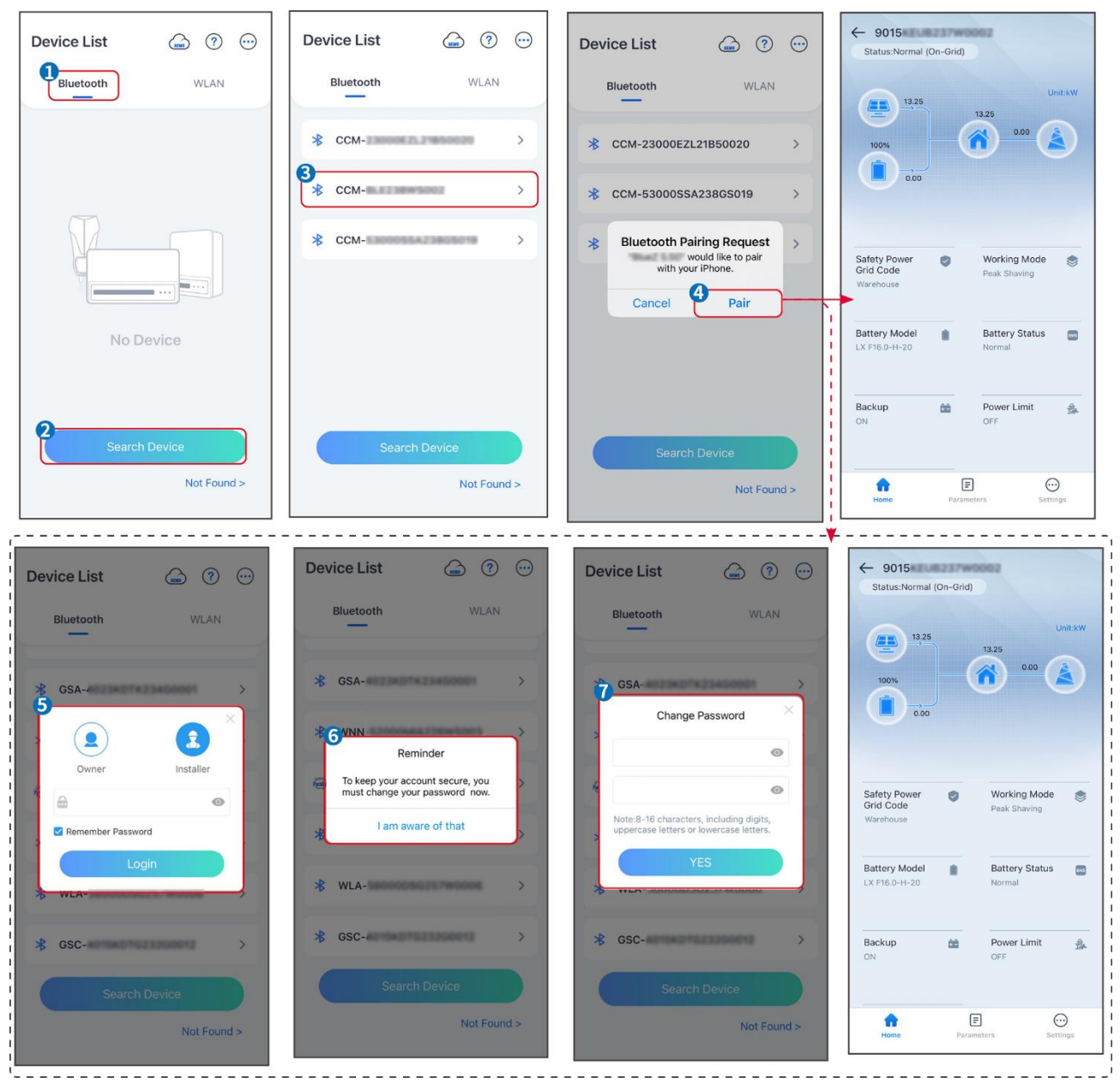

#### Připojení invertoru přes WiFi

| Device List 🝙 🔊 😳  | Device List 🕝 🕐 💬                                                                                                 | Device List 🍙 🔊 😳                                                                                                    | ← 9015<br>Status:Fault Mode                        |
|--------------------|----------------------------------------------------------------------------------------------------|----------------------------------------------------------------------------------------------------|----------------------------------------------------|
| Bluetooth          | Bluetooth WLAN                                                                                                    | Bluetooth WLAN                                                                                                    | 0.00 Unit:kW                                       |
|                    | 3                                                                                                    | Solar-     Solar-     So | 000<br>BBW                                         |
|                    | Tips<br>Your mobile phone has not turned on the<br>WLAN:                                                          |                                                                                                    | 0.00                                               |
|                    | 1.Please turn on WLAN.<br>2.Find Solar-WiFiXXXXXXXX<br>(XXXXXXXX is the last 8 characters of<br>the inverter SN). | ⊜ Solar- >                                                                                                    | Safety Power Vorking Mode                          |
|                    | 4.Return to App and click button [Search<br>Device] to refresh the list.                                          |                                                                                                    | Warehouse Peak Shaving                             |
| No Device          | Cancel Sure                                                                                                    | ⇔ Solar>                                                                                                    | Battery Model Battery Status CW60KWH-D-10*1 Normal |
| 2<br>Search Device | Search Device                                                                                                    | Search Device                                                                                                    | Backup 🏙 Power Limit 🎰<br>OFF OFF                  |
| Not Found >        | Not Found >                                                                                                    | Not Found >                                                                                                    | Home Parameters Settings.                          |

## 9.3 Nastavení komunikace

#### UPOZORNĚNÍ

Stránka konfigurace komunikace se liší v závislosti na metodě komunikace.

#### Nastavení ochrany soukromí a zabezpečení

Тур І

Krok 1 Klepněte na Domů > Nastavení > Nastavení komunikace > Ochrana soukromí a zabezpečení, abyste nastavili parametry.

Krok 2 Nastavte nové heslo pro WiFi hotspot komunikačního modulu a klepněte na Uložit.

**Krok 3** Otevřete nastavení WiFi vašeho telefonu a připojte se k WiFi signálu měniče (SolarWiFi\*\*\*) s novým heslem.

#### Тур II

Krok 1 Klepněte na Domů > Nastavení > Nastavení komunikace > Ochrana soukromí a zabezpečení, abyste nastavili parametry.

Krok 2 Povolte Bluetooth nebo ovládání WLAN podle aktuálních potřeb.

#### Nastavení parametrů WLAN/LAN

**Krok 1** Klepněte na **Domů > Nastavení > Nastavení komunikace > Nastavení sítě** pro nastavení parametrů.

Krok 2 Nastavte parametry WLAN nebo LAN podle aktuální situace.

| Č. | Název/Iko<br>na  | Popis                                                                                                    |
|----|------------------|----------------------------------------------------------------------------------------------------|
| 1  | Název sítě       | Pouze pro WLAN. Vyberte WiFi na základě aktuálního spojení.                                                                                                   |
| 2  | Heslo            | Pouze pro WLAN. Heslo k WiFi aktuálně připojené sítě.                                                                                                    |
| 3  | DHCP             | <ul> <li>Povolte DHCP, když je router v režimu dynamické IP.</li> <li>Deaktivujte DHCP, když je použit switch nebo je router v režimu statické IP.</li> </ul> |
| 4  | IP adresa        |                                                                                                    |
| 5  | Maska<br>podsítě | <ul> <li>Nekonfigurujte parametry, když je DHCP povoleno.</li> <li>Konfigurujte parametry podle informací o routeru pebo switchi, když</li> </ul>             |
| 6  | Adresa<br>brány  | je DHCP zakázáno.                                                                                                    |
| 7  | DNS server       |                                                                                                    |

## 9.4 Rychlé nastavení

#### UPOZORNĚNÍ

- Parametry budou automaticky nakonfigurovány po výběru bezpečné země/regionu, včetně ochrany proti přepětí, ochrany proti podnapětí, ochrany proti přetížení frekvence, ochrany proti nedostatečné frekvenci, ochrany připojení napětí/frekvence, křivky cosφ, křivky Q(U), křivky P(U), křivky FP, HVRT, LVRT atd.
- Účinnost výroby energie se liší v různých pracovních režimech. Nastavte pracovní režim podle místních požadavků a situace.
- Pokud invertor s funkcí připravenosti baterie nemá aktivovanou funkci baterie, mohou uživatelé nastavit pouze bezpečnostní kód v **Rychlá nastavení**.

|             | Settings          | <                         | Safety Code          | Export          | Quantity Settings                                                                       |
|-------------|-------------------|---------------------------|----------------------|-----------------|-----------------------------------------------------------------------------------------|
| 器 Commu     | nication Settings |                           | Safety Code          | Brazil 127Vac > | <b>(</b> ) <b>(</b> ) <b>(</b> ) <b>(</b> ) <b>(</b> ) <b>(</b> ) <b>(</b> ) <b>(</b> ) |
| 2           |                   | 9                         | OV Stage1 Trip Value | 142.2V          |                                                                                         |
| US Quick Se | əttings >         | Installer                 | OV Stage1 Trip Time  | 0.82s           | Number Of Inverters 4 Tower                                                             |
| Basic Set   | tings >           | 9                         | UV Stage1 Trip Value | 101.6V          | Enter at least 1 units                                                                  |
| බු Advanced | d Settings >      | Please enter the password | UV Stage1 Trip Time  | 2.04s           |                                                                                         |
| ¢∮ Port Con | nection >         | Login                     | OV Stage2 Trip Value | 149.8V          | 1                                                                                       |
| Reter/CT    | -Assisted Test >  |                           | OV Stage2 Trip Time  | 0.02s           | 1                                                                                       |
| Firmware    | Information >     |                           | UV Stage2 Trip Value | 63.5V           |                                                                                         |
| APP Vers    | ion               |                           | UV Stage2 Trip Time  | 0.34s           |                                                                                         |
|             |                   |                           | OV Stage3 Trip Value | 149.8V          |                                                                                         |
| Home        | E<br>Parameters   |                           | Exit PREV            | 5 Next          | Exit PREV Next                                                                          |

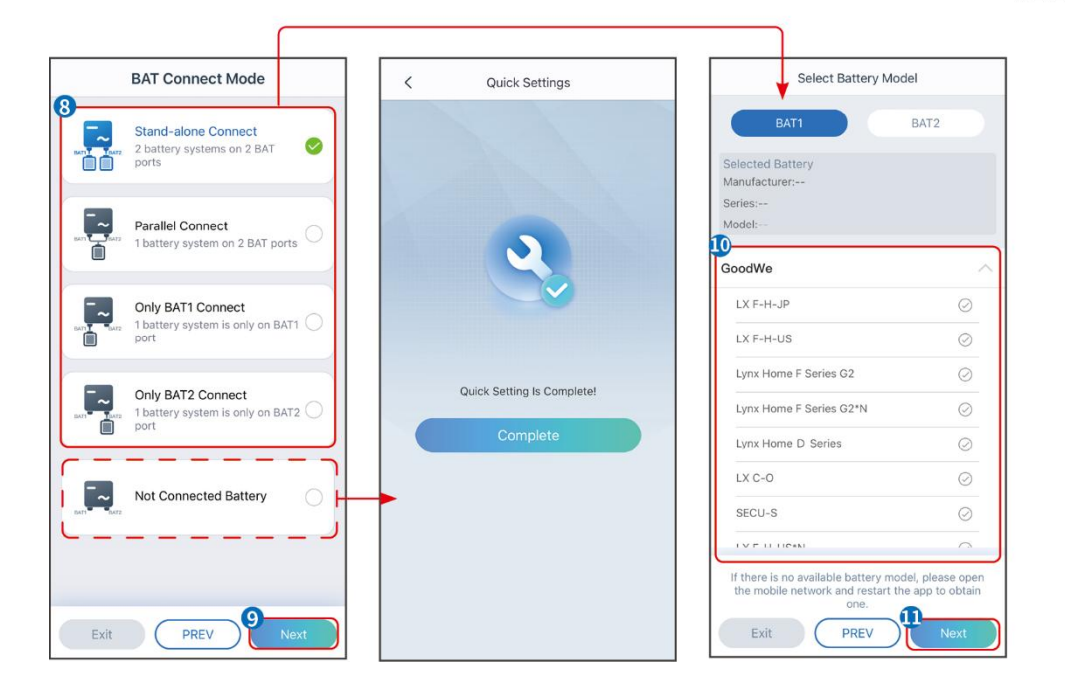

| Parametry             | Popis                                                                                                    |
|-----------------------|----------------------------------------------------------------------------------------------------|
| Bezpečnostní kód      | Podle toho vyberte bezpečnostní zemi.                                                                                                    |
| Nastavení množství    | V paralelních scénářích nastavte počet invertorů v paralelním systému na<br>základě skutečné situace.                                                                                                    |
| Režim připojení BAT   | Vyberte aktuální režim, ve kterém je baterie připojena k invertoru. Není<br>třeba nastavovat model baterie a pracovní režim, pokud není připojena<br>baterie. Systém bude ve výchozím nastavení pracovat v režimu vlastního<br>použití. |
| Vyberte model baterie | Vyberte aktuální model baterie.                                                                                                    |
| Pracovní režim        | Nastavte pracovní režim na základě aktuálních potřeb. Podporuje: Režim<br>špičkového zatížení a režim vlastního použití.                                                                                                    |

Rozhraní aplikace vypadá následovně, když je vybrán režim pro osobní použití. Přejděte do pokročilých nastavení, abyste nastavili podrobný pracovní režim a související parametry.

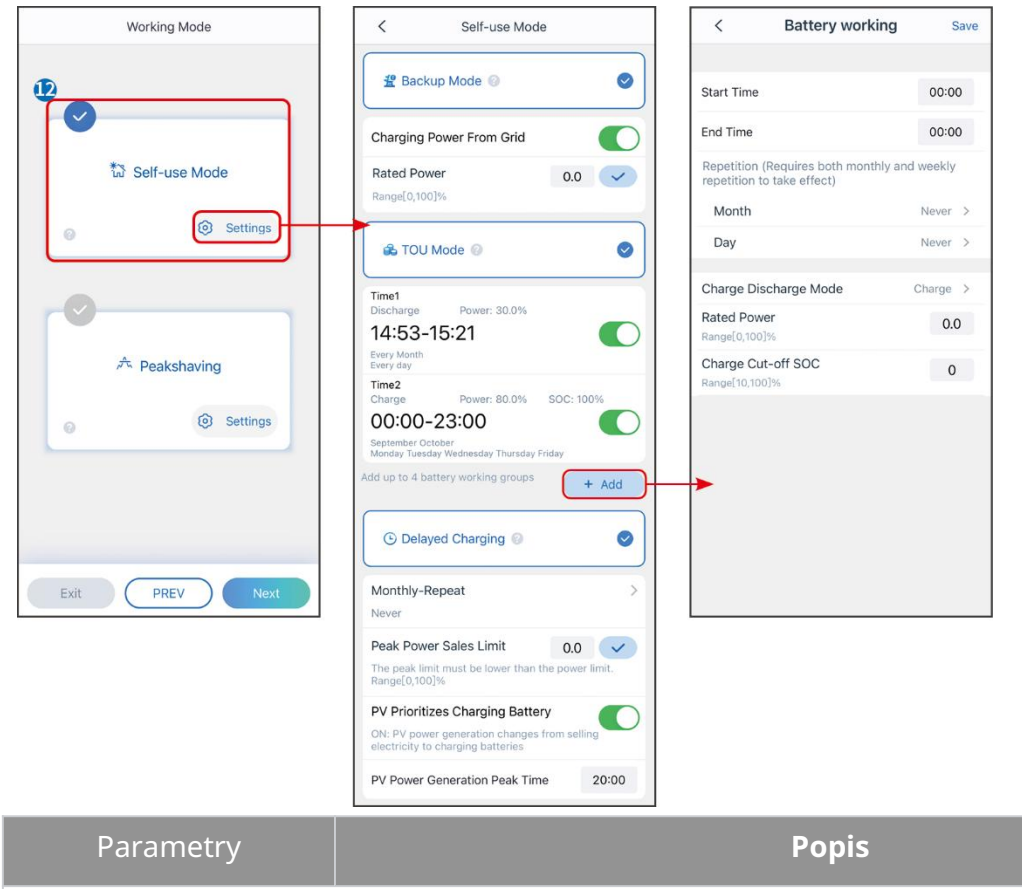

Režim vlastního použití: Na základě režimu vlastního použití mohou být současně povoleny režim zálohy, ekonomický režim a chytré nabíjení, přičemž měnič automaticky vybere pracovní režim. Pracovní priorita: Režim zálohy > Režim TOU > Chytré nabíjení

| Záložní režim    |                                                                                             |  |
|------------------|---------------------------------------------------------------------------------------------|--|
| Nabíjení ze sítě | Povolte nabíjení z elektrické sítě, aby bylo možné nakupovat energii z<br>distribuční sítě. |  |

| Jmenovitý výkon                       | Procento nákupní síly k jmenovitému výkonu invertoru.                                                                                                    |  |
|---------------------------------------|----------------------------------------------------------------------------------------------------|--|
| TOU režim                             |                                                                                                    |  |
| Čas spuštění                          | Během doby spuštění a ukončení se baterie nabíjí nebo vybíjí podle                                                                                                    |  |
| Čas ukončení                          | nastaveného režimu baterie a jmenovitého výkonu.                                                                                                    |  |
| Režim baterie                         | Nastavte režim baterie na nabíjení nebo vybíjení podle potřeby.                                                                                                    |  |
| Jmenovitý výkon                       | Procento nabíjecího/vybíjecího výkonu k jmenovitému výkonu invertoru.                                                                                                    |  |
| Odpojení nabíjení při<br>dosažení SOC | Baterie přestane nabíjet/vybíjet, jakmile SOC baterie dosáhne nabíjecího odpojovacího SOC.                                                                                         |  |
| Chytré nabíjení                       |                                                                                                    |  |
| Měsíc chytrého nabíjení               | Nastavte měsíce chytrého nabíjení. Může být nastaveno více než jeden<br>měsíc.                                                                                                    |  |
| Omezení špičkového<br>výkonu          | Nastavte omezení špičkového výkonu v souladu s místními zákony a<br>předpisy. Maximální omezující výkon musí být nižší než limit výstupního<br>výkonu stanovený místními předpisy. |  |
| Přepnout na nabíjení                  | Během doby nabíjení bude fotovoltaická energie nabíjet baterii.                                                                                                    |  |

#### Uživatelské rozhraní aplikace vypadá následovně, když je vybrán režim Peakshaving.

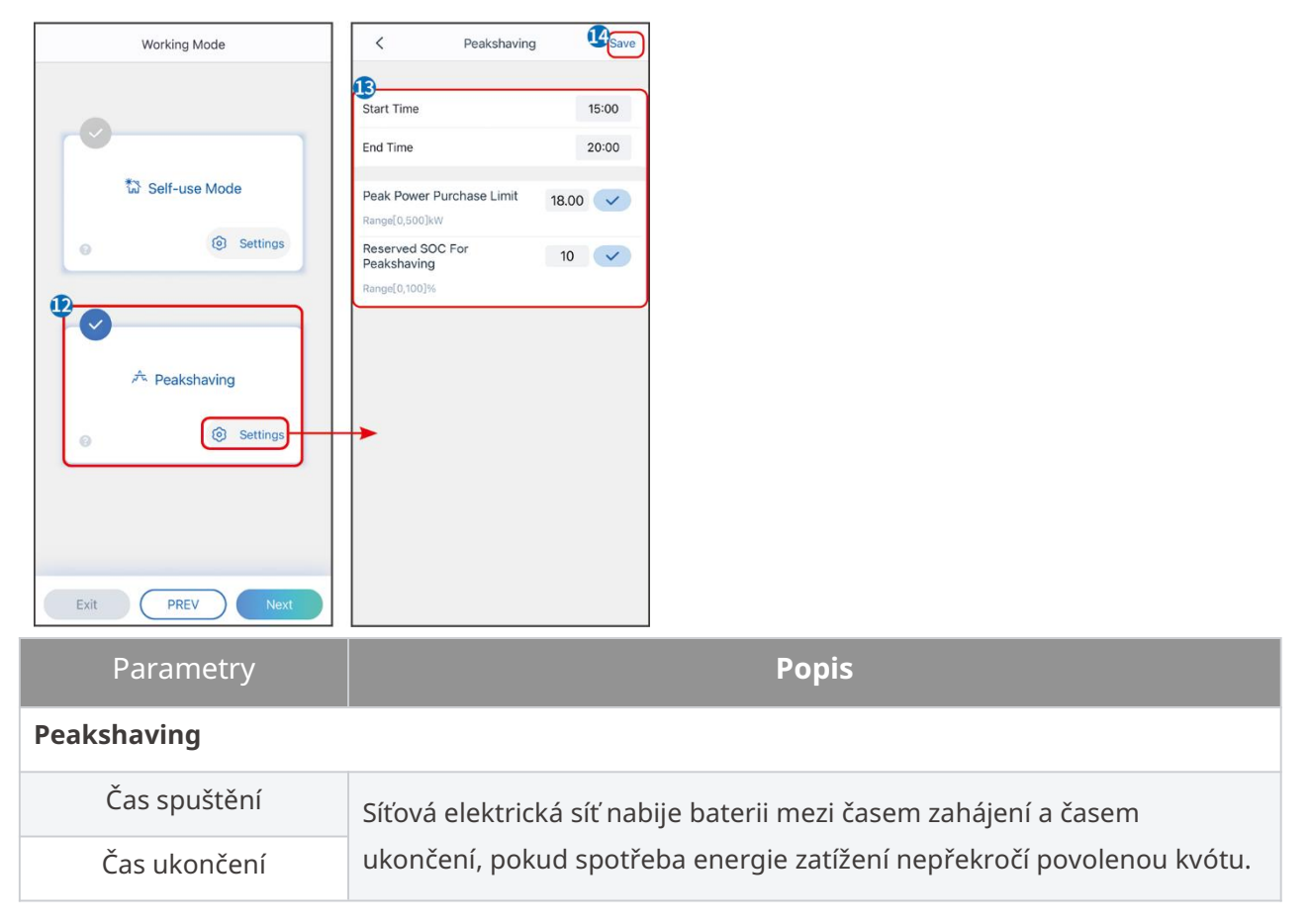

|                                           | Jinak muze byt baterie nabijena pouze solarni energii.                                                                                                    |
|-------------------------------------------|----------------------------------------------------------------------------------------------------|
| Omezení výkonu při<br>dovozu              | Nastavte maximální limit výkonu povolený k nákupu z elektrické sítě.<br>Když zatížení spotřebovává energii, která překročí součet výkonu<br>generovaného v PV systému a <b>limitu dovozu energie</b> , přebytečná<br>energie bude pokryta baterií. |
| Rezervovaná SOC pro<br>špičkové vyrovnání | Ve režimu Peak Shaving by měla být SOC baterie nižší než rezervovaná<br>SOC pro Peak Shaving. Jakmile je stav nabití baterie vyšší než<br>rezervovaný stav nabití pro špičkové stříhání, režim špičkového stříhání<br>selže.                       |

Klepněte na **Dokončit** pro dokončení nastavení, poté restartujte zařízení podle pokynů.

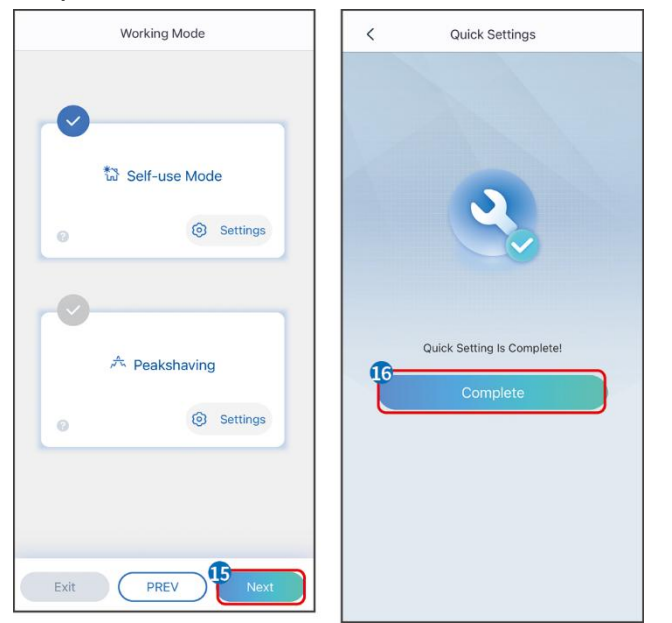

## 9.5 Nastavení základních informací

## 9.5.1 Nastavení stínového skenování a SPD

Krok 1 Klepněte na Domů > Nastavení > Základní nastavení, abyste nastavili parametry.Krok 2 Nastavte funkce podle skutečných potřeb.

#### Stínové skenování a SPD

| Č. | Parametry         | Popis                                                                                                    |
|----|-------------------|----------------------------------------------------------------------------------------------------|
| 1  | Stínové skenování | Povolte funkci Shadow Scan, když jsou<br>fotovoltaické panely silně zastíněny, aby se<br>optimalizovala účinnost výroby energie. |
| 2  | SPD               | Po povolení <b>SPD</b> , když je modul SPD abnormální,<br>objeví se upozornění na abnormální stav modulu<br>SPD.                 |

## 9.5.2 Nastavení záložní funkce

Po povolení **Zálohy** bude baterie napájet zátěž připojenou k záložnímu portu invertoru, aby zajistila nepřetržité napájení, když dojde k výpadku elektrické sítě.

Krok 1 Klepněte na Domů > Nastavení > Základní nastavení, abyste nastavili parametry.Krok 2 Nastavte funkce podle skutečných potřeb.

| Č. | Parametry                          | Popis                                                                                                    |
|----|------------------------------------|----------------------------------------------------------------------------------------------------|
| 1  | UPS režim -<br>Detekce plné vlny   | Zkontrolujte, zda je napětí v síti příliš vysoké nebo příliš nízké.                                                                                                    |
| 2  | UPS režim -<br>detekce pulzní vlny | Zkontrolujte, zda je napětí v síti příliš nízké.                                                                                                    |
| 3  | EPS režim -<br>Podporuje LVRT      | Zastavte detekci napětí v elektrické síti.                                                                                                    |
| 4  | První studený start<br>(mimo sít)  | Nabýt účinnosti jednou. V režimu off-grid povolte první<br>studený start (Offgrid) pro výstup záložního napájení s baterií<br>nebo fotovoltaickým panelem.                                                                                                    |
| 5  | Studený start<br>držení (mimo síť) | Nastupte vícekrát. V režimu mimo síť povolte první studený<br>start (mimo síť), abyste získali záložní napájení pomocí baterie<br>nebo fotovoltaického panelu.                                                                                                    |
| 6  | Vymazat historii<br>přetížení      | Jakmile výkon zátěží připojených k portům BACK-UP překročí<br>jmenovitý výkon, invertor se restartuje a znovu detekuje<br>výkon. Invertor provede restart a detekci několikrát, dokud<br>nebude problém s přetížením vyřešen. Klepněte na Vymazat<br>historii přetížení pro resetování časového intervalu restartu,<br>až výkon zátěží připojených k portům BACK-UP splní<br>požadavky. Invertor se okamžitě restartuje |

## 9.6 Nastavení pokročilých parametrů

#### 9.6.1 Nastavení AFCI

Příčiny vzniku elektrického oblouku:

- Poškozené konektory ve FV nebo bateriovém systému.
- Špatně připojené nebo přerušené kabely.
- Stárnutí konektorů a kabelů.

Metody detekce elektrických oblouků:

- Invertor má integrovanou funkci AFCI, která splňuje IEC 63027.
- Když invertor detekuje elektrický oblouk, uživatelé mohou prostřednictvím aplikace zjistit čas poruchy a podrobný jev.
- Invertor se vypne pro ochranu, dokud nebudou alarmy AFCI vymazány. Po vymazání alarmů se měnič může automaticky znovu připojit k síti.
  - O Automatické opětovné připojení: Alarm může být automaticky vymazán za 5 minut, pokud měnič spustí poruchu méně než 5krát během 24 hodin.
  - Ruční opětovné připojení: Měnič se po páté elektrické obloukové poruše během 24 hodin vypne pro ochranu. Invertor nemůže normálně pracovat, dokud není závada vyřešena.

AFCI je ve výchozím nastavení zakázáno, pokud je to potřeba, povolte ho prostřednictvím aplikace SolarGo.

| Model      | Označení         | Popis                                                                                                    |
|------------|------------------|----------------------------------------------------------------------------------------------------|
| GW12KL-ET  |                  | F: Plné pokrytí                                                                                            |
| GW15K-ET   | F-I-AFPE-1-2/2-2 | I: Integrované<br>AFPE: Možnost detekce a přerušení zajištěna                                              |
| GW20K-ET   |                  | 1: 1 monitorovaný řetězec na vstupní port<br>2/2: 2/2 vstupních portů na kanál<br>2: 2 monitorované kanály |
| GW18KL-ET  |                  | F: Plné pokrytí                                                                                            |
| GW20K-ET   | F-I-AFPE-1-2/4-2 | I: Integrované<br>AFPE: Možnost detekce a přerušení zajištěna                                              |
| GW29.9K-ET |                  | 1: 1 monitorovaný řetězec na vstupní port                                                                  |
| GW30K-ET   |                  | 2/4: 2/4 vstupní porty na kanál<br>2: 2 monitorované kanály                                                |

# **Krok 1** Klepněte na **Domov > Nastavení > Pokročilá nastavení > Detekce DC AFCI** pro nastavení parametrů.

**Krok 2** Nastavte parametry podle skutečných potřeb. Klepněte na ' √' nebo na tlačítko Uložit pro uložení nastavení. Parametry byly úspěšně nastaveny.

| Parametry               | Popis                                                                               |
|-------------------------|-------------------------------------------------------------------------------------|
| Detekce DC AFCI         | Povolit nebo zakázat AFCI podle potřeby.                                            |
| Stav testu AFCI         | Stav testu, jako například nesamočinná kontrola, samočinná kontrola úspěšná<br>atd. |
| Vymazat poplach<br>AFCI | Vymazat záznamy o alarmu ARC Faulty.                                                |
| Sebekontrola            | Klepněte pro kontrolu, zda funkce AFCI funguje normálně.                            |

## 9.6.2 Nastavení režimu připojení PV

Podporuje pouze nastavení režimu připojení PV v systému s jedním měničem.

**Krok 1** Klepněte na **Domů > Nastavení > Pokročilá nastavení > Režim PV Connect** pro nastavení parametrů.

| Parametry                     | Popis                                                                                                    |
|-------------------------------|----------------------------------------------------------------------------------------------------|
| Samostatné<br>připojení       | PV řetězce jsou připojeny k terminálům MPPT jeden po druhém.                                                                                                    |
| Částečné<br>paralelní spojení | Fotovoltaické řetězce jsou připojeny k invertoru jak samostatně, tak paralelně.<br>Například jeden PV řetězec se připojí k MPPT1 a MPPT2, další PV řetězec se<br>připojí k MPPT3. |
| Paralelní spojení             | Externí PV řetězec je připojen k několika MPPT terminálům invertoru.                                                                                                    |

Krok 2 Vyberte režim PV Connect na základě aktuálních potřeb.

## 9.6.3 Nastavení parametrů limitu výkonu

**Krok 1** Klepněte na **Domů > Nastavení > Pokročilá nastavení > Limit výkonu** pro nastavení parametrů.

**Krok 2** Aktivujte nebo deaktivujte funkci omezení výkonu podle aktuálních potřeb. **Krok 3** Zadejte parametry a stiskněte √. Parametry byly úspěšně nastaveny.

| Č. | Parametry                           | Popis                                                                                           |
|----|-------------------------------------|-------------------------------------------------------------------------------------------------|
| 1  | Omezení výkonu                      | Povolte omezení výkonu, když je omezení výkonu<br>vyžadováno místními normami a požadavky sítě. |
| 2  | Exportovaný výkon<br>(W)            | Nastavte hodnotu na základě skutečného maximálního<br>výkonu dodávaného do distribuční sítě.    |
| 3  | Vnější<br>transformační<br>poměr CT | Nastavte poměr primárního proudu k sekundárnímu<br>proudu vnějšího CT.                          |

## 9.6.4 Nastavení parametrů baterie

Pro invertor s připravenou baterií, pokud je vyžadována funkce baterie, prosím, odkazujte na sekci **13.1.3 Jak aktivovat funkci baterie** k aktivaci funkce baterie.

**Krok 1** Klepněte na **Domů > Nastavení > Pokročilá nastavení > Funkce baterie** pro nastavení parametrů.

| Krok 2 Zadeite | parametry a stiskněte | √. Parametry byly úspěšně | nastavenv.   |
|----------------|-----------------------|---------------------------|--------------|
|                |                       | than anneary syly aspeshe | nabea verigi |

| Č.    | Parametry                        | Popis                                                                                                    |
|-------|----------------------------------|----------------------------------------------------------------------------------------------------|
| Ochra | na limitu                        |                                                                                                    |
| 1     | Ochrana SOC                      | Spusťte ochranu baterie, když kapacita baterie klesne pod úroveň<br>hloubky vybití.                                                                                                    |
| 2     | Hloubka vybití<br>(na síti)      | Ukazuje bloubku wbití baterie, když je invertor na síti nebo mimo síť                                                                                                    |
| 3     | Hloubka vybití<br>(mimo síť)     |                                                                                                    |
| 4     | Záložní držení<br>SOC            | Baterie bude nabita na přednastavenou hodnotu ochrany SOC z<br>veřejné sítě nebo fotovoltaického systému, když systém běží na síti.<br>Aby SOC baterie byla dostatečná k udržení normálního provozu, když je<br>systém mimo síť.                                                                                                    |
| Okam  | žité nabíjení                    |                                                                                                    |
| 5     | Okamžité<br>nabíjení             | Povolit okamžité nabíjení baterie ze sítě. Bude mít účinek pouze<br>jednou. <b>Aktivovat</b> nebo deaktivovat na základě aktuálních potřeb.                                                                                                    |
| 6     | SOC pro<br>zastavení<br>nabíjení | Zastavte nabíjení baterie, jakmile SOC baterie dosáhne <b>SOC pro</b><br>zastavení nabíjení.                                                                                                    |
| 7     | Okamžitý<br>nabíjecí výkon       | <ul> <li>Ukazuje procento nabíjecího výkonu k jmenovitému výkonu invertoru při aktivaci Okamžité nabíjení.</li> <li>Například nastavení Okamžitého nabíjecího výkonu 10kW invertoru na 60 znamená, že nabíjecí výkon invertoru je 10kW*60%=6kW.</li> <li>Start: Klepněte pro zahájení okamžitého nabíjení.</li> <li>Zastavit: Klepněte pro zastavení okamžitého nabíjení.</li> </ul> |

## 9.7 Nastavení řízení zátěže

**Krok 1** Klepněte na **Domů > Nastavení > Připojení portu > Řízení zátěže** pro nastavení parametrů.

**Krok 2** Zadejte parametry a stiskněte √. Parametry byly úspěšně nastaveny.

**Režim suchého kontaktu**: když je spínač zapnutý, zátěže budou napájeny; když je spínač vypnutý, napájení bude přerušeno. Zapněte nebo vypněte spínač na základě aktuálních potřeb.

**Časový režim**: Nastavte čas pro aktivaci zátěže, a zátěž bude automaticky napájena v nastaveném časovém období. Vyberte standardní režim nebo inteligentní režim.

| Č. | Parametry                   | Popis                                                                                                    |
|----|-----------------------------|----------------------------------------------------------------------------------------------------|
| 1  | Standardní                  | Zátěže budou napájeny v rámci stanoveného časového období.                                                                                                    |
| 2  | Inteligentní                | Jakmile přebytečná energie fotovoltaiky překročí jmenovitý výkon<br>zátěže v průběhu časového období, zátěže budou napájeny.                                                                         |
| 3  | Čas spuštění                | Časový režim bude aktivní mezi počátečním časem a koncovým                                                                                                    |
| 4  | Čas ukončení                | časem.                                                                                                    |
| 5  | Оракијте                    | Opakující se dny.                                                                                                    |
| 6  | Spotřební doba<br>zatížení  | Nejkratší doba zatížení po zapnutí. Čas je nastaven tak, aby se<br>předešlo častému zapínání a vypínání zatížení, když výkon<br>fotovoltaických panelů výrazně kolísá. Pouze pro inteligentní režim. |
| 7  | Jmenovitý výkon<br>zatížení | Zatížení bude napájeno, když přebytečná energie fotovoltaických<br>panelů překročí jmenovitý výkon zatížení. Pouze pro inteligentní<br>režim.                                                        |

**Režim SOC**: střídač má integrované relé pro ovládání portu, které může ovládat zapínání nebo vypínání zátěží. V režimu mimo síť nebude zátěž připojená k portu napájena, pokud je detekováno přetížení BACKUP nebo pokud je hodnota SOC baterie nižší než ochranná hodnota baterie pro režim mimo síť.

## 9.8 Nastavení funkce řízení generátoru

Střídač podporuje připojení signálu řízení generátoru, který může ovládat spuštění a zastavení generátoru připojeného k portu ON-GRID střídače. Funkce řízení generátoru je následující:

- **Generátor není nainstalován:** Vyberte tuto možnost, když není generátor nainstalován v systému ukládání energie.
- Manuální ovládání generátoru (Nepodporuje připojení suchého uzlu): Start a zastavení generátoru bude řízeno ručně, a invertor nemůže ovládat start a zastavení generátoru.
- Automatické ovládání generátoru (podporuje připojení suchého uzlu): Když má generátor port pro ovládání suchým kontaktem a je připojen k invertoru, je třeba nastavit režim ovládání generátoru invertoru v aplikaci SolarGo na Režim ovládání přepínačem NEBO Režim automatického ovládání.
  - O **Režim ovládání přepínače**: Když je stav přepínače otevřený, generátor pracuje; po uplynutí nastaveného provozního času může generátor automaticky přestat pracovat.
  - O **Režim automatického ovládání**: generátor nesmí pracovat v nastaveném období zakázaného pracovního času a smí pracovat v období provozního času.

Funkce ovládání generátoru je ve výchozím nastavení vypnuta, pokud je to nutné, zapněte ji prostřednictvím aplikace SolarGo a nastavte informace o ovládání generátoru a provozní parametry související s nabíjením baterie generátorem.

# **Krok 1** Klepněte na **Domů > Nastavení > Připojení portu > Ovládání generátoru** pro nastavení parametrů.

| Parametry                           | Popis                                                                                                    |  |
|-------------------------------------|----------------------------------------------------------------------------------------------------|--|
| Režim ovládání přepínače            |                                                                                                    |  |
| Přepínač suchého uzlu<br>generátoru | Po jeho povolení generátor začne běžet.                                                                                                    |  |
| Jmenovitý výkon                     | Nastavte jmenovitý výkon generátoru.                                                                                                    |  |
| Doba běhu                           | Generátor pokračuje v běhu po určitou dobu, poté se zastaví.                                                                                                    |  |
| Režim automatického ovládání        |                                                                                                    |  |
| Zákaz pracovní doby                 | Nastavte zakázanou pracovní dobu pro generátor.                                                                                                    |  |
| Jmenovitý výkon                     | Nastavte jmenovitý výkon generátoru.                                                                                                    |  |
|                                     | Nepřetržitý provoz generátoru po jeho spuštění, který se zastaví po<br>uplynutí nastaveného času.                                                                                                    |  |
| Doba běhu                           | Pokud doba spuštění a provozu generátoru zahrnuje <b>Zakázané</b><br><b>pracovní hodiny</b> , generátor přestane běžet během tohoto časového<br>období; Po <b>Zakázaných pracovních hodinách</b> generátor obnoví<br>provoz a časování. |  |

**Krok 2** Zadejte parametry a stiskněte √. Parametry byly úspěšně nastaveny.

| Parametry                       | Popis                                                                                        |
|---------------------------------|----------------------------------------------------------------------------------------------|
| Vysoké napětí                   | Nactavta rozcah gonorování imonovitého papětí gonorátoru                                     |
| Nízké napětí                    | Nastavte rozsan generovani jmenoviteno napeti generatoru.                                    |
| Horní frekvence                 | Nactavta rozcah imenovitého výkonu a frokvonce gonorátoru                                    |
| Dolní frekvence                 | Nastavte rozsan jmenoviteno vykonu a nekvence generatoru.                                    |
| Zpoždění před načtením          | Nastavte dobu provozu před povolením připojení generátoru k<br>invertoru pro výrobu energie. |
| Generátor k nabíjení baterie    |                                                                                              |
| Spínač                          | Vyberte, zda chcete použít generátor k výrobě elektřiny a nabíjení<br>baterie.               |
| Maximální nabíjecí výkon<br>(%) | Nabíjecí výkon pro nabíjení baterie generátorem.                                             |
| SOC pro spuštění<br>Nabíjení    | Když je SOC baterie nižší než nastavená hodnota, generátor nabije<br>baterii.                |
| SOC pro zastavení<br>Nabíjení   | Když je SOC baterie vyšší než nastavená hodnota, generátor přestane<br>nabíjet baterii.      |

## 9.9 Nastavení bezpečnostních parametrů

## 9.9.1 Nastavení základních bezpečnostních parametrů

#### UPOZORNĚNÍ

Standardy sítě některých zemí/regionů vyžadují, aby měly invertory nastavené funkce splňující místní požadavky.

Krok 1 Klepněte na **Domů > Nastavení > Pokročilá nastavení**, abyste nastavili parametry.

| Č. | Parametry                              | Popis                                                                                                    |
|----|----------------------------------------|----------------------------------------------------------------------------------------------------|
| 1  | DRED/Vzdálené<br>vypínání/RCR/EnWG 14a | Před připojením zařízení třetí strany DRED, vzdáleného<br>vypnutí nebo RCR, EnWG 14a povolte DRED/vzdálené<br>vypnutí/RCR/EnWG 14a, aby byly dodrženy místní<br>zákony a předpisy. |
| 2  | Trojfázový nevyvážený<br>výstup        | Povolte třífázový nevyvážený výstup, když energetická<br>společnost používá oddělené účtování fází.                                                                                |
| 3  | Záložní přepínač relé N a<br>PE        | Aby byly dodrženy místní zákony a předpisy, zajistěte,<br>aby relé uvnitř záložního portu zůstalo zavřené a vodiče<br>N a PE byly připojeny, když invertor pracuje mimo síť.       |
| 4  | AutoTest                               | Povolte AUTOMATICKÝ TEST pro automatické testování<br>připojení k síti v souladu s místními standardy a<br>požadavky sítě.                                                         |

## 9.9.2 Nastavení přizpůsobených bezpečnostních parametrů

#### UPOZORNĚNÍ

Nastavte vlastní bezpečnostní parametry v souladu s místními požadavky. Neměňte parametry bez předchozího souhlasu společnosti spravující síť.

#### 9.9.2.1 Nastavení režimu aktivního výkonu

#### Nastavení křivky P(F)

Krok 1 Klepněte na Domů > Nastavení > Pokročilá nastavení > Nastavení bezpečnostních parametrů > Režim aktivního výkonu, abyste nastavili parametry.
 Krok 2 Nastavte parametry podle skutečných potřeb.

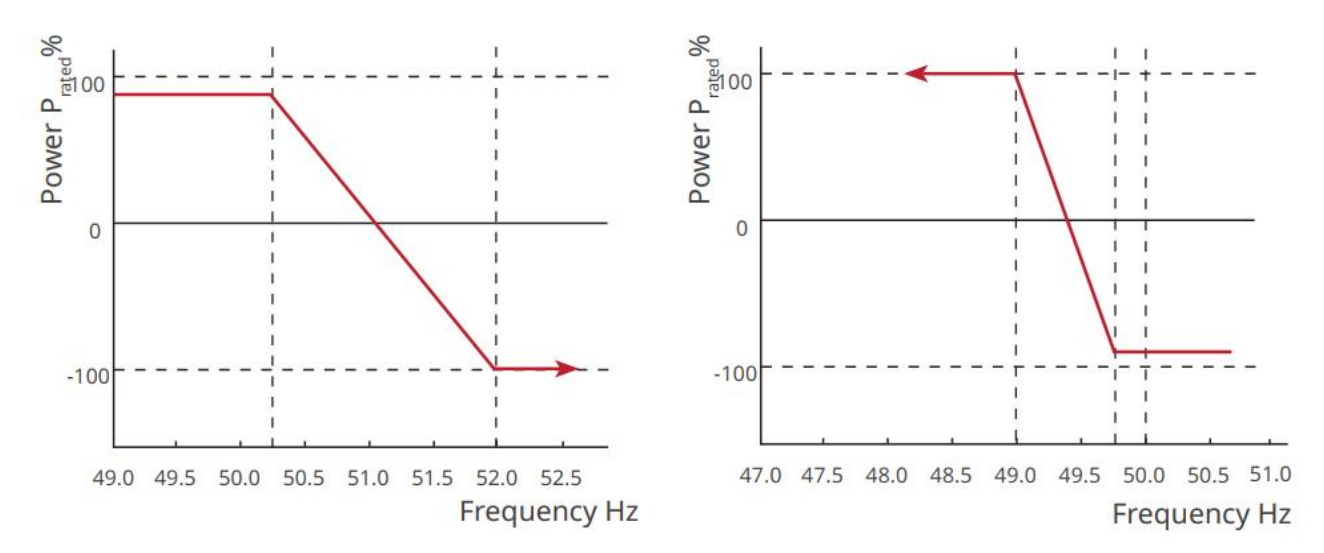

#### Nastavení křivky P(U)

Krok 1 Klepněte na Domů > Nastavení > Pokročilá nastavení > Nastavení bezpečnostních parametrů > Režim aktivního výkonu, abyste nastavili parametry.

**Krok 2** Zadejte parametry. Měnič bude upravovat aktivní výstupní výkon v reálném čase podle poměru zdaněného výkonu k aktivnímu výkonu na základě poměru skutečného napětí sítě k jmenovitému napětí.

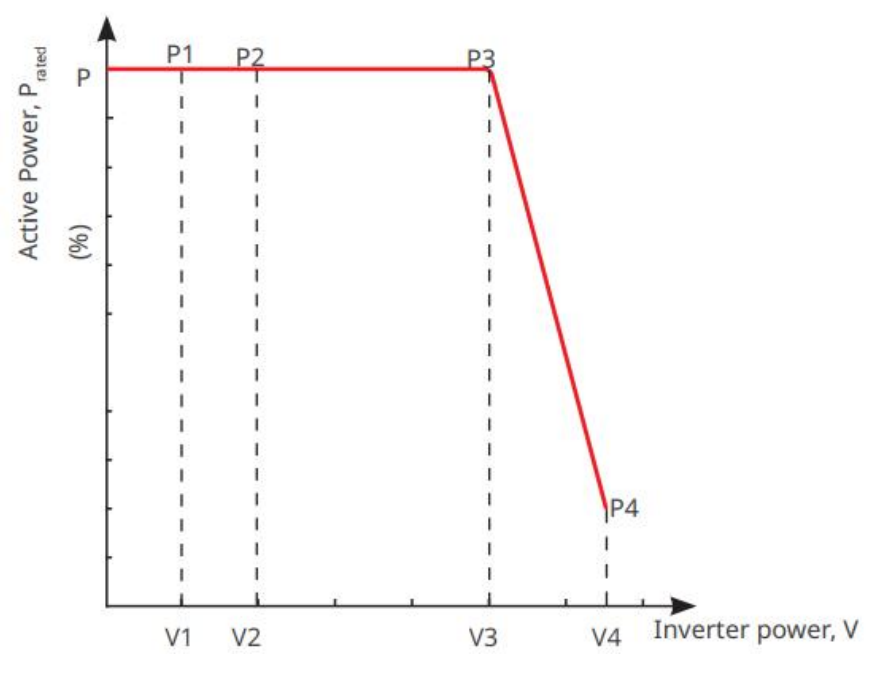

#### 9.9.2.2 Nastavení režimu reaktivního výkonu

#### Nastavení pevného PF

Krok 1 Klepněte na Domů > Nastavení > Pokročilá nastavení > Nastavení bezpečnostních parametrů > Režim reaktivního výkonu, abyste nastavili parametry.

**Krok 2** Nastavte parametr podle aktuálních potřeb. Účinník zůstává během pracovního procesu měniče stálý.

| Č. | Parametry | Popis |
|----|-----------|-------|
|----|-----------|-------|

| 1 | Fix PF                   | Povolte Fix PF, když to vyžadují místní standardy a požadavky sítě.                        |
|---|--------------------------|--------------------------------------------------------------------------------------------|
| 2 | Nedostatečně<br>vzrušený | Nastavte faktor výkonu jako zpožděný nebo vedoucí na základě                               |
| 3 | Přehnaně<br>vzrušený     | skutečných potřeb a místních standardů a požadavků sítě.                                   |
| 4 | Faktor<br>účinnosti      | Nastavte faktor výkonu na základě skutečných potřeb. Rozsah: 0 až -0,8<br>nebo +0,8 až +1. |

#### Nastavení pevného Q

Krok 1 Klepněte na Domů > Nastavení > Pokročilá nastavení > Nastavení bezpečnostních parametrů > Režim reaktivního výkonu, abyste nastavili parametry.

**Krok 2** Nastavte parametr podle aktuálních potřeb. Výstupní reaktivní výkon zůstává během pracovního procesu střídače fixní.

| Č. | Parametry                | Popis                                                                   |
|----|--------------------------|-------------------------------------------------------------------------|
| 1  | Fix Q                    | Povolte Fix Q, pokud to vyžadují místní standardy a požadavky sítě.     |
| 2  | Nedostatečně<br>vzrušený | Nastavte reaktivní výkon jako induktivní nebo kapacitní reaktivní výkon |
| 3  | Přehnaně<br>vzrušený     | na základě skutečných potřeb a místních standardů a požadavků sítě.     |
| 4  | Faktor<br>účinnosti      | Procento reaktivního výkonu k zdánlivému výkonu.                        |

#### Nastavení křivky Q(U)

Krok 1 Klepněte na Domů > Nastavení > Pokročilá nastavení > Nastavení bezpečnostních parametrů > Režim reaktivního výkonu, abyste nastavili parametry.

**Krok 2** Zadejte parametry. Střídač bude v reálném čase upravovat poměr reaktivního výkonu k zjevnému výkonu podle poměru skutečného napětí sítě k jmenovitému napětí.

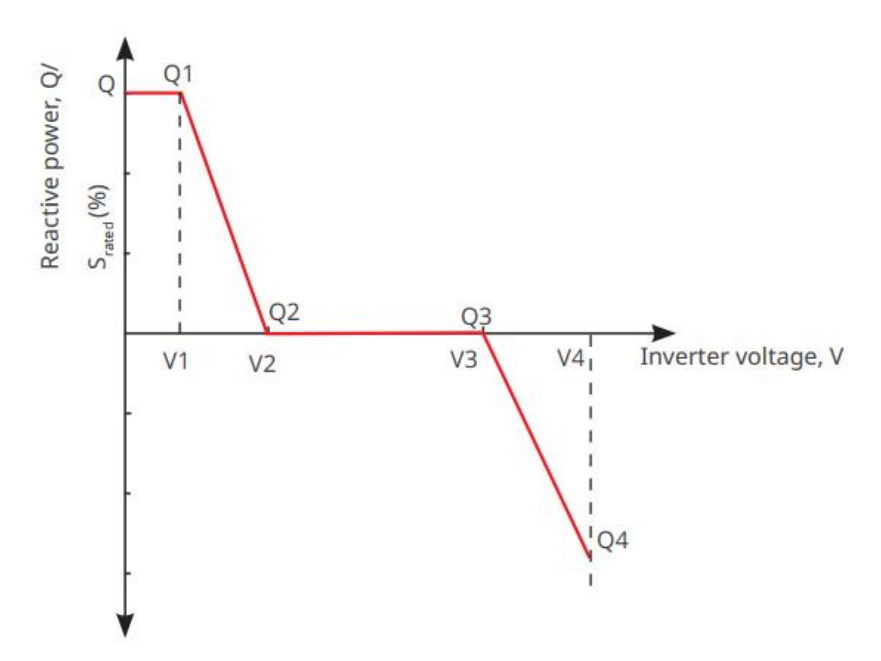

#### Nastavení křivky cosφ

Krok 1 Klepněte na Domů > Nastavení > Pokročilá nastavení > Nastavení bezpečnostních parametrů > Režim reaktivního výkonu, abyste nastavili parametry.

**Krok 2** Zadejte parametry. Měnič bude upravovat aktivní výstupní výkon v reálném čase podle poměru zdaněného výkonu k aktivnímu výkonu na základě poměru skutečného napětí sítě k jmenovitému napětí.

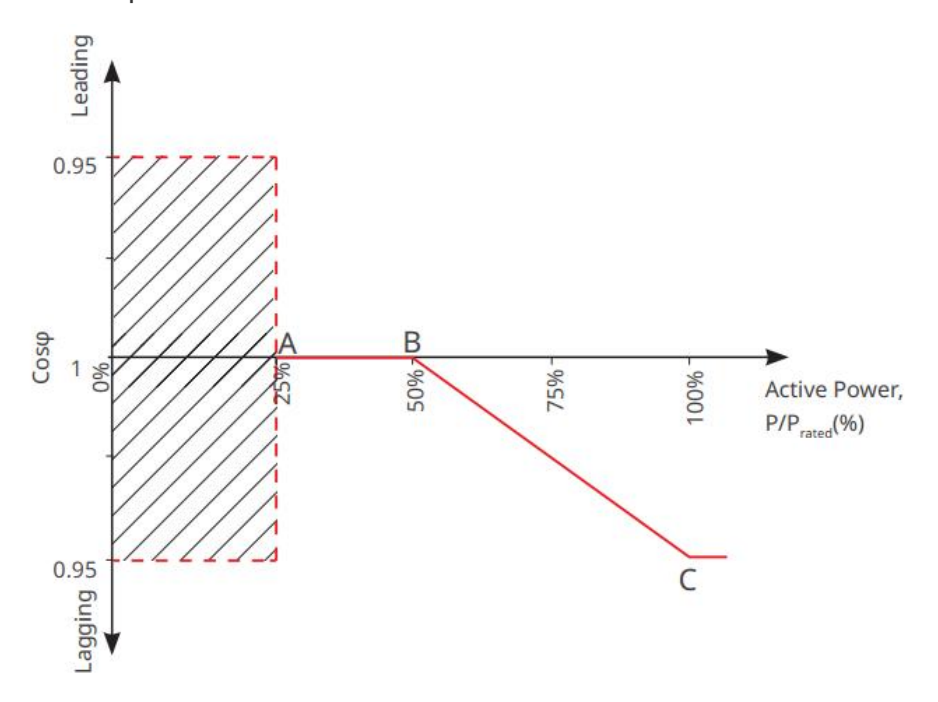

#### 9.9.2.3 Nastavení ochranných parametrů

Krok 1 Klepněte na Domů > Nastavení > Pokročilá nastavení > Bezpečnostní parametry > Ochranné parametry, abyste nastavili parametry.

Krok 2 Nastavte parametry podle skutečných potřeb.

| Č. | Parametry | Popis |
|----|-----------|-------|
|    |           |       |

| Paramet | Parametry ochrany proti napětí                           |                                                                               |  |  |  |  |
|---------|----------------------------------------------------------|-------------------------------------------------------------------------------|--|--|--|--|
| 1       | Hodnota spouštění<br>stupně n pro přepětí                | Nastavte prahovou hodnotu ochrany proti přepětí sítě, n = 1,<br>2, 3.         |  |  |  |  |
| 2       | Doba spouštění a doba<br>trvání přepětí                  | Nastavte dobu spouštění ochrany proti přepětí sítě, n = 1, 2,<br>3.           |  |  |  |  |
| 3       | Hodnota spouštění<br>stadia UV n                         | Nastavte prahovou hodnotu ochrany proti podpětí sítě, n = 1,<br>2, 3.         |  |  |  |  |
| 4       | Doba spouštění UV<br>stadia n pro podpětí                | Nastavte dobu spouštění ochrany proti podpětí sítě, n = 1, 2,<br>3.           |  |  |  |  |
| 5       | Přepětí v síti 10 min.                                   | Nastavte prahovou hodnotu ochrany proti přepětí na 10<br>minut.               |  |  |  |  |
| Paramet | ry ochrany proti frekvencír                              | n                                                                             |  |  |  |  |
| 6       | Hodnota spouštění<br>stupně n pro<br>nadměrnou frekvenci | Nastavte prahovou hodnotu ochrany proti nadměrné<br>frekvenci sítě, n = 1, 2. |  |  |  |  |
| 7       | Doba spouštění stupně<br>n pro nadměrnou<br>frekvenci    | Nastavte dobu spouštění ochrany proti překročení frekvence<br>sítě, n = 1, 2. |  |  |  |  |
| 8       | Hodnota spouštění<br>stadia n pro<br>podměrnou frekvenci | Nastavte prahovou hodnotu ochrany sítě proti podfrekvenci,<br>n = 1, 2.       |  |  |  |  |
| 9       | Doba spouštění stadia<br>n pro podměrnou<br>frekvenci    | Nastavte dobu spouštění ochrany sítě proti podfrekvenci, n =<br>1, 2.         |  |  |  |  |

#### 9.9.2.4 Nastavení připojovacích parametrů

Krok 1 Klepněte na Domů > Nastavení > Pokročilá nastavení > Bezpečnostní parametry > Parametry připojení, abyste nastavili parametry.

Krok 2 Nastavte parametry podle skutečných potřeb.

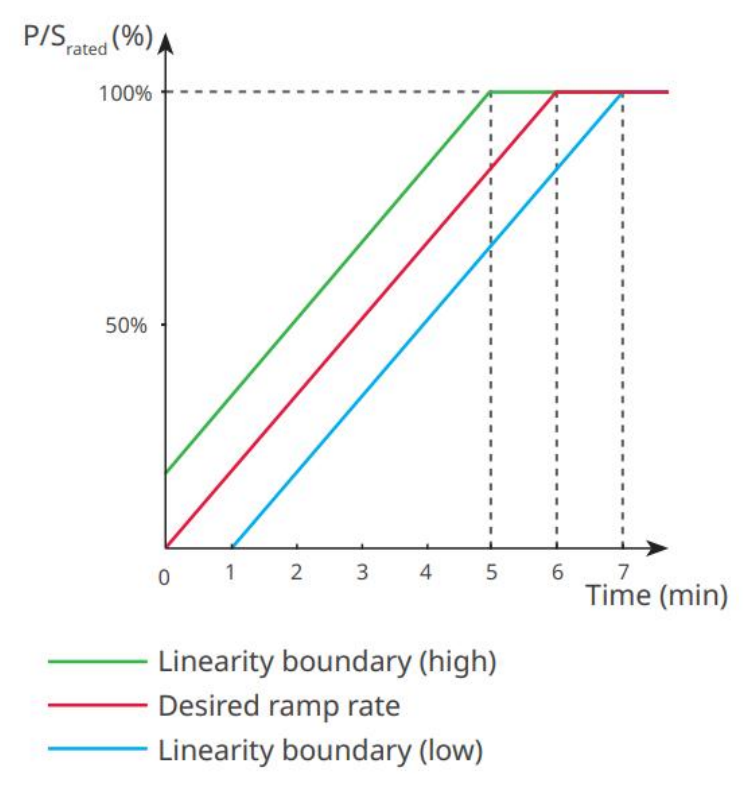

#### 9.9.2.5 Nastavení parametrů pro průjezd napětím

Krok 1 Klepněte na Domů > Nastavení > Pokročilá nastavení > Bezpečnostní parametry > Průjezd napětím, abyste nastavili parametry.

Krok 2 Nastavte parametry podle skutečných potřeb.

| Č.   | Parametry                                | Popis                                                                                                    |
|------|------------------------------------------|----------------------------------------------------------------------------------------------------|
| LVRT |                                          |                                                                                                    |
| 1    | Počáteční bod<br>napětí pro jízdu        | Měnič nebude okamžitě odpojen od sítě, když je napětí v síti mezi                                                                   |
| 2    | Projížďka skrz<br>koncový bod<br>napětí  | počátečním bodem napětí pro přechod a koncovým bodem napětí<br>pro přechod.                                                         |
| 3    | Počáteční bod<br>jízdy časem             | Ukazuje nejdelší dobu, po kterou může měnič zůstat připojen k síti,<br>když je napětí v síti na počátečním bodě pro přežití napětí. |
| 4    | Koncový bod<br>jízdy časem               | Ukazuje nejdelší dobu, po kterou může měnič zůstat připojen k síti,<br>když je napětí v síti na bodě ukončení napětí pro přežití.   |
| 5    | Prahová<br>hodnota pro<br>přežití výletu | LVRT je povoleno, když je napětí v síti nižší než prahová hodnota pro<br>výpadek.                                                   |
| HVRT |                                          |                                                                                                    |
| 6    | Počáteční bod                            | Měnič nebude okamžitě odpojen od sítě, když je napětí v síti mezi                                                                   |

|    | napětí pro jízdu                         | počátečním bodem napětí pro přechod a koncovým bodem napětí                                                                         |
|----|------------------------------------------|----------------------------------------------------------------------------------------------------|
| 7  | Projížďka skrz<br>koncový bod<br>napětí  | pro přechod.                                                                                                    |
| 8  | Počáteční bod<br>jízdy časem             | Ukazuje nejdelší dobu, po kterou může měnič zůstat připojen k síti,<br>když je napětí v síti na počátečním bodě pro přežití napětí. |
| 9  | Koncový bod<br>jízdy časem               | Ukazuje nejdelší dobu, po kterou může měnič zůstat připojen k síti,<br>když je napětí v síti na bodě ukončení napětí pro přežití.   |
| 10 | Prahová<br>hodnota pro<br>přežití výletu | HVRT je povoleno, když je napětí v síti vyšší než prahová hodnota pro<br>vypnutí při překročení napětí.                             |

## 10 Monotorování elektrárny

## 10.1 Přehled portálu SEMS

Aplikace SEMS Portal je platforma pro monitorování. Běžně používané funkce jsou následující:

- 1. Správa informací o organizaci nebo uživateli;
- 2. Přidávání a sledování informací o elektrárně;
- 3. Údržba zařízení.

#### Login Page of SEMS Portal App

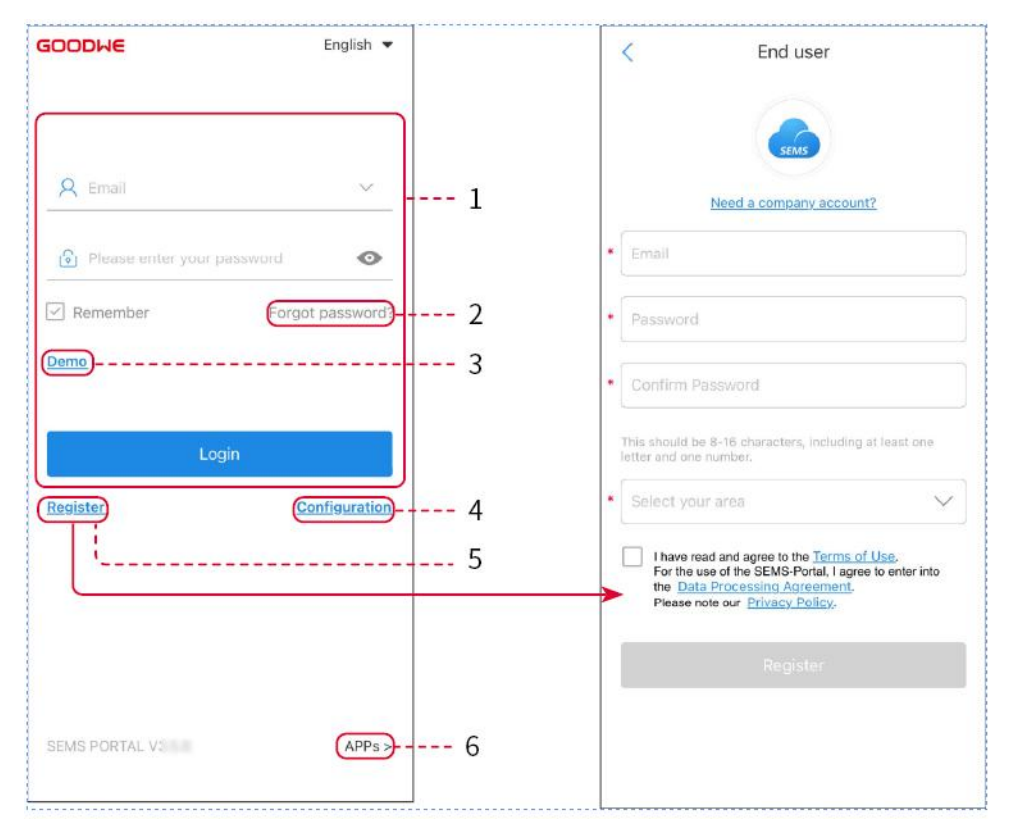

| Č. | Název               | Popis                                                                                                    |
|----|---------------------|----------------------------------------------------------------------------------------------------|
| 1  | Přihlašovací oblast | Zadejte uživatelské jméno a heslo pro přihlášení do aplikace.                                                                                      |
| 2  | Zapomenuté heslo    | Klepněte pro obnovení hesla ověřením účtu.                                                                                                    |
| 3  | Ukázka              | Klepněte pro vstup na stránku vzorové rostliny. Vzorová stránka<br>zobrazuje obsah pouze s účtem návštěvníka, který je určen jen<br>pro referenci. |
| 4  | Konfigurace         | Nakonfigurujte parametry WiFi pro navázání komunikace mezi<br>invertorem a serverem a umožněte tak vzdálené monitorování a<br>správu.              |
| 5  | Registrovat         | Klepněte pro registraci účtu koncového uživatele. Kontaktujte                                                                                      |

|   |        | výrobce nebo společnost, jak je uvedeno, pokud potřebujete účet<br>pro firmu.                                                                      |
|---|--------|----------------------------------------------------------------------------------------------------|
| 6 | Ukázka | Klepněte pro vstup na stránku vzorové rostliny. Vzorová stránka<br>zobrazuje obsah pouze s účtem návštěvníka, který je určen jen<br>pro referenci. |

#### Domovská stránka aplikace SEMS Portal

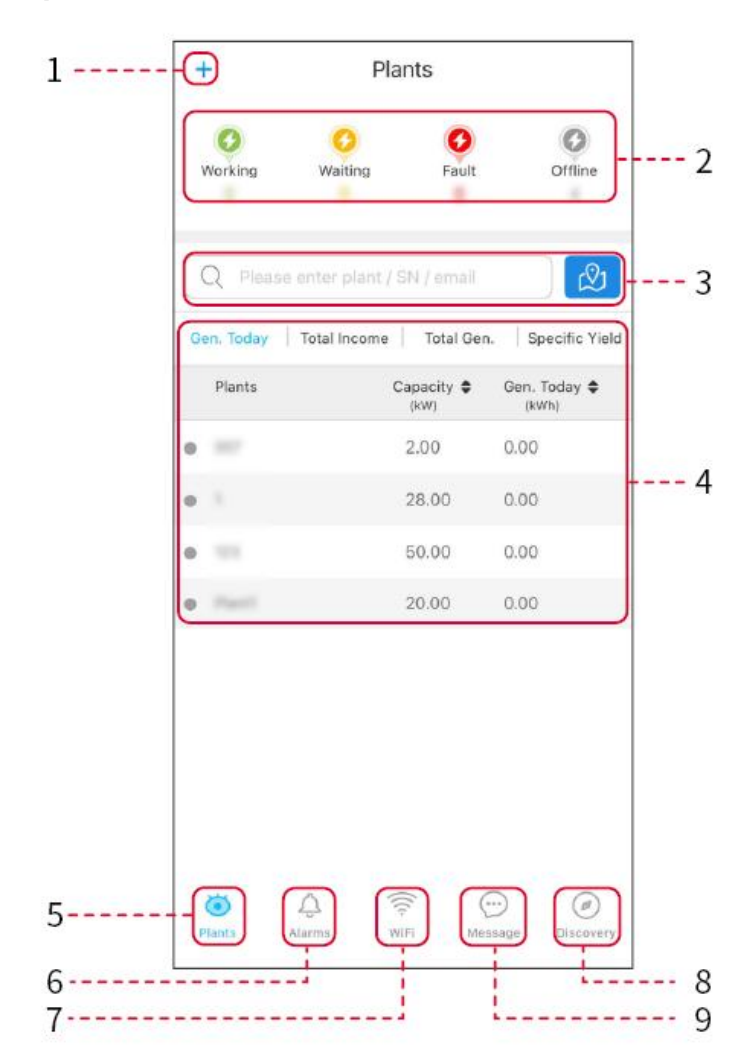

| Č. | Název                  | Popis                                                                                                    |
|----|------------------------|----------------------------------------------------------------------------------------------------|
| 1  | +                      | Vytvořte novou elektrárnu.                                                                                                    |
| 2  | Stav<br>elektrárny     | Shrnutí informací o provozu elektráren pod účtem.                                                                                                    |
| 3  | Najděte<br>rostlinu    | Najděte zařízení zadáním názvu rostliny, sériového čísla zařízení,<br>e-mailové adresy nebo mapy.                                                                                                    |
| 4  | Statistiky<br>generací | Pracovní informace o jedné rostlině. Klepněte na název rostliny,<br>abyste zkontrolovali podrobné informace o rostlině, jako je název<br>rostliny, umístění, výkon, kapacita, dnešní generace, celková generace |

|   |                | atd.                                                                                                   |
|---|----------------|----------------------------------------------------------------------------------------------------|
| 5 | Rostliny       | Stránka sledování rostlin.                                                                             |
| 6 | ے<br>Alarmy    | Zkontrolujte všechny alarmy, aktuální alarmy a obnovené alarmy.                                        |
| 7 | Wi-Fi          | Dokončete konfiguraci WiFi, když je použit dongle Wi-Fi Kit.                                           |
| 8 | <b>Z</b> práva | Nastavte a zkontrolujte systémové zprávy.                                                              |
| 9 | Øbjekt         | Objevování pro <b>Editovat</b> účet, vytvoření mého QR kódu, nastavení<br><b>Nastavení příjmů</b> atd. |

## 10.2 Správa závodu nebo zařízení

## 10.2.1 Vytváření elektráren

#### Krok 1 Zadejte stránku Vytvořit rostlinu.

**Krok 2** Přečtěte si pokyny a vyplňte požadované informace o rostlině na základě skutečné situace. (\* označuje povinné položky)

**Krok 3** Postupujte podle pokynů k přidání zařízení a vytvoření závodu.

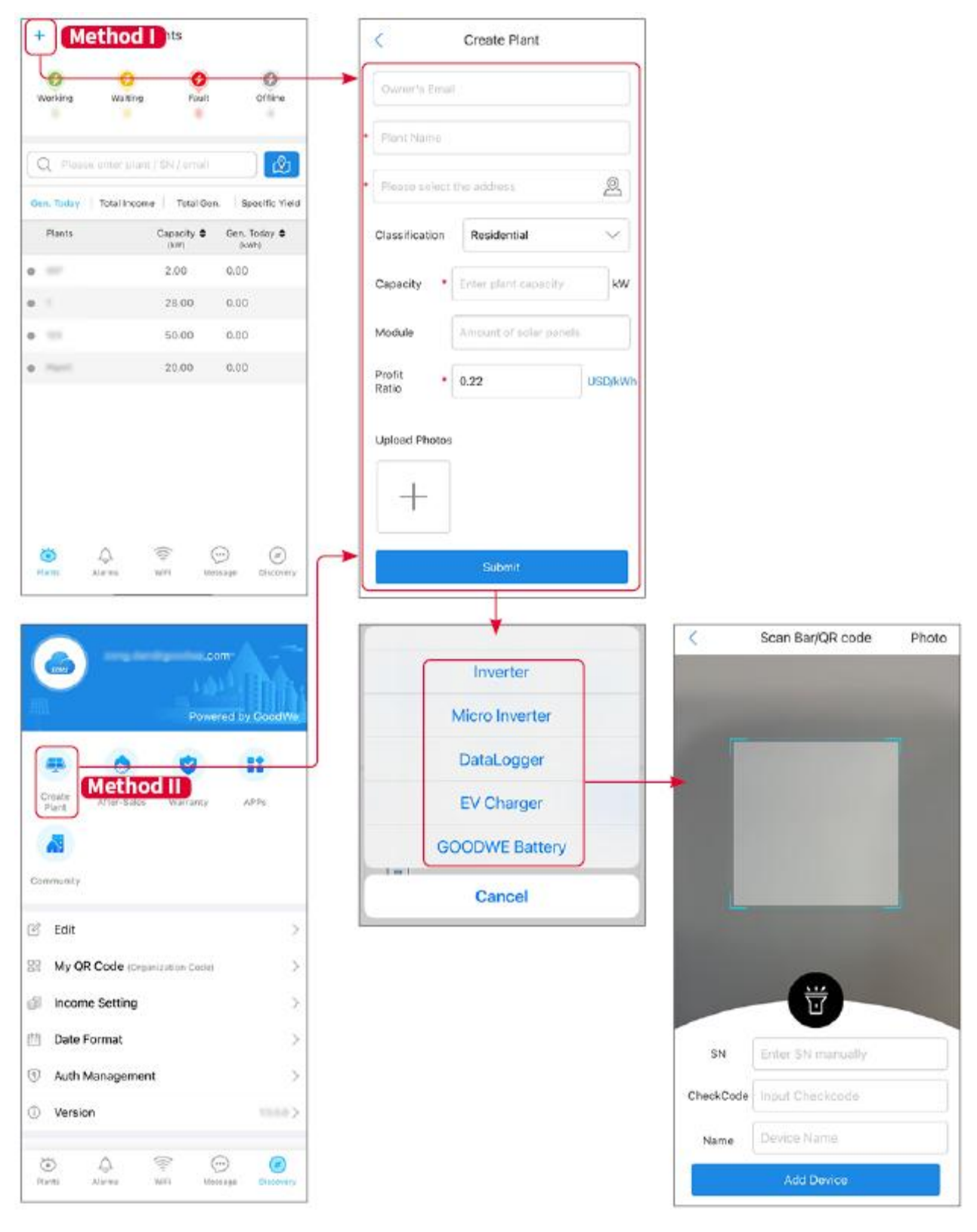

### 10.2.2 Správa závodu

**Krok 1** Vstupte na stránku monitorování rostlin, abyste odstranili nebo upravili informace o rostlinách podle aktuálních potřeb.

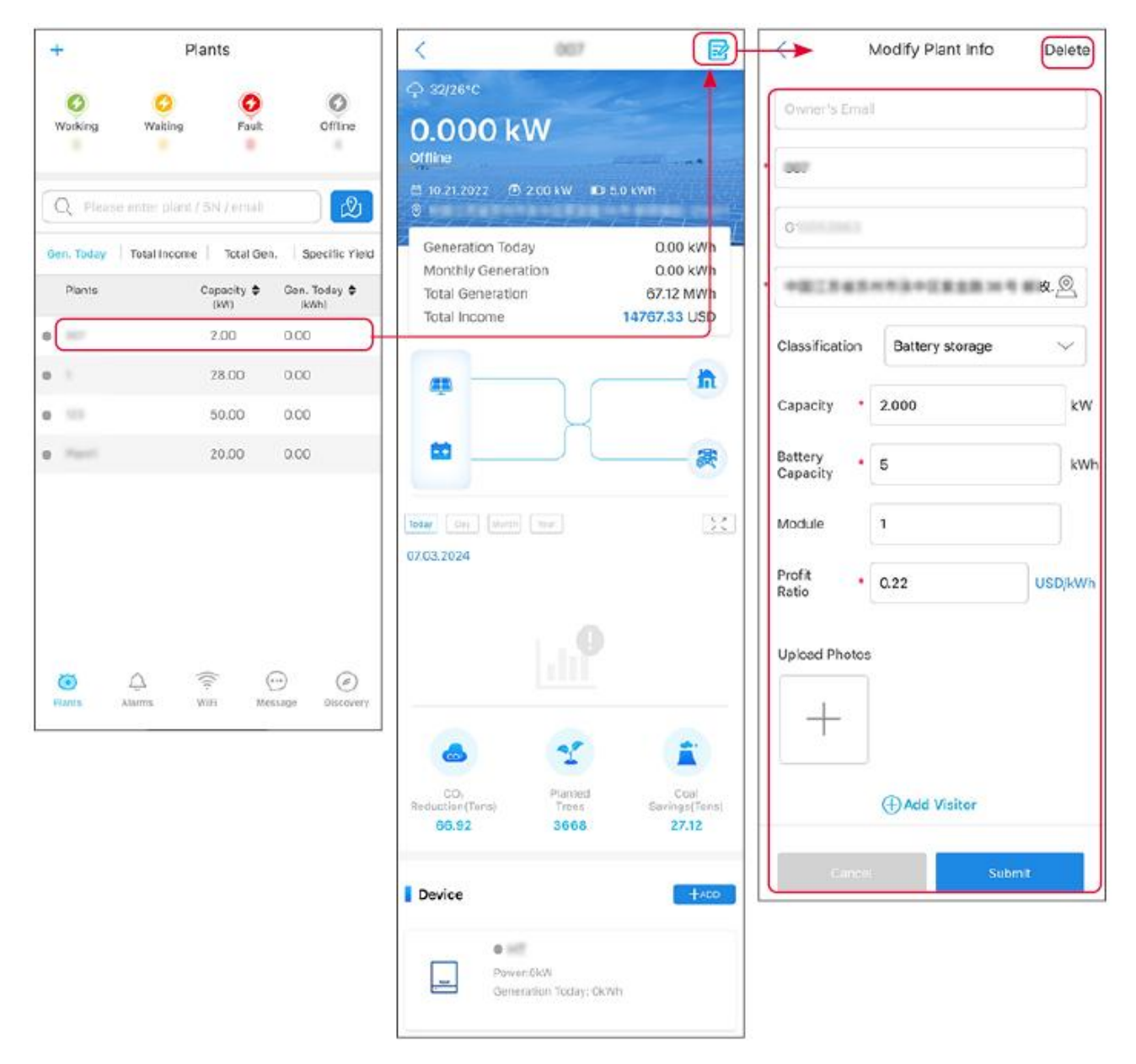

#### 10.2.3 Správa zařízení

**Krok 1** Vyberte elektrárnu a vstupte na stránku s podrobnými informacemi. **Krok 2** Přidejte, odstraňte nebo vyměňte zařízení podle aktuálních potřeb.

| +          | Plants                 |                  | K                             | 007           |                        |     |                | <         | Scan Bar/QR code  | Photo |
|------------|------------------------|------------------|-------------------------------|---------------|------------------------|-----|----------------|-----------|-------------------|-------|
| 0          | 0 0                    | 0                |                               |               | <u> </u>               |     | Inverter       |           |                   |       |
| Working    | Waiting Fault          | Offline          | Today Day Menth<br>07.03.2024 | Year          | 24                     |     | Micro Inverter |           |                   |       |
| Q Plea     |                        | 2                |                               |               |                        |     | DataLogger     |           |                   |       |
| Gen. Today | Total Income Total Gen | . Specific Yield |                               |               |                        | >   | EV Charger     |           |                   |       |
| Plants     | Capacity \$            | Gen. Today 🖨     |                               |               |                        |     | GOODWE Battery |           |                   |       |
| 0 ===      | 2.00                   | 0.00             |                               |               |                        | 1=1 | Cancel         |           |                   |       |
| •          | 28.00                  | 0.00             |                               |               |                        |     |                |           |                   |       |
| •          | 50.00                  | 0.00             |                               | 2             | <b>A</b>               |     |                |           |                   |       |
| 0          | 20.00                  | 0.00             | CO,                           | Planted       | Coal                   |     |                |           |                   |       |
|            |                        |                  | Reduction(Tons)<br>66.92      | Trees<br>3668 | Savings(Tens)<br>27.12 |     |                |           | U                 |       |
|            |                        |                  | Device                        |               | +ADD                   |     |                | SN        | Enter SN manually |       |
|            |                        |                  |                               |               |                        |     |                | CheckCode | Input Checkcode   |       |
| *          |                        |                  | iWh                           | Delete        | Rename Replace         |     |                | Name      | Device Name       |       |
| Plants     | Alarms WiFi Mes        | isage Discovery  |                               |               |                        |     |                |           | Add Device        |       |

## 10.3 Monitorování elektrárny

### 10.3.1 Kontrola informací o rostlině

Přihlaste se do aplikace SEMS Portal s účtem a heslem. Celková pracovní situace všech elektráren pod tímto účtem bude zobrazena.

Rozhraní se liší v závislosti na zařízeních.

**Krok 1** (volitelný) Vyhledejte název elektrárny, sériové číslo invertoru nebo e-mail pro rychlé nalezení elektrárny.

Nebo klepněte na ikonu mapy pro vyhledání rostliny.

**Krok 2** Klepněte na název rostliny v seznamu rostlin nebo na ikonu rostliny na mapě pro zobrazení podrobných informací o rostlině.

Krok 3 Zkontrolujte informace o elektrárně, situaci výroby energie, informace o zařízení, poruchy atd.

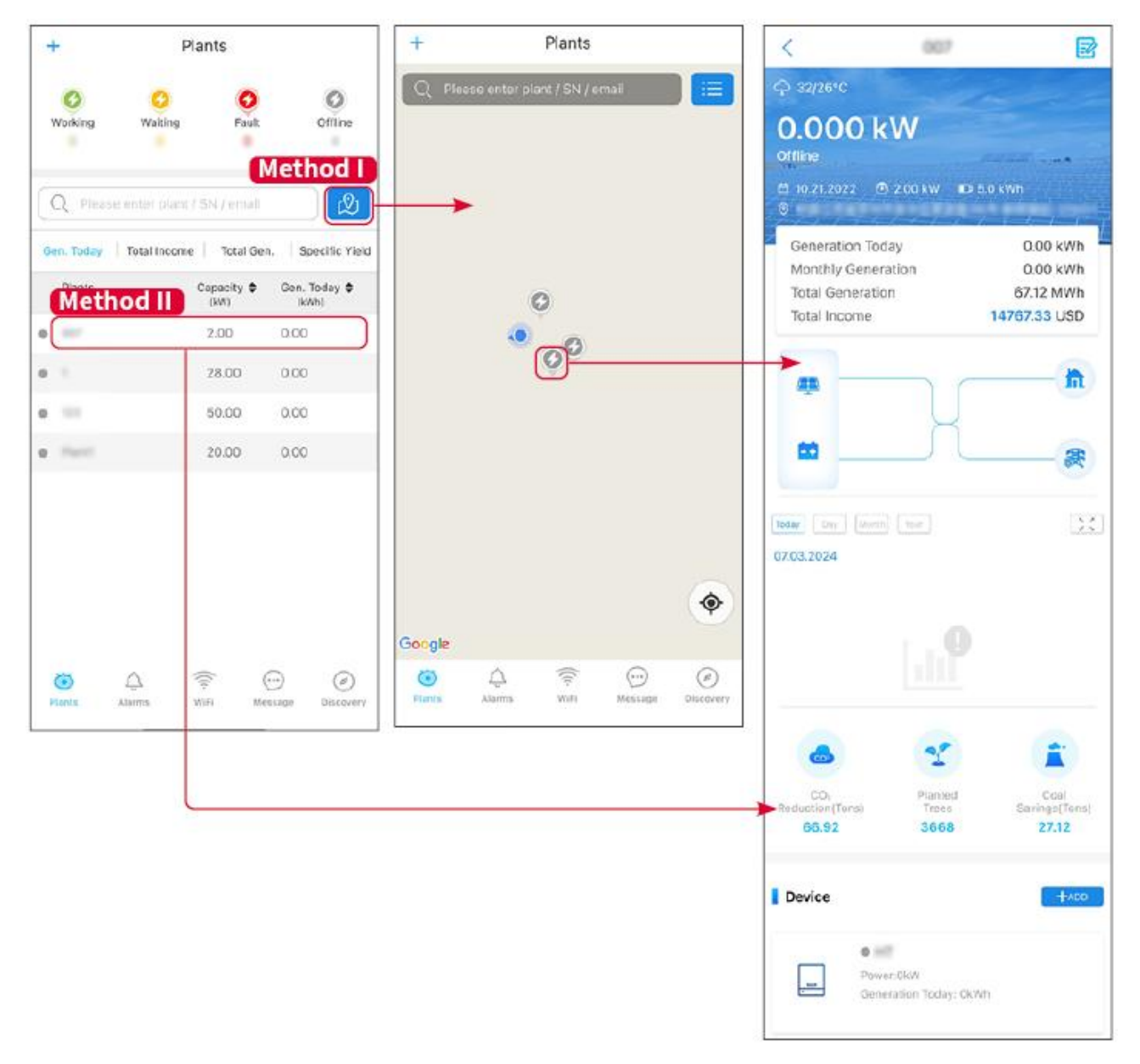

### 10.3.2 Kontrola alarmů

Krok 1 Klepněte na záložku Alarm a vstupte na stránku s podrobnostmi alarmu.
Krok 2 (volitelný) Zadejte název elektrárny, sériové číslo invertoru nebo e-mailovou adresu majitele do vyhledávacího pole, abyste zjistili, která elektrárna signalizuje poplach.
Krok 3 Klepněte na název alarmu, abyste zobrazili podrobnosti o alarmu.

| Alarms                 |              |                   | < 1                                                                | Alarm Details 🏻 🏠                                               |  |
|------------------------|--------------|-------------------|--------------------------------------------------------------------|-----------------------------------------------------------------|--|
| All                    | Happenin     | g Recovered       | WAARE SOLAR                                                        | 6                                                               |  |
| Q Plant/St             | N/Email      |                   | Owner:<br>Device:<br>SN:                                           | INVERTE                                                         |  |
| Plant                  | Alarm        | Occurrence≑       | Alarm:<br>Status:                                                  | Utility Los<br>Happenin                                         |  |
| NEAR SOLA              | Utility Loss | 07.03.2024 07:23  | Occurrence:<br>Recovery:                                           | 07.03.2024 07:23:0                                              |  |
| RAVIE SOLA             | Vac Fail     | 07.03.2024 07:23  | Possible Reasons                                                   |                                                                 |  |
| ijaj Petroleo          | Vac Fail     | 07.03.2024 04:22  | 1. Grid power fails.<br>2. AC connection is not good.              |                                                                 |  |
| Country Chorese<br>ANA | Vac Fail     | 07.03.2024 07:52  | <ol> <li>AC breaker fails</li> <li>Grid is not conne</li> </ol>    | cted.                                                           |  |
|                        | Fac Fail     | 07.03.2024 10:22  | Troubleshooting                                                    | $\bigcirc$                                                      |  |
|                        | Vac Fall     | 07.03.2024 10:22  | 1. Make sure grid po<br>2. Check (use multi<br>3. Check if breaker | ower is available.<br>meter) if AC side has voltage.<br>is good |  |
|                        | Utility Loss | 07.03.2024 10:22  | 4. Check AC side co<br>sure L/N cable are of                       | connection is right or not (Make connected in the right place). |  |
| procession and         | Vac Fail     | 07.03.2024 07:52  | 5. Make sure grid is connected and AC<br>turned ON.                |                                                                 |  |
| prasa disa             | Utility Loss | 07.03.2024 07:52  | turn on again after 5 mins.                                        |                                                                 |  |
| procession and         | Fac Fail     | 07.03.2024 07:52  |                                                                    |                                                                 |  |
| Tragement .            | Vac Fail     | 07.03.2024 07:52  |                                                                    |                                                                 |  |
| Plants A               | Alarms WiFi  | Message Discovery |                                                                    |                                                                 |  |

## 11 Údržba

## 11.1 Vypněte systém

## **A**NEBEZPEČÍ

- Před provozem a údržbou vypněte zařízení. Jinak může být zařízení poškozeno nebo může dojít k elektrickému šoku.
- Zpožděné vybíjení. Po vypnutí vyčkejte, dokud se komponenty nevybijí.
- Stiskněte vzduchový spínač k restartování baterie.
- Přísně dodržujte požadavky na vypnutí napájení, abyste se vyhnuli poškození systému.

#### UPOZORNĚNÍ

- Nainstalujte jistič mezi invertor a baterii nebo mezi dvě baterie v souladu s místními zákony a předpisy.
- Aby byla zajištěna účinná ochrana, kryt spínače bateriového systému by měl zůstat zavřený. Kryt lze automaticky zavřít po otevření. Připevněte kryt šrouby, pokud spínač nebude po dlouhou dobu používán.

#### Jednotný invertorový systém

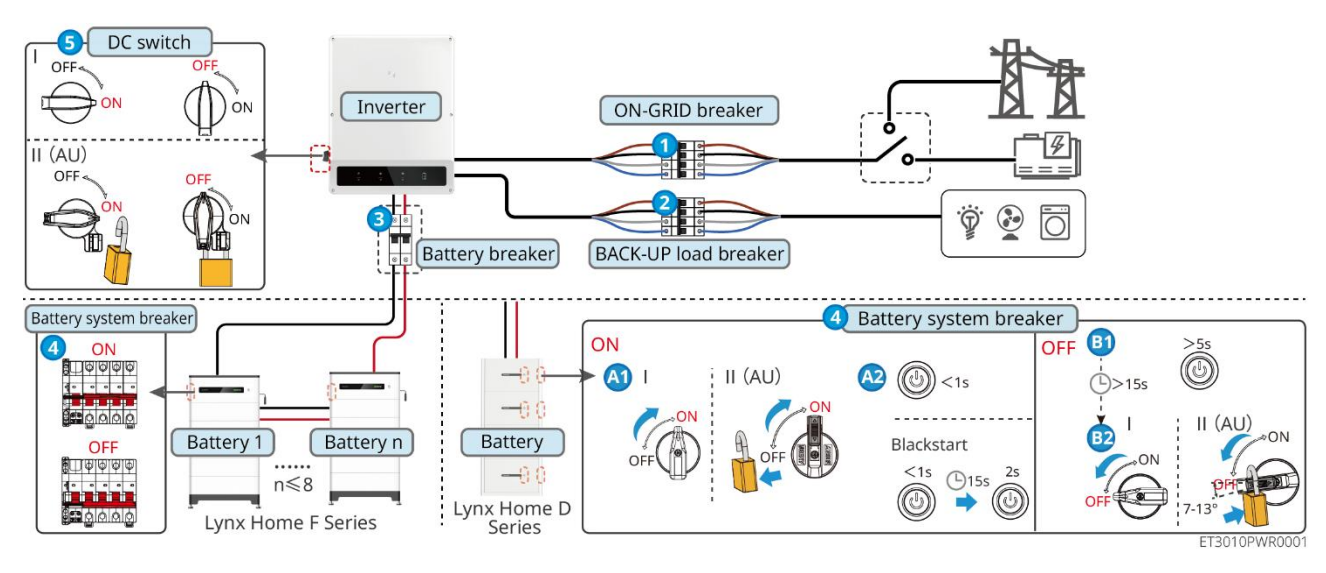

Napájení zapnuto/vypnuto:  $1 \rightarrow 2 \rightarrow 3 \rightarrow 4 \rightarrow 5$ 

3 : Volitelné v souladu s místními zákony a předpisy.

#### Systém paralelního invertoru

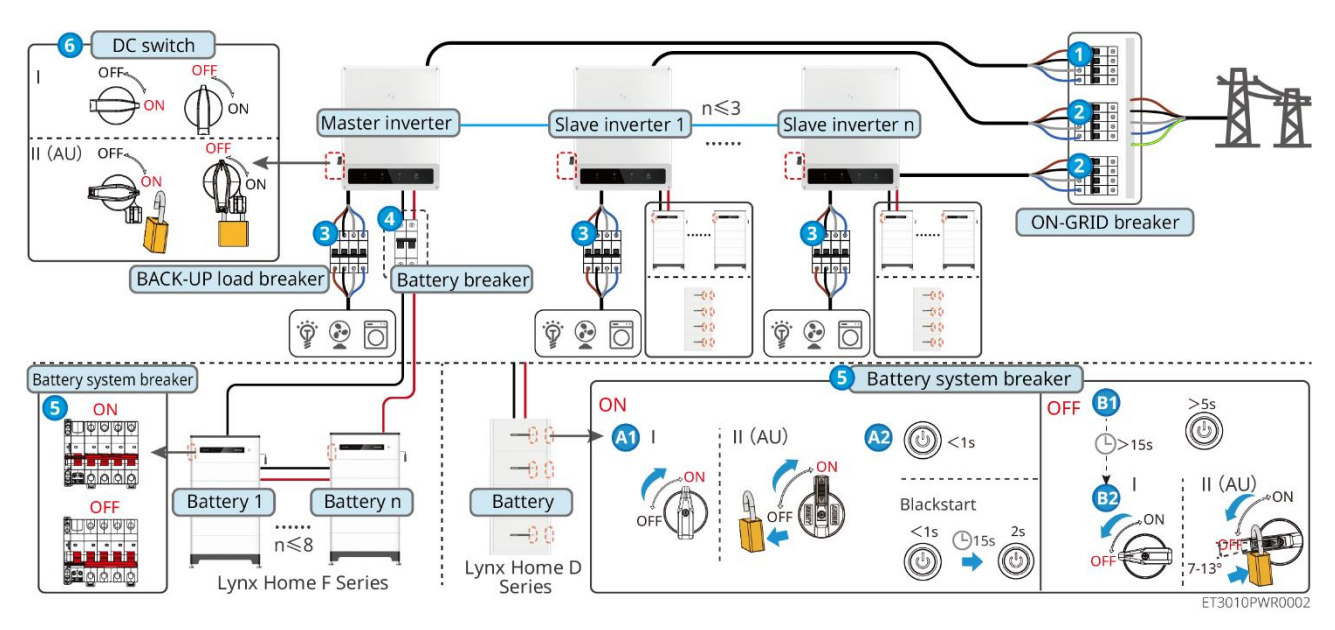

Napájení zapnuto/vypnuto:  $1 \rightarrow 2 \rightarrow 3 \rightarrow 4 \rightarrow 5 \rightarrow 6$ 

(4) : Volitelné v souladu s místními zákony a předpisy.

## 11.2 Odstranění zařízení

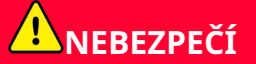

- Ujistěte se, že je zařízení vypnuto.
- Při operacích noste vhodné osobní ochranné prostředky.
- Použijte nástroj PV a nástroj na baterie, které jsou součástí balíčku, pro odstranění konektoru PV a konektoru baterie.

#### Krok 1 Vypněte systém.

Krok 2 Označte různé typy kabelů v systému.

Krok 3 Odpojte invertor, baterii a ZÁLOŽNÍ zátěže.

Krok 4 Odstraňte invertor z montážní desky.

**Krok 3** Odstraňte chytrý měřič a dongle.

**Krok 4** Správně uschovejte zařízení. Pokud bude zařízení potřeba použít později, zajistěte, aby podmínky skladování splnily požadavky.

## 11.3 Likvidace zařízení

Pokud zařízení již nemůže fungovat, zlikvidujte jej v souladu s místními požadavky na likvidaci odpadu z elektrických zařízení. Zařízení nelze likvidovat společně s domovním odpadem.

## 11.4 Běžná údržba

## 

- Kontaktujte poprodejní servis pro pomoc, pokud narazíte na jakékoli problémy, které by mohly ovlivnit baterii nebo hybridní invertor. Bez povolení je přísně zakázáno rozebírání.
- Kontaktujte poprodejní servis, pokud je měděný vodič odkrytý. Nedotýkejte se ani nerozebírejte zařízení, protože hrozí nebezpečí vysokého napětí.
- V případě dalších nouzových situací kontaktujte poprodejní servis co nejdříve. Provozujte podle pokynů nebo čekejte na pracovníky poprodejního servisu.
- Pokud potřebujete vyměnit baterii nebo rozšířit kapacitu, kontaktujte prosím prodejce nebo pracovníky poprodejního servisu.

| Položka<br>údržby       | Způsob údržby                                                                                                    | Období údržby            | Zachování účelu                                           |
|-------------------------|----------------------------------------------------------------------------------------------------|--------------------------|-----------------------------------------------------------|
| Čištění systému         | <ol> <li>Zkontrolujte chladič,<br/>přívod a odvod<br/>vzduchu, zda se v nich<br/>nenachází cizí tělesa<br/>nebo prach.</li> <li>Zkontrolujte, zda<br/>instalační prostor<br/>splňuje požadavky a<br/>zda se kolem zařízení<br/>nenachází žádné<br/>nečistoty.</li> </ol> | Jednou za půl roku       | Vyhněte se chybám<br>v odvádění tepla.                    |
| Instalace<br>systému    | <ol> <li>Zkontrolujte, zda jsou<br/>zařízení nainstalována<br/>bezpečně a zda jsou<br/>šrouby pevně<br/>utaženy.</li> <li>Zkontrolujte, zda je<br/>zařízení poškozené<br/>nebo deformované.</li> </ol>                                                                   | Jednou za 6–12<br>měsíců | Ujistěte se, že je<br>zařízení bezpečně<br>nainstalováno. |
| Elektrické<br>připojení | Zkontrolujte, zda jsou<br>kabely bezpečně<br>připojeny. Zkontrolujte,<br>zda nejsou kabely<br>přerušené nebo zda není<br>obnažené měděné jádro.                                                                                                    | Jednou za 6–12<br>měsíců | Ověřte spolehlivost<br>elektrických<br>spojení.           |
| Těsnění                 | Zkontrolujte, zda jsou<br>všechny svorky a porty<br>řádně utěsněny. Znovu<br>utěsněte otvor pro kabel,<br>pokud není utěsněn nebo<br>je příliš velký.                                                                                                    | Jednou ročně             | Ujistěte se, že je<br>zařízení správně<br>utěsněno.       |

## 11.5 Odstraňování závad

Odstraňování problémů provádějte podle následujících metod. Pokud tyto metody nefungují, obraťte se na poprodejní servis.

Než se obrátíte na poprodejní servis, připravte si níže uvedené informace, abyste mohli problémy rychle vyřešit.

- 1. Informace o produktu, jako je sériové číslo, verze softwaru, datum instalace, čas poruchy, frekvence poruch atd.
- 2. Instalační prostředí, včetně povětrnostních podmínek, zda jsou fotovoltaické moduly chráněny nebo ve stínu, atd. Doporučuje se doložit fotografie a videa, které pomohou problém analyzovat.
- 3. Situace v rozvodné síti.

## 11.5.1 Řešení problémů s komunikací systému

| Č. | Příčina                                                                                         | Řešení                                                                                                    |
|----|-------------------------------------------------------------------------------------------------|----------------------------------------------------------------------------------------------------|
| 1  | Nelze najít WiFi signály                                                                        | <ol> <li>Ujistěte se, že Smart Dongle na střídači je<br/>zapnutý a modrý indikátor bliká nebo je stále<br/>zapnutý.</li> <li>Ujistěte se, že Smart Dongle je v dosahu<br/>komunikace.</li> <li>Obnovte seznam zařízení v aplikaci.</li> <li>Restartujte měnič</li> </ol>                                    |
| 2  | Nelze se připojit k<br>signálu WiFi                                                             | <ol> <li>Zajistěte úspěšné spárování Bluetooth.</li> <li>Ujistěte se, že k signálu střídače není připojeno<br/>žádné jiné chytré zařízení.</li> <li>Restartujte střídač a znovu se připojte k signálu<br/>střídače.</li> </ol>                                                                              |
| 3  | Nelze nalézt SSID<br>routeru                                                                    | <ol> <li>Přesuňte router blíže k chytrému donglu. Nebo<br/>přidejte WiFi zesilovač pro zlepšení signálu WiFi.</li> <li>Snižte počet zařízení připojených k routeru.</li> </ol>                                                                                                    |
| 4  | Po dokončení všech<br>konfigurací selhává<br>chytrý dongle při pokusu<br>o připojení k routeru. | <ol> <li>Restartujte měnič</li> <li>Zkontrolujte, zda jsou SSID, metoda šifrování a<br/>heslo na stránce konfigurace WiFi stejné jako na<br/>routeru.</li> <li>Restartujte router.</li> <li>Přesuňte router blíže k chytrému donglu. Nebo<br/>přidejte WiFi zesilovač pro zlepšení signálu WiFi.</li> </ol> |
| 5  | Po dokončení všech<br>konfigurací selhává<br>chytrý dongle při pokusu<br>o připojení k routeru. | Restartujte router a měnič.                                                                                                    |

| 6 | Nelze se přihlásit k<br>10.10.100.253                    | 1.<br>2.       | Přepněte prohlížeče, jako jsou Google Chrome,<br>Firefox, IE, Safari.<br>Restartujte invertor a znovu připojte Wi-Fi.                                                                                                   |
|---|----------------------------------------------------------|----------------|----------------------------------------------------------------------------------------------------|
| 7 | Nelze najít SSID<br>směrovače na stránce<br>vyhledávání. | 1.<br>2.<br>3. | Umístěte router blíže k invertoru. Nebo přidejte<br>nějaká WiFi relé zařízení.<br>Zkontrolujte, zda je číslo kanálu routeru vyšší<br>než 13.<br>Pokud ano, změňte jej na nižší číslo na stránce<br>konfigurace routeru. |

| Č. | Porucha                                  | Řešení                                                                                                    |
|----|------------------------------------------|----------------------------------------------------------------------------------------------------|
| 1  | <b>ြက်</b><br>Indikátor<br>dvakrát bliká | <ol> <li>Ujistěte se, že router je zapnutý.</li> <li>Při komunikaci přes LAN se ujistěte, že připojení<br/>LAN kabelu a konfigurace LAN jsou správné Na<br/>základě aktuálních potřeb povolte nebo zakážete<br/>DHCP.</li> <li>Pokud komunikujete přes WiFi, ujistěte se, že<br/>bezdrátové připojení je v pořádku a síla<br/>bezdrátového signálu splňuje požadavky. Na<br/>základě aktuálních potřeb povolte nebo zakážete</li> </ol> |
| 2  | Indikátor<br>čtyřnásobně bliká           | <ol> <li>Ujistěte se, že je chytrý dongle správně připojen k<br/>routeru přes WiFi nebo LAN a že router má<br/>přístup k internetu.</li> <li>Pokud problém přetrvává, kontaktujte<br/>poprodejní servis.</li> </ol>                                                                                                    |
| 3  | <b>ြိုက်)</b><br>Indikátor je<br>vypnutý | Ujistěte se, že je invertor zapnutý. Pokud problém<br>přetrvává, kontaktujte poprodejní servis.                                                                                                    |
| 4  | D<br>Indikátor je<br>vypnutý             | Ujistěte se, že je invertor zapnutý.                                                                                                    |

## 11.5.2 Odstraňování problémů s invertorem

Jednoduchý invertor

| Č. | Porucha                        | Příčina                                                                                                    | Řešení                                                                                                    |
|----|--------------------------------|----------------------------------------------------------------------------------------------------|----------------------------------------------------------------------------------------------------|
| 1  | Ztráta<br>síťového<br>napájení | <ol> <li>Výpadek napájení<br/>z rozvodné sítě.</li> <li>Je odpojen kabel<br/>střídavého<br/>proudu nebo je<br/>vypnutý jistič</li> </ol> | <ol> <li>Alarm se automaticky zruší po obnovení<br/>napájení ze sítě.</li> <li>Zkontrolujte, zda je připojen kabel střídavého<br/>proudu a zda je zapnutý jistič střídavého<br/>proudu.</li> </ol> |

|   |                          | střídavého<br>proudu.                                                                                                 |                                                                                                    |
|---|--------------------------|----------------------------------------------------------------------------------------------------|----------------------------------------------------------------------------------------------------|
| 2 | Přepětí v síti           | Síťové napětí<br>překračuje povolený<br>rozsah nebo doba<br>trvání vysokého<br>napětí překračuje<br>požadavek HVRT.   | <ol> <li>Pokud se problém vyskytuje příležitostně,<br/>může dojít k dočasné abnormalitě v rozvodné<br/>síti. Invertor se automaticky obnoví po zjištění,<br/>že je síť normální.</li> <li>Pokud se problém vyskytuje často,<br/>zkontrolujte, zda je síťové napětí v přípustném<br/>rozsahu.</li> <li>Pokud napětí v síti překročí povolený<br/>rozsah, kontaktujte místní energetickou<br/>společnost.</li> <li>Změňte prahovou hodnotu přepěťové<br/>ochrany, HVRT nebo vypněte funkci<br/>přepěťové ochrany po získání souhlasu<br/>místní energetické společnosti, pokud je<br/>frekvence sítě v přípustném rozsahu.</li> <li>Pokud problém přetrvává, zkontrolujte, zda<br/>jsou jistič střídavého proudu a výstupní kabely<br/>bezpečně a správně připojeny.</li> </ol> |
| 3 | Rychlé<br>přepětí v síti | Napětí v síti je<br>abnormální nebo<br>ultravysoké.                                                                   | <ol> <li>Pokud se problém vyskytuje příležitostně,<br/>může dojít k dočasné abnormalitě v rozvodné<br/>síti. Invertor se automaticky obnoví po zjištění,<br/>že je síť normální.</li> <li>Pokud se problém vyskytuje často,<br/>zkontrolujte, zda je síťové napětí v přípustném<br/>rozsahu.</li> <li>Pokud napětí v síti překročí povolený<br/>rozsah, kontaktujte místní energetickou<br/>společnost.</li> <li>Změňte práh rychlé ochrany proti přepětí v<br/>síti po získání souhlasu místní energetické<br/>společnosti, pokud je napětí v síti v<br/>přípustném rozsahu.</li> </ol>                                                                                                    |
| 4 | Podpětí v síti           | Napětí v síti je nižší<br>než přípustný rozsah<br>nebo doba trvání<br>nízkého napětí<br>překračuje<br>požadavek LVRT. | <ol> <li>Pokud se problém vyskytuje příležitostně,<br/>může dojít k dočasné abnormalitě v rozvodné<br/>síti. Invertor se automaticky obnoví po zjištění,<br/>že je síť normální.</li> <li>Pokud se problém vyskytuje často,<br/>zkontrolujte, zda je síťové napětí v přípustném<br/>rozsahu.</li> <li>Pokud napětí v síti překročí povolený<br/>rozsah, kontaktujte místní energetickou<br/>společnost.</li> <li>Upravte práh podpěťové ochrany, LVRT<br/>nebo vypněte funkci podpěťové ochrany<br/>po získání souhlasu místní energetické<br/>společnosti, pokud je frekvence sítě v</li> </ol>                                                                                                    |

|   |                                    |                                                                                                    | přípustném rozsahu.                                                                                                    |
|---|------------------------------------|----------------------------------------------------------------------------------------------------|----------------------------------------------------------------------------------------------------|
|   |                                    |                                                                                                    | <ol> <li>Pokud problém přetrvává, zkontrolujte, zda<br/>jsou jistič střídavého proudu a výstupní kabely<br/>bezpečně a správně připojeny.</li> </ol>                                                                                                    |
| 5 | Přepětí v síti<br>10 min.          | Klouzavý průměr<br>napětí v síti za 10<br>minut překračuje<br>rozsah<br>bezpečnostních<br>požadavků.          | <ol> <li>Pokud se problém vyskytuje příležitostně,<br/>může dojít k dočasné abnormalitě v rozvodné<br/>síti. Invertor se automaticky obnoví po zjištění,<br/>že je síť normální.</li> <li>Pokud se problém vyskytuje často,<br/>zkontrolujte, zda je síťové napětí v přípustném<br/>rozsahu.</li> <li>Pokud napětí v síti překročí povolený<br/>rozsah, kontaktujte místní energetickou<br/>společnost.</li> <li>Změňte práh rychlé ochrany proti přepětí v<br/>síti po získání souhlasu místní energetické<br/>společnosti, pokud je napětí v síti v<br/>přípustném rozsahu.</li> </ol>                                                                          |
| 6 | Nadměrná<br>frekvence sítě         | Výjimka pro<br>rozvodné sítě.<br>Skutečná síťová<br>frekvence překračuje<br>požadavek místní<br>síťové normy. | <ol> <li>Pokud se problém vyskytuje příležitostně,<br/>může dojít k dočasné abnormalitě v rozvodné<br/>síti. Invertor se automaticky obnoví po zjištění,<br/>že je síť normální.</li> <li>Pokud se problém vyskytuje často,<br/>zkontrolujte, zda je frekvence sítě v<br/>přípustném rozsahu.</li> <li>Pokud frekvence sítě překročí povolený<br/>rozsah, kontaktujte místní energetickou<br/>společnost.</li> <li>Změňte prahovou hodnotu ochrany proti<br/>nadměrné frekvenci nebo vypněte funkci<br/>ochrany proti nadměrné frekvenci po<br/>získání souhlasu místní energetické<br/>společnosti, pokud je frekvence sítě v<br/>přípustném rozsahu.</li> </ol> |
| 7 | Nedostatečn<br>á frekvence<br>sítě | Výjimka pro<br>rozvodné sítě.<br>Skutečná frekvence<br>sítě je nižší než<br>požadavek normy<br>místní sítě.   | <ol> <li>Pokud se problém vyskytuje příležitostně,<br/>může dojít k dočasné abnormalitě v rozvodné<br/>síti. Invertor se automaticky obnoví po zjištění,<br/>že je síť normální.</li> <li>Pokud se problém vyskytuje často,<br/>zkontrolujte, zda je frekvence sítě v<br/>přípustném rozsahu.</li> <li>Pokud frekvence sítě překročí povolený<br/>rozsah, kontaktujte místní energetickou<br/>společnost.</li> <li>Změňte prahovou hodnotu ochrany proti<br/>nízkému kmitočtu nebo funkci ochrany<br/>proti nízkému kmitočtu vypněte po získání<br/>souhlasu místní energetické společnosti,<br/>pokud je kmitočet sítě v přípustném</li> </ol>                   |

|    |                                   |                                                                                                    | rozsahu. Nebo uzavřete funkci<br>podfrekvenční ochrany sítě. Podfrekvenční<br>ochrana sítě.                                                                                                    |
|----|-----------------------------------|----------------------------------------------------------------------------------------------------|----------------------------------------------------------------------------------------------------|
| 8  | Nestabilita<br>frekvence sítě     | Výjimka pro<br>rozvodné sítě.<br>Skutečná rychlost<br>změny frekvence sítě<br>nesplňuje požadavek<br>normy pro místní síť.                                  | <ol> <li>Pokud se problém vyskytuje příležitostně,<br/>může dojít k dočasné abnormalitě v rozvodné<br/>síti. Invertor se automaticky obnoví po zjištění,<br/>že je síť normální.</li> <li>Pokud se problém vyskytuje často,<br/>zkontrolujte, zda je frekvence sítě v<br/>přípustném rozsahu.</li> <li>Pokud frekvence sítě překročí povolený<br/>rozsah, kontaktujte místní energetickou<br/>společnost.</li> <li>Pokud je frekvence sítě v přípustném<br/>rozsahu, kontaktujte prodejce nebo<br/>poprodejní servis.</li> </ol> |
| 9  | Ochrana<br>proti vyložení         | Rozvodná síť je<br>odpojena. Rozvodná<br>síť je odpojena v<br>souladu s<br>bezpečnostními<br>předpisy, ale napětí v<br>síti je udržováno<br>kvůli zatížení. | <ol> <li>Zkontrolujte, zda je rozvodná síť odpojena.</li> <li>Obraťte se na prodejce nebo poprodejní<br/>servis.</li> </ol>                                                                                                    |
| 10 | Podpětí LVRT                      | Výjimka pro<br>rozvodné sítě. Doba<br>trvání výjimky v<br>rozvodné síti<br>překročí nastavenou<br>dobu LVRT.                                                | <ol> <li>Pokud se problém vyskytuje příležitostně,<br/>může dojít k dočasné abnormalitě v rozvodné<br/>síti. Invertor se automaticky obnoví po zjištění,<br/>že je síť normální.</li> </ol>                                                                                                    |
| 11 | Přepětí HVRT                      | Výjimka pro<br>rozvodné sítě. Doba<br>trvání výjimky z<br>užitkové sítě<br>překračuje<br>nastavenou dobu<br>HVRT.                                           | <ol> <li>Pokud se problém vyskytuje často,<br/>zkontrolujte, zda je frekvence sítě v<br/>přípustném rozsahu. V opačném případě se<br/>obraťte na místní energetickou společnost.<br/>Pokud ano, kontaktujte prodejce nebo<br/>poprodejní servis.</li> </ol>                                                                                                    |
| 12 | Abnormální<br>GFCI 30mA           | Vstupní izolační<br>impedance se při<br>práci invertoru sníží.                                                                                              | <ol> <li>Pokud se problém vyskytuje příležitostně,<br/>může být způsoben výjimkou kabelu. Invertor<br/>se po vyřešení problému automaticky zotaví.</li> <li>Pokud se problém vyskytuje často nebo<br/>přetrvává, zkontrolujte, zda není impedance<br/>mezi PV řetězcem a PE příliš nízká.</li> </ol>                                                                                                    |
| 13 | Abnormální<br>GFCI 60 mA          |                                                                                                    |                                                                                                    |
| 14 | Abnormální<br>GFCI 150 mA         |                                                                                                    |                                                                                                    |
| 15 | Abnormální<br>GFCI                |                                                                                                    |                                                                                                    |
| 16 | Velký<br>stejnosměrný<br>střídavý | Stejnosměrná složka<br>výstupního proudu<br>překračuje                                                                                                    | <ol> <li>Pokud je problém způsoben externí poruchou,<br/>jako je výjimka v rozvodné síti nebo frekvenční</li> </ol>                                                                                                    |
|    | proud L1                                      | bezpečnostní rozsah                                                                                                    | výjimka, invertor se po vyřešení problému                                                                                                    |  |
|----|-----------------------------------------------|----------------------------------------------------------------------------------------------------|----------------------------------------------------------------------------------------------------|--|
| 17 | Velký<br>stejnosměrný<br>střídavý<br>proud L2 | nebo výchozí rozsah.                                                                                                    | <ul> <li>automaticky zotaví.</li> <li>Pokud se problém vyskytuje často a<br/>fotovoltaická stanice nemůže správně<br/>pracovat, obraťte se na prodejce nebo<br/>poprodejní servis.</li> </ul>                                                                                      |  |
| 18 | Nízký izolační<br>odpor                       | FV řetězec je<br>zkratován na PE.<br>FV systém je ve<br>vlhkém prostředí a<br>kabel není dobře<br>izolován od země.                                                                                                    | <ol> <li>Zkontrolujte, zda odpor FV řetězce k PE<br/>nepřesahuje 50 kΩ. Pokud ne, zkontrolujte<br/>místo zkratu.</li> <li>Zkontrolujte, zda je kabel PE správně připojen.</li> </ol>                                                                                               |  |
| 19 | Výpadek proti<br>zpětnému<br>napájení         | Abnormální kolísání<br>zátěže                                                                                                    | <ol> <li>Pokud je výjimka způsobena vnější poruchou,<br/>invertor se po vyřešení problému automaticky<br/>obnoví.</li> <li>Pokud se problém vyskytuje často a<br/>fotovoltaická stanice nemůže správně<br/>pracovat, obraťte se na prodejce nebo<br/>poprodejní servis.</li> </ol> |  |
| 20 | Ztráta interní<br>komunikace                  | <ol> <li>Chyba formátu<br/>rámce</li> <li>Chyba kontroly<br/>parity</li> <li>Sběrnice Can<br/>offline</li> <li>Chyba<br/>hardwarového<br/>CRC</li> <li>Kontrolní bit pro<br/>vysílání (příjem)<br/>je příjem<br/>(vysílání).</li> <li>Vysílání do<br/>jednotky, která<br/>není povolena.</li> </ol> | Odpojte výstupní spínač střídavého proudu a<br>vstupní spínač stejnosměrného proudu a po 5<br>minutách je připojte. Pokud problém přetrvává,<br>kontaktujte prodejce nebo poprodejní servis.                                                                                       |  |
| 21 | AC HCT<br>Kontrola<br>abnormálníc<br>h hodnot | Odběr vzorků AC<br>HCT je abnormální.                                                                                                    | Odpojte výstupní spínač střídavého proudu a<br>vstupní spínač stejnosměrného proudu a po 5<br>minutách je připojte. Pokud problém přetrvává,<br>kontaktujte prodejce nebo poprodejní servis.                                                                                       |  |
| 22 | Kontrola GFCI<br>HCT<br>abnormální            | Odběr vzorků GFCI<br>HCT je abnormální.                                                                                                    | Odpojte výstupní spínač střídavého proudu a<br>vstupní spínač stejnosměrného proudu a po 5<br>minutách je připojte. Pokud problém přetrvává,<br>kontaktujte prodejce nebo poprodejní servis.                                                                                       |  |
| 23 | Selhání<br>reléchk                            | <ol> <li>Porucha relé</li> <li>Řídicí obvod je<br/>abnormální.</li> <li>AC kabel je</li> </ol>                                                                                                    | Odpojte výstupní spínač střídavého proudu a<br>vstupní spínač stejnosměrného proudu a po 5<br>minutách je připojte. Pokud problém přetrvává,<br>kontaktujte prodejce nebo poprodejní servis.                                                                                       |  |

|    |                                       | nesprávně<br>připojen, jako by<br>šlo o virtuální<br>připojení nebo<br>zkrat.                                                                                                    |                                                                                                    |
|----|---------------------------------------|----------------------------------------------------------------------------------------------------|----------------------------------------------------------------------------------------------------|
| 24 | Porucha<br>paměti                     | Vnitřní paměť Flash<br>je abnormální.                                                                                                    | Odpojte výstupní spínač střídavého proudu a<br>vstupní spínač stejnosměrného proudu a po 5<br>minutách je připojte. Pokud problém přetrvává,<br>kontaktujte prodejce nebo poprodejní servis.                                                                                                    |
| 25 | Porucha<br>stejnosměrné<br>ho oblouku | <ol> <li>Svorka<br/>stejnosměrného<br/>proudu není<br/>pevně připojena.</li> <li>Stejnosměrný<br/>kabel je<br/>přerušený.</li> </ol>                                                                       | Přečtěte si Stručnou instalační příručku a<br>zkontrolujte, zda jsou kabely správně připojeny.                                                                                                    |
| 26 | Porucha<br>autotestu<br>AFCI          | Detekce AFCI je<br>abnormální.                                                                                                    | Odpojte výstupní spínač střídavého proudu a<br>vstupní spínač stejnosměrného proudu a po 5<br>minutách je připojte. Pokud problém přetrvává,<br>kontaktujte prodejce nebo poprodejní servis.                                                                                                    |
| 27 | Přehřátí<br>dutiny                    | <ol> <li>Invertor je<br/>nainstalován na<br/>místě se špatnou<br/>ventilací.</li> <li>Okolní teplota<br/>přesahuje 60°C.</li> <li>Došlo k závadě<br/>na vnitřním<br/>ventilátoru<br/>invertoru.</li> </ol> | <ol> <li>Zkontrolujte větrání a teplotu okolí v místě<br/>instalace.</li> <li>Pokud je větrání špatné nebo je okolní teplota<br/>příliš vysoká, zlepšete větrání a odvod tepla.</li> <li>Pokud jsou ventilace i okolní teplota normální,<br/>obraťte se na prodejce nebo poprodejní servis.</li> </ol> |
| 28 | Přepětí<br>sběrnice                   | <ol> <li>FV napětí je příliš<br/>vysoké.</li> <li>Vzorkování<br/>napětí sběrnice<br/>invertoru je<br/>abnormální.</li> </ol>                                                                               | Odpojte výstupní spínač střídavého proudu a<br>vstupní spínač stejnosměrného proudu a po 5<br>minutách je připojte. Pokud problém přetrvává,<br>kontaktujte prodejce nebo poprodejní servis.                                                                                                    |
| 29 | Přepětí na<br>vstupu FV               | Konfigurace FV pole<br>není správná. Ve<br>fotovoltaickém<br>řetězci je sériově<br>zapojeno příliš<br>mnoho FV panelů.                                                                                     | Zkontrolujte sériové zapojení FV pole. Ujistěte se,<br>že napětí otevřeného obvodu FV řetězce není vyšší<br>než maximální provozní napětí invertoru.                                                                                                    |
| 30 | Přepětí<br>proudu ve FV<br>hardwaru   | <ol> <li>Konfigurace<br/>fotovoltaického<br/>zdroje není<br/>správná.</li> <li>Hardware je<br/>poškozený.</li> </ol>                                                                                       | Odpojte výstupní spínač střídavého proudu a<br>vstupní spínač stejnosměrného proudu a po 5<br>minutách je připojte. Pokud problém přetrvává,<br>kontaktujte prodejce nebo poprodejní servis.                                                                                                    |

| 31 | Přepětí<br>proudu ve FV<br>softwaru | <ol> <li>Konfigurace<br/>fotovoltaického<br/>zdroje není<br/>správná.</li> <li>Hardware je<br/>poškozený.</li> </ol> | Odpojte výstupní spínač střídavého proudu a<br>vstupní spínač stejnosměrného proudu a po 5<br>minutách je připojte. Pokud problém přetrvává,<br>kontaktujte prodejce nebo poprodejní servis. |
|----|-------------------------------------|----------------------------------------------------------------------------------------------------|----------------------------------------------------------------------------------------------------|
| 32 | Řetězec1<br>Obrácený FV<br>řetězec  | Fotovoltaické řetězce                                                                                                | Zkontrolujte, zda jsou řetězce FV1 a FV2 zapojeny<br>obráceně.                                                                                                    |
| 33 | Řetězec2<br>Obrácený FV<br>řetězec  | obráceně.                                                                                                    |                                                                                                    |

## Paralelní systém

| Č. | Porucha                                                                     | Příčina                                                                                                    | Řešení                                                                                                    |
|----|-----------------------------------------------------------------------------|----------------------------------------------------------------------------------------------------|----------------------------------------------------------------------------------------------------|
| 1  | Abnormální<br>paralelní<br>komunikace<br>CAN                                | Připojení paralelního<br>komunikačního<br>kabelu je abnormální,<br>nebo je invertor v<br>paralelním systému<br>offline. | Zkontrolujte, zda jsou všechny invertory<br>zapnuté a zda jsou paralelní komunikační<br>kabely pevně připojeny.                                                                                                    |
| 2  | Chybný<br>indikátor<br>komunikace<br>invertoru a<br>indikátor<br>Ezlink     | Připojení Ezlink se<br>nezdařilo                                                                                        | <ol> <li>Zkontrolujte, zda je signál WiFi normální.<br/>Pokud tomu tak není, zkontrolujte, zda<br/>směrovač funguje správně.</li> <li>Zkontrolujte, zda Ezlink úspěšně získal IP<br/>prostřednictvím aplikace. Pokud se<br/>nepodaří získat IP, proveďte následující<br/>příkaz:         <ul> <li>V aplikaci resetujte parametry<br/>komunikace</li> <li>Zkontrolujte, zda je připojení k serveru<br/>správné.</li> <li>Přihlaste se na webovou stránku<br/>mqtt.goodwepower.com na PC,<br/>zkontrolujte analyzovanou IP adresu a<br/>získejte informace o připojeném<br/>serveru.</li> </ul> </li> </ol> |
| 3  | Nelze se<br>přihlásit k<br>rozhraní<br>paralelního<br>systému v<br>aplikaci | Vytvoření paralelní<br>sítě se nezdařilo                                                                                | <ol> <li>Nesprávné připojení komunikačního kabelu<br/>nebo nespolehlivé připojení kabelu<br/>způsobuje selhání komunikace.</li> <li>Připojte inteligentní měřič a modul Ezlink<br/>ke stejnému hlavnímu invertoru, abyste<br/>zajistili úspěšnost propojení.</li> <li>Zkontrolujte, zda je indikátor komunikace<br/>invertoru normální. Pokud tomu tak není,<br/>zkontrolujte jednotlivé invertory podle<br/>jejich vlastního způsobu řešení problémů.</li> </ol>                                                                                                    |

|   |                                                            |                                             | <ol> <li>Pokud výše uvedené metody problém<br/>nevyřeší, zkuste invertor restartovat a<br/>znovu se připojit k síti.</li> </ol>                                                                                                    |
|---|------------------------------------------------------------|---------------------------------------------|----------------------------------------------------------------------------------------------------|
| 4 | Selhání<br>kontroly<br>paralelního IO                      | Chybná komunikace<br>paralelních invertorů  | <ol> <li>Zkontrolujte, zda je paralelní komunikační<br/>kabel správně a pevně připojen.</li> <li>Pokud je připojení komunikačního kabelu<br/>normální, může se jednat o interní poruchu<br/>komunikace. Obraťte se na prodejce nebo<br/>poprodejní servis.</li> </ol>                                                                                                    |
| 5 | V aplikaci se<br>zařízení<br>zobrazuje v<br>režimu offline | Selhání komunikace<br>nebo selhání zařízení | <ol> <li>Zkontrolujte, zda se počet paralelních strojů<br/>v systému shoduje se skutečně připojenými<br/>stroji.</li> <li>Pokud ano, zjistěte sériové číslo<br/>příslušného offline invertoru ze seznamu<br/>zařízení a odstraňte potíže s příslušným<br/>invertorem v souladu s návodem k obsluze.</li> <li>Zkontrolujte, zda je komunikační připojení<br/>zařízení v pořádku, zda není uvolněné,<br/>zastaralé nebo špatně připojené apod.</li> </ol> |

## 11.5.3 Odstraňování problémů s baterií

### Běžné poruchy

| Č. | Porucha                                                                                                    | Příčina                                                                                                    | Řešení                                                                                                    |
|----|----------------------------------------------------------------------------------------------------|----------------------------------------------------------------------------------------------------|----------------------------------------------------------------------------------------------------|
| 1  | Naklonění<br>bateriového systému                                                                                                   | Půda je nerovná<br>nebo deformovaná.                                                                                                    | Umístěte baterii na rovný a tvrdý<br>povrch.                                                                                                    |
| 2  | Indikační světlo<br>během provozu<br>zhasne.                                                                                       | Zkrat kabelu nebo<br>vnitřní porucha<br>bateriového<br>systému.                                                                         | <ol> <li>Zkontrolujte zkraty v<br/>externích kabelech.</li> <li>Vypněte bateriový systém a<br/>počkejte 2 hodiny, poté jej<br/>zapněte.</li> </ol>                                                                                 |
| 3  | Indikátor tlačítka<br>změní barvu na<br>červenou a začne<br>blikat, zatímco světlo<br>SOC zobrazuje<br>procento nabití<br>baterie. | <ul> <li>Porucha<br/>komunikačního<br/>kabelu.</li> <li>Model baterie<br/>nastavený v<br/>aplikaci SolarGo<br/>je nesprávný.</li> </ul> | <ol> <li>Zkontrolujte, zda jsou<br/>komunikační kabely správné.</li> <li>Zkontrolujte, zda měnič<br/>funguje správně.</li> <li>Nastavte správný model<br/>bateriového systému<br/>prostřednictvím aplikace<br/>SolarGo.</li> </ol> |

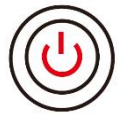

když se indikátor tlačítka změní na červenou, zkontrolujte stav indikátoru SOC,

abyste zjistili závadu.

## Lynx home F $_{\rm N}$ Lynx home F PLUS+

| Č. | Ukazatel<br>SOC | Porucha                          | Řešení                                                                                                    |
|----|-----------------|----------------------------------|----------------------------------------------------------------------------------------------------|
| 1  |                 | Přepětí baterie                  | Restartujte baterii. Pokud problém přetrvává,<br>kontaktujte prosím poprodejní servis.                                              |
| 2  | <b></b> ;       | Podnapětí baterie                | Dlouze stiskněte tlačítko na 5 sekund, aby se<br>baterie začala nabíjet. Pokud problém<br>přetrvává, kontaktujte poprodejní servis. |
| 3  |                 | Nabíjení přetokem<br>proudu      | Restartujte baterii. Pokud problém přetrvává,<br>kontaktujte prosím poprodejní servis.                                              |
| 4  |                 | Vybíjení s<br>nadproudem         | Restartujte baterii. Pokud problém přetrvává,<br>kontaktujte prosím poprodejní servis.                                              |
| 5  |                 | Výjimka teplotního<br>rozdílu    | Vypněte a počkejte 2 hodiny. Pokud problém<br>přetrvává, kontaktujte prosím poprodejní<br>servis.                                   |
| 6  |                 | Vysoká teplota                   | Vypněte a počkejte 2 hodiny. Pokud problém<br>přetrvává, kontaktujte prosím poprodejní<br>servis.                                   |
| 7  |                 | Nízká teplota                    | Vypněte a počkejte 2 hodiny. Pokud problém<br>přetrvává, kontaktujte prosím poprodejní<br>servis.                                   |
| 8  |                 | Nekonzistentní verze<br>softwaru | Kontaktujte poprodejní servis.                                                                                                    |
| 9  |                 | Chyba přednabíjení               | Restartujte baterii. Pokud problém přetrvává,<br>kontaktujte prosím poprodejní servis.                                              |
| 10 |                 | Porucha relé                     | Restartujte baterii. Pokud problém přetrvává,<br>kontaktujte prosím poprodejní servis.                                              |
| 11 |                 | Chyba vzduchového<br>spínače     | Restartujte baterii. Pokud problém přetrvává,<br>kontaktujte prosím poprodejní servis.                                              |
| 12 |                 | Chyba izolace                    | Nedotýkejte se baterie a kontaktujte poprodejní servis.                                                                             |
| 13 |                 | Chyba interní<br>komunikace      | Vypněte a zkontrolujte komunikační kabely.<br>Restartujte baterii. Pokud problém přetrvává,<br>kontaktujte poprodejní servis.       |
| 14 |                 | Chyba sériového čísla            | Kontaktujte poprodejní servis.                                                                                                    |
| 15 |                 | Chyba vyváženosti<br>napětí      | Restartujte baterii. Pokud problém přetrvává,<br>kontaktujte prosím poprodejní servis.                                              |
| 16 | <b></b>         | Inkonzistentní master<br>a slave | Restartujte baterii. Pokud problém přetrvává,<br>kontaktujte prosím poprodejní servis.                                              |
| 17 |                 | Teplota. Chyba<br>senzoru        | Restartujte baterii. Pokud problém přetrvává,<br>kontaktujte prosím poprodejní servis.                                              |

| 18 | <b></b> | Ostatní | Kontaktujte poprodejní servis. |
|----|---------|---------|--------------------------------|
|----|---------|---------|--------------------------------|

### Lynx Home F G2

| Č. | Ukazatel<br>SOC  | Porucha                           | Řešení                                                                                                    |
|----|------------------|-----------------------------------|----------------------------------------------------------------------------------------------------|
| 1  |                  | Přepětí baterie                   | Vypněte a počkejte 2 hodiny. Pokud problém<br>přetrvává, kontaktujte prosím poprodejní servis.                                                                                            |
| 2  |                  | Podnapětí<br>baterie              | Kontaktujte poprodejní servis.                                                                                                    |
| 3  |                  | Vysoká teplota<br>článku          | <ol> <li>V okolí bateriového systému jsou zdroje tepla, jako<br/>jsou otevřené plameny, kotle nebo jiná topná<br/>zočízoní. Udržujte bateriová systém deleke od</li> </ol>                |
| 4  | <b></b> )        | Přehnaný<br>teplotní rozdíl       | <ol> <li>Zdrojů tepla.</li> <li>Vypněte baterii a počkejte, až se teplota zotaví, než<br/>ji znovu zapnete. Pokud problém přetrvává,<br/>kontaktujte prosím poprodejní servis.</li> </ol> |
| 5  | <b>V//////</b> ) | Nízká teplota<br>nabíjení         | <ol> <li>Teplota prostředí je příliš nízká. Zkontrolujte<br/>prostředí, abyste zajistili, že teplota pro instalaci</li> </ol>                                                             |
| 6  | <b></b> )        | Nízká vybíjecí<br>teplota         | <ul> <li>2. Vypněte baterii a počkejte, až se teplota zotaví, než ji znovu zapnete.</li> </ul>                                                                                            |
| 7  |                  | Nabíjení<br>přetokem proudu       | Restartujte baterii. Pokud problém přetrvává,<br>kontaktujte prosím poprodejní servis.                                                                                                    |
| 8  |                  | Vybíjení s<br>nadproudem          | Restartujte baterii. Pokud problém přetrvává,<br>kontaktujte prosím poprodejní servis.                                                                                                    |
| 9  |                  | Nízký izolační<br>odpor           | Kontaktujte poprodejní servis.                                                                                                    |
| 10 | <b></b>          | Výjimka<br>napěťového<br>rozdílu  | Restartujte baterii a nechte ji 12 hodin. Pokud<br>problém přetrvává, kontaktujte prosím poprodejní<br>servis.                                                                            |
| 11 |                  | Nekonzistentní<br>buňka           | Některé bateriové moduly v bateriovém systému mají<br>nesprávné modely. Kontaktujte prodejce, aby vyměnil<br>bateriový modul a znovu ho nainstaloval.                                     |
| 12 |                  | Výjimka z<br>kabelového<br>svazku | Restartujte baterii. Pokud problém přetrvává,<br>kontaktujte prosím poprodejní servis.                                                                                                    |
| 13 |                  | Selhání připojení<br>relé         | Restartujte baterii. Pokud problém přetrvává,<br>kontaktujte prosím poprodejní servis.                                                                                                    |
| 14 | <b></b>          | Přilnavost relé                   | Restartujte baterii. Pokud problém přetrvává,<br>kontaktujte prosím poprodejní servis.                                                                                                    |
| 15 |                  | Porucha klastru                   | Zkontrolujte model baterie. Kontaktujte poprodejní servis, pokud je model baterie nesprávný.                                                                                              |
| 16 |                  | Selhání<br>interlocku             | Zkontrolujte, zda je ukončovací rezistor správně<br>nainstalován, a restartujte baterii.<br>Pokud problém přetrvává, kontaktujte prosím                                                   |

|    |            |                                      | poprodejní servis.                                                                                                    |
|----|------------|--------------------------------------|----------------------------------------------------------------------------------------------------|
| 17 |            | Chyba<br>komunikace BMU              | Restartujte baterii. Pokud problém přetrvává,<br>kontaktujte prosím poprodejní servis.                                   |
| 18 | <b></b>    | Chyba<br>komunikace MCU              | Restartujte baterii. Pokud problém přetrvává,<br>kontaktujte prosím poprodejní servis.                                   |
| 19 |            | Přilnavost<br>vzduchového<br>spínače | Kontaktujte poprodejní servis.                                                                                           |
| 20 |            | Selhání<br>přednabíjení              | Restartujte baterii. Pokud problém přetrvává,<br>kontaktujte prosím poprodejní servis.                                   |
| 21 |            | Přehřátí relé                        | Vypněte a počkejte 2 hodiny. Pokud problém<br>přetrvává, kontaktujte prosím poprodejní servis.                           |
| 22 |            | Přehřátí<br>odbočovače<br>proudu     | Vypněte a počkejte 2 hodiny. Pokud problém<br>přetrvává, kontaktujte prosím poprodejní servis.                           |
| 23 |            | Chyba reverzního<br>připojení        | Kladné a záporné póly napájecího kabelu bateriového<br>systému jsou prohozené. Prosím, znovu připojte<br>napájecí kabel. |
| 24 | <b>***</b> | Mikroelektronick<br>á porucha        | Kontaktujte poprodejní servis.                                                                                           |

## Lynx domů D

| Č. | Ukazatel<br>SOC                             | Porucha                        | Řešení                                                                                         |
|----|---------------------------------------------|--------------------------------|------------------------------------------------------------------------------------------------|
| 1  | 0000●                                       | Přepětí baterie                | Vypněte a počkejte 2 hodiny. Pokud problém<br>přetrvává, kontaktujte prosím poprodejní servis. |
| 2  | 00000                                       | Podnapětí<br>baterie           | Kontaktujte poprodejní servis.                                                                 |
| 3  | 00000                                       | Vysoká teplota<br>článku       | Vypněte a počkejte 2 hodiny. Pokud problém<br>přetrvává, kontaktujte prosím poprodejní servis. |
| 4  | 0000                                        | Nízká teplota<br>nabíjení      | Vypněte napájení a počkejte, až teplota klesne. Pokud                                          |
| 5  | 0000                                        | Nízká vybíjecí<br>teplota      | servis.                                                                                        |
| 6  | 00000                                       | Nabíjení<br>přetokem<br>proudu | Restartujte baterii. Pokud problém přetrvává,                                                  |
| 7  | $\bigcirc \bigcirc \bullet \bullet \bullet$ | Vybíjení s<br>nadproudem       | kontaktujte prosim poprodejni servis.                                                          |
| 8  | 0000                                        | Přehnaný<br>teplotní rozdíl    | Vypněte a počkejte 2 hodiny. Pokud problém<br>přetrvává, kontaktujte prosím poprodejní servis. |
| 9  | $\bigcirc \bullet \bigcirc \bullet \bullet$ | Výjimka                        | Restartujte baterii a nechte ji 12 hodin. Pokud                                                |

|    |                                                                             | napěťového<br>rozdílu                            | problém přetrvává, kontaktujte prosím poprodejní<br>servis.                                                                                             |
|----|-----------------------------------------------------------------------------|--------------------------------------------------|----------------------------------------------------------------------------------------------------|
| 10 | $\bigcirc \bullet \bullet \bigcirc \bullet$                                 | Výjimka z<br>kabelového<br>svazku                | Restartujte baterii. Pokud problém přetrvává,<br>kontaktujte prosím poprodejní servis.                                                                  |
| 11 | $\bigcirc \bullet \bullet \bullet \bigcirc$                                 | MOS nelze<br>uzavřít                             | Restartujte baterii. Pokud problém přetrvává,<br>kontaktujte prosím poprodejní servis.                                                                  |
| 12 | $\bigcirc \bullet \bullet \bullet \bullet$                                  | Přilnutí MOS                                     | Restartujte baterii. Pokud problém přetrvává,<br>kontaktujte prosím poprodejní servis.                                                                  |
| 13 | •0000                                                                       | Porucha klastru                                  | Zkontrolujte model baterie. Kontaktujte poprodejní<br>servis, pokud je model baterie nesprávný.                                                         |
| 14 | •00•0                                                                       | Chyba<br>komunikace<br>BMU                       | Restartujte baterii. Pokud problém přetrvává,<br>kontaktujte prosím poprodejní servis.                                                                  |
| 15 | $\bullet \bigcirc \bigcirc \bullet \bullet$                                 | Chyba<br>komunikace<br>MCU                       | Restartujte baterii. Pokud problém přetrvává,<br>kontaktujte prosím poprodejní servis.                                                                  |
| 16 | $\bullet \circ \bullet \circ \bullet$                                       | Selhání<br>přednabíjení                          | Restartujte baterii. Pokud problém přetrvává,<br>kontaktujte prosím poprodejní servis.                                                                  |
| 17 | $\bullet \bigcirc \bullet \bullet \bigcirc$                                 | Chyba přehřátí<br>MOSFETu                        | Vypněte a počkejte 2 hodiny. Pokud problém<br>přetrvává, kontaktujte prosím poprodejní servis.                                                          |
| 18 | $\bullet \bigcirc \bullet \bullet \bullet$                                  | Přehřátí<br>odbočovače<br>proudu                 | Vypněte a počkejte 2 hodiny. Pokud problém<br>přetrvává, kontaktujte prosím poprodejní servis.                                                          |
| 19 | ••000                                                                       | Chyba<br>hardwaru BMS<br>způsobená<br>nadproudem | Vypněte a počkejte 2 hodiny. Pokud problém<br>přetrvává, kontaktujte prosím poprodejní servis.                                                          |
| 20 | $\bullet \bullet \circ \circ \bullet$                                       | Chyba měniče<br>DCDC                             | Vypněte a počkejte 2 hodiny. Pokud problém<br>přetrvává, kontaktujte prosím poprodejní servis.                                                          |
| 21 | •••••                                                                       | Mikroelektronic<br>ká porucha                    | Kontaktujte poprodejní servis.                                                                                                    |
| 22 | Indikátor<br>tlačítka bliká<br>červeně a<br>indikátor<br>SOC je<br>vypnutý. | Ztráta<br>komunikace s<br>invertorem             | Zkontrolujte, zda je komunikační kabel invertoru v<br>pořádku. Pokud problém přetrvává po opětovném<br>připojení, kontaktujte prosím poprodejní servis. |

# 12 Technické parametry

# 12.1 Parametry invertoru

| Technické parametry                                | GW15K-ET       | GW20K-ET | GW25K-ET | GW29.9K-ET | GW30K-ET |
|----------------------------------------------------|----------------|----------|----------|------------|----------|
| Vstupní údaje baterie                              |                |          |          |            |          |
| Typ baterie                                        | Li-Ion         | Li-Ion   | Li-Ion   | Li-Ion     | Li-Ion   |
| Jmenovité napětí<br>baterie (V)                    | 500            | 500      | 500      | 500        | 500      |
| Rozsah napětí baterie<br>(V)                       | 200~800        | 200~800  | 200~800  | 200~800    | 200~800  |
| Rozběhové napětí (V)                               | 200            | 200      | 200      | 200        | 200      |
| Počet vstupů baterií                               | 1              | 1        | 2        | 2          | 2        |
| Max. trvalý nabíjecí<br>proud (A)                  | 50             | 50       | 50x2     | 50x2       | 50x2     |
| Max. trvalý vybíjecí<br>proud (A)                  | 50             | 50       | 50x2     | 50x2       | 50x2     |
| Max. nabíjecí výkon<br>(W)                         | 15 000         | 20 000   | 25 000   | 30 000     | 30 000   |
| Max. vybíjecí výkon<br>(W)                         | 15 000         | 20 000   | 25 000   | 30 000     | 30 000   |
| Vstupní údaje řetězce F                            | ν              |          |          |            |          |
| Max. příkon (W) <sup>*1</sup>                      | 22 500         | 30 000   | 37 500   | 45 000     | 45 000   |
| Max. vstupní napětí<br>(V) <sup>*2</sup>           | 1 000          | 1 000    | 1 000    | 1 000      | 1 000    |
| Rozsah provozního<br>napětí MPPT (V)               | 200~850        | 200~850  | 200~850  | 200~850    | 200~850  |
| Rozsah napětí MPPT<br>při jmenovitém<br>výkonu (V) | 400~850        | 400~850  | 450~850  | 450~850    | 450~850  |
| Rozběhové napětí (V)                               | 200            | 200      | 200      | 200        | 200      |
| Nominální vstupní<br>napětí (V)                    | 620            | 620      | 620      | 620        | 620      |
| Max. vstupní proud na<br>MPPT (A)                  | 30             | 30       | 30       | 30         | 30       |
| Max. zkratový proud<br>na MPPT (A)                 | 38             | 38       | 38       | 38         | 38       |
| Max. zpětný proud do<br>pole (A)                   | 0              | 0        | 0        | 0          | 0        |
| Počet MPPT                                         | 2              | 2        | 3        | 3          | 3        |
| Počet řetězců na MPPT                              | 2/2            | 2/2      | 2/2/2    | 2/2/2      | 2/2/2    |
| Údaje o výstupu střída                             | vého proudu (\ | / síti)  |          |            |          |
| Jmenovitý výstupní<br>výkon(W)                     | 15 000         | 20 000   | 25 000   | 29 900     | 30 000   |
| Max. výstupní výkon<br>(W)                         | 15 000         | 20 000   | 25 000   | 29 900     | 30 000   |

| Udaje o střídavém výstupu (zálohování)                                  |                                                             |                                                             |                                                             |                                                         |                                                             |  |  |
|-------------------------------------------------------------------------|-------------------------------------------------------------|-------------------------------------------------------------|-------------------------------------------------------------|---------------------------------------------------------|-------------------------------------------------------------|--|--|
| nadproudová ochrana<br>(A)                                              | 94                                                          | 94                                                          | 94                                                          | 94                                                      | 94                                                          |  |  |
| Max. celkove<br>harmonické zkreslení                                    | ≤3,05 %                                                     | ≤3,05 %                                                     | ≤3,05 %                                                     | ≤3,05 %                                                 | ≤3,05 %                                                     |  |  |
|                                                                         | (Nastaviteln<br>é od 0,8<br>předstihu ~<br>0,8<br>zpoždění) | (Nastaviteln<br>é od 0,8<br>předstihu ~<br>0,8<br>zpoždění) | (Nastaviteln<br>é od 0,8<br>předstihu ~<br>0,8<br>zpoždění) | (Nastavitelné<br>od 0,8<br>předstihu ~<br>0,8 zpoždění) | (Nastaviteln<br>é od 0,8<br>předstihu ~<br>0,8<br>zpoždění) |  |  |
| Faktor účinnosti                                                        | ~1                                                          | ~1                                                          | ~1                                                          | ~1                                                      | ~1                                                          |  |  |
| (A)<br>Jmenovitý výstupní                                               | 21,7                                                        | 29,0                                                        | 36,2                                                        | 43,3                                                    | 43,5                                                        |  |  |
| (A)<br>Rozběhový proud<br>(špička a doba trvání)                        | 264A@53us                                                   | 264A@53us                                                   | 264A@53us                                                   | 264A@53us                                               | 264A@53us                                                   |  |  |
| Max. výstupní<br>poruchový proud<br>(špička a doba trvání)              | 241,5A @<br>126 ms                                          | 241,5A @<br>126 ms                                          | 241,5A @<br>126 ms                                          | 241,5A @ 126<br>ms                                      | 241,5A @<br>126 ms                                          |  |  |
| Jmenovitý střídavý<br>proud ze sítě (A)                                 | 21,7                                                        | 29,0                                                        | 36,2                                                        | 43,3                                                    | 43,5                                                        |  |  |
| Maximální proud<br>střídavého proudu ze<br>sítě (A) *13                 | 21,7                                                        | 29,0                                                        | 36,2                                                        | 43,3                                                    | 43,5                                                        |  |  |
| Max. výstup<br>střídavého proudu do<br>veřejné rozvodné sítě<br>(A) *11 | 23,9                                                        | 31,9                                                        | 39,9                                                        | 43,3                                                    | 47,8                                                        |  |  |
| Frekvenční rozsah<br>střídavé sítě (Hz)                                 | 45~65                                                       | 45~65                                                       | 45~65                                                       | 45~65                                                   | 45~65                                                       |  |  |
| Jmenovitá frekvence<br>stř. napájecí sítě (Hz)                          | 50/60                                                       | 50/60                                                       | 50/60                                                       | 50/60                                                   | 50/60                                                       |  |  |
| Rozsah výstupního                                                       | 0~300                                                       | 0~300                                                       | 0~300                                                       | 0~300                                                   | 0~300                                                       |  |  |
| Jmenovité výstupní<br>napětí (V)                                        | 380/400,<br>3L/N/PF                                         | 380/400,<br>31/N/PF                                         | 380/400,<br>31/N/PF                                         | 380/400,<br>3L/N/PF                                     | 380/400,<br>31/N/PF                                         |  |  |
| Max. Zjevný Výkon ze                                                    | 15 000                                                      | 20 000                                                      | 25 000                                                      | 30 000                                                  | 30 000                                                      |  |  |
| sítě (VA)*3 *15<br>Jmenovitý zdánlivý                                   | 15 000                                                      | 20 000                                                      | 25 000                                                      | 30 000                                                  | 30 000                                                      |  |  |
| výkon do sité (VA)<br>Maximální zdánlivý                                | 16 500                                                      | 22 000                                                      | 27 500                                                      | 29 900                                                  | 33 000                                                      |  |  |
| při 40 °C (W)*14<br>Jmenovitý zdánlivý                                  | 15 000                                                      | 20 000                                                      | 25 000                                                      | 29 900                                                  | 30 000                                                      |  |  |
| výkon při 40 °C (W) *14<br>Max. Výstupní Výkon                          | 15 000                                                      | 20 000                                                      | 25 000                                                      | 29 900                                                  | 30 000                                                      |  |  |
| Jmenovitý výstupní                                                      | 15 000                                                      | 20 000                                                      | 25 000                                                      | 29 900                                                  | 30 000                                                      |  |  |

| Záložní jmenovitý<br>zdánlivý výkon (VA)                          | 15 000                                          | 20 000                                          | 25 000                            | 29 900                     | 30 000                     |
|-------------------------------------------------------------------|-------------------------------------------------|-------------------------------------------------|-----------------------------------|----------------------------|----------------------------|
| Maximální zdánlivý<br>výkon bez připojení k<br>síti (VA)*6        | 15 000 (18<br>000 za 60 s,<br>24 000 za 3<br>s) | 20 000 (24<br>000 za 60 s,<br>32 000 za 3<br>s) | 25 000 (30<br>000 za 60 s)        | 30 000 (36<br>000 za 60 s) | 30 000 (36<br>000 za 60 s) |
| Max. Zdánlivý výstupní<br>výkon s mřížkou (VA)                    | 15 000                                          | 20 000                                          | 25 000                            | 29 900                     | 30 000                     |
| Jmenovitý výstupní<br>proud (A)                                   | 22,7                                            | 30,3                                            | 37,9                              | 45,5                       | 45,5                       |
| Max. výstupní proud<br>(A)                                        | 22,7<br>(27,3@60s,<br>36,4@3s)                  | 30,3<br>(36,4@60s,<br>48,5@3s)                  | 37,9 45,5<br>(45,5@60s) (54,5@60s |                            | 45,5<br>(54,5@60s)         |
| Max. výstupní<br>poruchový proud<br>(špička a doba trvání)<br>(A) | 94                                              | 94                                              | 94                                | 94                         | 94                         |
| Rozběhový proud<br>(špička a doba trvání)<br>(A)                  | 264@53us                                        | 264@53us                                        | 264@53us                          | 264@53us                   | 264@53us                   |
| Maximální výstupní<br>nadproudová ochrana<br>(A)                  | 94                                              | 94 94                                           |                                   | 94                         | 94                         |
| Jmenovité výstupní<br>napětí (V)                                  | 380/400                                         | 380/400                                         | 380/400                           | 380/400                    | 380/400                    |
| Jmenovitá výstupní<br>frekvence (Hz)                              | 50/60                                           | 50/60                                           | 50/60                             | 50/60                      | 50/60                      |
| Výstupní THDv (při<br>lineární zátěži)                            | < 3 %                                           | < 3 %                                           | < 3 %                             | < 3 %                      | < 3 %                      |
| Účinnost                                                          |                                                 | ·                                               |                                   |                            |                            |
| Max. účinnost                                                     | 98,0 %                                          | 98,0 %                                          | 98,0 %                            | 98,0 %                     | 98,0 %                     |
| Evropská účinnost                                                 | 97,5 %                                          | 97,5 %                                          | 97,5 %                            | 97,5 %                     | 97,5 %                     |
| Max. účinnost baterie<br>na střídavý proud                        | 97,5 %                                          | 97,5 %                                          | 97,5 %                            | 97,5 %                     | 97,5 %                     |
| Účinnost MPPT                                                     | 99,9 %                                          | 99,9 %                                          | 99,9 %                            | 99,9 %                     | 99,9 %                     |
| Ochrana                                                           |                                                 |                                                 |                                   |                            |                            |
| Monitorování proudu<br>FV řetězce                                 | Integrované                                     | Integrované                                     | Integrované                       | Integrované                | Integrované                |
| Detekce izolačního<br>odporu PV                                   | Integrované                                     | Integrované                                     | Integrované                       | Integrované                | Integrované                |
| Monitorování<br>zbytkového proudu                                 | Integrované                                     | Integrované                                     | Integrované                       | Integrované                | Integrované                |
| Ochrana proti<br>přepólování FV                                   | Integrované                                     | Integrované                                     | Integrované                       | Integrované                | Integrované                |
| Ochrana proti<br>přepólování baterie                              | Integrované                                     | Integrované                                     | Integrované                       | Integrované                | Integrované                |
| Ochrana proti vyložení                                            | Integrované                                     | Integrované                                     | Integrované                       | Integrované                | Integrované                |
| Ochrana proti                                                     | Integrované                                     | Integrované                                     | Integrované                       | Integrované                | Integrované                |

| nadproudu AC                                 |                                   |                                   |                                   |                                   |                                   |
|----------------------------------------------|-----------------------------------|-----------------------------------|-----------------------------------|-----------------------------------|-----------------------------------|
| Ochrana proti zkratu<br>AC                   | Integrované                       | Integrované                       | Integrované                       | Integrované                       | Integrované                       |
| Ochrana před<br>přepětím AC                  | Integrované                       | Integrované                       | Integrované                       | Integrované                       | Integrované                       |
| DC spínač <sup>*7</sup>                      | Integrované                       | Integrované                       | Integrované                       | Integrované                       | Integrované                       |
| Ochrana proti přepětí<br>DC                  | Тур II                            | Тур II                            | Тур II                            | Тур II                            | Тур II                            |
| Ochrana proti přepětí<br>AC                  | Typ III                           | Typ III                           | Typ III Typ III                   |                                   | Typ III                           |
| AFCI                                         | Volitelný                         | Volitelný                         | Volitelný                         | Volitelný                         | Volitelný                         |
| Rychlé vypnutí                               | Volitelný                         | Volitelný                         | Volitelný                         | Volitelný                         | Volitelný                         |
| Vzdálené vypnutí                             | Integrované                       | Integrované                       | Integrované                       | Integrované                       | Integrované                       |
| Obecná data                                  |                                   |                                   |                                   |                                   |                                   |
| Rozsah provozních<br>teplot (℃)              | -35~+60                           | -35~+60                           | -35~+60                           | -35~+60                           | -35~+60                           |
| Provozní prostředí                           | Venkovní                          | Venkovní                          | Venkovní Venkovní                 |                                   | Venkovní                          |
| Relativní vlhkost                            | 0–95 %                            | 0–95 %                            | 0–95 % 0–95 %                     |                                   | 0–95 %                            |
| Max. provozní<br>nadmořská výška (m)         | 4000                              | 4000                              | 4000                              | 4000                              | 4000                              |
| Způsob chlazení                              | Chytré<br>chlazení<br>ventilátoru | Chytré<br>chlazení<br>ventilátoru | Chytré<br>chlazení<br>ventilátoru | Chytré<br>chlazení<br>ventilátoru | Chytré<br>chlazení<br>ventilátoru |
| Displej                                      | LED,<br>WLAN+APP                  | LED,<br>WLAN+APP                  | LED,<br>WLAN+APP                  | LED,<br>WLAN+APP                  | LED,<br>WLAN+APP                  |
| Komunikace se<br>systémem BMS                | RS485/CAN                         | RS485/CAN                         | RS485/CAN                         | RS485/CAN                         | RS485/CAN                         |
| Komunikace s<br>měřičem                      | RS485                             | RS485                             | RS485                             | RS485                             | RS485                             |
| Komunikace s<br>portálem                     | WiFi+LAN+Bl<br>uetooth            | WiFi+LAN+Bl<br>uetooth            | WiFi+LAN+Bl<br>uetooth            | WiFi+LAN+Blu<br>etooth            | WiFi+LAN+Bl<br>uetooth            |
| Hmotnost (kg)                                | 48                                | 48                                | 54                                | 54                                | 54                                |
| Rozměr Š×V×H (mm)                            | 520×660×22<br>0                   | 520×660×22<br>0                   | 520×660×22<br>0                   | 520×660×220                       | 520×660×22<br>0                   |
| Emise hluku (dB)                             | <45                               | <45                               | <45                               | < 60                              | < 60                              |
| Topologie                                    | Bez izolace                       | Bez izolace                       | Bez izolace                       | Bez izolace                       | Bez izolace                       |
| Vlastní spotřeba v noci<br>(W) <sup>*8</sup> | < 15                              | < 15                              | < 15                              | < 15                              | < 15                              |
| Stupeň ochrany<br>krytem                     | IP66                              | IP66                              | IP66                              | IP66                              | IP66                              |
| Konektor DC                                  | Stäubli                           | Stäubli                           | Stäubli                           | Stäubli                           | Stäubli                           |

|                                        | Electrical                                         | Electrical                              | Electrical                              | Electrical                              | Electrical                              |  |
|----------------------------------------|----------------------------------------------------|-----------------------------------------|-----------------------------------------|-----------------------------------------|-----------------------------------------|--|
|                                        | Connectors                                         | Connectors                              | Connectors                              | Connectors                              | Connectors                              |  |
|                                        | AG                                                 | AG                                      | AG                                      | AG                                      | AG                                      |  |
| Konektor AC                            | ОТ                                                 | OT OT C                                 |                                         | OT                                      | ОТ                                      |  |
| Kategorie životního<br>prostředí       | 4K4H                                               | 4K4H                                    | 4K4H                                    | 4K4H                                    | 4K4H                                    |  |
| Stupeň znečištění                      | III                                                | III                                     | III                                     | III                                     | III                                     |  |
| Kategorie přepětí                      | DC II / AC III                                     | DC II / AC III                          | DC II / AC III                          | DC II / AC III                          | DC II / AC III                          |  |
| Třída ochrany                          | I I                                                |                                         | Ι                                       | Ι                                       | Ι                                       |  |
| Teplota skladování (℃)                 | ní (°C) -45~+85 -4                                 |                                         | -45~+85                                 | -45~+85                                 | -45~+85                                 |  |
| Třída rozhodujícího<br>napětí (DVC)    | Baterie: C<br>PV: C<br>AC: C<br>Kom.: A            | Baterie: C<br>PV: C<br>AC: C<br>Kom.: A | Baterie: C<br>PV: C<br>AC: C<br>Kom.: A | Baterie: C PV:<br>C<br>AC: C<br>Kom.: A | Baterie: C<br>PV: C<br>AC: C<br>Kom.: A |  |
| Způsob montáže                         | Montáž na<br>stěnu                                 | Montáž na<br>stěnu                      | Montáž na<br>stěnu                      | Montáž na<br>stěnu                      | Montáž na<br>stěnu                      |  |
| Aktivní metoda proti<br>vyložení       | AFDPF +<br>AQDPF <sup>*9</sup>                     | AFDPF +<br>AQDPF <sup>*9</sup>          | AFDPF +<br>AQDPF <sup>*9</sup>          | AFDPF +<br>AQDPF *9                     | AFDPF +<br>AQDPF <sup>*9</sup>          |  |
| Typ elektrického<br>napájecího systému | Třífázová síť                                      | Třífázová síť                           | Třífázová síť                           | Třífázová síť                           | Třífázová síť                           |  |
| Země výroby                            | Čína                                               | Čína                                    | Čína                                    | Čína                                    | Čína                                    |  |
| Certifikace <sup>*10</sup>             |                                                    |                                         |                                         |                                         |                                         |  |
| Normy pro rozvodné<br>sítě             | VDE-AR-N 4105,EN50549-1                            |                                         |                                         |                                         |                                         |  |
| Bezpečnostní předpisy                  |                                                    |                                         | IEC62109-1&2                            |                                         |                                         |  |
| EMC                                    | EN61000-6-1, EN61000-6-2, EN61000-6-3, EN61000-6-4 |                                         |                                         |                                         |                                         |  |

\*1: Ve Austrálii může maximální vstupní výkon většiny fotovoltaických modulů dosáhnout 2\*Pn, například maximální vstupní výkon GW15K-ET může dosáhnout 30000W. Navíc, maximální vstupní výkon není kontinuální pro 1,5násobek normálního výkonu.

\*2: Pro systém 1000V je maximální provozní napětí 950V.

\*3: Podle místní regulace sítě.

\*4: Rozsah výstupního napětí: fázové napětí.

\*5: Pro síť 380V je jmenovitý výstupní proud 22,7A pro GW15K-ET, 30,3A pro GW20K-ET, 37,9A pro GW25K-ET, 45,3A pro GW29.9K-ET a 45,5A pro GW30K-ET.

\*6: Lze dosáhnout pouze v případě, že je výkon fotovoltaiky a baterií dostatečný.

\*7: DC spínač: GHX6-55P (pro Austrálii).

\*8: Žádný záložní výstup.

\*9: AFDPF: Aktivní frekvenční drift s pozitivní zpětnou vazbou, AQDPF: Aktivní Q drift s kladnou zpětnou vazbou.

\*10: Nejsou uvedeny všechny certifikace a normy, podrobnosti naleznete na oficiálních webových stránkách.

\*11: Pro síť 380V je Max. AC proudový výstup do veřejné sítě 25A pro GW15K-ET, 33,3A pro GW20K-ET, 41,7A pro GW25K-ET, 49,8A pro GW29.9K-ET, 50A pro GW30K-ET.

\*12: Když je zátěž připojena k záložnímu portu invertoru, maximální zjevný výkon z veřejné sítě může dosáhnout 22,5K pro GW15K-ET, 30K pro GW20K-ET, 33K pro GW25K-ET, 33K pro GW29.9K-ET a 33K pro GW30K-ET.

\*13: Když je zátěž připojena k záložnímu portu invertoru, maximální střídavý proud z veřejné sítě může dosáhnout 34 A pro GW15K-ET, 45 A pro GW20K-ET, 50 A pro GW25K-ET, 50 A pro GW29.9K-ET a 50 A pro GW30K-ET.

\*14: Jmenovitý výkon při 40 ℃ (W) a maximální výkon při 40 ℃ (W) jsou určeny pouze pro Brazílii. \*15: Pro Rakousko je maximální výstupní výkon (W) 15 kW pro GW15K-ET, 20 kW pro GW20K-ET, 25 kW pro GW25K-ET, 29,9 kW pro GW29.9K-ET a 30 kW pro GW30K-ET.

| Technické parametry                             | GW12KL-ET | GW18KL-ET        |
|-------------------------------------------------|-----------|------------------|
| Vstupní údaje baterie                           |           |                  |
| Typ baterie                                     | Li-Ion    | Li-Ion           |
| Jmenovité napětí baterie (V)                    | 500       | 500              |
| Rozsah napětí baterie (V)                       | 112~650   | 112~650          |
| Rozběhové napětí (V)                            | 112       | 112              |
| Počet vstupů baterií                            | 1         | 2                |
| Max. trvalý nabíjecí proud (A)                  | 50        | 50 <sup>*2</sup> |
| Max. trvalý vybíjecí proud (A)                  | 50        | 50 <sup>*2</sup> |
| Max. nabíjecí výkon (W)                         | 12,000    | 18,000           |
| Max. vybíjecí výkon (W)                         | 12,000    | 18,000           |
| Vstupní údaje řetězce PV                        |           |                  |
| Max. příkon (W)                                 | 24,000    | 36,000           |
| Maximální vstupní napětí (V) <sup>*1</sup>      | 800       | 800              |
| Rozsah provozního napětí MPPT (V)               | 200~650   | 200~650          |
| Rozsah napětí MPPT při jmenovitém<br>výkonu (V) | 260~650   | 260~650          |
| Rozběhové napětí (V)                            | 200       | 200              |
| Nominální vstupní napětí (V)                    | 380       | 380              |
| Max. vstupní proud na MPPT (A)                  | 30        | 30               |
| Max. zkratový proud na MPPT (A)                 | 38        | 38               |
| Max. zpětný proud do pole (A)                   | 0         | 0                |
| Počet MPPT                                      | 2         | 3                |

| Počet řetězců na MPPT                                                            | 2/2                                       | 2/2/2                     |  |
|----------------------------------------------------------------------------------|-------------------------------------------|---------------------------|--|
| Údaje o výstupu střídavého proudu                                                | (v síti)                                  |                           |  |
| Jmenovitý výstupní výkon(W)                                                      | 12,000                                    | 18,000                    |  |
| Max. výstupní výkon (W)                                                          | 12,000                                    | 18,000                    |  |
| Jmenovitý výkon při 40 °C (W) <sup>*8</sup>                                      | 12,000                                    | 18,000                    |  |
| Maximální výstupní výkon při 40 ℃<br>(W) <sup>*8</sup>                           | 12,000                                    | 18,000                    |  |
| Jmenovitý zdánlivý výkon do sítě (VA)                                            | 12,000                                    | 18,000                    |  |
| Max. zdánlivý výstupní výkon do sítě<br>(VA)                                     | 13,200                                    | 19,800                    |  |
| Jmenovitý zdánlivý výkon ze sítě (VA)                                            | 12,000                                    | 18,000                    |  |
| Maximální zdánlivý výkon z<br>elektrické sítě (VA) <sup>*6</sup>                 | 12,000                                    | 18,000                    |  |
| Jmenovité výstupní napětí (V)                                                    | 220, 3L/N/PE                              | 220, 3L/N/PE              |  |
| Rozsah výstupního napětí (V) <sup>*2</sup>                                       | 0~165                                     | 0~165                     |  |
| Jmenovitá frekvence stř. napájecí<br>sítě (Hz)                                   | 60                                        | 60                        |  |
| Frekvenční rozsah střídavé sítě (Hz)                                             | 55-65                                     | 55-65                     |  |
| Maximální výstup střídavého proudu<br>do veřejné rozvodné sítě (A) <sup>*7</sup> | 34,6                                      | 52                        |  |
| Maximální proud střídavého proudu<br>z elektrické sítě (A) <sup>*7</sup>         | 31,5                                      | 47                        |  |
| Jmenovitý střídavý proud ze sítě (A)                                             | 31,5                                      | 47                        |  |
| Max. výstupní poruchový proud<br>(špička a doba trvání) (A)                      | 241,5A @ 126 ms                           | 241,5A @ 126 ms           |  |
| Rozběhový proud (špička a doba<br>trvání) (A)                                    | 264A@53us                                 | 264A@53us                 |  |
| Jmenovitý výstupní proud (A) <sup>*3</sup>                                       | 31,5                                      | 47                        |  |
| Faktor účinnosti                                                                 | ~1 (Nastavitelné od 0,8                   | ~1 (Nastavitelné od 0,8   |  |
|                                                                                  | předstihu ~ 0,8 zpoždění)                 | předstihu ~ 0,8 zpoždění) |  |
| Max. celkové harmonické zkreslení                                                | < 3 %                                     | < 3 %                     |  |
| Maximální výstupní nadproudová<br>ochrana (A)                                    | 94                                        | 94                        |  |
| Údaje o střídavém výstupu (zálohová                                              | ání)                                      |                           |  |
| Záložní jmenovitý zdánlivý výkon<br>(VA)                                         | 12,000                                    | 18,000                    |  |
| Maximální zdánlivý výstupní výkon<br>bez sítě (VA) <sup>*3</sup>                 | 12 000 (14 400 za 60 s, 19 200<br>za 3 s) | 18 000(21 600@60s)        |  |
| Max. Zdánlivý výstupní výkon s<br>mřížkou (VA)                                   | 12,000                                    | 18,000                    |  |

| Jmenovitý výstupní proud (A)                                                            | 31,5                             | 47             |  |
|-----------------------------------------------------------------------------------------|----------------------------------|----------------|--|
| Max. výstupní proud (A)                                                                 | 31,5 (37,8 za 60 s, 50,4 za 3 s) | 47 (56,4@60 s) |  |
| Max. výstupní poruchový proud<br>(špička a doba trvání) (A)                             | 94                               | 94             |  |
| Rozběhový proud (špička a doba<br>trvání) (A)                                           | 264@53us                         | 264@53us       |  |
| Maximální výstupní nadproudová<br>ochrana (A)                                           | 94                               | 94             |  |
| Jmenovité výstupní napětí (V)                                                           | 220, 3L/N/PE                     | 220, 3L/N/PE   |  |
| Jmenovitá výstupní frekvence (Hz)                                                       | 60                               | 60             |  |
| Výstupní THDv (při lineární zátěži)                                                     | < 3 %                            | < 3 %          |  |
| Přepínání z režimu připojení k síti na<br>ostrovní režim<br>do samostatného režimu      | 20 ms                            | 20 ms          |  |
| Přepnutí ze samostatného<br>přechod z ostrovního režimu do<br>režimu připojeného k síti | 20 ms                            | 20 ms          |  |
| Účinnost                                                                                |                                  |                |  |
| Max. účinnost                                                                           | 98,00 %                          | 98,00 %        |  |
| Evropská účinnost                                                                       | 97,50 %                          | 97,50 %        |  |
| Max. účinnost baterie na střídavý<br>proud                                              | 97,50 %                          | 97,50 %        |  |
| Ochrana                                                                                 |                                  |                |  |
| Monitorování proudu FV řetězce                                                          | Integrované                      | Integrované    |  |
| Detekce izolačního odporu PV                                                            | Integrované                      | Integrované    |  |
| Monitorování zbytkového proudu                                                          | Integrované                      | Integrované    |  |
| Ochrana proti přepólování FV                                                            | Integrované                      | Integrované    |  |
| Ochrana proti přepólování baterie                                                       | Integrované                      | Integrované    |  |
| Ochrana proti vyložení                                                                  | Integrované                      | Integrované    |  |
| Ochrana proti nadproudu AC                                                              | Integrované                      | Integrované    |  |
| Ochrana proti zkratu AC                                                                 | Integrované                      | Integrované    |  |
| Ochrana před přepětím AC                                                                | Integrované                      | Integrované    |  |
| Spínač DC                                                                               | Integrované                      | Integrované    |  |
| Ochrana proti přepětí DC                                                                | Тур II                           | Тур II         |  |
| Ochrana proti přepětí AC                                                                | Typ III                          | Typ III        |  |
| AFCI                                                                                    | Volitelný                        | Volitelný      |  |
| Rychlé vypnutí                                                                          | Volitelný                        | Volitelný      |  |
| Vzdálené vypnutí                                                                        | Integrované                      | Integrované    |  |
| Obecná data                                                                             |                                  |                |  |

| Rozsah provozních teplot (°C)                                          | -35~+60                                                | -35~+60                                                |  |  |  |
|------------------------------------------------------------------------|--------------------------------------------------------|--------------------------------------------------------|--|--|--|
| Teplota skladování (°C)                                                | -45~+85                                                | -45~+85                                                |  |  |  |
| Relativní vlhkost                                                      | 0–95 %                                                 | 0–95 %                                                 |  |  |  |
| Max. provozní nadmořská výška (m)                                      | 4000                                                   | 4000                                                   |  |  |  |
| Způsob chlazení                                                        | Chytré chlazení ventilátoru                            | Chytré chlazení ventilátoru                            |  |  |  |
| Displej                                                                | LED, WLAN+APP                                          | LED, WLAN+APP                                          |  |  |  |
| Komunikace se systémem BMS                                             | RS485/CAN                                              | RS485/CAN                                              |  |  |  |
| Komunikace                                                             | RS485, WiFi+LAN+Bluetooth,<br>4G+Bluetooth (volitelně) | RS485, WiFi+LAN+Bluetooth,<br>4G+Bluetooth (volitelně) |  |  |  |
| Komunikační protokoly                                                  | Modbus-RTU<br>(Ve shodě se SunSpec),<br>Modbus-TCP     | Modbus-RTU<br>(Ve shodě se SunSpec),<br>Modbus-TCP     |  |  |  |
| Hmotnost (kg)                                                          | 48                                                     | 54                                                     |  |  |  |
| Rozměr Š×V×H (mm)                                                      | 520×660×220                                            | 520×660×220                                            |  |  |  |
| Emise hluku (dB)                                                       | <45                                                    | < 60                                                   |  |  |  |
| Topologie                                                              | Bez izolace                                            | Bez izolace                                            |  |  |  |
| Vlastní spotřeba v noci (W) $^{*4}$                                    | < 15                                                   | < 15                                                   |  |  |  |
| Stupeň ochrany krytem                                                  | IP66                                                   | IP66                                                   |  |  |  |
| Antikorozní třída                                                      | C4                                                     | C4                                                     |  |  |  |
| Konektor DC                                                            | MC4                                                    | MC4                                                    |  |  |  |
| Konektor AC                                                            | ОТ                                                     | ОТ                                                     |  |  |  |
| Kategorie životního prostředí                                          | 4K4H                                                   | 4K4H                                                   |  |  |  |
| Stupeň znečištění                                                      | III                                                    | III                                                    |  |  |  |
| Kategorie přepětí                                                      | DC II / AC III                                         | DC II / AC III                                         |  |  |  |
| Třída ochrany                                                          | Ι                                                      | Ι                                                      |  |  |  |
| Teplota skladování (°C)                                                | -45~+85                                                | -45~+85                                                |  |  |  |
| Třída rozhodujícího napětí (DVC)                                       | Baterie:C PV:C AC:C Com:<br>A                          | Baterie :C PV :C AC :C Com :<br>A                      |  |  |  |
| Způsob montáže                                                         | Montáž na stěnu                                        | Montáž na stěnu                                        |  |  |  |
| Aktivní metoda proti vyložení                                          | FDPF + AQDPF *5                                        | FDPF + AQDPF *5                                        |  |  |  |
| Typ elektrického napájecího systému                                    | Třífázová síť                                          | Třífázová síť                                          |  |  |  |
| Země výroby                                                            | Čína                                                   | Čína                                                   |  |  |  |
| Certifikát                                                             |                                                        |                                                        |  |  |  |
| Normy pro rozvodné sítě                                                | N° 140+N° 515, IEC                                     | 61727, IEC62116                                        |  |  |  |
| Bezpečnostní předpisy                                                  | IEC62109-1&2                                           |                                                        |  |  |  |
| EMC                                                                    | EN61000-6-1, EN61000-6-2,                              | EN61000-6-3,EN61000-6-4                                |  |  |  |
| Poznámka:<br>*1: Pro systém 1000 V je maximální provozní napětí 950 V. |                                                        |                                                        |  |  |  |

\*2: Rozsah výstupního napětí: fázové napětí.

\*3: Lze dosáhnout pouze v případě, že je výkon fotovoltaiky a baterií dostatečný.

\*4: Žádný záložní výstup.

"5: AFDPF: Aktivní frekvenční drift s pozitivní zpětnou vazbou, AQDPF: Aktivní Q drift s kladnou zpětnou vazbou.

\*6: Když je zátěž připojena k záložnímu portu invertoru, maximální zdánlivý výkon z elektrické sítě může dosáhnout 18 VA pro GW12KL-ET, 19,8 VA pro GW18KL-ET, 30 VA pro GW20k-ET a 33 VA pro GW30K-ET.

\*7: Když je zátěž připojena k záložnímu portu invertoru, maximální AC proud z elektrické sítě může dosáhnout 45 A pro GW12KL-ET a 50 A pro GW18KL-ET; a může dosáhnout 45 A pro GW20K-ET a 50 A pro GW30K-ET.

\*8: Jmenovitý výkon při 40 °C (W) a maximální výkon při 40 °C (W) jsou určeny pouze pro Brazílii.

## 12.2 Parametry baterie

#### Lynx Home F

| Technické parametry                                    |                           | LX F6.6-H                              | LX F9.8-H      | LX F13.1-H   | LX F16.4-H       |  |  |
|--------------------------------------------------------|---------------------------|----------------------------------------|----------------|--------------|------------------|--|--|
| Využitelná ene                                         | ergie (kWh) <sup>*1</sup> | 6,55                                   | 6,55 9,83 13,1 |              | 16,38            |  |  |
| Modul akumulátoru                                      |                           | LX F3.3-H: 38.4V 3.27kWh               |                |              |                  |  |  |
| Počet modulů                                           |                           | 2                                      | 3              | 4            | 5                |  |  |
| Typ článku                                             |                           |                                        | LFP (L         | iFePO4)      |                  |  |  |
| Konfigurace b                                          | uněk                      | 64S1P                                  | 96S1P          | 128S1P       | 160S1P           |  |  |
| Nominální na                                           | pětí (V)                  | 204,8                                  | 307,2          | 409,6        | 512              |  |  |
| Rozsah provozního napětí (V)                           |                           | 182,4–230,<br>4                        | 273,6-345,6    | 364,8-460,8  | 456~576          |  |  |
| Jmenovitý vybíjecí/nabíjecí<br>proud (A) <sup>*2</sup> |                           | 25                                     |                |              |                  |  |  |
| Jmenovitý výkon (kW) <sup>*2</sup>                     |                           | 5,12                                   | 7,68           | 10,24        | 12,80            |  |  |
| Provozní teplo                                         | ota (°C)                  | Nabíjení: 0 ~ +50; Vybíjení: -20 ~ +50 |                |              |                  |  |  |
| Relativní vlhko                                        | ost                       | 0~95 %                                 |                |              |                  |  |  |
| Max. provozn<br>(m)                                    | í nadmořská výška         | 2 000                                  |                |              |                  |  |  |
| Komunikace                                             |                           | CAN                                    |                |              |                  |  |  |
| Hmotnost (kg                                           | )                         | 115                                    | 158            | 201          | 244              |  |  |
| Rozměry (Š × V                                         | V × H mm)                 | 600*625*3<br>80                        | 600*780*380    | 600*935*380  | 600*1090*38<br>0 |  |  |
| Typ skříně                                             |                           | IP55                                   |                |              |                  |  |  |
| Místo instalac                                         | e                         | Uzemnění                               |                |              |                  |  |  |
| _                                                      | Bezpečnost                |                                        | IEC62619, I    | EC62040, CEC |                  |  |  |
| Standarty a<br>certifikace                             | EMC                       |                                        | CE,            | RCM          |                  |  |  |
|                                                        | Doprava                   |                                        | U              | 138.3        |                  |  |  |

\*1: Testovací podmínky, 100% DOD, 0,2°C nabíjení a vybíjení při +25±2 °C pro bateriový systém na začátku životnosti. Využitelná energie systému se může u různých měničů lišit. \*2: Jmenovitý vybíjecí/nabíjecí proud a derating výkonu budou závislé na teplotě a SOC.

### Lynx home F Plus+

| Technické                                                                                                    | parametry                 | LX F6.6-H                                | LX F9.8-H         | LX F13.1-H          | LX F16.4-H       |  |  |
|----------------------------------------------------------------------------------------------------|---------------------------|------------------------------------------|-------------------|---------------------|------------------|--|--|
| Využitelná ene                                                                                                    | ergie (kWh) <sup>*1</sup> | 6,55                                     | 9,83              | 13,1                | 16,38            |  |  |
| Modul akumu                                                                                                    | látoru                    |                                          | LX F3.3-H: 38.    | 4V 3.27kWh          |                  |  |  |
| Počet modulů                                                                                                    | l                         | 2                                        | 3                 | 4                   | 5                |  |  |
| Typ článku                                                                                                    |                           |                                          | LFP (LiF          | ePO4)               |                  |  |  |
| Konfigurace buněk                                                                                                    |                           | 64S1P                                    | 96S1P             | 128S1P              | 160S1P           |  |  |
| Nominální na                                                                                                    | pětí (V)                  | 204,8                                    | 307,2             | 409,6               | 512              |  |  |
| Rozsah provo<br>(V)                                                                                                    | zního napětí              | 182,4–230,4                              | 273,6-345,6       | 364,8-460,8         | 456~576          |  |  |
| Jmenovitý vyb<br>proud (A) <sup>*2</sup>                                                                                                    | íjecí/nabíjecí            | 25                                       |                   |                     |                  |  |  |
| Jmenovitý výk                                                                                                    | on (kW) <sup>*2</sup>     | 5,12                                     | 7,68              | 10,24               | 12,80            |  |  |
| Krátkodobý zk                                                                                                    | kratový proud             |                                          | 2,62 kA při       | i 1,62 ms           |                  |  |  |
| Rozsah provo<br>(℃)                                                                                                    | zních teplot              | Nabíjení: 0 ~ +50; Vybíjení: -20 ~ +50   |                   |                     |                  |  |  |
| Relativní vlhkost 0~95 %                                                                                                    |                           |                                          |                   | 5 %                 |                  |  |  |
| Max. provozn<br>výška (m)                                                                                                    | í nadmořská               |                                          | 2 000             |                     |                  |  |  |
| Komunikace                                                                                                    |                           | CAN                                      |                   |                     |                  |  |  |
| Hmotnost (kg                                                                                                    | )                         | 115                                      | 158               | 201                 | 244              |  |  |
| Rozměry (Š × V                                                                                                    | V × H mm)                 | 600×610×380                              | 600×765×380       | 600×920×380         | 600×1075×38<br>0 |  |  |
| Stupeň ochrai                                                                                                    | ny krytem                 |                                          | IP5               | 5                   |                  |  |  |
| Teplota sklado                                                                                                    | ování (℃)                 | -20 ~ +                                  | 45 (≪ jeden měsíc | ); 0 ~ +35 (≤ jeden | rok)             |  |  |
| Způsob monta                                                                                                    | áže                       |                                          | Uzem              | nění                |                  |  |  |
| Účinnost zpět                                                                                                    | ného cyklu                |                                          | 96,4              | %                   |                  |  |  |
| Životnost cykl                                                                                                    | u <sup>*3</sup>           |                                          | ≥ 3500 @          | @1C/1C              |                  |  |  |
| Charadautara                                                                                                    | Bezpečnost                | IEC62619, IEC 62040, VDE2510-50, CEC, CE |                   |                     |                  |  |  |
| Standarty a certifikace                                                                                                    | EMC                       |                                          | CE, R             | CM                  |                  |  |  |
|                                                                                                    | Doprava                   |                                          | UN3               | 8.3                 |                  |  |  |
| <ul> <li>*1: Testovací podmínky, 100% DOD, 0,2°C nabíjení a vybíjení při +25±2 °C pro bateriový systém na začátku životnosti. Využitelná energie systému se může u různých měničů lišit.</li> <li>*2: Jmenovitý vybíjecí/nabíjecí proud a derating výkonu budou závislé na teplotě a SOC.</li> <li>*3: Na základě napěťového rozsahu 2,5~3,65 V při 25±2°C článku za testovacích podmínek 1C/1C a 80% EOL.</li> </ul> |                           |                                          |                   |                     |                  |  |  |

### Lynx home F G2

| Technické                                            | parametry          | LX<br>F12.8-H-2                 | LX<br>F16.0-H-2        | LX<br>F19.2-H-2  | LX<br>F22.4-H-2  | LX<br>F25.6-H-2  | LX<br>F28.8-H-2  |
|------------------------------------------------------|--------------------|---------------------------------|------------------------|------------------|------------------|------------------|------------------|
|                                                      |                    | 0                               | 0                      | 0                | 0                | 0                | 0                |
| Využitelná (<br>(kWh) <sup>*1</sup>                  | energie            | 12,8                            | 16,0                   | 19,2             | 22,4             | 25,6             | 28,8             |
| Modul akur                                           | mulátoru           |                                 |                        | LX F3.2-20: 6    | 54 V 3,2 kWh     |                  |                  |
| Počet modu                                           | ulů                | 4                               | 5                      | 6                | 7                | 8                | 9                |
| Typ článku                                           |                    |                                 |                        | LFP (Lil         | FePO4)           |                  |                  |
| Konfigurac                                           | e buněk            | (20S)4S1P                       | (20S)5S1P              | (20S)6S1P        | (20S)7S1P        | (20S)8S1P        | (20S)9S1P        |
| Nominální                                            | napětí (V)         | 256                             | 320                    | 384              | 448              | 512              | 576              |
| Rozsah pro<br>napětí (V)                             | vozního            | 229,6–288<br>,8                 | 287~361                | 344,4–433<br>,2  | 401,8–505<br>,4  | 459,2–577<br>,6  | 516,6–649<br>,8  |
| Jmenovitý<br>vybíjecí/nal<br>proud (A) <sup>*2</sup> | oíjecí             | 35                              |                        |                  |                  |                  |                  |
| Jmenovitý v<br>(kW) <sup>*2</sup>                    | ⁄ýkon              | 8,96                            | 11,2                   | 13,44            | 15,68            | 17,92            | 20,16            |
| Rozsah pro<br>teplot (℃)                             | vozních            | Nabíjení: 0~+50; Výtok: -20~+50 |                        |                  |                  |                  |                  |
| Relativní vll                                        | hkost              |                                 |                        | 0~               | 95               |                  |                  |
| Max. provo<br>nadmořská                              | zní<br>výška (m)   |                                 |                        | 3 0              | 000              |                  |                  |
| Komunikac                                            | e                  |                                 |                        | CA               | AN .             |                  |                  |
| Hmotnost (                                           | kg)                | 154                             | 188                    | 222              | 256              | 290              | 324              |
| Rozměry (Š<br>v mm)                                  | ×V×H               | 600×871×<br>380                 | 600×1027<br>×380       | 600×1183<br>×380 | 600×1339<br>×380 | 600×1495<br>×380 | 600×1651<br>×380 |
| Stupeň och<br>krytem                                 | rany               |                                 |                        | IP               | 55               |                  |                  |
| Teplota skla<br>(℃)                                  | adování            |                                 | -20~+45 ( <sup>≲</sup> | ≤ jeden měsí     | c); 0~+35 (≤     | jeden rok)       |                  |
| Způsob mo                                            | ntáže              |                                 |                        | Uzen             | nnění            |                  |                  |
| Účinnost zp<br>cyklu                                 | oětného            |                                 |                        | 94               | %                |                  |                  |
| Životnost c                                          | yklu <sup>*3</sup> |                                 |                        | >4(              | 000              |                  |                  |
| Standarty                                            | Bezpečno<br>st     |                                 | IEC62619, IE           | C62040-1, IEC    | 263056, VDE2     | 2510, CE, CEC    |                  |
| certifikac                                           | EMC                | CE, RCM                         |                        |                  |                  |                  |                  |

| e | Doprava | UN38.3 |
|---|---------|--------|
|---|---------|--------|

\*1: Testovací podmínky, 100% DOD, 0,2°C nabíjení a vybíjení při +25±2 °C pro bateriový systém na začátku životnosti. Využitelná energie systému se může u různých měničů lišit.

\*2: Jmenovitý vybíjecí/nabíjecí proud a derating výkonu budou závislé na teplotě a SOC.

• Při použití jednoho bateriového systému je nominální vybíjecí/nabíjecí proud 35A.

• Při použití dvou bateriových systémů je nominální vybíjecí/nabíjecí proud 70A.

• Při použití více než tří bateriových systémů je nominální vybíjecí/nabíjecí proud 100A.

\*3: Na základě rozsahu napětí článku 2,5~3,65 V při 25±2 $^\circ\!\!\mathbb{C}$  za testovacích podmínek 0,7C/1C a 80 % EOL.

Lynx domů D

| Technické parametry                    |                  | LX D5.0-10                                                       |
|----------------------------------------|------------------|------------------------------------------------------------------|
| Využitelná energie (kWh) <sup>*1</sup> |                  | 5                                                                |
| Typ článku                             |                  | LFP (LiFePO4)                                                    |
| Konfigurace bun                        | ıěk              | 16S1P                                                            |
| Nominální napět                        | tí (V)           | Nabíjení: 435V; Vybíjení: 380V                                   |
| Rozsah provozní                        | ího napětí (V)   | 320~480V                                                         |
| Jmenovitý výkon<br>nabíjení/vybíjení   | í (kW)           | 3                                                                |
| Špičkový výkon                         |                  | 5KW, 10s                                                         |
| Rozsah provozních teplot (°C)          |                  | Nabíjení: 0~+53; Vybíjení: -20~+53                               |
| Relativní vlhkost                      |                  | 0~95 %                                                           |
| Max. provozní nadmořská výška<br>(m)   |                  | 4000                                                             |
| Komunikace                             |                  | CAN                                                              |
| Hmotnost (kg)                          |                  | 52                                                               |
| Rozměry (Š × V × H v mm)               |                  | 700×380×170                                                      |
| Stupeň ochrany                         | krytem           | IP66                                                             |
| Teplota skladová                       | ání (°C)         | -20~0 (≤ jeden měsíc), 0~+35 (≤ jeden rok)                       |
| Způsob montáže                         | 2                | Stohováno na podlaze, montováno na stěnu                         |
| Životnost cyklu *2                     |                  | 4500                                                             |
| Standarty a                            | Bezpečnost       | IEC62619, IEC60730, VDE2510-50, CE, CEC                          |
|                                        | EMC              | CE, RCM                                                          |
|                                        | Doprava          | UN38.3                                                           |
| *1: Testovací po                       | dmínky, 100% DOI | D, 0.2C nabíjení a vybíjení při +25±3 °C pro bateriový systém na |

počátku životnosti. Použitelná energie se může lišit v závislosti na různých invertorech.

\*2: Jmenovitý vybíjecí/nabíjecí proud a derating výkonu budou závislé na teplotě a SOC.

# 12.3 Parametry chytrého měřiče

| Technické parametry        |                                    |                                                | GM3000           |
|----------------------------|------------------------------------|------------------------------------------------|------------------|
| Vstup                      | Síť                                |                                                | Tři fáze         |
|                            |                                    | Jmenovité napětí fáze proti N<br>(V AC)        | 230              |
|                            | Napětí                             | Jmenovité napětí fáze proti fázi<br>(V AC)     | 400              |
|                            |                                    | Rozsah napětí                                  | 0,88 Un – 1,1 Un |
|                            |                                    | Jmenovitá frekvence stř. napájecí<br>sítě (Hz) | 50/60            |
|                            | Proud                              | Poměr proudového<br>transformátoru             | 120 A:40m A      |
|                            |                                    | Počet proudových transformátorů                | 3                |
| Komunikace                 |                                    | RS485                                          |                  |
| Komunikační vzdálenost (m) |                                    | 1 000                                          |                  |
| Uživatelské rozhraní       |                                    | 3 LED, tlačítko Reset                          |                  |
| Přesnost                   | Napětí/proud                       |                                                | Třída 1          |
|                            | Činná energie                      |                                                | Třída 1          |
|                            | Jalová energie                     |                                                | Třída 2          |
| Příkon (W)                 |                                    | <3                                             |                  |
| Mechanické                 | Rozměry (Š                         | 5×V×Hmm)                                       | 36*85*66,5       |
|                            | Hmotnost (g)                       |                                                | 450              |
|                            | Uchycení                           |                                                | DIN lišta        |
| Prostředí                  | Stupeň ochrany krytem              |                                                | IP20             |
|                            | Rozsah provozních teplot (°C)      |                                                | -25~60           |
|                            | Rozsah skladovacích teplot (°C)    |                                                | -30~70           |
|                            | Relativní vlhkost (nekondenzující) |                                                | 0~95 %           |
|                            | Max. provozní nadmořská výška (m)  |                                                | 2 000            |

| Technické parametry |        | GM330                                      |          |
|---------------------|--------|--------------------------------------------|----------|
| Vstup               | Síť    |                                            | Tři fáze |
|                     | Napětí | Jmenovité napětí fáze proti N<br>(V AC)    | 230      |
|                     |        | Jmenovité napětí fáze proti fázi<br>(V AC) | 380/400  |

|                       |                                    | Rozsah napětí                                  | 0,88 Un – 1,1 Un      |
|-----------------------|------------------------------------|------------------------------------------------|-----------------------|
|                       |                                    | Jmenovitá frekvence stř. napájecí<br>sítě (Hz) | 50/60                 |
|                       | Proud                              | Poměr proudového<br>transformátoru             | nA:50A                |
| Komunikace            |                                    |                                                | RS485                 |
| Komunikační vzo       | dálenost (m)                       |                                                | 1 000                 |
| Uživatelské rozh      | raní                               |                                                | 4 LED, tlačítko Reset |
| Přesnost              | Napětí/proud                       |                                                | Třída 0,5             |
|                       | Činná energie                      |                                                | Třída 0,5             |
|                       | Jalová energie                     |                                                | Třída 1               |
| Příkon (W)            |                                    | <5                                             |                       |
| Mechanické Rozměry (Š |                                    | × V × H mm)                                    | 72*85*72              |
|                       | Hmotnost (g)                       |                                                | 240                   |
|                       | Uchycení                           |                                                | DIN lišta             |
| Prostředí             | Stupeň och                         | nrany krytem                                   | IP20                  |
|                       | Rozsah provozních teplot (℃)       |                                                | -30~70                |
|                       | Rozsah skladovacích teplot (°C)    |                                                | -30~70                |
|                       | Relativní vlhkost (nekondenzující) |                                                | 0~95 %                |
|                       | Max. provo                         | ozní nadmořská výška (m)                       | 3 000                 |

# 12.4 Parametry chytrého dongle

| Technické parametry         |                           | WiFi/LAN Kit-20                                   |
|-----------------------------|---------------------------|---------------------------------------------------|
| Vstupní napětí (V)          |                           | 5                                                 |
| Příkon (W)                  |                           | ≤3                                                |
| Rozhraní připojení          |                           | USB                                               |
| Komunikac<br>e              | Ethernetové rozhraní      | 10M/100Mbps automatická adaptace                  |
|                             | WLAN                      | IEEE 802.11 b/g/n @2.4 GHz                        |
|                             | Bluetooth                 | Bluetooth V4.2 BR/EDR<br>Specifikace Bluetooth LE |
| Mechanické<br>parametr<br>y | Rozměry (Š × V × H<br>mm) | 48,3*159,5*32,1                                   |
|                             | Hmotnost (g)              | 82                                                |

|                                   | Stupeň ochrany<br>krytem | IP65            |
|-----------------------------------|--------------------------|-----------------|
|                                   | Instalace                | Plug and Play   |
| Rozsah provozních teplot (°C)     |                          | Od -30 do 60 °C |
| Rozsah skladovacích teplot (°C)   |                          | -40 - 70 °C     |
| Relativní vlhkost                 |                          | 0-95 %          |
| Max. provozní nadmořská výška (m) |                          | 4000            |

| Technické parametry                       | Wi-Fi sada                   |
|-------------------------------------------|------------------------------|
| Obecná data                               |                              |
| Max. podporované měniče                   | 1                            |
| Rozhraní připojení                        | USB                          |
| Instalace                                 | Plug and Play                |
| Kontrolka                                 | Indikátor LED                |
| Rozměry (Š × V × H mm)                    | 49*96*32                     |
| Hmotnost (g)                              | 59                           |
| Stupeň ochrany krytem                     | IP65                         |
| Příkon (W)                                | 2                            |
| Rozsah provozních teplot (° $\mathbb C$ ) | Od -30 do 60 °C              |
| Rozsah skladovacích teplot (°C)           | -40 - 70 °C                  |
| Relativní vlhkost                         | 0–100 % (nekondenzující)     |
| Max. provozní nadmořská výška (m)         | 4000                         |
| Bezdrátový parametr                       |                              |
| Podporované standardy a frekvence         | 802,11 b/g/n (2.412G–2.472G) |
| Provozní režim                            | AP/STA/AP+STA                |

| Technické parametry              | Ezlink3000                       |
|----------------------------------|----------------------------------|
| Obecná data                      |                                  |
| Rozhraní připojení               | USB                              |
| Ethernetové rozhraní (volitelné) | 10/100Mbps automatická adaptace, |

|                                   | komunikační vzdálenost $\leqslant$ 100m |
|-----------------------------------|-----------------------------------------|
| Instalace                         | Plug and Play                           |
| Kontrolka                         | Indikátor LED                           |
| Rozměry (Š × V × H mm)            | 48*153*32                               |
| Hmotnost (g)                      | 130                                     |
| Stupeň ochrany krytem             | IP65                                    |
| Příkon (W)                        | <2 (typické)                            |
| Provozní režim                    | STA                                     |
| Bezdrátový parametr               |                                         |
| Bluetoothová komunikace           | Bluetooth 5.1                           |
| Wi-Fi komunikace                  | 802.11b/g/n (2.412G-2.484G)             |
| Prostředí                         |                                         |
| Rozsah provozních teplot (°C)     | Od -30 do 60 °C                         |
| Rozsah skladovacích teplot (°C)   | -40 - 70 °C                             |
| Relativní vlhkost                 | 0–100 % (nekondenzující)                |
| Max. provozní nadmořská výška (m) | 4000                                    |

## 13 Příloha

# 13.1 ČASTO KLADENÉ OTÁZKY

## 13.1.1 Jak provést detekci měřiče/CT?

Test Meter/CT-Assisted se používá k automatické kontrole, zda jsou chytrý měřič a CT správně připojeny a jaký je jejich pracovní stav.

Krok 1 Klepněte na Domů > Nastavení > Test s asistencí měřiče/CT, abyste nastavili funkci.Krok 2 Klepněte na Spustit test, abyste zahájili test. Zkontrolujte výsledek testu po testu.

### 13.1.2 Jak aktualizovat verzi firmwaru

Zkontrolujte a aktualizujte verzi DSP, verzi ARM, verzi BMS, verzi AFCI invertoru nebo verzi firmware komunikačního modulu. Některá zařízení nepodporují aktualizaci firmware prostřednictvím aplikace SolarGo.

#### Metoda I

Pokud se po přihlášení do aplikace objeví dialogové okno pro aktualizaci firmwaru, klikněte na Aktualizaci firmwaru, abyste se přímo dostali na stránku s informacemi o firmwaru.

Když se zobrazí červená tečka vpravo od informací o firmwaru, klikněte na ni, abyste získali informace o aktualizaci firmwaru.

Během procesu aktualizace zajistěte, aby byla síť stabilní a zařízení zůstalo připojeno k SolarGo, jinak může aktualizace selhat.

**Krok 1** Klepněte na **Domů > Nastavení > Aktualizace firmwaru**, abyste zkontrolovali verzi firmware. Pokud se po přihlášení do aplikace objeví dialogové okno pro aktualizaci firmwaru, klikněte na Aktualizaci firmwaru, abyste se přímo dostali na stránku s informacemi o firmwaru.

**Krok 2** (Volitelně) Klepněte na **Zkontrolovat aktualizace**, abyste zjistili, zda je k dispozici nejnovější verze k aktualizaci.

**Krok 3** Klepněte na **Aktualizaci firmwaru** podle pokynů, abyste vstoupili na stránku aktualizace firmwaru.

**Krok 4** (Volitelně) Klepněte na **Další informace**, abyste zkontrolovali informace související s firmwarem, jako jsou **Aktuální verze, Nová verze, Záznam aktualizací,** atd.

**Krok 5** Klepněte na **Aktualizovat** a postupujte podle pokynů k dokončení aktualizace.

#### Metoda II

Funkce automatické aktualizace je povolena pouze tehdy, když je použit modul WiFi/LAN Kit-20 nebo modul WiFi Kit-20 a verze firmwaru modulu je V2.0.1 nebo vyšší.

Po povolení funkce automatické aktualizace, pokud je k dispozici jakákoli aktualizace a zařízení je připojeno k síti, může být odpovídající verze firmware automaticky aktualizována.

Krok 1 Klepněte na Domů > Nastavení > Aktualizace firmwaru, abyste zkontrolovali verzi firmware.

Krok 2 Povolte nebo zakážte Automatickou aktualizaci podle skutečných potřeb.

### 13.1.3 Jak aktivovat funkci baterie

Aktivace funkce baterie je určena pouze pro modely invertorů s funkcí připravenosti na baterii.

Pokud invertor s funkcí připravenosti na baterii potřebuje použít baterii, postupujte podle následujících kroků k její aktivaci:

Krok 1 Kontaktujte prodejce, abyste zakoupili aktivační kód.

**Krok 2** Použijte aplikaci SolarGo k připojení invertoru, klepněte na **Domů>Nastavení>Pokročilá nastavení>Funkce baterie** a vstupte do rozhraní **Aktivace baterie**.

Krok 3 Zadejte aktivační kód a klikněte na Aktivace.

## 13.2 Akronymy a zkratky

| U <sub>batt</sub>            | Rozsah napětí baterie                                                    |
|------------------------------|--------------------------------------------------------------------------|
| U <sub>batt,r</sub>          | Jmenovité napětí baterie                                                 |
| $I_{\text{batt,max}}$ (C/D)  | Maximální trvalý nabíjecí proud<br>Maximální trvalý vybíjecí proud       |
| E <sub>C,R</sub>             | Jmenovitá energie                                                        |
| U <sub>Dcmax</sub>           | Maximální vstupní napětí                                                 |
| U <sub>MPP</sub>             | Rozsah provozního napětí MPPT                                            |
| I <sub>DC,max</sub>          | Max. vstupní proud na MPPT                                               |
| I <sub>SC PV</sub>           | Maximální zkratový proud na MPPT                                         |
| P <sub>AC,r</sub>            | Jmenovitý výstupní výkon                                                 |
| S <sub>r (do sítě)</sub>     | Jmenovitý zdánlivý výkon do veřejné sítě                                 |
| S <sub>max (do sítě)</sub>   | Maximální zdánlivý výkon do veřejné sítě                                 |
| S <sub>r (ze sítě)</sub>     | Jmenovitý zdánlivý výkon ze sítě veřejného zásobování                    |
| S <sub>max (ze sítě)</sub>   | Maximální zdánlivý výkon ze sítě                                         |
| U <sub>AC,r</sub>            | Jmenovité výstupní napětí                                                |
| f <sub>AC,r</sub>            | Jmenovitá frekvence AC sítě                                              |
| I <sub>AC,max(do sítě)</sub> | Maximální střídavý proudový výstup do veřejné sítě                       |
| I <sub>AC,max(ze sítě)</sub> | Maximální střídavý proud ze sítě                                         |
| P.F.                         | Faktor účinnosti                                                         |
| S <sub>r</sub>               | Záložní jmenovitý zjevný výkon                                           |
| S <sub>max</sub>             | Max. výstupní zdánlivý výkon (VA)<br>Max. výstupní zjevný výkon bez sítě |
| I <sub>AC,max</sub>          | Max. výstupní proud                                                      |
| U <sub>AC,r</sub>            | Jmenovité výstupní napětí                                                |
| f <sub>AC,r</sub>            | Jmenovitá výstupní frekvence                                             |
| T <sub>operating</sub>       | Rozsah provozních teplot                                                 |
| I <sub>DC,max</sub>          | Max. vstupní proud                                                       |
| U <sub>DC</sub>              | Vstupní napětí                                                           |
| U <sub>DC,r</sub>            | Zdroj stejnosměrného napětí                                              |

| U <sub>AC</sub>                        | Napájení/AC napájení                           |
|----------------------------------------|------------------------------------------------|
| U <sub>AC,r</sub>                      | Napájení/Rozsah vstupního napětí               |
| T <sub>operating</sub>                 | Rozsah provozních teplot                       |
| P <sub>max</sub>                       | Maximální výstupní výkon                       |
| P <sub>RF</sub>                        | TX výkon                                       |
| P <sub>D</sub>                         | Spotřeba energie                               |
| P <sub>AC,r</sub>                      | Spotřeba energie                               |
| F <sub>(Hz)</sub>                      | Frekvence                                      |
| I <sub>SC PV</sub>                     | Max. vstupní zkratový proud                    |
| U <sub>dcmin</sub> -U <sub>dcmax</sub> | Rozsah vstupního provozního napětí             |
| U <sub>AC</sub> , rang(L-N)            | Vstupní napětí zdroje napájení                 |
| U <sub>sys,max</sub>                   | Maximální napětí systému                       |
| H <sub>altitude,max</sub>              | Maximální provozní nadmořská výška             |
| PF                                     | Faktor účinnosti                               |
| THDi                                   | Celkové harmonické zkreslení proudu            |
| THDv                                   | Celkové harmonické zkreslení napětí            |
| C&I                                    | Komerční a průmyslové                          |
| SEMS                                   | Systém inteligentního řízení energie           |
| MPPT                                   | Sledování maximálního výkonového bodu          |
| PID                                    | Degradace indukovaná potenciálem               |
| Voc                                    | Napětí na otevřeném obvodu                     |
| Anti-PID                               | Anti-PID                                       |
| Obnovení PID                           | Obnovení PID                                   |
| PLC                                    | Komunikace po elektrické lince                 |
| Modbus TCP/IP                          | Modbus přenosové řízení / Internetový protokol |
| Modbus RTU                             | Modbus vzdálená terminálová jednotka           |
| SCR                                    | Poměr zkratového proudu                        |
| UPS                                    | Nepřerušitelné napájení                        |
| ECO režim                              | Hospodárný režim                               |
| TOU                                    | Čas použití                                    |
| ESS                                    | Systém skladování energie                      |
| PCS                                    | Systém konverze energie                        |
| SPD                                    | Zařízení pro ochranu proti přepětí             |
| DRED                                   | Zařízení umožňující reakci na poptávku         |
| RCR                                    | Přijímač řízení vlnění                         |

| AFCI                         | AFCI                                        |
|------------------------------|---------------------------------------------|
| GFCI                         | Přerušovač obvodu zemního spojení           |
| RCMU                         | Jednotka pro monitorování zbytkového proudu |
| FRT                          | Přejezd přes poruchu                        |
| HVRT                         | Procházení při vysokém napětí               |
| LVRT                         | Procházení nízkým napětím                   |
| EMS                          | Systém řízení energie                       |
| RJ45 s následující definicí: | Systém řízení baterií                       |
| BMU                          | Jednotka měření baterií                     |
| BCU                          | Jednotka řízení baterie                     |
| SOC                          | Stav nabití                                 |
| SOH                          | Stav zdraví                                 |
| SOE                          | Stav energie                                |
| SOP                          | Stav moci                                   |
| SOF                          | Stav funkce                                 |
| SOS                          | Stav bezpečí                                |
| DOD                          | Hloubka vybíjení                            |

## 13.3 Vysvětlení termínu

#### Definice kategorie přepětí

Kategorie I: Platí pro zařízení připojená k obvodu, kde byla přijata opatření ke snížení přechodového přepětí na nízkou úroveň.

Kategorie II: Platí pro zařízení, která nejsou trvale připojena k instalaci. Příklady zahrnují spotřebiče, přenosné nářadí a další zařízení připojená do zásuvky.

Kategorie III: Platí pro pevně instalované zařízení po proudu, včetně hlavního rozvodného panelu. Příklady zahrnují spínací zařízení a další vybavení v průmyslové instalaci.

Kategorie IV: Platí pro zařízení trvale připojená na začátku instalace (před hlavním rozvodným

panelem). Příklady zahrnují elektroměry, primární ochranné zařízení proti přetížení a další zařízení připojená přímo k venkovním otevřeným vedením.

| Parametry             | Vodováha   |               |               |  |  |  |  |  |  |  |  |
|-----------------------|------------|---------------|---------------|--|--|--|--|--|--|--|--|
|                       | 3K3        | 4K2           | 4K4H          |  |  |  |  |  |  |  |  |
| Parametry<br>vlhkosti | 0 - +40 °C | -33 až +40 °C | -33 až +40 °C |  |  |  |  |  |  |  |  |
| Teplotní rozsah       | 5% - 85%   | 15% - 100%    | 4% - 100%     |  |  |  |  |  |  |  |  |

#### Definice kategorie umístění vlhkosti

#### Definice kategorie životního prostředí

Venkovní: Okolní teplota: -25~+60°C, aplikováno na prostředí s úrovní znečištění 3.

Vnitřní neklimatizované: Okolní teplota: -25 až +40 ℃, použitelná v prostředí s mírou znečištění 3. Vnitřní klimatizované prostory: Okolní teplota: 0~+40℃, aplikováno na prostředí se stupněm znečištění 2.

#### Definice stupně znečištění

**Stupeň znečištění I:** Nedochází k žádnému znečištění nebo pouze k suchému, nevodivému znečištění. Znečištění nemá žádný vliv.

**Míra znečištění II:** Obvykle dochází pouze k nevodivému znečištění. Občas je však třeba očekávat dočasnou vodivost způsobenou kondenzací.

**Stupeň znečištění III:** Dochází k vodivému znečištění, nebo k suchému, nevodivému znečištění, které se stává vodivým v důsledku kondenzace, což se očekává.

**Stupeň znečištění IV:** Dochází k přetrvávajícímu vodivému znečištění, například znečištění způsobené vodivým prachem, deštěm nebo sněhem.

## 13.4 Význam sériového čísla baterie

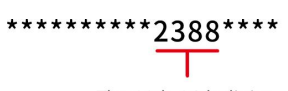

The 11th-14th digits

Pozice 11-14 v sériovém čísle výrobku představují kód data výroby.

Datum výroby na obrázku je 2023-08-08.

- 11. a 12. pozice představují poslední dvě číslice roku výroby, například rok 2023 je reprezentován jako 23;
- 13. místo označuje měsíc výroby, například srpen je označen číslem 8;

Konkrétně následovně:

| měsíc       | 1.~9. měsíc | říjen | listopad | prosinec |
|-------------|-------------|-------|----------|----------|
| Kódy měsíců | 1~9         | А     | В        | С        |

14. místo je datum výroby, například 8. den je označen jako 8;
 Upřednostňujte použití čísel, například 1~9 pro 1.~9. den, A pro 10. den a tak dále. Písmena I a O se nepoužívají, aby se předešlo záměně. Konkrétně následovně:

| Výrobní den | 1 | 2 | 3 | 4 | 5 | 6 | 7 | 8 | 9 |
|-------------|---|---|---|---|---|---|---|---|---|
| kód         | 1 | 2 | 3 | 4 | 5 | 6 | 7 | 8 | 9 |

| Výrobní den | 10 | 11 | 12 | 13 | 14 | 15 | 16 | 17 | 18 | 19 | 20 |
|-------------|----|----|----|----|----|----|----|----|----|----|----|
| kód         | А  | В  | С  | D  | E  | F  | G  | Н  | J  | К  | L  |

| Výrobní den | 21 | 22 | 23 | 24 | 25 | 26 | 27 | 28 | 29 | 30 | 31 |
|-------------|----|----|----|----|----|----|----|----|----|----|----|
|-------------|----|----|----|----|----|----|----|----|----|----|----|

| kód M | Ν | Ρ | Q | R | S | Т | U | V | W | Х |
|-------|---|---|---|---|---|---|---|---|---|---|
|-------|---|---|---|---|---|---|---|---|---|---|